# Modular Safety Controller User Guide

04/2018

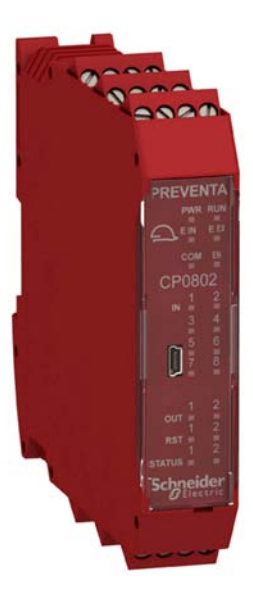

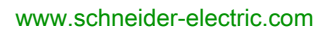

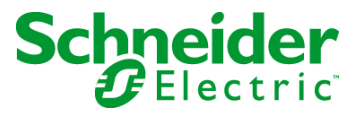

The information provided in this documentation contains general descriptions and/or technical characteristics of the performance of the products contained herein. This documentation is not intended as a substitute for and is not to be used for determining suitability or reliability of these products for specific user applications. It is the duty of any such user or integrator to perform the appropriate and complete risk analysis, evaluation and testing of the products with respect to the relevant specific application or use thereof. Neither Schneider Electric nor any of its affiliates or subsidiaries shall be responsible or liable for misuse of the information contained herein. If you have any suggestions for improvements or amendments or have found errors in this publication, please notify us.

You agree not to reproduce, other than for your own personal, noncommercial use, all or part of this document on any medium whatsoever without permission of Schneider Electric, given in writing. You also agree not to establish any hypertext links to this document or its content. Schneider Electric does not grant any right or license for the personal and noncommercial use of the document or its content, except for a non-exclusive license to consult it on an "as is" basis, at your own risk. All other rights are reserved.

All pertinent state, regional, and local safety regulations must be observed when installing and using this product. For reasons of safety and to help ensure compliance with documented system data, only the manufacturer should perform repairs to components.

When devices are used for applications with technical safety requirements, the relevant instructions must be followed.

Failure to use Schneider Electric software or approved software with our hardware products may result in injury, harm, or improper operating results.

Failure to observe this information can result in injury or equipment damage.

© 2018 Schneider Electric. All Rights Reserved.

# **Table of Contents**

| Part I<br>Chapter 1 | Safety Information.       1         About the Book.       1         Common Hardware Information       1         General Information on the Modular Safety Controller       1         Safety Information on XPSMCMx Modular Safety Controller       1         Modular Safety Controller System       2         Scope of Delivery       2         Declarations       2         China BoHS       3 | 937904891 |
|---------------------|----------------------------------------------------------------------------------------------------|-----------|
| Chapter 2           | Technical Data                                                                                                    | 3         |
| -                   | General System Characteristics                                                                                                    | 4         |
|                     | Mechanical Dimensions                                                                                                    | 6         |
| Chapter 3           | Electrical Requirements                                                                                                    | 7         |
|                     | Terminal Blocks                                                                                                    | 5<br>1    |
| Part II             | Component-Specific Hardware Information                                                                                                    | +<br>7    |
| Chanter 4           | Technical Features                                                                                                    | '<br>a    |
| 4.1                 | XPSMCMCP0802x Modular Safety Controller                                                                                                    | 0         |
|                     | Controller and Functional Description                                                                                                    | 1         |
|                     | Connector Designations and Example Wiring Diagram                                                                                                    | 5         |
|                     | LED Indicators                                                                                                    | 7         |
|                     | Controller Characteristics                                                                                                    | 0         |
| 4.2                 | XPSMCMMX0802x Input/Output Expansion Module    62                                                                                                    | 2         |
|                     | Module and Functional Description                                                                                                    | 3         |
|                     | Connector Designations and Example Wiring Diagram                                                                                                    | 4         |
|                     | LED Indicators                                                                                                    | Э<br>О    |
| 13                  | XPSMCMDI0800x Input Expansion Module                                                                                                    | 9<br>1    |
| 4.5                 | Module and Functional Description 7                                                                                                    | י<br>כ    |
|                     | Connector Designations and Example Wiring Diagram                                                                                                    | 3         |
|                     | LED Indicators                                                                                                    | 5         |
|                     | Module Characteristics                                                                                                    | 7         |

| 4.4  | XPSMCMDI1600x Input Expansion Module              | 78  |
|------|---------------------------------------------------|-----|
|      | Module and Functional Description                 | 79  |
|      | Connector Designations and Example Wiring Diagram | 80  |
|      | LED Indicators                                    | 82  |
|      | Module Characteristics.                           | 84  |
| 4.5  | XPSMCMDI1200MTx Input Expansion Module            | 85  |
|      | Module and Functional Description                 | 86  |
|      | Connector Designations and Example Wiring Diagram | 87  |
|      | LED Indicators                                    | 89  |
|      | Module Characteristics.                           | 91  |
| 4.6  | XPSMCMDO0002x Output Expansion Module             | 92  |
|      | Module and Functional Description                 | 93  |
|      | Connector Designations and Example Wiring Diagram | 94  |
|      | LED Indicators                                    | 96  |
|      | Module Characteristics.                           | 98  |
| 4.7  | XPSMCMDO0004x Output Expansion Module             | 100 |
|      | Module and Functional Description                 | 101 |
|      | Connector Designations and Example Wiring Diagram | 102 |
|      | LED Indicators                                    | 105 |
|      | Module Characteristics.                           | 108 |
| 4.8  | XPSMCMER0002x Output Expansion Module             | 110 |
|      | Module and Functional Description                 | 111 |
|      | Connector Designations and Example Wiring Diagram | 112 |
|      | LED Indicators                                    | 114 |
|      | Module Characteristics.                           | 115 |
| 4.9  | XPSMCMER0004x Output Expansion Module             | 118 |
|      | Module and Functional Description                 | 119 |
|      | Connector Designations and Example Wiring Diagram | 120 |
|      | LED Indicators                                    | 122 |
|      | Module Characteristics.                           | 123 |
| 4.10 | XPSMCMENx Speed Monitoring Expansion Modules      | 126 |
|      | Modules and Functional Description                | 127 |
|      | Connector Designations                            | 128 |
|      | LED Indicators                                    | 130 |
|      | Module Characteristics.                           | 134 |

| 4.11                                                   | XPSMCMRO0004x Output Expansion Module                                                                                                    | 137                                                                                                    |
|--------------------------------------------------------|----------------------------------------------------------------------------------------------------|----------------------------------------------------------------------------------------------------|
|                                                        | Module and Functional Description                                                                                                    | 138                                                                                                    |
|                                                        | Connector Designations and Example Wiring Diagrams                                                                                                    | 139                                                                                                    |
|                                                        | LED Indicators                                                                                                    | 141                                                                                                    |
|                                                        | Module Characteristics                                                                                                    | 143                                                                                                    |
| 4.12                                                   | XPSMCMRO0004DAx Output Expansion Module                                                                                                    | 146                                                                                                    |
|                                                        | Module and Functional Description                                                                                                    | 147                                                                                                    |
|                                                        | Connector Designations and Example Wiring Diagrams                                                                                                    | 148                                                                                                    |
|                                                        | LED Indicators                                                                                                    | 150                                                                                                    |
|                                                        | Module Characteristics                                                                                                    | 152                                                                                                    |
| 4.13                                                   | XPSMCMCO0000Sx Communication Expansion Modules                                                                                                    | 155                                                                                                    |
|                                                        | Communication Expansion Modules                                                                                                    | 156                                                                                                    |
|                                                        | Connector Designations and Cable                                                                                                    | 157                                                                                                    |
|                                                        | LED Indicators                                                                                                    | 159                                                                                                    |
|                                                        | Module Characteristics                                                                                                    | 161                                                                                                    |
| 4.14                                                   | XPSMCMx Fieldbus Expansion Modules                                                                                                    | 162                                                                                                    |
|                                                        | Modules and Functional Description                                                                                                    | 163                                                                                                    |
|                                                        | Connector Designations and Example Wiring Diagram                                                                                                    | 165                                                                                                    |
|                                                        | LED Indicators                                                                                                    | 166                                                                                                    |
|                                                        |                                                                                                    |                                                                                                    |
|                                                        | Module Characteristics                                                                                                    | 171                                                                                                    |
| Chapter 5                                              | Accessories                                                                                                    | 171<br>175                                                                                                    |
| Chapter 5                                              | Module Characteristics         Accessories         USB/Mini B-USB Configuration Cable                                                                                                    | 171<br>175<br>176                                                                                                   |
| Chapter 5                                              | Module Characteristics         Accessories         USB/Mini B-USB Configuration Cable         Configuration Memory Card                                                                                                    | 171<br>175<br>176<br>177                                                                                            |
| Chapter 5                                              | Module Characteristics         Accessories         USB/Mini B-USB Configuration Cable         Configuration Memory Card         Backplane Expansion Connector                                                                                                    | 171<br>175<br>176<br>177<br>180                                                                                     |
| Chapter 5                                              | Module Characteristics         Accessories         USB/Mini B-USB Configuration Cable         Configuration Memory Card         Backplane Expansion Connector         RS485 Cable                                                                                                    | 171<br>175<br>176<br>177<br>180<br>181                                                                              |
| Chapter 5                                              | Module Characteristics         Accessories         USB/Mini B-USB Configuration Cable.         Configuration Memory Card         Backplane Expansion Connector         RS485 Cable         Encoder Splitter Cables for PacDrive M                                                                                                    | 171<br>175<br>176<br>177<br>180<br>181<br>182                                                                       |
| Chapter 5                                              | Module Characteristics         Accessories         USB/Mini B-USB Configuration Cable         Configuration Memory Card         Backplane Expansion Connector         RS485 Cable         Encoder Splitter Cables for PacDrive M         Encoder Splitter Cables for Lexium 32. Lexium 52 and Lexium 62.                                                                                                    | 171<br>175<br>176<br>177<br>180<br>181<br>182<br>184                                                                |
| Chapter 5                                              | Module Characteristics         Accessories         USB/Mini B-USB Configuration Cable.         Configuration Memory Card         Backplane Expansion Connector         RS485 Cable         Encoder Splitter Cables for PacDrive M         Encoder Splitter Cables for Lexium 32, Lexium 52 and Lexium 62.         SoSafe Configurable Software                                                                                                    | 171<br>175<br>176<br>177<br>180<br>181<br>182<br>184<br>189                                                         |
| Chapter 5<br>Part III<br>Chapter 6                     | Module Characteristics         Accessories         USB/Mini B-USB Configuration Cable.         Configuration Memory Card         Backplane Expansion Connector         RS485 Cable         Encoder Splitter Cables for PacDrive M         Encoder Splitter Cables for Lexium 32, Lexium 52 and Lexium 62.         SoSafe Configurable Software         General Information                                                                                                    | 171<br>175<br>176<br>177<br>180<br>181<br>182<br>184<br>189                                                         |
| Chapter 5<br>Part III<br>Chapter 6                     | Module Characteristics         Accessories         USB/Mini B-USB Configuration Cable.         Configuration Memory Card         Backplane Expansion Connector         RS485 Cable         Encoder Splitter Cables for PacDrive M         Encoder Splitter Cables for Lexium 32, Lexium 52 and Lexium 62.         SoSafe Configurable Software         General Information         SoSafe Configurable Software                                                                                                    | 171<br>175<br>176<br>177<br>180<br>181<br>182<br>184<br>189<br>191                                                  |
| Chapter 5<br>Part III<br>Chapter 6                     | Module Characteristics         Accessories         USB/Mini B-USB Configuration Cable.         Configuration Memory Card         Backplane Expansion Connector         RS485 Cable         Encoder Splitter Cables for PacDrive M         Encoder Splitter Cables for Lexium 32, Lexium 52 and Lexium 62.         SoSafe Configurable Software         General Information         SoSafe Configurable Software         Installation of SoSafe Configurable Software                                                                                                    | 171<br>175<br>176<br>177<br>180<br>181<br>182<br>184<br>189<br>191<br>192                                           |
| Chapter 5<br>Part III<br>Chapter 6                     | Module Characteristics         Accessories         USB/Mini B-USB Configuration Cable.         Configuration Memory Card         Backplane Expansion Connector         RS485 Cable         Encoder Splitter Cables for PacDrive M         Encoder Splitter Cables for Lexium 32, Lexium 52 and Lexium 62.         SoSafe Configurable Software         General Information         SoSafe Configurable Software         Installation of SoSafe Configurable Software         Presentation of SoSafe Configurable Software                                                                                                    | 171<br>175<br>176<br>177<br>180<br>181<br>182<br>184<br>189<br>191<br>192<br>193                                    |
| Chapter 5<br>Part III<br>Chapter 6                     | Module Characteristics         Accessories         USB/Mini B-USB Configuration Cable.         Configuration Memory Card         Backplane Expansion Connector         RS485 Cable         Encoder Splitter Cables for PacDrive M         Encoder Splitter Cables for Lexium 32, Lexium 52 and Lexium 62.         SoSafe Configurable Software         General Information         SoSafe Configurable Software         Installation of SoSafe Configurable Software         Presentation of SoSafe Configurable Software         Creating a Project                                                                                                    | 171<br>175<br>176<br>177<br>180<br>181<br>182<br>184<br>189<br>191<br>192<br>193<br>194                             |
| Chapter 5<br>Part III<br>Chapter 6<br>Chapter 7        | Module Characteristics         Accessories         USB/Mini B-USB Configuration Cable.         Configuration Memory Card         Backplane Expansion Connector         RS485 Cable         Encoder Splitter Cables for PacDrive M         Encoder Splitter Cables for Lexium 32, Lexium 52 and Lexium 62.         SoSafe Configurable Software         General Information         SoSafe Configurable Software         Installation of SoSafe Configurable Software         Presentation of SoSafe Configurable Software         Hardware Configuration                                                                                                    | 171<br>175<br>176<br>177<br>180<br>181<br>182<br>184<br>189<br>191<br>192<br>193<br>194<br>199<br>200               |
| Chapter 5<br>Part III<br>Chapter 6<br>Chapter 7<br>7.1 | Module Characteristics         Accessories         USB/Mini B-USB Configuration Cable.         Configuration Memory Card         Backplane Expansion Connector         RS485 Cable         Encoder Splitter Cables for PacDrive M         Encoder Splitter Cables for Lexium 32, Lexium 52 and Lexium 62.         SoSafe Configurable Software         General Information         SoSafe Configurable Software         Installation of SoSafe Configurable Software         Presentation of SoSafe Configurable Software         Creating a Project         Hardware Configuration         Create a New Project and Configure the Hardware                                                                                        | 171<br>175<br>176<br>177<br>180<br>181<br>182<br>184<br>189<br>191<br>192<br>193<br>194<br>199<br>200<br>201        |
| Part III<br>Chapter 6<br>Chapter 7<br>7.1              | Module Characteristics         Accessories         USB/Mini B-USB Configuration Cable.         Configuration Memory Card         Backplane Expansion Connector         RS485 Cable         Encoder Splitter Cables for PacDrive M         Encoder Splitter Cables for Lexium 32, Lexium 52 and Lexium 62.         SoSafe Configurable Software         General Information         SoSafe Configurable Software         Installation of SoSafe Configurable Software         Presentation of SoSafe Configurable Software         Creating a Project         Hardware Configuration         Create a New Project and Configure the Hardware         Modifying the Project Information                                              | 171<br>175<br>176<br>177<br>180<br>181<br>182<br>184<br>189<br>191<br>192<br>193<br>194<br>199<br>200<br>201<br>203 |
| Chapter 5<br>Part III<br>Chapter 6<br>Chapter 7<br>7.1 | Module Characteristics         Accessories         USB/Mini B-USB Configuration Cable.         Configuration Memory Card         Backplane Expansion Connector         RS485 Cable         Encoder Splitter Cables for PacDrive M         Encoder Splitter Cables for Lexium 32, Lexium 52 and Lexium 62.         SoSafe Configurable Software         General Information         SoSafe Configurable Software         Installation of SoSafe Configurable Software         Presentation of SoSafe Configurable Software         Creating a Project         Hardware Configuration         Create a New Project and Configure the Hardware         Modifying the Project Information         Modifying the Hardware Configuration | 171<br>175<br>176<br>177<br>180<br>181<br>182<br>184<br>189<br>191<br>192<br>193<br>194<br>199<br>200<br>201<br>203 |

| Software Configuration.                                            | 206                    |
|--------------------------------------------------------------------|------------------------|
| Presentation of the Tool Windows                                   | 207                    |
| Creating the Configuration                                         | 209                    |
| Project Example                                                    | 211                    |
| Project Verification                                               | 213                    |
| Project Report                                                     | 214                    |
| Transferring the Project                                           | 217                    |
| Password Levels                                                    | 218                    |
| Modifying the Password                                             | 220                    |
| Connecting to the Modular Safety Controller                        | 221                    |
| Transferring (Downloading/Uploading) the Configuration             | 222                    |
| Validating the Project                                             | 225                    |
| Validation                                                         | 226                    |
| Checklist After Installation                                       | 227                    |
| Monitoring                                                         | 229                    |
| Monitoring the I/O State                                           | 229                    |
| Simulation                                                         | 231                    |
| Simulation                                                         | 231                    |
| BUS Configurator Software                                          | 241                    |
| Bus Configuration Overview                                         | 242                    |
| Connection, Configuration and Monitoring/Diagnostics               | 244                    |
| Input Data Map and Output Data Map for Fieldbus Operation          | 250                    |
| Configuration Example in SoSafe Configurable and Representation in | 267                    |
|                                                                    | 207                    |
| FUNCTION DIOCKS                                                    | 271                    |
| Reake                                                              | 070                    |
| DIUCRS                                                             | 213                    |
|                                                                    | 274                    |
| SOLID STATE DEVICE Function Block                                  | 273                    |
| TWO HAND CONTROL Function Block                                    | 270                    |
| SAFETY GUARD Function Block                                        | 273                    |
|                                                                    | 284                    |
| NETWORK IN Function                                                | 286                    |
| SELECTOR SWITCH Function Block                                     | 200                    |
| PHOTOCELL Function Block                                           | 288                    |
|                                                                    | 200                    |
| ENABLE Function Block                                              | 293                    |
|                                                                    | Software Configuration |

|            | FOOTSWITCH Function Block                         | 96        |
|------------|---------------------------------------------------|-----------|
|            | SAFETY MAT Function Block                         | 00        |
|            | SENSOR Function Block                             | 03        |
|            | SWITCH Function Block                             | 05        |
|            | ENABLING SWITCH Function Block                    | 07        |
|            | TESTABLE SAFETY DEVICE Function Block             | 11        |
|            | FIELDBUS INPUT Function Block                     | 14        |
|            | LL0 and LL1 Functions                             | 15        |
| 13.2       | Speed Monitoring Function Blocks                  | 16        |
|            | ZERO SPEED MONITORING Function Block              | 17        |
|            | ZERO AND MAX SPEED MONITORING Function Block      | 21        |
|            | MAX SPEED MONITORING Function Block               | 27        |
|            | SPEED RANGE MONITORING Function Block             | 32        |
|            | Detection of Encoder and Proximity Sensor Errors  | 36        |
| 13.3       | Output Function Blocks                            | 37        |
|            | Solid-State Safety Output (OSSD)                  | 38        |
|            | Example for Output Delay with USER RESTART MANUAL | 41        |
|            | STATUS Function Block                             | 42        |
|            | FIELD BUS PROBE Element                           | 43        |
|            | RELAY Function Block                              | 44        |
| 13.4       | Comment Function Blocks                           | 47        |
|            | COMMENTS and TITLE Function Blocks                | 47        |
| Chapter 14 | Operator Function Blocks                          | 49        |
| 14.1       | Logical Operators                                 | 50        |
|            | AND                                               | 50        |
|            | NAND                                              | 51        |
|            | NOT                                               | 52        |
|            | OR                                                | 52        |
|            | NOR                                               | 53        |
|            | XOR                                               | 54        |
|            | XNOR                                              | 55        |
|            | MULTIPLEXER                                       | 56        |
|            | LOGICAL MACRO                                     | 57        |
| 14.2       | Memory Operators                                  | 58        |
|            | D FLIP-FLOP                                       | 58        |
|            | T FLIP-FLOP                                       | 59        |
|            | SR FLIP-FLOP                                      | <b>30</b> |

|            | USER RESTART MANUAL                     | 360 |
|------------|-----------------------------------------|-----|
|            | USER RESTART MONITORED                  | 361 |
|            | MACRO RESTART MANUAL                    | 362 |
|            | MACRO RESTART MONITORED                 | 363 |
| 14.3       | Guard Lock Operators                    | 365 |
|            | SAFETY GUARD LOCK                       | 365 |
| 14.4       | Counter Operators                       | 369 |
|            | COUNTER                                 | 369 |
| 14.5       | Timer Operators                         | 372 |
|            | MONOSTABLE                              | 373 |
|            | MONOSTABLE_B                            | 375 |
|            | PASSING MAKE CONTACT                    | 377 |
|            | DELAY                                   | 379 |
|            | DELAY LINE                              | 382 |
|            | PULSE GENERATOR                         | 383 |
| 14.6       | Muting Operators                        | 385 |
|            | LIGHT CURTAIN with MUTING Function      | 386 |
|            | Concurrent MUTING                       | 388 |
|            | MUTING with L - Logic                   | 390 |
|            | Sequential MUTING "Seq"                 | 392 |
|            | MUTING with T-Logic                     | 395 |
|            | MUTING OVERRIDE                         | 396 |
| 14.7       | Miscellaneous Functions                 | 398 |
|            | SERIAL OUTPUT Function                  | 399 |
|            | NETWORK Function Block                  | 401 |
|            | RESET Function                          | 405 |
|            | Interpage In and Interpage Out Function | 406 |
| Appendices |                                         | 409 |
| Appendix A | Diagnostic Information                  | 411 |
|            | Error Codes                             | 412 |
|            | Examples of Diagnostics                 | 415 |
| Index      |                                         | 410 |
| maan       |                                         |     |

# Safety Information

### **Important Information**

#### NOTICE

Read these instructions carefully, and look at the equipment to become familiar with the device before trying to install, operate, service, or maintain it. The following special messages may appear throughout this documentation or on the equipment to warn of potential hazards or to call attention to information that clarifies or simplifies a procedure.

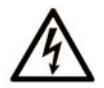

The addition of this symbol to a "Danger" or "Warning" safety label indicates that an electrical hazard exists which will result in personal injury if the instructions are not followed.

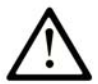

This is the safety alert symbol. It is used to alert you to potential personal injury hazards. Obey all safety messages that follow this symbol to avoid possible injury or death.

# 

**DANGER** indicates a hazardous situation which, if not avoided, will result in death or serious injury.

# A WARNING

**WARNING** indicates a hazardous situation which, if not avoided, **could result in** death or serious injury.

# 

**CAUTION** indicates a hazardous situation which, if not avoided, **could result** in minor or moderate injury.

# NOTICE

NOTICE is used to address practices not related to physical injury.

#### PLEASE NOTE

Electrical equipment should be installed, operated, serviced, and maintained only by qualified personnel. No responsibility is assumed by Schneider Electric for any consequences arising out of the use of this material.

A qualified person is one who has skills and knowledge related to the construction and operation of electrical equipment and its installation, and has received safety training to recognize and avoid the hazards involved.

#### **BEFORE YOU BEGIN**

Do not use this product on machinery lacking effective point-of-operation guarding. Lack of effective point-of-operation guarding on a machine can result in serious injury to the operator of that machine.

# **WARNING**

#### UNGUARDED EQUIPMENT

- Do not use this software and related automation equipment on equipment which does not have point-of-operation protection.
- Do not reach into machinery during operation.

#### Failure to follow these instructions can result in death, serious injury, or equipment damage.

This automation equipment and related software is used to control a variety of industrial processes. The type or model of automation equipment suitable for each application will vary depending on factors such as the control function required, degree of protection required, production methods, unusual conditions, government regulations, etc. In some applications, more than one processor may be required, as when backup redundancy is needed.

Only you, the user, machine builder or system integrator can be aware of all the conditions and factors present during setup, operation, and maintenance of the machine and, therefore, can determine the automation equipment and the related safeties and interlocks which can be properly used. When selecting automation and control equipment and related software for a particular application, you should refer to the applicable local and national standards and regulations. The National Safety Council's Accident Prevention Manual (nationally recognized in the United States of America) also provides much useful information.

In some applications, such as packaging machinery, additional operator protection such as pointof-operation guarding must be provided. This is necessary if the operator's hands and other parts of the body are free to enter the pinch points or other hazardous areas and serious injury can occur. Software products alone cannot protect an operator from injury. For this reason the software cannot be substituted for or take the place of point-of-operation protection.

Ensure that appropriate safeties and mechanical/electrical interlocks related to point-of-operation protection have been installed and are operational before placing the equipment into service. All interlocks and safeties related to point-of-operation protection must be coordinated with the related automation equipment and software programming.

**NOTE:** Coordination of safeties and mechanical/electrical interlocks for point-of-operation protection is outside the scope of the Function Block Library, System User Guide, or other implementation referenced in this documentation.

#### START-UP AND TEST

Before using electrical control and automation equipment for regular operation after installation, the system should be given a start-up test by qualified personnel to verify correct operation of the equipment. It is important that arrangements for such a check be made and that enough time is allowed to perform complete and satisfactory testing.

# **WARNING**

#### EQUIPMENT OPERATION HAZARD

- Verify that all installation and set up procedures have been completed.
- Before operational tests are performed, remove all blocks or other temporary holding means used for shipment from all component devices.
- Remove tools, meters, and debris from equipment.

#### Failure to follow these instructions can result in death, serious injury, or equipment damage.

Follow all start-up tests recommended in the equipment documentation. Store all equipment documentation for future references.

#### Software testing must be done in both simulated and real environments.

Verify that the completed system is free from all short circuits and temporary grounds that are not installed according to local regulations (according to the National Electrical Code in the U.S.A, for instance). If high-potential voltage testing is necessary, follow recommendations in equipment documentation to prevent accidental equipment damage.

Before energizing equipment:

- Remove tools, meters, and debris from equipment.
- Close the equipment enclosure door.
- Remove all temporary grounds from incoming power lines.
- Perform all start-up tests recommended by the manufacturer.

#### **OPERATION AND ADJUSTMENTS**

The following precautions are from the NEMA Standards Publication ICS 7.1-1995 (English version prevails):

- Regardless of the care exercised in the design and manufacture of equipment or in the selection and ratings of components, there are hazards that can be encountered if such equipment is improperly operated.
- It is sometimes possible to misadjust the equipment and thus produce unsatisfactory or unsafe operation. Always use the manufacturer's instructions as a guide for functional adjustments. Personnel who have access to these adjustments should be familiar with the equipment manufacturer's instructions and the machinery used with the electrical equipment.
- Only those operational adjustments actually required by the operator should be accessible to the operator. Access to other controls should be restricted to prevent unauthorized changes in operating characteristics.

# About the Book

### At a Glance

#### **Document Scope**

This user manual describes how to use the XPSMCM• Modular Safety Controller system.

The XPSMCM• Modular Safety Controller system consists of a controller unit XPSMCMCP0802•, which can be configured using the SoSafe Configurable software. Expansion input and output modules can be connected to the XPSMCMCP0802• Modular Safety Controller.

Schneider Electric takes no responsibility for the solutions adopted by you or any customer concerning the circuits, the electrical diagrams, and the chosen configuration parameters of the application. The implemented circuits and electrical diagrams and the choice of the system configuration parameter values, including those of XPSMCMCP0802•, are fully under your control and responsibility.

#### Validity Note

The technical characteristics of the devices described in the present document also appear online. To access the information online:

| Step | Action                                                                                                    |
|------|----------------------------------------------------------------------------------------------------|
| 1    | Go to the Schneider Electric home page <u>www.schneider-electric.com</u> .                                                                                                    |
| 2    | <ul> <li>In the Search box type the reference of a product or the name of a product range.</li> <li>Do not include blank spaces in the reference or product range.</li> <li>To get information on grouping similar modules, use asterisks (*).</li> </ul>                      |
| 3    | If you entered a reference, go to the <b>Product Datasheets</b> search results and click on the reference that interests you.<br>If you entered the name of a product range, go to the <b>Product Ranges</b> search results and click on the product range that interests you. |
| 4    | If more than one reference appears in the <b>Products</b> search results, click on the reference that interests you.                                                                                                    |
| 5    | Depending on the size of your screen, you may need to scroll down to see the data sheet.                                                                                                    |
| 6    | To save or print a data sheet as a .pdf file, click <b>Download XXX product datasheet</b> .                                                                                                    |

The characteristics that are presented in the present manual should be the same as those characteristics that appear online. In line with our policy of constant improvement, we may revise content over time to improve clarity and accuracy. If you see a difference between the manual and online information, use the online information as your reference.

#### Product Related Information

The XPSMCM• is built to the following safety integrity levels: SIL 3 according to EN/IEC 61508, SILcl 3 according to EN/IEC 62061, PL e category 4 according to EN ISO 13849-1 in accordance with the applicable standards. However, the definitive SIL and PL of the application depends on the number of safety-related components, their parameters, and the connections that are made, as per the risk analysis.

The module must be configured in accordance with the application-specific risk analysis and all the applicable standards.

Pay particular attention in conforming to any safety information, different electrical requirements, and normative standards that would apply to your adaptation.

# **WARNING**

#### UNINTENDED EQUIPMENT OPERATION

Perform an in-depth risk analysis to determine the appropriate safety integrity level for your specific application, based on all the applicable standards.

Failure to follow these instructions can result in death, serious injury, or equipment damage.

**NOTE:** Configuration of the module is the sole responsibility of the installer or user.

#### **Terminology Derived from Standards**

The technical terms, terminology, symbols and the corresponding descriptions in this manual, or that appear in or on the products themselves, are generally derived from the terms or definitions of international standards.

In the area of functional safety systems, drives and general automation, this may include, but is not limited to, terms such as *safety, safety function, safe state, fault, fault reset, malfunction, failure, error, error message, dangerous,* etc.

Among others, these standards include:

| Standard         | Description                                                                                             |
|------------------|----------------------------------------------------------------------------------------------------|
| EN 61131-2:2007  | Programmable controllers, part 2: Equipment requirements and tests.                                     |
| ISO 13849-1:2008 | Safety of machinery: Safety related parts of control systems.<br>General principles for design.         |
| EN 61496-1:2013  | Safety of machinery: Electro-sensitive protective equipment.<br>Part 1: General requirements and tests. |
| ISO 12100:2010   | Safety of machinery - General principles for design - Risk assessment and risk reduction                |
| EN 60204-1:2006  | Safety of machinery - Electrical equipment of machines - Part 1: General requirements                   |

| Standard                       | Description                                                                                                    |
|--------------------------------|----------------------------------------------------------------------------------------------------|
| EN 1088:2008<br>ISO 14119:2013 | Safety of machinery - Interlocking devices associated with guards - Principles for design and selection                                                                                  |
| ISO 13850:2006                 | Safety of machinery - Emergency stop - Principles for design                                                                                                    |
| EN/IEC 62061:2005              | Safety of machinery - Functional safety of safety-related electrical, electronic, and electronic programmable control systems                                                            |
| IEC 61508-1:2010               | Functional safety of electrical/electronic/programmable electronic safety-<br>related systems: General requirements.                                                                     |
| IEC 61508-2:2010               | Functional safety of electrical/electronic/programmable electronic safety-<br>related systems: Requirements for electrical/electronic/programmable<br>electronic safety-related systems. |
| IEC 61508-3:2010               | Functional safety of electrical/electronic/programmable electronic safety-<br>related systems: Software requirements.                                                                    |
| IEC 61784-3:2008               | Digital data communication for measurement and control: Functional safety field buses.                                                                                                   |
| 2006/42/EC                     | Machinery Directive                                                                                                    |
| 2014/30/EU                     | Electromagnetic Compatibility Directive                                                                                                    |
| 2014/35/EU                     | Low Voltage Directive                                                                                                    |

In addition, terms used in the present document may tangentially be used as they are derived from other standards such as:

| Standard         | Description                                                                                              |
|------------------|----------------------------------------------------------------------------------------------------|
| IEC 60034 series | Rotating electrical machines                                                                             |
| IEC 61800 series | Adjustable speed electrical power drive systems                                                          |
| IEC 61158 series | Digital data communications for measurement and control – Fieldbus for use in industrial control systems |

Finally, the term *zone of operation* may be used in conjunction with the description of specific hazards, and is defined as it is for a *hazard zone* or *danger zone* in the *Machinery Directive* (2006/42/EC) and ISO 12100:2010.

**NOTE:** The aforementioned standards may or may not apply to the specific products cited in the present documentation. For more information concerning the individual standards applicable to the products described herein, see the characteristics tables for those product references.

# Part I Common Hardware Information

### What Is in This Part?

This part contains the following chapters:

| Chapter | Chapter Name                                         | Page |
|---------|------------------------------------------------------|------|
| 1       | General Information on the Modular Safety Controller | 19   |
| 2       | Technical Data                                       | 33   |
| 3       | Electrical Requirements                              | 37   |

# Chapter 1 General Information on the Modular Safety Controller

### What Is in This Chapter?

This chapter contains the following topics:

| Торіс                                                   | Page |
|---------------------------------------------------------|------|
| Safety Information on XPSMCMx Modular Safety Controller |      |
| Modular Safety Controller System                        |      |
| Scope of Delivery                                       |      |
| Declarations                                            |      |
| China RoHS                                              |      |

### Safety Information on XPSMCMx Modular Safety Controller

#### Safety-related Information

# **A** DANGER

#### HAZARD OF ELECTRIC SHOCK, EXPLOSION OR ARC FLASH

- Do not install, operate, or maintain this equipment unless you are a trained professional electrician and qualified to perform these activities.
- Install and use this equipment only in locations known to be non-hazardous.
- Do not use the equipment described herein to supply external drives or contactors.
- Use the same ground supply (0 Vdc) to supply all modules of the Modular Safety Controller family.
- Disconnect all power from all equipment including connected input devices, contactors, and drives prior to removing any covers or doors, or installing or removing any accessories, hardware, cables, or wires.
- If connected drives or contactors contain stored energy, allow sufficient time after the removal of power for the stored energy to discharge in accordance with the instructions for those drives and contactors.
- Always use a properly rated voltage sensing equipment to confirm that the power is removed.
- Avoid contacting terminals with hand or tools until the power has been confirmed removed.
- Follow all electrical safety regulations and standards (for example, lockout/tag-out, phase grounding, barriers) to reduce the possibility of contact with hazardous voltages in the work area.
- Remove locks, tags, barriers, temporary ground straps, and replace and secure all covers, doors, accessories, hardware, cables, and wires and confirm that a proper ground connection exists before reapplying power to the unit.
- Complete thorough hardware tests and system commissioning to verify that line voltages are not present on the control circuits before using your hardware operationally.
- Use only the specified voltage when operating this equipment and any associated products.

#### Failure to follow these instructions will result in death or serious injury.

# A DANGER

#### LOSS OF DESIGNATED SAFETY FUNCTION

- Install the XPSMCM• Modular Safety Controller system in an enclosure with a degree of protection of at least IP 54.
- Always use an isolated power supply (PELV) to help prevent the application of line voltages to control circuitry in the case of short-circuits.

#### Failure to follow these instructions will result in death or serious injury.

**NOTE:** The safety-related function can be compromised if this module is not used for the intended purpose and in accordance with the instructions in the present document. This module must only be used as safety-related equipment on machines intended to protect persons, material, and installations.

# A DANGER

#### POTENTIAL FOR EXPLOSION OR UNINTENDED EQUIPMENT OPERATION

- Install and use the Modular Safety Controller in non-hazardous locations only.
- Do not use the Modular Safety Controller system for life support systems.

Failure to follow these instructions will result in death or serious injury.

**NOTE:** The observation of operating limits and duty cycles is of particular importance for equipment designed to perform a safety-related function. If this module has been subjected to electrical, mechanical, or environmental stresses in excess of its stated limits, do not use it.

### **WARNING**

#### UNINTENDED EQUIPMENT OPERATION

- Do not exceed any of the rated operating limits for the equipment specified in the present document.
- Immediately cease using and replace any equipment that has or might have been subjected to conditions in excess of its rated operating limits.

Failure to follow these instructions can result in death, serious injury, or equipment damage.

There are no user servicable components in the Modular Safety Controller and expansion modules. Inoperable products need to be replaced by a new products of the same references.

# A WARNING

#### UNINTENDED EQUIPMENT OPERATION

- Do not open the housing or otherwise attempt to service the safety-related products in any way.
- Immediately return any product that you perceive to be damaged, malfunctioning or defective to your place of purchase.

Failure to follow these instructions can result in death, serious injury, or equipment damage.

#### **User Responsibilities**

The information provided in this documentation contains general descriptions and/or technical characteristics of the performance of the products contained herein. This documentation is not intended as a substitute for and is not to be used for determining suitability or reliability of these products for specific user applications. It is the duty of any such user, machine builder, or system integrator to perform the appropriate and complete risk analysis, evaluation, and testing of the products with respect to the relevant specific application or use thereof.

Neither Schneider Electric nor any of its affiliates or subsidiaries shall be responsible or liable for misuse of the information contained herein. If you have any suggestions for improvements or amendments or have found discrepancies in this publication, notify Schneider Electric. All pertinent safety regulations must be observed when installing and using this product. For reasons of safety and to help ensure compliance with documented system data, only the manufacturer should perform repairs to components.

#### **Qualified Personnel**

Electrical equipment should be installed, operated, serviced, and maintained only by qualified personnel. A qualified person is one who has skills and knowledge related to the construction and operation of this electrical equipment and its installation, and has received safety training to recognize and avoid the hazards involved.

#### Modular Safety Controller

| Key safety values                                  | Value                                     | Standard   |
|----------------------------------------------------|-------------------------------------------|------------|
| Probability of a dangerous failure per hour (PFHd) | Refer to module-specific characteristics. | IEC 61508  |
| Safety Integrity Level (SIL)                       | 3                                         |            |
| Hardware Fault Tolerance (HFT)                     | 1 (type B)                                |            |
| Defined "Safe state" <sup>1</sup>                  | All outputs off                           |            |
| Safety Integrity Level claim limit (SILcl)         | 3                                         | IEC 62061  |
| Туре                                               | 4                                         | EN 61496-1 |

1 The Modular Safety Controller and expansion modules are in the defined safe state when their outputs are off. To exit the defined safe state condition, a combination of hardware inputs is required.

2 The EN ISO 13849-1 performance level (PL) and safety category (Cat) of the overall system depends on multiple factors, including the selected modules, wiring practices, the physical environment, and the application.

3 If expansion modules are added to the configuration, the MTTFd of the overall system is affected, refer to the SoSafe Configurable Project Report.

| Key safety values                      | Value                                                                           | Standard       |
|----------------------------------------|---------------------------------------------------------------------------------|----------------|
| Performance Level (PL) <sup>2</sup>    | е                                                                               | EN ISO 13849-1 |
| Diagnostic Coverage <sub>avg</sub>     | High                                                                            |                |
| Mean Time to Dangerous Failure (MTTFd) | 2500 years with<br>Category 4 architecture,<br>otherwise 100 years <sup>3</sup> |                |
| Category <sup>2</sup>                  | 4                                                                               |                |
| Maximum service life                   | 20 years                                                                        |                |

1 The Modular Safety Controller and expansion modules are in the defined safe state when their outputs are off. To exit the defined safe state condition, a combination of hardware inputs is required.

- <sup>2</sup> The EN ISO 13849-1 performance level (PL) and safety category (Cat) of the overall system depends on multiple factors, including the selected modules, wiring practices, the physical environment, and the application.
- <sup>3</sup> If expansion modules are added to the configuration, the MTTFd of the overall system is affected, refer to the SoSafe Configurable Project Report.

# **WARNING**

#### UNINTENDED EQUIPMENT OPERATION

- You must carry out a risk assessment in accordance with EN ISO 14121-1.
- Validate the entire system/machine in accordance with the required performance level and risk assessment.

Failure to follow these instructions can result in death, serious injury, or equipment damage.

Regular proof test intervals as defined by IEC 61508 are required. Observe the required test cycles according to your application.

### Modular Safety Controller System

#### Presentation

The XPSMCM• functional safety offer consists of a XPSMCMCP0802• Modular Safety Controller, which can be configured using the SoSafe Configurable software *(see page 189)*. The controller *(see page 50)* has eight safety-related inputs and two independent dual-channel solid-state safety-related outputs. Expansion input and output modules can be connected to the XPSMCMCP0802• controller via the backplane expansion bus *(see page 180)*. Together, these references form the structural basis of a functional safety system.

The system consists of a XPSMCMCP0802• controller, and may include a number of electronic expansions up to a maximum of 14, and not more than four I/O modules of the same reference. The number of external relay modules XPSMCMER0002• and XPSMCMER0004• which can be installed is limited by the number of OSSD outputs and status outputs of the system.

With 14 expansions, the system supports up to 128 inputs, 16 dual-channel safety-related outputs, and 32 status outputs. The controller and its expansion modules communicate via the 5-way backplane expansion bus physically arranged on the back of the controller and expansion modules. However, if the Network function block is used within the configuration, a maximum number of 9 expansion modules can be used with a controller.

In addition, 8 fieldbus inputs and 16 fieldbus probes can be used for non-safety related commands through the addition of fieldbus expansion modules.

The SoSafe Configurable software enables you to create simple to complex configurations with the mixture of safety-related functions and logic; such as the combination of muting function with timers or counters.

The configuration created on the PC is sent to the XPSMCMCP0802• controller via a USB (PC) to Mini B-USB (controller) cable. The file resides in the XPSMCMCP0802• controller and can also be saved on the optional memory card XPSMCMME0000 accessory *(see page 177)*. The configuration can therefore quickly be copied to another XPSMCMCP0802• controller unit.

The Modular Safety Controller is capable of monitoring the following safety-related sensors and command devices:

- Optoelectronic sensors (safety light curtains, scanners, safety photo cells)
- Mechanical switches
- Safety mats
- Emergency stops
- Two-hand controls
- Enabling devices
- Magnetic switches
- Proximity switches
- Encoders

#### **Controller Modules**

The following controller modules are available:

| Controller module                                                   | Туре   | Description                                                                                                    |
|---------------------------------------------------------------------|--------|----------------------------------------------------------------------------------------------------|
| XPSMCMCP0802••<br>(see page 50)<br>XPSMCMCP0802••G<br>(see page 50) | CP0802 | <ul> <li>8 safety-related inputs</li> <li>2 dual-channel solid-state safety-related outputs (Output Signal Switching Device, OSSD).</li> </ul> |

#### I/O Expansion Modules

The following input and output expansion modules are available:

| Input and output<br>expansion module             | Туре   | Description                                                                                                    |
|--------------------------------------------------|--------|----------------------------------------------------------------------------------------------------|
| XPSMCMMX0802•<br>(see page 62)                   | MX0802 | <ul> <li>8 safety-related inputs</li> <li>2 dual-channel solid-state safety-related output (Output Signal Switching Device, OSSD).</li> </ul>                                                                                                    |
| XPSMCMDI0800•<br>Module<br><i>(see page 71)</i>  | DI08   | <ul> <li>8 safety-related inputs</li> <li>With this module, the number of inputs in the system can be increased to allow more external devices to be connected.</li> </ul>                                                                               |
| XPSMCMDI1600•<br>Module<br><i>(see page 78)</i>  | DI16   | <ul> <li>16 safety-related inputs</li> <li>With this module, the number of inputs in the system can be increased to allow more external devices to be connected.</li> </ul>                                                                              |
| XPSMCMDI1200MT•<br>Module<br>(see page 85)       | DI12M  | <ul> <li>Specific module to connect safety mats.</li> <li>Provides 8 test outputs for line control monitoring.</li> <li>With this module, the number of inputs in the system can be increased to allow more external devices to be connected.</li> </ul> |
| XPSMCMDO0002•<br>Module<br><i>(see page 92)</i>  | DO02   | 2 dual-channel solid-state safety-related output pairs for connection to contactors or drives.                                                                                                    |
| XPSMCMDO0004•<br>Module<br><i>(see page 100)</i> | DO04   | 4 dual-channel solid-state safety-related output pairs for connection to contactors or drives.                                                                                                    |
| XPSMCMER0002•<br>Module<br><i>(see page 110)</i> | ER02   | <ul> <li>2 forcibly guided contact safety-related relay output (2 NO +1 NC) module without backplane connection.</li> <li>The XPSMCMER0002• module is not connected to the backplane expansion bus.</li> </ul>                                           |
| XPSMCMER0004•<br>Module<br><i>(see page 118)</i> | ER04   | <ul> <li>4 forcibly guided contact safety-related relay output (2x 2 NO +1 NC) module without backplane connection.</li> <li>The XPSMCMER0004• module is not connected to the backplane expansion bus.</li> </ul>                                        |

| Input and output<br>expansion module             | Туре                                                                                                    | Description                                                                                                    |
|--------------------------------------------------|----------------------------------------------------------------------------------------------------|----------------------------------------------------------------------------------------------------|
| XPSMCMRO0004•<br>Module<br><i>(see page 137)</i> | R04                                                                                                    | <ul> <li>4 forcibly guided contact safety-related relay output (4x 2 NO) module without backplane connection.</li> <li>Expansion module with 4 independent safety-related relay outputs and the corresponding 4 inputs for the external feedback contacts (EDM).</li> <li>The relay can be configured according to Category 1, 2 and 4 architectures.</li> </ul>                                                                                                    |
| XPSMCMRO0004DA<br>• Module<br>(see page 146)     | R04DA                                                                                                    | <ul> <li>4 forcibly guided contact safety-related relay output (4x 2 NO) module without backplane connection.</li> <li>Expansion module with 4 independent safety-related relay outputs and the corresponding 4 inputs for the external feedback contacts (EDM).</li> <li>The relay can be configured according to Category 1, 2 and 4 architectures.</li> <li>Contains 8 non-safety-related status outputs.</li> </ul>                                                                                                    |
| XPSMCMEN•<br>Module<br><i>(see page 126)</i>     | <ul> <li>PROX</li> <li>E01HT</li> <li>E01SC</li> <li>E01TT</li> <li>E02HT</li> <li>E02SC</li> <li>E02TT</li> </ul> | <ul> <li>Modules for monitoring speed by proximity sensors, and, depending on the reference, safety encoders with SinCos, HTL or TTL interface.</li> <li>The XPSMCMEN• expansion units can be used to control the following (up to PLe):</li> <li>Zero speed, maximum speed, speed range;</li> <li>Direction of movement, rotation/translation</li> <li>Up to 4 speed thresholds can be set for each logic output (axis).</li> <li>Each unit incorporates two logic outputs that can be configured using the SoSafe Configurable software and is thus capable of controlling up to two independent axes.</li> </ul> |

#### **Communication Modules**

The following communication modules are available:

| Communication module                              | Туре                                       | Description                                                                                                    |
|---------------------------------------------------|--------------------------------------------|----------------------------------------------------------------------------------------------------|
| XPSMCMCO0000S•<br>Module<br><i>(see page 155)</i> | SCOM1,<br>SCOM2                            | <ul> <li>The XPSMCMCO0000S1 and XPSMCMCO0000S2 units are used to build remote functional safety islands between controller and I/O expansion modules at distance (&lt; 50 m / 164 ft) between islands and up to 6 islands.</li> <li>Two XPSMCMCO0000S1 or XPSMCMCO0000S2 expansion modules can be connected using a RS-485 shielded cable (see page 181).</li> </ul> |
| XPSMCMCO0000<br>Module<br>(see page 162)          | USB, EIP,<br>MTP, MBS,<br>CAN, PDP,<br>ECT | The fieldbus expansion modules allow connection to the most common industrial fieldbus systems for diagnostics and data transmission.                                                                                                    |

#### Accessories

The following accessories are available:

| Accessories                                                    | Туре                                         | Description                                                                                                    |
|----------------------------------------------------------------|----------------------------------------------|----------------------------------------------------------------------------------------------------|
| TCSXCNAMUM3P<br>(see page 176)                                 | USB/Mini B-<br>USB<br>configuration<br>cable | Cable for configuring both the XPSMCMCP0802• controller and fieldbus communication modules                                                                                                    |
| XPSMCMME0000<br>(see page 177)                                 | Memory card                                  | The memory card can be installed in the Modular Safety Controller and is used to save/restore the hardware/software configuration                                                                                                    |
| XPSMCMCN0000SG<br>(see page 180)                               | Backplane<br>expansion<br>connector          | The connector allows you to add expansion input/output and communication modules to the XPSMCM• Modular Safety Controller. The Modular Safety Controller requires one XPSMCMCN0000SG connector; the expansion modules are delivered with the connector.                    |
| TSXSCMCN0••<br>(see page 181)                                  | RS485 cables                                 | RS485 serial interface shielded cables are used between the Bus expansion communications modules to create decentralized safety-related islands. The cable is available in 10 m (32.81 ft), 25 m (82.02 ft) and 50 m (164.04 ft) lengths.                                  |
| TSXESPPM•••<br>(see page 182)<br>TSXESPP3•••<br>(see page 184) | Encoder<br>splitter cables                   | An encoder splitter cable is used to split the motor encoder feedback signal.<br>One signal is then directed to the drive and one to the safety-related speed<br>monitoring module. The cables is available in 1 m (3.28 ft), 3 m (9.84 ft), and<br>5 m (16.4 ft) lengths. |

### Scope of Delivery

#### Overview

Each controller is provided with:

- Multi-language instruction sheet
- Backplane connector XPSMCMCN0000SG (with XPSMCMCP0802\*BC\* only; controllers with a reference without "BC" are delivered without backplane connector for stand-alone use)
- Controllers whose reference number have a suffix "G" are delivered with spring terminal blocks, the other controllers with screw terminal blocks

Each expansion module including fieldbus and specific modules is provided with:

- Multi-language instruction sheet
- Backplane XPSMCMCN0000GS connector (except for XPSMCMER0002• and XPSMCMER0004• because they are not connected to the backplane expansion bus)
- Modules whose reference number have a suffix "G" are delivered with spring terminal blocks, the other modules with screw terminal blocks

NOTE: For each controller, you must order the following items separately:

- TCSXCNAMUM3P: USB/Mini B-USB configuration cable (see page 176)
- XPSMCMME0000: Memory card (see page 177)
- XPSMCMCN0000SG: Backplane expansion connector (see page 180) (except for controllers XPSMCMCP0802\*BC\*)

### Declarations

#### EC Declaration of Conformity

|                                                                                                    | EC DECLARATI<br>Copy of Docum<br>Origin                                                                                                    | ON OF CONFORMITY<br>ent-no.: EAV9139101.00<br>al Language                                                                                                    |  |
|----------------------------------------------------------------------------------------------------|----------------------------------------------------------------------------------------------------|----------------------------------------------------------------------------------------------------|--|
| WE: Schneide                                                                                                    | r Electric Automation GmbH / Schneiderpla                                                                                                    | atz 1 / Marktheidenfeld 97828, Germany                                                                                                    |  |
| hereby declare that                                                                                                    | the safety component                                                                                                    |                                                                                                    |  |
| TRADEMARK:                                                                                                    | SCHNEIDER ELECTRIC                                                                                                    |                                                                                                    |  |
| PRODUCT, TYPE:                                                                                                    | Modular Safety Controller                                                                                                    |                                                                                                    |  |
| MODELS:                                                                                                    | XPSMCMCO000051•, XPSMCMC000005;<br>XPSMCMD1200MT•, XPSMCMD11600•, XI<br>XPSMCMEN0100HT•, XPSMCMEN01005C<br>XPSMCMEN02005C•, XPSMCMEN0200TT<br>XPSMCMMX0802•, XPSMCMR00004D4•,<br>XPSMCMME0000                                                                                                    | •, XPSMCMCP0802, XPSMCMD10800,<br>•SMCMD00002•, XPSMCMD00004•,<br>•, XPSMCMEN0100TT•, XPSMCMEN0200HT•,<br>•, XPSMCMER0002•, XPSMCMER0004•,<br>XPSMCMR00004•, XPSMCMEN0200•,                                                                                                    |  |
| SERIAL NUMBER:                                                                                                    | YYXXZZZZ (YY: 1099, XX                                                                                                    | (: 0153, ZZZZ: 00019999)                                                                                                    |  |
| DATE OF MANUFAG                                                                                                    | CTURING: refer to device nameplate                                                                                                    |                                                                                                    |  |
| all the essential prote<br>Furthermore, the cor                                                                                                    | ection requirements that are described in the t<br>formity with the following harmonized Europe                                                                                                    | ollowing directives are defined, corresponding.<br>an standards explained:                                                                                                    |  |
| DIRECTIVE:                                                                                                    |                                                                                                    | HARMONIZED STANDARD:                                                                                                    |  |
| DIRECTIVE 2006/4                                                                                                    | 2/EC OF THE<br>AMENT AND OF THE COUNCIL                                                                                                    | EN 62061:2005                                                                                                    |  |
| of 17 May 2006 on n                                                                                                    | nachinery, and amending Directive 95/16/EC                                                                                                    | EN ISU 13849-1:2008                                                                                                    |  |
| (recast)                                                                                                    |                                                                                                    | EN 01450-1.2010                                                                                                    |  |
| of 15 December 200<br>States relating to ele<br>Directive 89/336/EE                                                                                                    | 4 on the approximation of the laws of the Mem<br>ctromagnetic compatibility and repealing<br>C                                                                                                    | ber                                                                                                    |  |
| DIRECTIVE 2011/6                                                                                                    | 5/EC OF THE                                                                                                    | EN 50581:2012                                                                                                    |  |
| DIRECTIVE 2011/6<br>EUROPEAN PARLI<br>of 8 June 2011 on th<br>substances in electri                                                                                                    | 5/EC OF THE<br>AMENT AND OF THE COUNCIL (RoHS)<br>e restriction of the use of certain hazardous<br>cal and electronic equipment                                                                                                    | EN 50581:2012                                                                                                    |  |
| DIRECTIVE 2011/6<br>EUROPEAN PARL<br>of 8 June 2011 on th<br>substances in electri<br>It is important that th<br>applicable regulation:                                                                                                    | SPEC OF THE<br>AMENT AND OF THE COUNCIL (RoHS)<br>e restriction of the use of certain hazardous<br>cal and electronic equipment<br>e safety component is subject to correct insta<br>is and standards, to the supplier's instructions<br>the persene subhorized to correct instructions                                                                                                    | EN 50581:2012<br>Ilation, maintenance and use conforming to its intended purpose, to the<br>and to accepted rules of the art.                                                                                                    |  |
| DIRECTIVE 2011/6<br>EUROPEAN PARL<br>of 8 June 2011 on th<br>substances in electri<br>It is important that th<br>applicable regulation:<br>Name and address of<br>Michael Schweizer (                                                      | SPEC OF THE<br>AMENT AND OF THE COUNCIL (RoHS)<br>e restriction of the use of certain hazardous<br>cal and electronic equipment<br>e safety component is subject to correct insta-<br>is and standards, to the supplier's instructions<br>of the person authorised to compile the technik<br>Schneider Electric Automation GmbH / Schne                                                                                                    | EN 50581:2012<br>Iation, maintenance and use conforming to its intended purpose, to the<br>and to accepted rules of the art.<br>al file:<br>iderplatz 1 / Marktheidenfeld 97828, Germany                                                                                                    |  |
| DIRECTIVE 2011/6<br>EUROPEAN PARLL<br>of 8 June 2011 on th<br>substances in electri<br>It is important that th<br>applicable regulation<br>Name and address of<br>Michael Schweizer /<br>First year of affixing                            | SPEC OF THE<br>AMENT AND OF THE COUNCIL (RoHS)<br>e restriction of the use of certain hazardous<br>cal and electronic equipment<br>e safety component is subject to correct insta<br>is and standards, to the supplier's instructions<br>of the person authorised to compile the technic<br>Schneider Electric Automation GmbH / Schne<br>CE marking: 2014                                                                                                    | EN 50581:2012<br>Ilation, maintenance and use conforming to its intended purpose, to the<br>and to accepted rules of the art.<br>at file:<br>iderplatz 1 / Marktheidenfeld 97828, Germany                                                                                                    |  |
| DIRECTIVE 2011/6<br>EUROPEAN PARLI<br>of 8 June 2011 on th<br>substances in electri<br>It is important that th<br>applicable regulation<br>Name and addresso<br>Michael Schweizer /<br>First year of affixing                              | SPEC OF THE<br>AMENT AND OF THE COUNCIL (RoHS)<br>e restriction of the use of certain hazardous<br>cal and electronic equipment<br>e safety component is subject to correct insta<br>is and standards, to the supplier's instructions<br>of the person authorised to compile the technic<br>Schneider Electric Automation GmbH / Schne<br>CE marking: 2014<br>larktheidenfeld, Germany<br>December 1st, 2014 Ma                                                 | EN 50581:2012<br>Iation, maintenance and use conforming to its intended purpose, to the<br>and to accepted rules of the art.<br>al file:<br>iderplatz 1 / Marktheidenfeld 97828, Germany<br>i.A. Michael Schweizer<br>chine Solutions Certification Manager                                     |  |
| DIRECTIVE 2011/6<br>EUROPEAN PARLI<br>16 & June 2011 on th<br>substances in electri<br>It is important that th<br>applicable regulation<br>Name and addresso<br>Michael Schweizer /<br>First year of affixing<br>M<br>The original EC Deci | SEE OF THE<br>AMENT AND OF THE COUNCIL (RoHS)<br>e restriction of the use of certain hazardous<br>cal and electronic equipment<br>e safety component is subject to correct insta-<br>is and standards, to the supplier's instructions<br>the person authorised to compile the technic<br>Schneider Electric Automation GmbH / Schne<br>CE marking: 2014<br>larktheidenfeld, Germany<br>December 1st, 2014 Ma<br>laration of Conformity is available on our webs | EN 50581:2012<br>Ilation, maintenance and use conforming to its intended purpose, to the<br>and to accepted rules of the art.<br>at file:<br>iderplatz 1 / Marktheidenfeld 97828, Germany<br>i.A. Michael Schweizer<br>chine Solutions Certification Manager<br>ite: www.schneider-electric.com |  |
| DIRECTIVE 2011/6<br>EUROPEAN PARLI<br>of 8 June 2011 on th<br>substances in electri<br>It is important that th<br>applicable regulation<br>Name and addresso<br>Michael Schweizer /<br>First year of affixing<br>M<br>The original EC Deci | SPEC OF THE<br>AMENT AND OF THE COUNCIL (RoHS)<br>e restriction of the use of certain hazardous<br>cal and electronic equipment<br>e safety component is subject to correct insta<br>is and standards, to the supplier's instructions<br>of the person authorised to compile the technic<br>Schneider Electric Automation GmbH / Schne<br>CE marking: 2014<br>larktheidenfeld, Germany<br>December 1st, 2014 Ma                                                 | EN 50581:2012<br>Iation, maintenance and use conforming to its intended purpose, to the<br>and to accepted rules of the art.<br>al file:<br>iderplatz 1 / Marktheidenfeld 97828, Germany<br>i.A. Michael Schweizer<br>chine Solutions Certification Manager<br>ite: www.schneider-electric.com  |  |

|                                                                                                    | EC DECLARATION<br>Copy of Document-<br>Original                                                                                                    | N OF CONFORMITY<br>no.: NHA3417601.00<br>Language                                            |
|----------------------------------------------------------------------------------------------------|----------------------------------------------------------------------------------------------------|----------------------------------------------------------------------------------------------|
| WE: Schneide                                                                                               | r Electric Automation GmbH / Schneiderplatz                                                                                                    | 1 / Marktheidenfeld 97828, Germany                                                           |
| hereby declare that t                                                                                      | the safety component                                                                                                    |                                                                                              |
| TRADEMARK:                                                                                                 | SCHNEIDER ELECTRIC                                                                                                    |                                                                                              |
| PRODUCT, TYPE:                                                                                             | Modular Safety Controller - Communication Mo                                                                                                    | dules, Accessories                                                                           |
| MODELS:                                                                                                    | XPSMCMCO0000CO*, XPSMCMCO0000DN*,<br>XPSMCMCO0000EI2*, XPSMCMCO0000EM*,<br>XPSMCMCO0000PB*, XPSMCMCO0000UB*,<br>XPSMCMCN0000SG, TSXSCMCN**, TSXESF   | XPSMCMCO0000EC+, XPSMCMCO0000EI+,<br>XPSMCMCO0000EP+, XPSMCMCO0000MB+,<br>>PM++, TSXESPP3+++ |
| SERIAL NUMBER:                                                                                             | YYXXZZZZ (YY: 1099, XX: 01                                                                                                    | 153, ZZZZ: 00019999)                                                                         |
| DATE OF MANUFAG                                                                                            | CTURING: refer to device nameplate                                                                                                    | e markesena alla di Tileble Addini 1889-1900 T                                               |
| all the essential prote<br>Furthermore, the cor                                                            | ection requirements that are described in the follo<br>nformity with the following harmonized European s                                             | wing directives are defined, corresponding.<br>standards explained:                          |
| DIRECTIVE:                                                                                                 |                                                                                                    | HARMONIZED STANDARD:                                                                         |
| DIRECTIVE 2004/10<br>EUROPEAN PARLI<br>of 15 December 200<br>States relating to ele<br>Directive 89/336/EE | DR/EC OF THE<br>IAMENT AND OF THE COUNCIL (EMC)<br>4 on the approximation of the laws of the Member<br>ctromagnetic compatibility and repealing<br>C | EN 61131-2:2007                                                                              |
| DIRECTIVE 2011/65<br>EUROPEAN PARLI<br>of 8 June 2011 on th<br>substances in electri                       | 5/EC OF THE<br>IAMENT AND OF THE COUNCIL (RoHS)<br>he restriction of the use of certain hazardous<br>cal and electronic equipment                    | EN 50581:2012                                                                                |
|                                                                                                    | Indethaidanfald Cormany                                                                                                    | i A. Hisbaal Sobusizer                                                                       |
| М                                                                                                    | larktheidenfeld, Germany<br>December 1st, 2014 Machir                                                                                                | i.A. Michael Schweizer<br>ne Solutions Certification Manager                                 |
| M<br>The original EC Decl                                                                                  | larktheidenfeld, Germany<br>December 1st, 2014 Machir<br>laration of Conformity is available on our website:                                         | I.A. Michael Schweizer<br>ne Solutions Certification Manager<br>www.schneider-electric.com   |
| M<br>The original EC Decl                                                                                  | larktheidenfeld, Germany<br>December 1st, 2014 Machir<br>laration of Conformity is available on our website:                                         | i.A. Michael Schweizer<br>ne Solutions Certification Manager<br>www.schneider-electric.com   |
| M                                                                                                    | larktheidenfeld, Germany<br>December 1st, 2014 Machir<br>laration of Conformity is available on our website:                                         | i.A. Michael Schweizer<br>ne Solutions Certification Manager<br>www.schneider-electric.com   |
| M                                                                                                    | larktheidenfeld, Germany<br>December 1st, 2014 Machir<br>laration of Conformity is available on our website:                                         | i.A. Michael Schweizer<br>ne Solutions Certification Manager<br>www.schneider-electric.com   |
| M                                                                                                    | larktheidenfeld, Germany<br>December 1st, 2014 Machir<br>laration of Conformity is available on our website:                                         | I.A. Michael Schweizer<br>ne Solutions Certification Manager<br>www.schneider-electric.com   |
| M                                                                                                    | larktheidenfeld, Germany<br>December 1st, 2014 Machir<br>laration of Conformity is available on our website:                                         | I.A. Michael Schweizer<br>ne Solutions Certification Manager<br>www.schneider-electric.com   |
| M                                                                                                    | larktheidenfeld, Germany<br>December 1st, 2014 Machir<br>laration of Conformity is available on our website:                                         | I.A. Michael Schweizer<br>ne Solutions Certification Manager<br>www.schneider-electric.com   |
| M                                                                                                    | larktheidenfeld, Germany<br>December 1st, 2014 Machir<br>laration of Conformity is available on our website:                                         | I.A. Michael Schweizer<br>ne Solutions Certification Manager<br>www.schneider-electric.com   |

### **China RoHS**

#### Declaration on the Restriction of Hazardous Substances (RoHS)

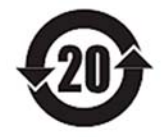

The data shown in this spreadsheet are related to the following version of the China RoHS 2.0: Administrative Measures for the Restriction of Hazardous Substances in Electric Appliances and Electronic Products" released January 21st 2016.

| DI M. KI The                               |                | 有智        | 占物质 - Haza | ardous Substar   | nces          | 2/              |
|--------------------------------------------|----------------|-----------|------------|------------------|---------------|-----------------|
| Part name                                  | 铅<br>(Pb)      | 汞<br>(Hg) | 镉<br>(Cd)  | 六价铬<br>(Cr (VI)) | 多溴联苯<br>(PBB) | 多溴二苯醚<br>(PBDE) |
| 金属部件<br>Metal parts                        | x              | 0         | 0          | 0                | 0             | 0               |
| 塑料部件<br>Plastic parts                      | 0              | 0         | 0          | 0                | 0             | 0               |
| 电子件<br>Electronic                          | x              | 0         | 0          | 0                | 0             | 0               |
| 触点<br>Contacts                             | 0              | 0         | 0          | 0                | 0             | 0               |
| 线缆和线缆附件<br>Cables & cabling<br>accessories | 0              | o         | 0          | 0                | 0             | o               |
| 本表格依据 SJ/T11364                            | 的规定编制。         |           |            |                  |               |                 |
| O: 表示该有害物质在                                | 该部件所有均         | 质材料中的含    | 量均在 GB/T   | 26572 规定的        | 限量要求以下。       |                 |
| X: 表示该有害物质至                                | 少在该部件的         | 某一均质材料    | 中的含量超出     | GB/T 26572       | 规定的限量要:       | 求。              |
| This table is made acco                    | ording to SJ/T | 11364.    |            |                  |               |                 |

O: indicates that the concentration of hazardous substance in all of the homogeneous materials for this part is below the limit as stipulated in GB/T 26572.

X: indicates that concentration of hazardous substance in at least one of the homogeneous materials used for this part is above the limit as stipulated in GB/T 26572

Table 1

# Chapter 2 Technical Data

### What Is in This Chapter?

This chapter contains the following topics:

| Торіс                          | Page |
|--------------------------------|------|
| General System Characteristics | 34   |
| Mechanical Dimensions          | 36   |

### **General System Characteristics**

### **General Characteristics**

| General characteristics                                                                |                                                  |          |                             |  |
|----------------------------------------------------------------------------------------|--------------------------------------------------|----------|-----------------------------|--|
| Rated voltage                                                                          | 24 Vdc ± 20 % (PELV supply)                      |          |                             |  |
| Dissipated power                                                                       | 3 W maximum                                      |          |                             |  |
| Overvoltage category                                                                   | П                                                |          |                             |  |
| Ambient operating temperature                                                          | -10+55 °C (14131 °F)                             |          |                             |  |
| Storage temperature                                                                    | -20+85 °C (-4185 °F)                             |          |                             |  |
| Relative humidity                                                                      | 1095%                                            |          |                             |  |
| Maximum operation altitude                                                             | 2000 m (6562 ft)                                 |          |                             |  |
| Pollution degree                                                                       | 2                                                |          |                             |  |
| Vibration resistance (IEC/EN 61496-1)                                                  | +/- 3.5 mm (0.138 in) 58.4 Hz<br>1 g (8.4150 Hz) |          |                             |  |
| Shock resistance (IEC/EN 61496-1)                                                      | 15 g (11 ms half-sine)                           |          |                             |  |
| EMC Category                                                                           | Zone B                                           |          |                             |  |
| Response time (ms)                                                                     | Controller                                       | 10.612.6 | + T <sub>Input_filter</sub> |  |
| I he response time depends on the following<br>parameters:                             | Controller + 1 expansion module                  | 11.826.5 | + T <sub>Input_filter</sub> |  |
| <ul> <li>Number of expansion modules installed</li> <li>Number of expansion</li> </ul> | Controller + 2 expansion modules                 | 12.828.7 | + T <sub>Input_filter</sub> |  |
| <ul> <li>Number of operators</li> <li>Number of OSSD outputs</li> </ul>                | Controller + 3 expansion modules                 | 13.930.8 | + T <sub>Input_filter</sub> |  |
| Status outputs                                                                         | Controller + 4 expansion modules                 | 1533     | + T <sub>Input_filter</sub> |  |
| For the response time, refer to the one                                                | Controller + 5 expansion modules                 | 1635     | + T <sub>Input_filter</sub> |  |
| software (see project report).                                                         | Controller + 6 expansion modules                 | 1737.3   | + T <sub>Input_filter</sub> |  |
| $T_{\text{Input_filter}}$ = filtering time set in the project for                      | Controller + 7 expansion modules                 | 18.239.5 | + T <sub>Input_filter</sub> |  |
| functions <i>(see page 274)</i> .                                                      | Controller + 8 expansion modules                 | 19.341.7 | + T <sub>Input_filter</sub> |  |
|                                                                                        | Controller + 9 expansion modules                 | 20.443.8 | + T <sub>Input_filter</sub> |  |
|                                                                                        | Controller + 10 expansion modules                | 21.546   | + T <sub>Input_filter</sub> |  |
|                                                                                        | Controller + 11 expansion modules                | 22.548.1 | + T <sub>Input_filter</sub> |  |
|                                                                                        | Controller + 12 expansion modules                | 23.650.3 | + T <sub>Input_filter</sub> |  |
|                                                                                        | Controller + 13 expansion modules                | 24.752.5 | + T <sub>Input_filter</sub> |  |
|                                                                                        | Controller + 14 expansion modules                | 25.854.6 | + T <sub>Input_filter</sub> |  |

**NOTE:** Specific characteristics for each reference can be found in Component-Specific Hardware Information *(see page 47).* 

### **Housing Characteristics**

| Housing characteristics                 |                                                                                                    |
|-----------------------------------------|----------------------------------------------------------------------------------------------------|
| Housing material                        | Polyamide                                                                                                    |
| Housing degree of protection            | IP20                                                                                                    |
| Terminal blocks degree of<br>protection | IP2x                                                                                                    |
| Mounting                                | 35 mm DIN rail according to EN/IEC 60715                                                                                                    |
| Mounting position                       | Any plane                                                                                                    |
| Dimensions (h x l x d)                  | <ul> <li>with screw terminals: 108 x 22.5 x 114.5 mm (4.25 x 0.89 x 4.5 in)</li> <li>with spring terminals: 118.5 x 22.5 x 114.5 mm (4.67 x 0.89 x 4.5 in)</li> </ul> |

### **Mechanical Dimensions**

#### Dimensions

The graphics indicate the dimensions of the XPSMCM• references:

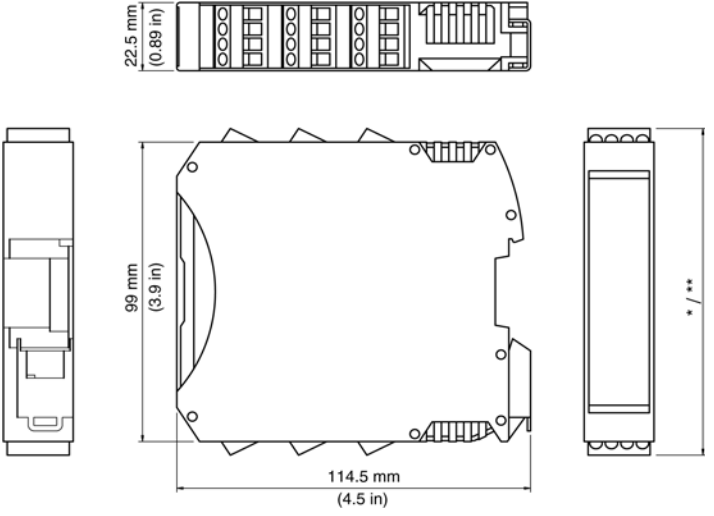

\* Screw terminals 108 mm (4.25 in)

\*\* Spring terminals 118 mm (4.67 in)

Mount the modules (Modular Safety Controller and any I/O expansion modules) in an electric cabinet with an IP54 degree of protection. The minimum clearance below and above the controller is 40 mm. Allow at least 100 mm distance between the cabinet door and the front face of the module(s). There are no clearances required on the left or right side of the module(s); however, other equipment in proximity may require larger distances and those clearances must also be taken into account.
# Chapter 3 Electrical Requirements

### What Is in This Chapter?

This chapter contains the following topics:

| Торіс                 | Page |
|-----------------------|------|
| Wiring Best Practices | 38   |
| Terminal Blocks       | 44   |

### Wiring Best Practices

#### Overview

This section describes the wiring guidelines and associated best practices to be respected when using the XPSMCM• Modular Safety Controller system.

# \Lambda 🕼 DANGER

#### HAZARD OF ELECTRIC SHOCK, EXPLOSION OR ARC FLASH

- Disconnect all power from all equipment including connected devices prior to removing any covers or doors, or installing or removing any accessories, hardware, cables, or wires except under the specific conditions specified in the appropriate hardware guide for this equipment.
- Always use a properly rated voltage sensing device to confirm the power is off where and when indicated.
- Replace and secure all covers, accessories, hardware, cables, and wires and confirm that a proper ground connection exists before applying power to the unit.
- Use only the specified voltage when operating this equipment and any associated products.

Failure to follow these instructions will result in death or serious injury.

# **WARNING**

#### LOSS OF CONTROL

- The designer of any control scheme must consider the potential failure modes of control paths and, for certain critical control functions, provide a means to achieve a safe state during and after a path failure. Examples of critical control functions are emergency stop and overtravel stop, power outage and restart.
- Separate or redundant control paths must be provided for critical control functions.
- System control paths may include communication links. Consideration must be given to the implications of unanticipated transmission delays or failures of the link.
- Observe all accident prevention regulations and local safety guidelines.<sup>1</sup>
- Each implementation of this equipment must be individually and thoroughly tested for proper operation before being placed into service.

Failure to follow these instructions can result in death, serious injury, or equipment damage.

<sup>1</sup> For additional information, refer to NEMA ICS 1.1 (latest edition), "Safety Guidelines for the Application, Installation, and Maintenance of Solid State Control" and to NEMA ICS 7.1 (latest edition), "Safety Standards for Construction and Guide for Selection, Installation and Operation of Adjustable-Speed Drive Systems" or their equivalent governing your particular location.

#### Wiring Guidelines

The following rules must be applied when wiring a XPSMCM• Modular Safety Controller system:

- I/O and communication wiring must be kept separate from the power wiring. Route these two types of wiring in separate cable ducting.
- Verify that the operating conditions and environment are within the specification values found in the technical characteristics.
- Use proper wire sizes to meet voltage and current requirements.
- Use copper conductors (required).
- Use twisted pair, shielded cables for networks, and fieldbus.
- The maximum length of cables connected to inputs and of cables connecting controllers via the Network function block is 100 m (328 ft)

To help minimize the effects of electromagnetic interference, use shielded, properly grounded cables for all I/O susceptible to electrical noise and all communication connections. If you do not use shielded cable for these connections, electromagnetic interference can cause signal degradation. Degraded signals can cause the controller or attached modules and equipment to perform in an unintended manner.

# **WARNING**

#### UNINTENDED EQUIPMENT OPERATION

- Use shielded cables for communication signals and any I/O that may be susceptible to electromagnetic radiation.
- Ground cable shield at a single point<sup>1</sup>.
- Route communication and I/O cables separately from power cables.

#### Failure to follow these instructions can result in death, serious injury, or equipment damage.

<sup>1</sup>Multipoint grounding is permissible if connections are made to an equipotential ground plane dimensioned to help avoid cable shield damage in the event of power system short-circuit currents.

The use of shielded cables requires compliance with the following wiring rules:

- For protective ground connections (PE), metal conduit or ducting can be used for part of the shielding length, provided there is no break in the continuity of the ground connections. For functional ground (FE), the shielding is intended to attenuate electromagnetic interference and the shielding must be continuous for the length of the cable. If the purpose is both functional and protective, as is often the case for communication cables, the cable must have continuous shielding.
- Wherever possible, keep cables carrying one type of signal separate from the cables carrying other types of signals or power.

#### Protective Ground (PE) on the Backplane

The protective ground (PE) should be connected to the conductive backplane by a heavy-duty wire, usually a braided copper cable with the maximum allowable cable section.

#### **Shielded Cables Connections**

Shielded I/O cables and fieldbus communication signals must be securely connected to ground. The I/O shields may be connected either to the functional ground (FE) or to the protective ground (PE) of your installation. The fieldbus communication cable shields must be connected to the protective ground (PE) with a connecting clamp secured to the conductive backplane of your installation.

The shielding of any Modbus cabling must be connected to the protective ground (PE).

## A A DANGER

#### HAZARD OF ELECTRIC SHOCK

- The grounding terminal connection (PE) must be used to provide a protective ground at all times.
- Make sure that an appropriate, braided ground cable is attached to the PE/PG ground terminal before connecting or disconnecting the network cable to the equipment.

Failure to follow these instructions will result in death or serious injury.

#### Cable Types and Wire Sizes

#### Cable types and wire sizes

for a 5.08 pitch removable screw terminal block

| mm<br>in. | 7<br>0.28 |        |        |         | Å       |          |            |           | æ          |
|-----------|-----------|--------|--------|---------|---------|----------|------------|-----------|------------|
|           | mm²       | 0.22.5 | 0.22.5 | 0.252.5 | 0.251.5 | 2 x 0.21 | 2 x 0.21.5 | 2 x 0.251 | 2 x 0.51.5 |
|           | AWG       | 2414   | 2414   | 2314    | 2316    | 2 x 2418 | 2 x 2416   | 2 x 2318  | 2 x 2016   |
|           |           |        |        |         |         |          |            |           |            |
|           |           | Ib-in  | 4.42   |         |         |          |            |           |            |

for a 5.08 pitch removable **spring** terminal block (used by XPSMCM····G).

| mm 10<br>in. 0.39 |        | ß      | ₿       | ₿       |          |
|-------------------|--------|--------|---------|---------|----------|
| mm²               | 0.22.5 | 0.22.5 | 0.252.5 | 0.252.5 | 2 x 0.51 |
| AWG               | 2414   | 2414   | 2314    | 2314    | 2 x 2018 |

The following instructions concerning connection cables must be observed:

- Use 60/75 °C copper (Cu) conductor only. Maximum cable length 100 m (328 ft).
- Cables used for connections of longer than 50 m (164 ft) must have a cross-section of at least 1 mm<sup>2</sup> (AWG 16).

**NOTE:** Spring cage clamp connectors have the added advantage of requiring no maintence in order to retain the tension on the wire. However, screw connectors do require tightening maintenance on a regular schedule.

# \Lambda \Lambda DANGER

#### LOOSE WIRING CAUSES ELECTRIC SHOCK

Tighten connections in conformance with the torque specifications.

Failure to follow these instructions will result in death or serious injury.

## **A** DANGER

#### FIRE HAZARD

- Use only the correct wire sizes for the current capacity of the I/O channels and power supplies.
- For relay output (2 A) wiring, use conductors of at least 0.5 mm<sup>2</sup> (AWG 20) with a temperature rating of at least 80 °C (176 °F).
- For common conductors of relay output wiring (7 A), or relay output wiring greater than 2 A, use conductors of at least 1.0 mm<sup>2</sup> (AWG 16) with a temperature rating of at least 80 °C (176 °F).

#### Failure to follow these instructions will result in death or serious injury.

The spring clamp connectors of the terminal block are designed for only one wire or one cable end. Two wires to the same connector must be installed with a double wire cable end to help prevent loosening.

# \Lambda \Lambda DANGER

#### LOOSE WIRING CAUSES ELECTRIC SHOCK

Do not insert more than one wire per connector of the spring terminal blocks unless using a double wire cable end (ferrule).

Failure to follow these instructions will result in death or serious injury.

#### Protecting Outputs from Inductive Load Damage

Depending on the load, a protection circuit may be needed for the outputs on the controllers and certain modules. Inductive loads using DC voltages may create voltage reflections resulting in overshoot that will damage or shorten the life of output devices.

# **A**CAUTION

#### OUTPUT CIRCUIT DAMAGE DUE TO INDUCTIVE LOADS

Use an appropriate external protective circuit or device to reduce the risk of inductive direct current load damage.

Failure to follow these instructions can result in injury or equipment damage.

If your controller or module contains relay outputs, these types of outputs can support up to 240 Vac. Inductive damage to these types of outputs can result in welded contacts and loss of control. Each inductive load must include a protection device such as a peak limiter, RC circuit or flyback diode. Capacitive loads are not supported by these relays.

# **WARNING**

#### RELAY OUTPUTS WELDED CLOSED

- Always protect relay outputs from inductive alternating current load damage using an appropriate external protective circuit or device.
- Do not connect relay outputs to capacitive loads.

Failure to follow these instructions can result in death, serious injury, or equipment damage.

Protective circuit A: this protection circuit can be used for both AC and DC load power circuits.

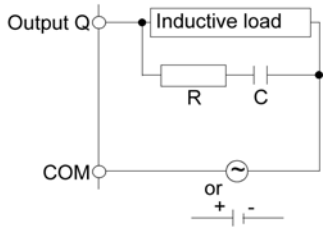

- **C** Value from 0.1 to 1 μF
- R Resistor of approximately the same resistance value as the load

Protective circuit B: this protection circuit can be used for DC load power circuits.

| Output Q | Inductive load |
|----------|----------------|
|          | <b>K</b>       |
| сом      | + ,-           |

Use a diode with the following ratings:

- Reverse withstand voltage: power voltage of the load circuit x 10.
- Forward current: more than the load current.

Protective circuit C: this protection circuit can be used for both AC and DC load power circuits.

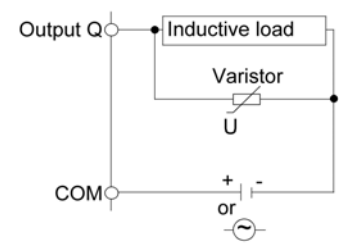

In applications where the inductive load is switched on and off frequently and/or rapidly, ensure that the continuous energy rating (J) of the varistor exceeds the peak load energy by 20 % or more.

### **Terminal Blocks**

#### Presentation

The Modular Safety Controller references are provided with removable terminal blocks for the electrical connections. Each reference can have 8 (2 terminal blocks), 16 (4 terminal blocks) or 24 (6 terminal blocks) terminals.

The following graphic shows an example with the maximum number of terminals:

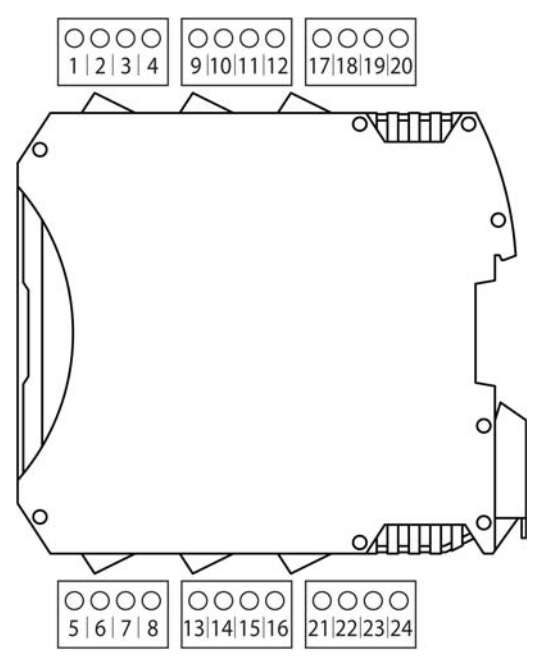

The terminal blocks are either screw or spring cage clamp terminal blocks depending on the reference.

#### Removing the I/O Terminal Block

To remove a terminal block, use a flat, insulated or otherwise non-conductive screwdriver as described:

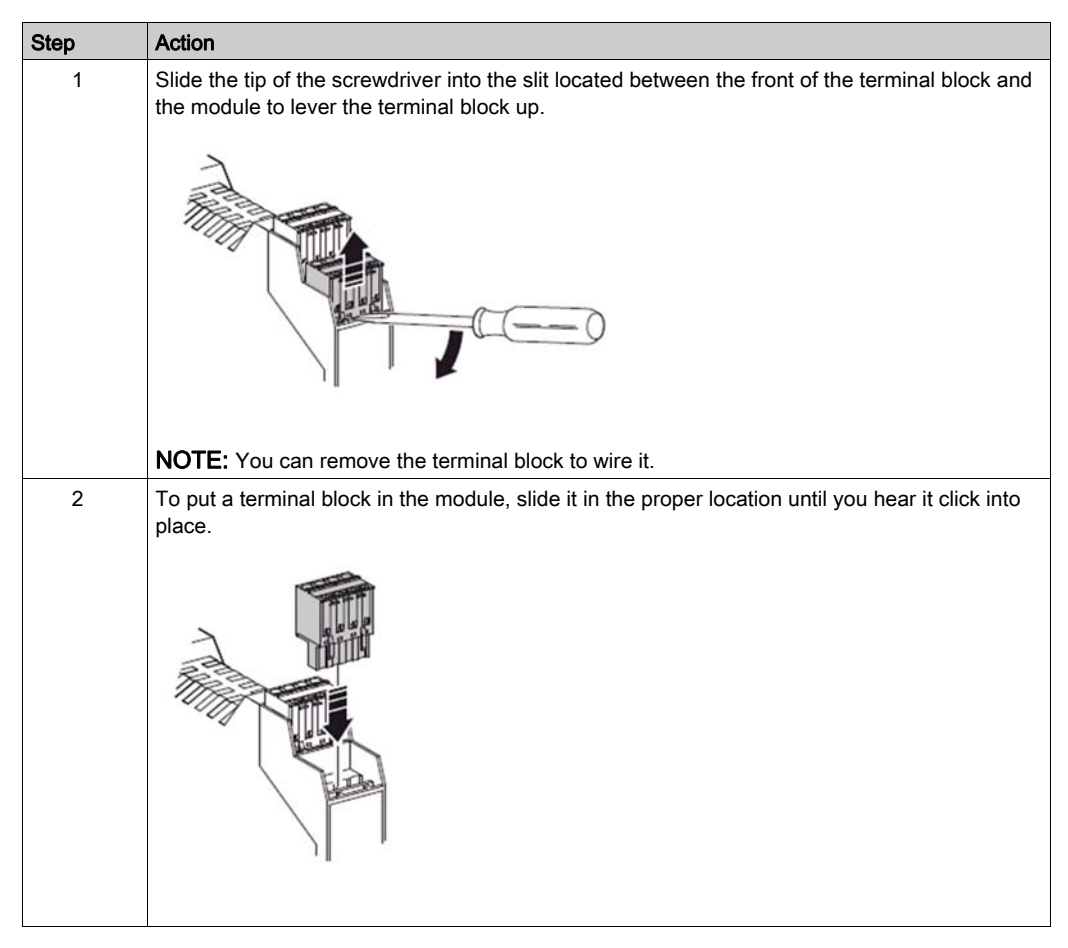

# Part II Component-Specific Hardware Information

### What Is in This Part?

This part contains the following chapters:

| Chapter | Chapter Name       | Page |
|---------|--------------------|------|
| 4       | Technical Features | 49   |
| 5       | Accessories        | 175  |

# Chapter 4 Technical Features

### What Is in This Chapter?

This chapter contains the following sections:

| Section | Торіс                                          | Page |
|---------|------------------------------------------------|------|
| 4.1     | XPSMCMCP0802x Modular Safety Controller        | 50   |
| 4.2     | XPSMCMMX0802x Input/Output Expansion Module    | 62   |
| 4.3     | XPSMCMDI0800x Input Expansion Module           | 71   |
| 4.4     | XPSMCMDI1600x Input Expansion Module           | 78   |
| 4.5     | XPSMCMDI1200MTx Input Expansion Module         | 85   |
| 4.6     | XPSMCMDO0002x Output Expansion Module          | 92   |
| 4.7     | XPSMCMDO0004x Output Expansion Module          | 100  |
| 4.8     | XPSMCMER0002x Output Expansion Module          | 110  |
| 4.9     | XPSMCMER0004x Output Expansion Module          | 118  |
| 4.10    | XPSMCMENx Speed Monitoring Expansion Modules   | 126  |
| 4.11    | XPSMCMRO0004x Output Expansion Module          | 137  |
| 4.12    | XPSMCMRO0004DAx Output Expansion Module        | 146  |
| 4.13    | XPSMCMCO0000Sx Communication Expansion Modules | 155  |
| 4.14    | XPSMCMx Fieldbus Expansion Modules             | 162  |

# Section 4.1 XPSMCMCP0802x Modular Safety Controller

### What Is in This Section?

This section contains the following topics:

| Торіс                                             | Page |
|---------------------------------------------------|------|
| Controller and Functional Description             | 51   |
| Connector Designations and Example Wiring Diagram | 55   |
| LED Indicators                                    | 57   |
| Controller Characteristics                        | 60   |

### **Controller and Functional Description**

#### Presentation

XPSMCMCP0802• is a Modular Safety Controller providing eight safety-related inputs and two safety-related outputs (four physical channels), which can be configured using SoSafe Configurable. In addition, the Modular Safety Controller can be combined with a number of expansion modules through the backplane expansion bus.

**Configuration of the controller**: The XPSMCMCP0802• Modular Safety Controller requires a USB (computer) to Mini B-USB (controller) configuration cable connected to a PC via a USB 2.0 port to configure the controller. The XPSMCMCP0802• requires SoSafe Configurable to configure the controller and system.

**Optional memory card**: An optional backup memory card can be installed in the XPSMCMCP0802• Modular Safety Controller and used to store the software configuration parameters.

#### Input MASTER\_ENABLE

The XPSMCMCP0802• Modular Safety Controller contains two enabling EN inputs: MASTER\_ENABLE1 and MASTER\_ENABLE2. These signals must both be permanently set to logic level 1 (24 Vdc) for the controller to operate. To disable the controller, deactivate the supply voltage to the inputs, logic level 0 (0 Vdc).

#### Input RESTART (RST)

The RESTART (RST) signal input allows the XPSMCMCP0802• Modular Safety Controller to verify an EDM (External Device Monitoring) feedback signal (series of contacts) from external contactors, and to monitor manual or automatic operation.

## A WARNING

#### UNINTENDED EQUIPMENT OPERATION

- The RESTART command must be installed outside the zone of operation in a position where the zone of operation and the entire work area concerned are clearly visible.
- It must not be possible to operate the RESTART command from inside the zone of operation.

Failure to follow these instructions can result in death, serious injury, or equipment damage.

| Operation mode | EDM                   | Restart_fbk                                  |
|----------------|-----------------------|----------------------------------------------|
| Automatic      | With K1_K2 control    | 24 Vdc K1 K2<br>External restart<br>feedback |
|                | Without K1_K2 control | 24 Vdc External restart<br>feedback          |
| Manual         | With K1_K2 control    | 24 Vdc K1 K2 External restart<br>feedback    |
|                | Without K1_K2 control | 24 Vdc External restart<br>feedback          |

#### Output STATUS

The STATUS outputs are configurable digital diagnostic outputs that indicate the diagnostic status of safety-related function inputs and/or outputs. The status outputs are non-safety-related outputs (not implicated in the prescribed safety-related function) and are intended to be connected only for diagnostic purposes. Two status outputs are available on the XPSMCMCP0802• Modular Safety Controller.

## **WARNING**

#### UNINTENDED EQUIPMENT OPERATION

Do not use STATUS outputs for safety-related functions.

Failure to follow these instructions can result in death, serious injury, or equipment damage.

#### Output TEST

The TEST outputs are used for line control monitoring and are connected through an input device (for example, emergency stop push-button) to the inputs on the Modular Safety Controller.

The TEST outputs must be used to monitor the presence of short-circuits or overloads on the inputs and reach performance level **e** in accordance with:

- EN/ISO 13849-1 Category 4 architecture, and
- SILcl 3 EN/IEC 62061.

The maximum number of inputs for each TEST output is:

- Two inputs (parallel connection) for XPSMCMCP0802•, XPSMCMMX0802•, XPSMCMDI0800•, XPSMCMDI1200MT•
- Four inputs (parallel connection) for XPSMCMDI1600•

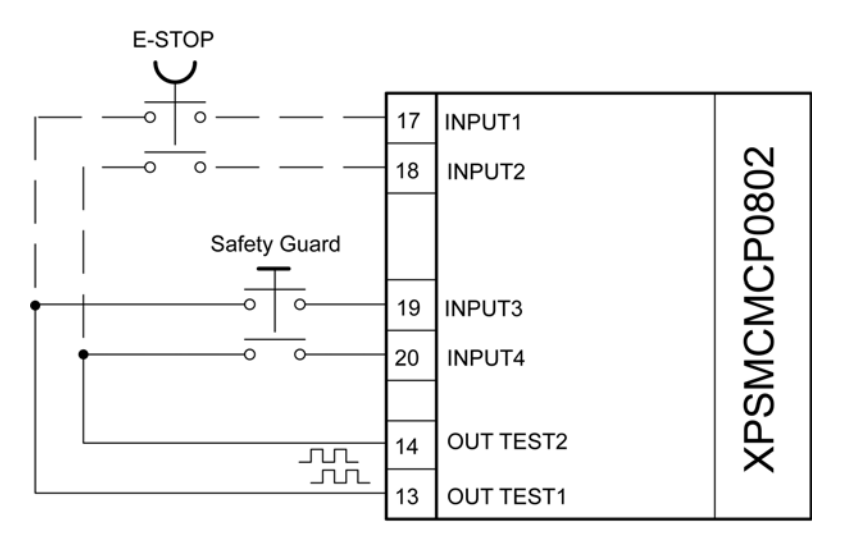

Type C, class 3 according to "ZVEI Position Paper CB24I" with a maximum test pulse duration of 100 µs.

#### Solid-State Safety Output (OSSD)

The two outputs on the Modular Safety Controller OSSD (Output Signal Switching Device) are short-circuit protected. Physically two channels per output are required to reach a Category 4 architecture with the connected outputs.

The outputs are able to supply:

- In the ON condition: Uv-0.75 V ÷ Uv (where Uv is 24 V ± 20 %)
- In the OFF condition: 0 ÷ 2 V r.m.s.

The maximum load of 400 mA@24 V (each OSSD pair) corresponds to a minimum resistive load of 60  $\Omega$ .

The maximum capacitive load is 0.82 µF.

The maximum inductive load is 30 mH.

Type C, class 3 according to "ZVEI Position Paper CB24I" with a maximum test pulse duration of 100  $\mu s.$ 

The following table shows, how each OSSD output can be configured:

| Automatic | The output is activated according to the configurations set by the SoSafe Configurable software, only if the corresponding RESTART input is connected to 24 Vdc.          |
|-----------|----------------------------------------------------------------------------------------------------|
| Manual    | The output is activated according to the configurations set by the SoSafe Configurable software, only if corresponding RESTART input follows a logic transition of 0>1.   |
| Monitored | The output is activated according to the configurations set by the SoSafe Configurable software, only if corresponding RESTART input follows a logic transition of 0>1>0. |

### Connector Designations and Example Wiring Diagram

| Modular Safety | Controller | Connector | Designations |
|----------------|------------|-----------|--------------|
|----------------|------------|-----------|--------------|

| Terminal | Signal         | LED      | Туре   | Description                       | Operation                                                             |  |
|----------|----------------|----------|--------|-----------------------------------|-----------------------------------------------------------------------|--|
| 1        | 24 VDC         | PWR      | -      | 24 Vdc power supply               | -                                                                     |  |
| 2        | MASTER_ENABLE1 | EN       | Input  | Master enable 1                   | Input type 3. Maximum                                                 |  |
| 3        | MASTER_ENABLE2 | EN       | -      | Master enable 2                   | applicable resistance<br>1.2 kΩ.                                      |  |
| 4        | 0 VDC          | PWR      | -      | 0 Vdc power supply                | -                                                                     |  |
| 5        | OSSD1_A        | OUT 1    | Output | Static output 1                   | PNP (sourcing) active                                                 |  |
| 6        | OSSD1_B        | OUT 1    |        |                                   | high                                                                  |  |
| 7        | RESTART1       | RST 1    | Input  | Feedback/Restart 1                | Input type 3. Maximum applicable resistance $1.2  \mathrm{k}\Omega$ . |  |
| 8        | OUT_STATUS 1   | STATUS 1 | Output | Configurable<br>diagnostic output | PNP (sourcing) active<br>high                                         |  |
| 9        | OSSD2_A        | OUT 2    |        | Static output 2                   |                                                                       |  |
| 10       | OSSD2_B        | OUT 2    |        |                                   |                                                                       |  |
| 11       | RESTART2       | RST 2    | Input  | Feedback/Restart 2                | Input type 3. Maximum<br>applicable resistance<br>1.2 kΩ.             |  |
| 12       | OUT_STATUS 2   | STATUS 2 | Output | Configurable<br>diagnostic output | PNP (sourcing) active<br>high                                         |  |
| 13       | OUT_TEST1      | -        |        | Short circuit detected            |                                                                       |  |
| 14       | OUT_TEST2      | -        |        | output                            |                                                                       |  |
| 15       | OUT_TEST3      | -        |        |                                   |                                                                       |  |
| 16       | OUT_TEST4      | -        |        |                                   |                                                                       |  |
| 17       | INPUT1         | IN 1     | Input  | Digital input 1                   | Input type 3. Maximum                                                 |  |
| 18       | INPUT2         | IN 2     |        | Digital input 2                   | applicable resistance                                                 |  |
| 19       | INPUT3         | IN 3     |        | Digital input 3                   | 1.2 N12.                                                              |  |
| 20       | INPUT4         | IN 4     |        | Digital input 4                   |                                                                       |  |
| 21       | INPUT5         | IN 5     |        | Digital input 5                   |                                                                       |  |
| 22       | INPUT6         | IN 6     |        | Digital input 6                   |                                                                       |  |
| 23       | INPUT7         | IN 7     |        | Digital input 7                   |                                                                       |  |
| 24       | INPUT8         | IN 8     |        | Digital input 8                   |                                                                       |  |

#### Modular Safety Controller Example Wiring Diagram

Category 3 wiring for XPSMCMCP0802:

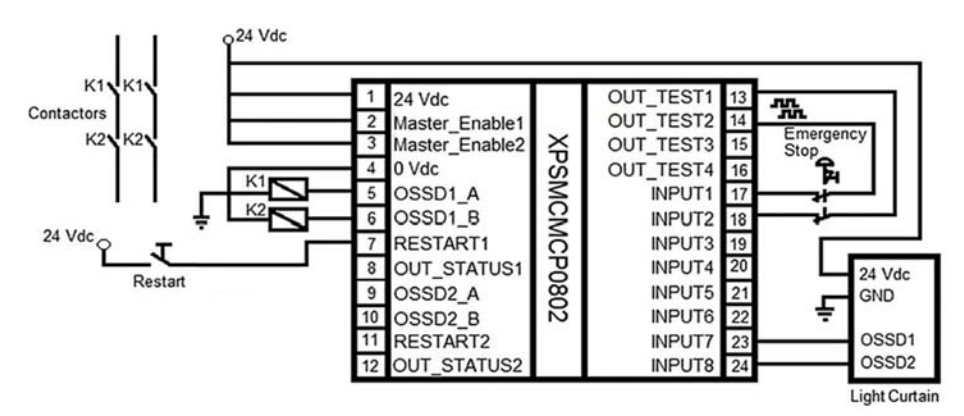

Category 4 wiring for XPSMCMCP0802:

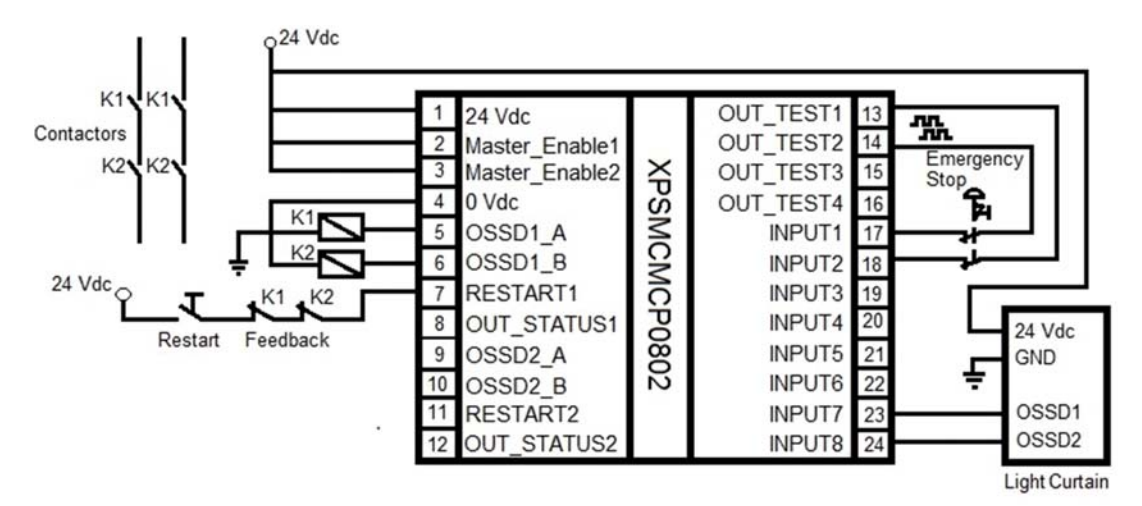

### **LED Indicators**

#### **Front-Face View**

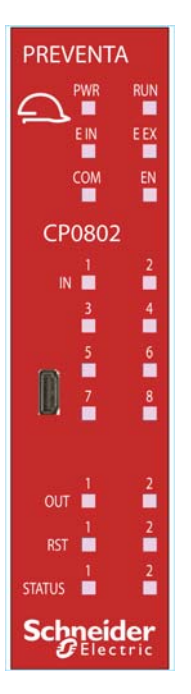

#### **Operation States**

The following table describes the operation states of the XPSMCMCP0802• LED indicators, assuming the power (**PWR**) indicator is illuminated:

| RUN<br>green       | E IN<br>red | E EX<br>red | COM<br>orange    | EN<br>blue       | IN 1-8<br>yellow | OUT 1/2<br>red/<br>green | RST 1/2<br>yellow | STATUS<br>1/2<br>yellow | Meaning                                            |
|--------------------|-------------|-------------|------------------|------------------|------------------|--------------------------|-------------------|-------------------------|----------------------------------------------------|
| ON                 | ON          | ON          | ON               | ON               | ON               | red                      | ON                | ON                      | Power on - initial<br>TEST                         |
| OFF                | OFF         | OFF         | ON (max.<br>1 s) | ON (max.<br>1 s) | OFF              | red                      | OFF               | OFF                     | Memory card<br>recognized                          |
| OFF                | OFF         | OFF         | 5 flashes        | 5 flashes        | OFF              | red                      | OFF               | OFF                     | Writing/loading/<br>diagram to/from<br>memory card |
| (1) <sub>MAS</sub> | TER_EN      | ABLE1 a     | nd MASTER_1      | ENABLE2 inp      | uts are at       | state 1                  |                   |                         | •                                                  |

| RUN<br>green       | E IN<br>red | E EX<br>red | COM<br>orange              | EN<br>blue                 | IN 1-8<br>yellow | OUT 1/2<br>red/<br>green                    | RST 1/2<br>yellow                                               | STATUS<br>1/2<br>yellow   | Meaning            |
|--------------------|-------------|-------------|----------------------------|----------------------------|------------------|---------------------------------------------|-----------------------------------------------------------------|---------------------------|--------------------|
| OFF                | OFF         | OFF         | ON                         | OFF                        | OFF              | red                                         | OFF                                                             | OFF                       | Controller stopped |
| ON                 | OFF         | OFF         | ON =<br>connected<br>/ OFF | ON<br><sup>(1)</sup> / OFF | Input<br>state   | Output<br>state:<br>red = 0<br>green =<br>1 | ON =<br>waiting for<br>reboot /<br>Flashing<br>= no<br>feedback | Output<br>diagnosti<br>cs | Normal operation   |
| (1) <sub>MAS</sub> | TER_EN      | ABLE1 a     | nd MASTER_I                | ENABLE2 inp                | uts are at       | state 1                                     |                                                                 |                           |                    |

#### Troubleshooting

The following table describes the error states of the LED indicators, assuming the power (**PWR**) indicator is illuminated:

| Detected error                           | RUN<br>green         | E IN<br>red           | E EX<br>red | COM<br>orange                  | EN<br>blue | IN 1-8<br>yellow                         | OUT 1<br>/2<br>red/<br>green | RST 1/<br>2<br>yellow | STATU<br>S 1/2<br>yellow | Solution                                                                                            |
|------------------------------------------|----------------------|-----------------------|-------------|--------------------------------|------------|------------------------------------------|------------------------------|-----------------------|--------------------------|----------------------------------------------------------------------------------------------------|
| Internal error<br>detected               | OFF                  | 2 or 3<br>flashe<br>s | OFF         | OFF                            | OFF        | OFF                                      | red                          | OFF                   | OFF                      | Product non serviceable <sup>1</sup> .                                                              |
| Internal<br>configuration<br>not present | OFF                  | OFF                   | OFF         | Slow<br>flashes                | OFF        | OFF                                      | red                          | OFF                   | OFF                      | Download the configuration to the controller <sup>1</sup> .                                         |
| Module or node<br>number not<br>correct  | OFF                  | OFF                   | OFF         | Rapid<br>flashes               | OFF        | OFF                                      | red                          | OFF                   | OFF                      | Verify the<br>hardware<br>configuration and<br>the terminal 2 and<br>3 of each<br>expansion module. |
| Module missing<br>or not ready           | Rapid<br>flashe<br>s | OFF                   | OFF         | Rapid<br>flashes               | OFF        | OFF                                      | red                          | OFF                   | OFF                      | Verify the<br>hardware<br>configuration and<br>the state of each<br>expansion module.               |
| External wiring<br>error detected        | ON                   | OFF                   | ON          | ON =<br>connec<br>ted<br>/ OFF | OFF        | Flashin<br>g =<br>input<br>with<br>error | OFF                          | OFF                   | OFF                      | Verify all I/O<br>connections.                                                                      |
| 1 If the trouble                         | e persists           | s, return             | the equip   | pment to i                     | its place  | of purcha                                | se.                          |                       |                          |                                                                                                    |

| Detected error                                        | RUN<br>green | E IN<br>red           | E EX<br>red | COM<br>orange | EN<br>blue | IN 1-8<br>yellow | OUT 1<br>/2<br>red/<br>green | RST 1/<br>2<br>yellow                                       | STATU<br>S 1/2<br>yellow | Solution                                                                                                    |
|-------------------------------------------------------|--------------|-----------------------|-------------|---------------|------------|------------------|------------------------------|-------------------------------------------------------------|--------------------------|----------------------------------------------------------------------------------------------------|
| Internal error<br>detected                            | OFF          | 2 or 3<br>flashe<br>s | OFF         | OFF           | OFF        | OFF              | red                          | OFF                                                         | OFF                      | Product non serviceable <sup>1</sup> .                                                                                   |
| Configuration<br>error detected                       | OFF          | 5<br>flashe<br>s      | OFF         | OFF           | OFF        | 5 flashes        | ;                            | Download the configuration to the controller <sup>1</sup> . |                          |                                                                                                    |
| OSSD output<br>error                                  | OFF          | 4<br>flashe<br>s      | OFF         | OFF           | OFF        | OFF              | 4<br>flashes                 | OFF                                                         | OFF                      | Verify solid-state<br>safety output<br>(OSSD)1/2<br>connections <sup>1</sup> .                                           |
| Error in<br>communication<br>with expansion<br>module | OFF          | 5<br>flashe<br>s      | OFF         | OFF           | OFF        | OFF              | OFF                          | OFF                                                         | OFF                      | Reboot the<br>system. <sup>1</sup>                                                                                       |
| Expansion<br>module unit<br>error                     | OFF          | ON                    | OFF         | OFF           | OFF        | OFF              | OFF                          | OFF                                                         | OFF                      | Reboot the<br>system.<br>Verify which<br>expansion module<br>is in error and<br>consult its<br>troubleshooting<br>guide. |
| Memory card error detected.                           | OFF          | 6<br>flashe<br>s      | OFF         | 6<br>flashes  | OFF        | OFF              | OFF                          | OFF                                                         | OFF                      | Replace the memory card <i>(see page 177)</i> .                                                                          |
| <sup>1</sup> If the trouble                           | e persist    | s, return             | the equi    | pment to i    | its place  | of purcha        | se.                          |                                                             |                          |                                                                                                    |

### **Controller Characteristics**

#### Presentation

# **A** DANGER

#### **FIRE HAZARD**

Use only the correct wire sizes for the current capacity of the I/O channels and power supplies. Failure to follow these instructions will result in death or serious injury.

# **WARNING**

### UNINTENDED EQUIPMENT OPERATION

Do not exceed any of the rated values specified in the characteristics tables.

Failure to follow these instructions can result in death, serious injury, or equipment damage.

| Controller-specific characteristics                                                                        |                                                                                                    |
|----------------------------------------------------------------------------------------------------|----------------------------------------------------------------------------------------------------|
| Reference description                                                                                      | Electronic housing maximum 24-pole, with locking latch mounting                                                                                                |
| Maximum number of inputs                                                                                   | 128                                                                                                    |
| Maximum number of outputs                                                                                  | 16                                                                                                    |
| Maximum number of expansion<br>modules (excluding<br>XPSMCMER0002 -<br>XPSMCMER0004)                       | 14                                                                                                    |
| Maximum number of expansion<br>modules of the same reference<br>(excluding XPSMCMER0002 -<br>XPSMCMER0004) | 4                                                                                                    |
| Unit enable (No./description)                                                                              | 2 / Type 3. Maximum applicable resistance 1.2 kΩ.                                                                                                    |
| Digital inputs (No./description)                                                                           | 8 / Type 3. Maximum applicable resistance 1.2 k $\Omega$ .                                                                                                    |
| Input Restart (No./description)                                                                            | $2$ / EDM (External Device Monitoring) type 3. Maximum applicable resistance 1.2 k $\Omega$ . / Possible automatic or manual operation with restart pushbutton |
| Test output (No./description)                                                                              | 4 / to test for short circuits - overloads, maximum current 100 mA / 24 Vdc                                                                                    |
| Controller to controller by Network function                                                               | Maximum 10 Modular Safety Controllers with distance of 100 m (328.08 ft) between each controller.                                                              |

| Controller-specific characteristics                           |                                                                                                    |
|---------------------------------------------------------------|----------------------------------------------------------------------------------------------------|
| Solid-state safety-related output<br>(OSSD) (No./description) | <ul> <li>2 pairs / solid-state safety-related outputs PNP active high</li> <li>The outputs are able to supply:</li> <li>In the ON condition: Uv-0.75 V to Uv (where Uv is 24 V ± 20 %)</li> <li>In the OFF condition: 0 to 2 V rms (root mean square)</li> </ul> |
|                                                               | <ul> <li>The maximum load of 400 mA@24 V (each OSSD pair) corresponds to a minimum resistive load of 60 Ω.</li> <li>The maximum capacitive load is 0.82 μF.</li> <li>The maximum inductive load is 30 mH.</li> </ul>                                             |
|                                                               | • To detect short circuit and line break on the outputs, a line monitoring is made by using an output pulse on each channel. The output pulse is generated every 5.5 ms with a pulse of 100 microseconds.                                                        |
| Status outputs                                                | Maximum output current per channel: 100 mA / 24 Vdc                                                                                                    |
| Probability of a dangerous failure per hour (PFHd)            | 6.06E-9                                                                                                    |
| Mean Time to Dangerous Failure<br>(MTTFd) in years            | 382                                                                                                    |
| Connection to PC                                              | USB 2.0 (High speed) - Maximum cable length: 3 m (9.84 ft)                                                                                                    |
| Connection to expansion modules                               | 5-way backplane expansion                                                                                                    |
| Weight                                                        | 0.12 kg (4.2 Oz)                                                                                                    |
| Slot for memory card                                          | Yes                                                                                                    |

**NOTE:** For the characteristics common to all modules, refer to General Characteristics *(see page 34).* 

# Section 4.2 XPSMCMMX0802x Input/Output Expansion Module

### What Is in This Section?

This section contains the following topics:

| Торіс                                             | Page |
|---------------------------------------------------|------|
| Module and Functional Description                 | 63   |
| Connector Designations and Example Wiring Diagram | 64   |
| LED Indicators                                    | 66   |
| Module Characteristics                            | 69   |

### Module and Functional Description

#### Presentation

The XPSMCMMX0802• is an input/output expansion module for the XPSMCM• Modular Safety Controller. The XPSMCMMX0802• module can only be configured in conjunction with the XPSMCMCP0802• Modular Safety Controller. The XPSMCMMX0802• module provides eight safety-related inputs and two safety-related outputs (four physical channels).

The expansion module supports two inputs NODE\_ADDR0 and NODE\_ADDR1 which are used to attribute a physical address to the module:

|        | NODE_ADDR0 (Terminal 2) | NODE_ADDR1 (Terminal 3) |
|--------|-------------------------|-------------------------|
| NODE 0 | 0 (or not connected)    | 0 (or not connected)    |
| NODE 1 | 24 Vdc                  | 0 (or not connected)    |
| NODE 2 | 0 (or not connected)    | 24 Vdc                  |
| NODE 3 | 24 Vdc                  | 24 Vdc                  |

NOTE: Do not use the same physical address for two units of the same module reference.

**NOTE:** The LEDs **ADDR 1** and **ADDR 0** correspond to the NODE\_ADDR1 and NODE\_ADDR0 in this table respectively.

NOTE: The node address wiring must match the configuration settings.

#### Input RESTART (RST)

For more information refer to Input RESTART (RST) (see page 51).

#### **Output STATUS**

For more information refer to Output STATUS (see page 52).

#### Output TEST

For more information refer to Output TEST (see page 53).

#### Solid-State Safety Output (OSSD)

For more information refer to Solid-State Safety Output (OSSD) (see page 53).

### Connector Designations and Example Wiring Diagram

### XPSMCMMX0802• Module Connector Designations

| Terminal | Signal       | LED      | Туре   | Description                       | Operation                                              |  |
|----------|--------------|----------|--------|-----------------------------------|--------------------------------------------------------|--|
| 1        | 24 VDC       | PWR      | -      | 24 Vdc power supply               | -                                                      |  |
| 2        | NODE_ADDR0   | ADDR0    | Input  | Node selection                    | Input type 3. Maximum                                  |  |
| 3        | NODE_ADDR1   | ADDR1    |        |                                   | applicable resistance 1.2 kΩ.                          |  |
| 4        | 0 VDC        | PWR      | -      | 0 Vdc power supply                | -                                                      |  |
| 5        | OSSD1_A      | OUT 1    | Output | Static output 1                   | PNP (sourcing) active high                             |  |
| 6        | OSSD1_B      | OUT 1    |        |                                   |                                                        |  |
| 7        | RESTART1     | RST 1    | Input  | Feedback/Restart 1                | Input type 3. Maximum<br>applicable resistance 1.2 kΩ. |  |
| 8        | OUT_STATUS 1 | STATUS 1 | Output | Configurable<br>diagnostic output | PNP (sourcing) active high                             |  |
| 9        | OSSD2_A      | OUT 2    |        | Static output 2                   |                                                        |  |
| 10       | OSSD2_B      | OUT 2    |        |                                   |                                                        |  |
| 11       | RESTART2     | RST 2    | Input  | Feedback/Restart 2                | Input type 3. Maximum<br>applicable resistance 1.2 kΩ. |  |
| 12       | OUT_STATUS 2 | STATUS 2 | Output | Configurable<br>diagnostic output | PNP (sourcing) active high                             |  |
| 13       | OUT_TEST1    | -        | -      | Short circuit detected            |                                                        |  |
| 14       | OUT_TEST2    | -        |        | output                            |                                                        |  |
| 15       | OUT_TEST3    | -        |        |                                   |                                                        |  |
| 16       | OUT_TEST4    | -        |        |                                   |                                                        |  |
| 17       | INPUT1       | IN 1     | Input  | Digital input 1                   | Input type 3. Maximum                                  |  |
| 18       | INPUT2       | IN 2     |        | Digital input 2                   | applicable resistance 1.2 kΩ.                          |  |
| 19       | INPUT3       | IN 3     |        | Digital input 3                   |                                                        |  |
| 20       | INPUT4       | IN 4     |        | Digital input 4                   |                                                        |  |
| 21       | INPUT5       | IN 5     |        | Digital input 5                   | *<br>                                                  |  |
| 22       | INPUT6       | IN 6     |        | Digital input 6                   |                                                        |  |
| 23       | INPUT7       | IN 7     |        | Digital input 7                   | -                                                      |  |
| 24       | INPUT8       | IN 8     |        | Digital input 8                   |                                                        |  |

### XPSMCMMX0802• Module Example Wiring Diagram

Category 3 wiring for XPSMCMMX0802 •:

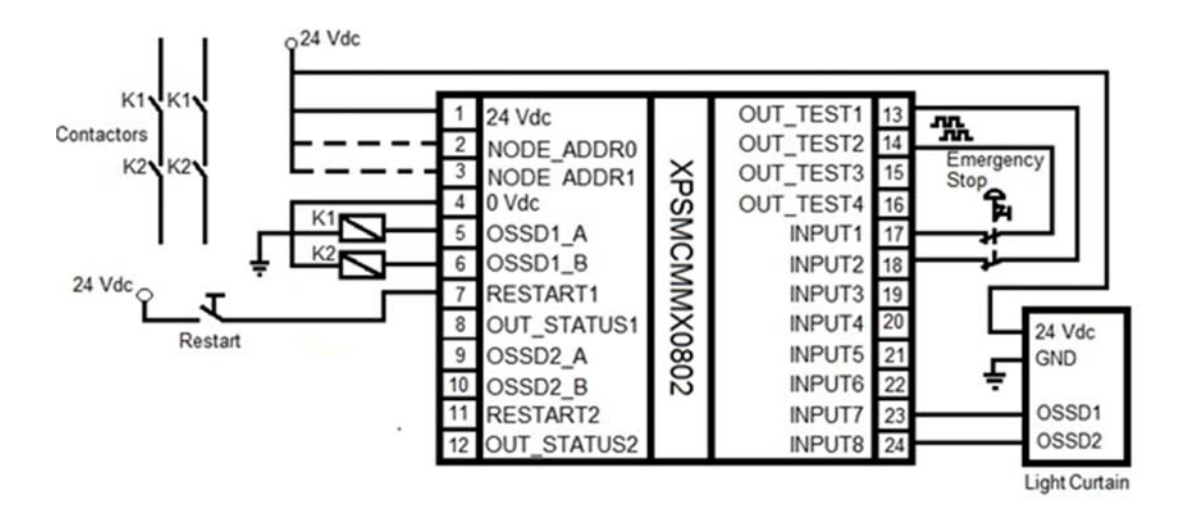

Category 4 wiring for XPSMCMMX0802 •:

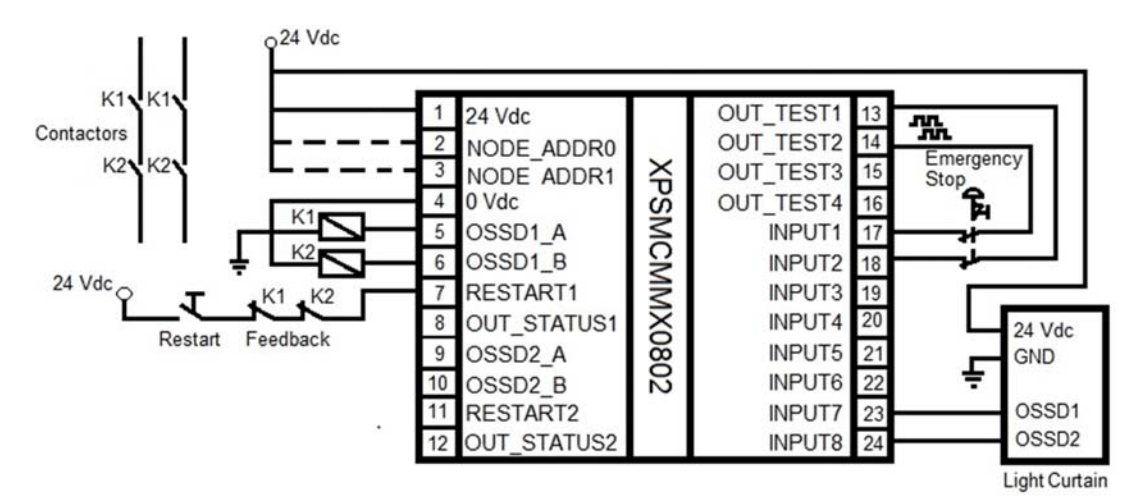

### **LED Indicators**

#### **Front-Face View**

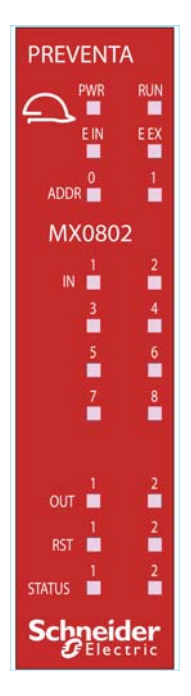

#### **Operation States**

The following table describes the operation states of the XPSMCMMX0802• LED indicators, assuming the power (**PWR**) indicator is illuminated):

| RUN<br>green | E IN<br>red | E EX<br>red | ADDR 0/1<br>orange | IN 1-8<br>yellow | OUT 1/2<br>red/ green | RST 1/2<br>yellow | STATUS 1/<br>2<br>yellow | Meaning                    |
|--------------|-------------|-------------|--------------------|------------------|-----------------------|-------------------|--------------------------|----------------------------|
| ON           | ON          | ON          | ON                 | ON               | red                   | ON                | ON                       | Power on - initial<br>TEST |

| RUN<br>green                                        | E IN<br>red | E EX<br>red                         | ADDR 0/1<br>orange         | IN 1-8<br>yellow                  | OUT 1/2<br>red/ green       | RST 1/2<br>yellow              | STATUS 1/<br>2<br>yellow | Meaning          |
|-----------------------------------------------------|-------------|-------------------------------------|----------------------------|-----------------------------------|-----------------------------|--------------------------------|--------------------------|------------------|
| OFF = awaiting initialization                       | OFF         | OFF                                 | Encoded<br>Node<br>address | Input<br>state                    | Output<br>state:<br>red = 0 | ON =<br>waiting for<br>restart | Output<br>diagnostics    | Normal operation |
| Flashing = no<br>inputs or<br>outputs<br>configured |             | ON =<br>Wiring<br>error<br>detected | (see page<br>63)           | Flashing<br>= input<br>with error | green = 1                   | Flashing<br>= no<br>feedback   |                          |                  |
| ON = inputs or<br>outputs<br>configured             |             |                                     |                            |                                   |                             |                                |                          |                  |

#### Troubleshooting

The following table describes the error states of the LED indicators, assuming the power (PWR) indicator is illuminated:

| Detected error                                                      | RUN<br>green | E IN<br>red       | E EX<br>red | IN 1-8<br>yellow | OUT 1/<br>2<br>red/<br>green | RST 1/<br>2<br>yellow | STATUS<br>1/2<br>yellow | Solution                                                                                                    |
|---------------------------------------------------------------------|--------------|-------------------|-------------|------------------|------------------------------|-----------------------|-------------------------|----------------------------------------------------------------------------------------------------|
| Internal error<br>detected.                                         | OFF          | 2 or 3<br>flashes | OFF         | OFF              | red                          | OFF                   | OFF                     | Product non serviceable <sup>1</sup> .                                                                           |
| Compatibility error detected.                                       | OFF          | 5 flashes         | OFF         | 5 flashes        |                              |                       |                         | Firmware version not compatible with XPSMCMCP0802• <sup>1</sup> .                                                |
| OSSD output error detected.                                         | OFF          | 4 flashes         | OFF         | OFF              | 4<br>flashes                 | OFF                   | OFF                     | Verify solid state safety<br>output (OSSD)1/2<br>connections.                                                    |
| Error detected in the communication with controller.                | OFF          | 5 flashes         | OFF         | OFF              |                              |                       |                         | Reboot the system <sup>1</sup> .                                                                                 |
| Error detected on<br>other expansion<br>module or<br>XPSMCMCP0802•. | OFF          | ON                | OFF         | OFF              |                              |                       |                         | Reboot the system.<br>Verify which<br>module/controller is in<br>error and consult its<br>troubleshooting guide. |

If the trouble persists, return the equipment to its place of purchase.

NOTE: The ADDR 0 and ADDR 1 are not represented in this table as they can be found in the Operation States table.

| Detected error                                                                       | RUN<br>green | E IN<br>red | E EX<br>red      | IN 1-8<br>yellow | OUT 1/<br>2<br>red/<br>green | RST 1/<br>2<br>yellow | STATUS<br>1/2<br>yellow | Solution                                                           |
|--------------------------------------------------------------------------------------|--------------|-------------|------------------|------------------|------------------------------|-----------------------|-------------------------|--------------------------------------------------------------------|
| Two units of the same<br>module reference<br>detected with the<br>same node address. | OFF          | 5 flashes   | 5<br>flashe<br>s | OFF              |                              |                       |                         | Modify the unit node<br>address <i>(see page 63)</i><br>NODE ADDR. |
|                                                                                      |              |             |                  |                  |                              |                       |                         |                                                                    |

<sup>1</sup> If the trouble persists, return the equipment to its place of purchase.

NOTE: The ADDR 0 and ADDR 1 are not represented in this table as they can be found in the Operation States table.

### **Module Characteristics**

#### Presentation

## **A** DANGER

#### **FIRE HAZARD**

Use only the correct wire sizes for the current capacity of the I/O channels and power supplies. Failure to follow these instructions will result in death or serious injury.

# **WARNING**

### UNINTENDED EQUIPMENT OPERATION

Do not exceed any of the rated values specified in the characteristics tables.

Failure to follow these instructions can result in death, serious injury, or equipment damage.

| Module-specific characteristics                               |                                                                                                    |  |  |
|---------------------------------------------------------------|----------------------------------------------------------------------------------------------------|--|--|
| Reference description                                         | Electronic housing maximum 24-pole, with locking latch mounting                                                                                                    |  |  |
| Unit enable (No./description)                                 | 2 / Type 3. Maximum applicable resistance 1.2 kΩ.                                                                                                    |  |  |
| Digital inputs (No./description)                              | 8 / Type 3. Maximum applicable resistance 1.2 kΩ.                                                                                                    |  |  |
| Input Restart (No./description)                               | $2$ / EDM (External Device Monitoring) type 3. Maximum applicable resistance 1.2 k $\Omega$ . / Possible automatic or manual operation with restart pushbutton                                                                                                   |  |  |
| Test output (No./description)                                 | 4 / to test for short circuits - overloads, maximum current 100 mA / 24 Vdc                                                                                                    |  |  |
| Solid-state safety-related output<br>(OSSD) (No./description) | <ul> <li>2 pairs / solid-state safety-related outputs PNP active high</li> <li>The outputs are able to supply:</li> <li>In the ON condition: Uv-0.75 V to Uv (where Uv is 24 V ± 20 %)</li> <li>In the OFF condition: 0 to 2 V rms (root mean square)</li> </ul> |  |  |
|                                                               | <ul> <li>The maximum load of 400 mA@24 V (each OSSD pair) corresponds to a minimum resistive load of 60 Ω.</li> <li>The maximum capacitive load is 0.82 μF.</li> <li>The maximum inductive load is 30 mH.</li> </ul>                                             |  |  |
|                                                               | • To detect short circuit and line break on the outputs, a line monitoring is made by using an output pulse on each channel. The output pulse is generated every 5.5 ms with a pulse of 100 microseconds.                                                        |  |  |
| Status outputs                                                | Maximum output current per channel: 100 mA / 24 Vdc                                                                                                    |  |  |

| Module-specific characteristics                    |                           |  |
|----------------------------------------------------|---------------------------|--|
| Probability of a dangerous failure per hour (PFHd) | 5.72E-9                   |  |
| Mean Time to Dangerous Failure<br>(MTTFd) in years | 459                       |  |
| Connection to expansion modules                    | 5-way backplane expansion |  |
| Weight                                             | 0.12 kg (4.2 Oz)          |  |

**NOTE:** For the characteristics common to all modules, refer to General Characteristics *(see page 34)*.

# Section 4.3 XPSMCMDI0800x Input Expansion Module

### What Is in This Section?

This section contains the following topics:

| Торіс                                             | Page |
|---------------------------------------------------|------|
| Module and Functional Description                 |      |
| Connector Designations and Example Wiring Diagram |      |
| LED Indicators                                    |      |
| Module Characteristics                            |      |

### Module and Functional Description

#### Presentation

The XPSMCMDI0800• and XPSMCMDI1600• are input expansion modules for the XPSMCM• Modular Safety Controller. The XPSMCMDI0800• and XPSMCMDI1600• modules can only be configured in conjunction with the XPSMCMCP0802• Modular Safety Controller. The XPSMCMDI0800• module provides 8 safety-related inputs and the XPSMCMDI1600• module provides 16 safety-related inputs.

The expansion module supports two inputs NODE\_ADDR0 and NODE\_ADDR1 which are used to attribute a physical address to the module:

|                                                                                        | NODE_ADDR0 (Terminal 2) | NODE_ADDR1 (Terminal 3) |  |
|----------------------------------------------------------------------------------------|-------------------------|-------------------------|--|
| NODE 0                                                                                 | 0 (or not connected)    | 0 (or not connected)    |  |
| NODE 1                                                                                 | 24 Vdc                  | 0 (or not connected)    |  |
| NODE 2                                                                                 | 0 (or not connected)    | 24 Vdc                  |  |
| NODE 3                                                                                 | 24 Vdc                  | 24 Vdc                  |  |
| NOTE: Do not use the same physical address for two units of the same module reference. |                         |                         |  |

**NOTE:** The LEDs **ADDR 1** and **ADDR 0** correspond to the NODE\_ADDR1 and NODE\_ADDR0 in this table respectively.

NOTE: The node address wiring must match the configuration settings.

#### Output TEST

For more information refer to Output TEST (see page 53).
# Connector Designations and Example Wiring Diagram

| Terminal | Signal     | LED   | Туре   | Description            | Operation                              |
|----------|------------|-------|--------|------------------------|----------------------------------------|
| 1        | 24 VDC     | PWR   | -      | 24 Vdc power supply    | -                                      |
| 2        | NODE_ADDR0 | ADDR0 | Input  | Node selection         | Input type 3. Maximum                  |
| 3        | NODE_ADDR1 | ADDR1 |        |                        | applicable resistance 1.2 kΩ.          |
| 4        | 0 VDC      | PWR   | -      | 0 Vdc power supply     | -                                      |
| 5        | INPUT1     | IN 1  | Input  | Digital input 1        | Input type 3. Maximum                  |
| 6        | INPUT2     | IN 2  |        | Digital input 2        | applicable resistance 1.2 kΩ.          |
| 7        | INPUT3     | IN 3  |        | Digital input 3        |                                        |
| 8        | INPUT4     | IN 4  |        | Digital input 4        |                                        |
| 9        | OUT_TEST1  | -     | Output | Short circuit detected | PNP (sourcing) active high             |
| 10       | OUT_TEST2  | -     |        | output                 |                                        |
| 11       | OUT_TEST3  | -     |        |                        |                                        |
| 12       | OUT_TEST4  | _     |        |                        |                                        |
| 13       | INPUT5     | IN 5  | Input  | Digital input 5        | Input type 3. Maximum                  |
| 14       | INPUT6     | IN 6  |        | Digital input 6        | applicable resistance 1.2 k $\Omega$ . |
| 15       | INPUT7     | IN 7  |        | Digital input 7        |                                        |
| 16       | INPUT8     | IN 8  |        | Digital input 8        |                                        |

# XPSMCMDI0800• Module Connector Designations

### XPSMCMDI0800• Module Example Wiring Diagram

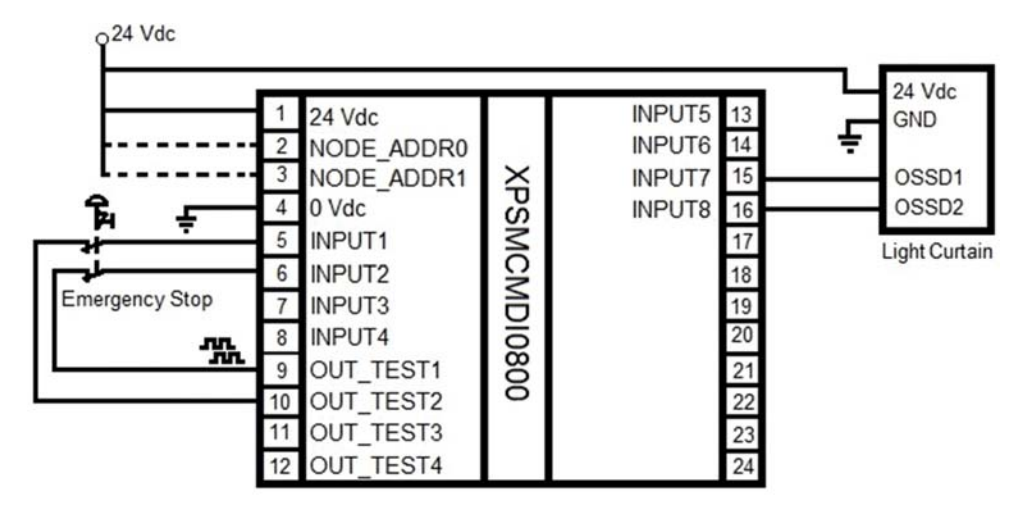

# **LED Indicators**

### **Front-Face View**

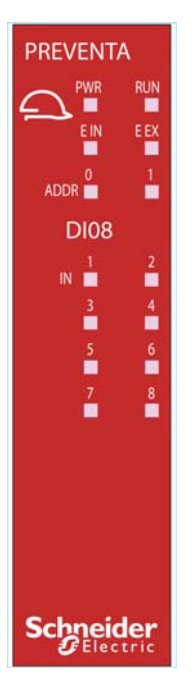

### **Operation States**

The following table describes the operation states of the XPSMCMDI0800• LED indicators, assuming the power (**PWR**) indicator is illuminated):

| RUN<br>green                                  | E IN<br>red | E EX<br>red           | ADDR 0/1<br>orange      | IN 1 to 8<br>yellow                  | Meaning                 |
|-----------------------------------------------|-------------|-----------------------|-------------------------|--------------------------------------|-------------------------|
| ON                                            | ON          | ON                    | ON                      | ON                                   | Power on - initial test |
| OFF = awaiting<br>initialization              | OFF         | OFF /<br>ON =         | Encoded Node<br>address | Input state<br>Flashing = input with | Normal operation        |
| Flashing = no inputs or<br>outputs configured | -           | Wiring error detected | (see page 72)           | error                                |                         |
| ON = inputs or outputs configured             |             |                       |                         |                                      |                         |

### Troubleshooting

The following table describes the error states of the LED indicators, assuming the power (**PWR**) indicator is illuminated:

| Detected error                                                              | RUN<br>green | E IN<br>red       | E EX<br>red | IN 1 to 8<br>yellow | Solution                                                                                                    |
|-----------------------------------------------------------------------------|--------------|-------------------|-------------|---------------------|----------------------------------------------------------------------------------------------------|
| Internal error detected.                                                    | OFF          | 2 or 3<br>flashes | OFF         | OFF                 | Product non serviceable <sup>1</sup> .                                                                         |
| Compatibility error detected.                                               | OFF          | 5 flashes         | OFF         | 5 flashes           | Firmware version not compatible with XPSMCMCP0802• <sup>1</sup> .                                              |
| Error detected in the communication with controller.                        | OFF          | 5 flashes         | OFF         | OFF                 | Reboot the system <sup>1</sup> .                                                                               |
| Error detected on other<br>expansion module or<br>XPSMCMCP0802•.            | OFF          | ON                | OFF         | OFF                 | Reboot the system.<br>Verify which module /controller is<br>in error and consult its<br>troubleshooting guide. |
| Two units of the same module reference detected with the same node address. | OFF          | 5 flashes         |             | OFF                 | Modify the unit node address <i>(see page 72)</i> .                                                            |

<sup>1</sup> If the trouble persists, return the equipment to its place of purchase.

NOTE: The ADDR 0 and ADDR 1 are not represented in this table as they can be found in the Operation States table.

# Module Characteristics

### Presentation

# A DANGER

#### **FIRE HAZARD**

Use only the correct wire sizes for the current capacity of the I/O channels and power supplies.

Failure to follow these instructions will result in death or serious injury.

# A WARNING

## UNINTENDED EQUIPMENT OPERATION

Do not exceed any of the rated values specified in the characteristics tables.

Failure to follow these instructions can result in death, serious injury, or equipment damage.

| Module-specific characteristics                    | XPSMCMDI0800•                                                               | XPSMCMDI1600•                                                   |  |  |
|----------------------------------------------------|-----------------------------------------------------------------------------|-----------------------------------------------------------------|--|--|
| Reference description                              | Electronic housing maximum 16-pole, with locking latch mounting             | Electronic housing maximum 24-pole, with locking latch mounting |  |  |
| Node address (No./description)                     | 2 / Type 3. Maximum applicable resistan                                     | ce 1.2 kΩ.                                                      |  |  |
| Digital inputs (No./description)                   | 8 / Type 3. Maximum applicable resistance 1.2 k $\Omega$ .                  | 16 / Type 3. Maximum applicable resistance 1.2 k $\Omega$ .     |  |  |
| Test output (No./description)                      | 4 / to test for short circuits - overloads, maximum current 100 mA / 24 Vdc |                                                                 |  |  |
| Probability of a dangerous failure per hour (PFHd) | 5.75E-9                                                                     | 7.09E-9                                                         |  |  |
| Mean Time to Dangerous Failure<br>(MTTFd) in years | 474                                                                         | 402                                                             |  |  |
| Connection to expansion modules                    | 5-way backplane expansion                                                   |                                                                 |  |  |
| Weight                                             | 0.12 kg (4.2 Oz)                                                            |                                                                 |  |  |

**NOTE:** For the characteristics common to all modules, refer to General Characteristics *(see page 34).* 

# Section 4.4 XPSMCMDI1600x Input Expansion Module

# What Is in This Section?

This section contains the following topics:

| Торіс                                             | Page |
|---------------------------------------------------|------|
| Module and Functional Description                 | 79   |
| Connector Designations and Example Wiring Diagram | 80   |
| LED Indicators                                    | 82   |
| Module Characteristics                            | 84   |

# Module and Functional Description

#### Presentation

The XPSMCMDI0800• and XPSMCMDI1600• are input expansion modules for the XPSMCM• Modular Safety Controller. The XPSMCMDI0800• and XPSMCMDI1600• modules can only be configured in conjunction with the XPSMCMCP0802• Modular Safety Controller. The XPSMCMDI0800• module provides 8 safety-related inputs and the XPSMCMDI1600• module provides 16 safety-related inputs.

The expansion module supports two inputs NODE\_ADDR0 and NODE\_ADDR1 which are used to attribute a physical address to the module:

|        | NODE_ADDR0 (Terminal 2) | NODE_ADDR1 (Terminal 3) |
|--------|-------------------------|-------------------------|
| NODE 0 | 0 (or not connected)    | 0 (or not connected)    |
| NODE 1 | 24 Vdc                  | 0 (or not connected)    |
| NODE 2 | 0 (or not connected)    | 24 Vdc                  |
| NODE 3 | 24 Vdc                  | 24 Vdc                  |

**NOTE:** Do not use the same physical address for two units of the same module reference.

**NOTE:** The LEDs **ADDR 1** and **ADDR 0** correspond to the NODE\_ADDR1 and NODE\_ADDR0 in this table respectively.

NOTE: The node address wiring must match the configuration settings.

#### Output TEST

For more information refer to Output TEST (see page 53).

# Connector Designations and Example Wiring Diagram

# XPSMCMDI1600• Module Connector Designations

| Terminal | Signal     | LED   | Туре   | Description            | Operation                     |
|----------|------------|-------|--------|------------------------|-------------------------------|
| 1        | 24 VDC     | PWR   | -      | 24 Vdc power supply    | -                             |
| 2        | NODE_ADDR0 | ADDR0 | Input  | Node selection         | Input type 3. Maximum         |
| 3        | NODE_ADDR1 | ADDR1 |        |                        | applicable resistance 1.2 kΩ. |
| 4        | 0 VDC      | PWR   | -      | 0 Vdc power supply     | -                             |
| 5        | INPUT1     | IN 1  | Input  | Digital input 1        | Input type 3. Maximum         |
| 6        | INPUT2     | IN 2  |        | Digital input 2        | applicable resistance 1.2 kΩ. |
| 7        | INPUT3     | IN 3  |        | Digital input 3        |                               |
| 8        | INPUT4     | IN 4  |        | Digital input 4        |                               |
| 9        | OUT_TEST1  | -     | Output | Short circuit detected | PNP (sourcing) active high    |
| 10       | OUT_TEST2  |       |        | output                 |                               |
| 11       | OUT_TEST3  |       |        |                        |                               |
| 12       | OUT_TEST4  |       |        |                        |                               |
| 13       | INPUT5     | IN 5  | Input  | Digital input 5        | Input type 3. Maximum         |
| 14       | INPUT6     | IN 6  |        | Digital input 6        | applicable resistance 1.2 kΩ. |
| 15       | INPUT7     | IN 7  |        | Digital input 7        |                               |
| 16       | INPUT8     | IN 8  |        | Digital input 8        |                               |
| 17       | INPUT9     | IN 9  |        | Digital input 9        |                               |
| 18       | INPUT10    | IN 10 |        | Digital input 10       |                               |
| 19       | INPUT11    | IN 11 |        | Digital input 11       |                               |
| 20       | INPUT12    | IN 12 |        | Digital input 12       |                               |
| 21       | INPUT13    | IN 13 |        | Digital input 13       |                               |
| 22       | INPUT14    | IN 14 |        | Digital input 14       |                               |
| 23       | INPUT15    | IN 15 |        | Digital input 15       |                               |
| 24       | INPUT16    | IN 16 |        | Digital input 16       |                               |

#### XPSMCMDI1600• Module Example Wiring Diagram

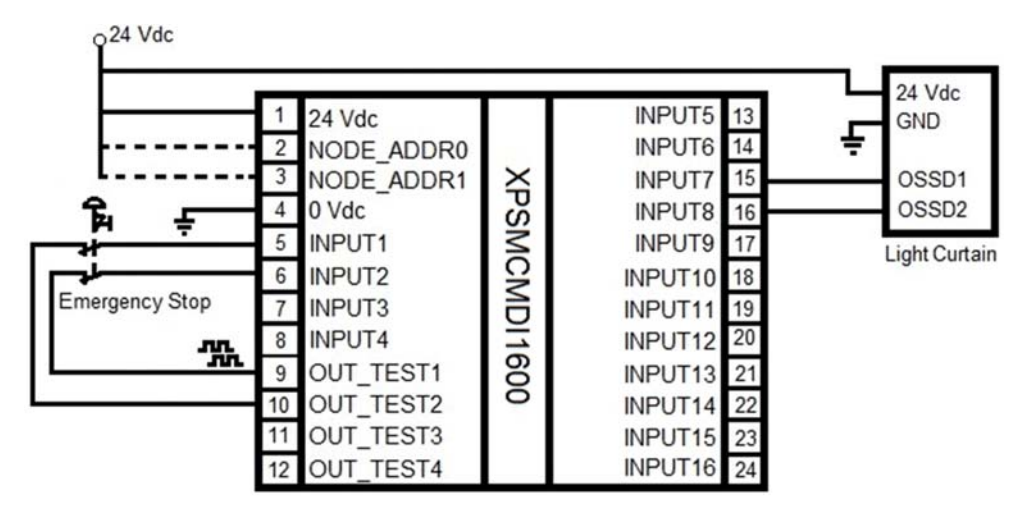

# **LED Indicators**

### **Front-Face View**

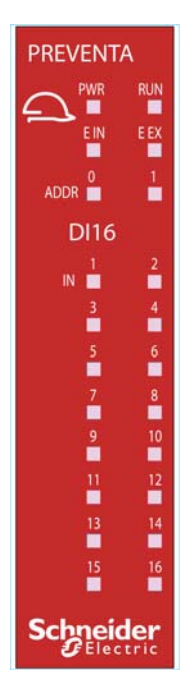

## **Operation States**

The following table describes the operation states of the XPSMCMDI1600• LED indicators, assuming the power (**PWR**) indicator is illuminated):

| RUN                                           | E IN | E EX                 | ADDR 0/1                        | IN 1 to 16                     | Meaning                 |
|-----------------------------------------------|------|----------------------|---------------------------------|--------------------------------|-------------------------|
| green                                         | red  | red                  | orange                          | yellow                         |                         |
| ON                                            | ON   | ON                   | ON                              | ON                             | Power on - initial test |
| OFF = awaiting initialization                 | OFF  | OFF                  | Encoded Node                    | Input state                    | Normal operation        |
| Flashing = no inputs or<br>outputs configured |      | ON = Wiring<br>error | address<br><i>(see page 79)</i> | Flashing =<br>input with error |                         |
| ON = inputs or outputs<br>configured          |      | delected             |                                 |                                |                         |

### Troubleshooting

The following table describes the error states of the LED indicators, assuming the power (**PWR**) indicator is illuminated:

| Detected error                                                              | RUN<br>green | E IN<br>red       | E EX<br>red | IN 1 to 16<br>yellow | Solution                                                                                                    |
|-----------------------------------------------------------------------------|--------------|-------------------|-------------|----------------------|----------------------------------------------------------------------------------------------------|
| Internal error detected.                                                    | OFF          | 2 or 3<br>flashes | OFF         | OFF                  | Product non serviceable <sup>1</sup> .                                                                         |
| Compatibility error detected.                                               | OFF          | 5 flashes         | OFF         | 5 flashes            | Firmware version not compatible with XPSMCMCP0802• <sup>1</sup> .                                              |
| Error detected in the communication with controller.                        | OFF          | 5 flashes         | OFF         | OFF                  | Reboot the system <sup>1</sup> .                                                                               |
| Error detected on other<br>expansion module or<br>XPSMCMCP0802•.            | OFF          | ON                | OFF         | OFF                  | Reboot the system.<br>Verify which module /controller is<br>in error and consult its<br>troubleshooting guide. |
| Two units of the same module reference detected with the same node address. | OFF          | 5 flashes         |             | OFF                  | Modify the unit node address <i>(see page 79).</i>                                                             |

<sup>1</sup> If the trouble persists, return the equipment to its place of purchase.

NOTE: The ADDR 0 and ADDR 1 are not represented in this table as they can be found in the Operation States table.

# Module Characteristics

#### Presentation

# **A** DANGER

#### **FIRE HAZARD**

Use only the correct wire sizes for the current capacity of the I/O channels and power supplies.

Failure to follow these instructions will result in death or serious injury.

# **WARNING**

## UNINTENDED EQUIPMENT OPERATION

Do not exceed any of the rated values specified in the characteristics tables.

Failure to follow these instructions can result in death, serious injury, or equipment damage.

| Module-specific characteristics                    | XPSMCMDI0800•                                                               | XPSMCMDI1600•                                                   |  |  |
|----------------------------------------------------|-----------------------------------------------------------------------------|-----------------------------------------------------------------|--|--|
| Reference description                              | Electronic housing maximum 16-pole, with locking latch mounting             | Electronic housing maximum 24-pole, with locking latch mounting |  |  |
| Node address (No./description)                     | 2 / Type 3. Maximum applicable resistan                                     | ce 1.2 kΩ.                                                      |  |  |
| Digital inputs (No./description)                   | 8 / Type 3. Maximum applicable resistance 1.2 k $\Omega$ .                  | 16 / Type 3. Maximum applicable resistance 1.2 k $\Omega$ .     |  |  |
| Test output (No./description)                      | 4 / to test for short circuits - overloads, maximum current 100 mA / 24 Vdc |                                                                 |  |  |
| Probability of a dangerous failure per hour (PFHd) | 5.75E-9                                                                     | 7.09E-9                                                         |  |  |
| Mean Time to Dangerous Failure<br>(MTTFd) in years | 474                                                                         | 402                                                             |  |  |
| Connection to expansion modules                    | 5-way backplane expansion                                                   |                                                                 |  |  |
| Weight                                             | 0.12 kg (4.2 Oz)                                                            |                                                                 |  |  |

**NOTE:** For the characteristics common to all modules, refer to General Characteristics *(see page 34).* 

# Section 4.5 XPSMCMDI1200MTx Input Expansion Module

## What Is in This Section?

This section contains the following topics:

| Торіс                                             | Page |
|---------------------------------------------------|------|
| Module and Functional Description                 | 86   |
| Connector Designations and Example Wiring Diagram | 87   |
| LED Indicators                                    | 89   |
| Module Characteristics                            | 91   |

# Module and Functional Description

#### Presentation

The XPSMCMDI1200MT• is an input expansion module for the XPSMCM• Modular Safety Controller. The XPSMCMDI1200MT• module can only be configured in conjunction with the XPSMCMCP0802• Modular Safety Controller. The XPSMCMDI1200MT• module provides 12 safety-related inputs.

The expansion module supports two inputs NODE\_ADDR0 and NODE\_ADDR1 which are used to attribute a physical address to the module:

|        | NODE_ADDR0 (Terminal 2) | NODE_ADDR1 (Terminal 3) |
|--------|-------------------------|-------------------------|
| NODE 0 | 0 (or not connected)    | 0 (or not connected)    |
| NODE 1 | 24 Vdc                  | 0 (or not connected)    |
| NODE 2 | 0 (or not connected)    | 24 Vdc                  |
| NODE 3 | 24 Vdc                  | 24 Vdc                  |

NOTE: Do not use the same physical address for two units of the same module reference.

**NOTE:** The LEDs **ADDR 1** and **ADDR 0** correspond to the NODE\_ADDR1 and NODE\_ADDR0 in this table respectively.

NOTE: The node address wiring must match the configuration settings.

#### Output TEST

For more information refer to Output TEST (see page 53).

# Connector Designations and Example Wiring Diagram

| Terminal | Signal     | LED   | Туре   | Description            | Operation                     |
|----------|------------|-------|--------|------------------------|-------------------------------|
| 1        | 24 VDC     | PWR   | -      | 24 Vdc power supply    | -                             |
| 2        | NODE_ADDR0 | ADDR0 | Input  | Node selection         | Input type 3. Maximum         |
| 3        | NODE_ADDR1 | ADDR1 |        |                        | applicable resistance 1.2 kΩ. |
| 4        | 0 VDC      | PWR   | -      | 0 Vdc power supply     | -                             |
| 5        | INPUT1     | IN 1  | Input  | Digital input 1        | Input type 3. Maximum         |
| 6        | INPUT2     | IN 2  |        | Digital input 2        | applicable resistance 1.2 kΩ. |
| 7        | INPUT3     | IN 3  |        | Digital input 3        |                               |
| 8        | INPUT4     | IN 4  |        | Digital input 4        |                               |
| 9        | OUT_TEST1  | -     | Output | Short circuit detected | PNP (sourcing) active high    |
| 10       | OUT_TEST2  |       |        | output                 |                               |
| 11       | OUT_TEST3  |       |        |                        |                               |
| 12       | OUT_TEST4  |       |        |                        |                               |
| 13       | INPUT5     | IN 5  | Input  | Digital input 5        | Input type 3. Maximum         |
| 14       | INPUT6     | IN 6  |        | Digital input 6        | applicable resistance 1.2 kΩ. |
| 15       | INPUT7     | IN 7  |        | Digital input 7        |                               |
| 16       | INPUT8     | IN 8  |        | Digital input 8        |                               |
| 17       | OUT_TEST5  | -     | Output | Short circuit detected | PNP (sourcing) active high    |
| 18       | OUT_TEST6  |       |        | output                 |                               |
| 19       | OUT_TEST7  |       |        |                        |                               |
| 20       | OUT_TEST8  |       |        |                        |                               |
| 21       | INPUT9     | IN 9  | Input  | Digital input 9        | Input type 3. Maximum         |
| 22       | INPUT10    | IN 10 |        | Digital input 10       | applicable resistance 1.2 kΩ. |
| 23       | INPUT11    | IN 11 |        | Digital input 11       |                               |
| 24       | INPUT12    | IN 12 |        | Digital input 12       |                               |

# XPSMCMDI1200MT • Module Connector Designations

### XPSMCMDI1200MT• Module Example Wiring Diagram

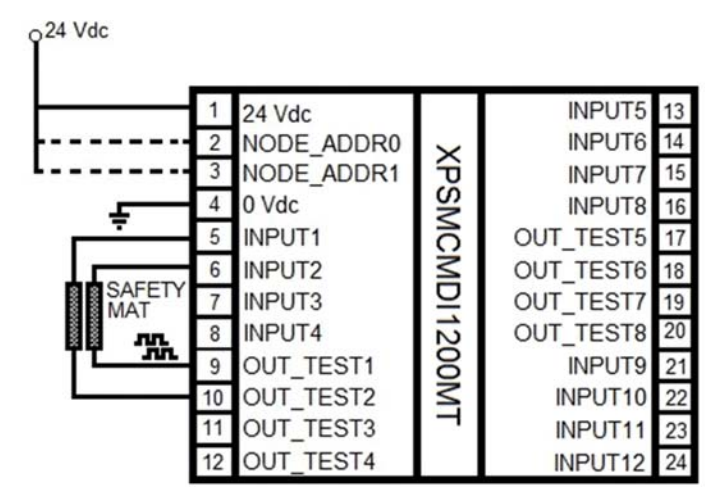

# **LED Indicators**

### **Front-Face View**

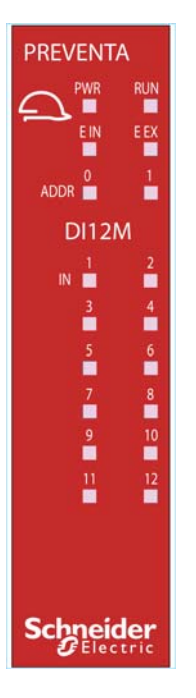

## **Operation States**

The following table describes the operation states of the XPSMCMDI1200MT• LED indicators, assuming the power (**PWR**) indicator is illuminated):

| RUN                                           | E IN | E EX                 | ADDR 0/1                        | IN 1 to 12                     | Meaning                 |
|-----------------------------------------------|------|----------------------|---------------------------------|--------------------------------|-------------------------|
| green                                         | red  | red                  | orange                          | yellow                         |                         |
| ON                                            | ON   | ON                   | ON                              | ON                             | Power on - initial test |
| OFF = awaiting initialization                 | OFF  | OFF                  | Encoded Node                    | Input state                    | Normal operation        |
| Flashing = no inputs or<br>outputs configured |      | ON = Wiring<br>error | address<br><i>(see page 86)</i> | Flashing = input<br>with error |                         |
| ON = inputs or outputs configured             |      | delected             |                                 |                                |                         |

### Troubleshooting

The following table describes the error states of the LED indicators, assuming the power (**PWR**) indicator is illuminated:

| Detected error                                                              | RUN<br>green | E IN<br>red       | E EX<br>red | IN 1 to<br>12<br>yellow | Solution                                                                                                    |
|-----------------------------------------------------------------------------|--------------|-------------------|-------------|-------------------------|----------------------------------------------------------------------------------------------------|
| Internal error detected                                                     | OFF          | 2 or 3<br>flashes | OFF         | OFF                     | Product non serviceable <sup>1</sup> .                                                                         |
| Compatibility error detected.                                               | OFF          | 5 flashes         | OFF         | 5 flashes               | Firmware version not compatible with XPSMCMCP0802• <sup>1</sup> .                                              |
| Error detected in the communication with controller.                        | OFF          | 5 flashes         | OFF         | OFF                     | Reboot the system <sup>1</sup> .                                                                               |
| Error detected on other expansion module or XPSMCMCP0802•.                  | OFF          | ON                | OFF         | OFF                     | Reboot the system.<br>Verify which module /controller is<br>in error and consult its<br>troubleshooting guide. |
| Two units of the same module reference detected with the same node address. | OFF          | 5 flashes         |             | OFF                     | Modify the unit node address <i>(see page 86)</i> NODE ADDR.                                                   |

<sup>1</sup> If the trouble persists, return the equipment to its place of purchase.

NOTE: The ADDR 0 and ADDR 1 are not represented in this table as they can be found in the Operation States table.

# **Module Characteristics**

### Presentation

# **A** DANGER

#### **FIRE HAZARD**

Use only the correct wire sizes for the current capacity of the I/O channels and power supplies. Failure to follow these instructions will result in death or serious injury.

# A WARNING

## UNINTENDED EQUIPMENT OPERATION

Do not exceed any of the rated values specified in the characteristics tables.

Failure to follow these instructions can result in death, serious injury, or equipment damage.

| Module-specific characteristics                    |                                                                             |
|----------------------------------------------------|-----------------------------------------------------------------------------|
| Reference description                              | Electronic housing maximum 24-pole, with locking latch mounting             |
| Node address (No./description)                     | 2 / Type 3. Maximum applicable resistance 1.2 kΩ.                           |
| Digital inputs (No./description)                   | 12 / Type 3. Maximum applicable resistance 1.2 k $\Omega$ .                 |
| Test output (No./description)                      | 8 / to test for short circuits - overloads, maximum current 100 mA / 24 Vdc |
| Probability of a dangerous failure per hour (PFHd) | 3.24E-9                                                                     |
| Connection to expansion modules                    | 5-way backplane expansion                                                   |
| Weight                                             | 0.12 kg (4.2 Oz)                                                            |

**NOTE:** For the characteristics common to all modules, refer to General Characteristics *(see page 34).* 

# Section 4.6 XPSMCMDO0002x Output Expansion Module

# What Is in This Section?

This section contains the following topics:

| Торіс                                             | Page |
|---------------------------------------------------|------|
| Module and Functional Description                 | 93   |
| Connector Designations and Example Wiring Diagram | 94   |
| LED Indicators                                    | 96   |
| Module Characteristics                            | 98   |

# Module and Functional Description

#### Presentation

The XPSMCMD00002• and XPSMCMD00004• are output expansion modules for the XPSMCM• Modular Safety Controller. The XPSMCMD00002• and XPSMCMD00004• modules can only be configured in conjunction with the XPSMCMCP0802• Modular Safety Controller. The XPSMCMD00002• module provides two dual-channel safety-related outputs and two status outputs. The XPSMCMD00004• module provides four dual-channel safety-related outputs and four status outputs.

The expansion module supports two inputs NODE\_ADDR0 and NODE\_ADDR1 which are used to attribute a physical address to the module:

|        | NODE_ADDR0 (Terminal 2) | NODE_ADDR1 (Terminal 3) |
|--------|-------------------------|-------------------------|
| NODE 0 | 0 (or not connected)    | 0 (or not connected)    |
| NODE 1 | 24 Vdc                  | 0 (or not connected)    |
| NODE 2 | 0 (or not connected)    | 24 Vdc                  |
| NODE 3 | 24 Vdc                  | 24 Vdc                  |

**NOTE:** Do not use the same physical address for two units of the same module reference.

**NOTE:** The LEDs **ADDR 1** and **ADDR 0** correspond to the NODE\_ADDR1 and NODE\_ADDR0 in this table respectively.

NOTE: The node address wiring must match the configuration settings.

#### Input RESTART (RST)

For more information refer to Input RESTART (RST) (see page 51).

#### Output STATUS

For more information refer to Output STATUS (see page 52).

#### Solid-State Safety Output (OSSD)

For more information refer to Solid-State Safety Output (OSSD) (see page 53).

# Connector Designations and Example Wiring Diagram

## XPSMCMDO0002• Module Connector Designations

| Terminal | Signal       | LED      | Туре   | Description                       | Operation                                              |
|----------|--------------|----------|--------|-----------------------------------|--------------------------------------------------------|
| 1        | 24 VDC       | PWR      | -      | 24 Vdc power supply               | -                                                      |
| 2        | NODE_ADDR0   | ADDR0    | Input  | Node selection                    | Input type 3. Maximum                                  |
| 3        | NODE_ADDR1   | ADDR1    |        |                                   | applicable resistance 1.2 kΩ.                          |
| 4        | 0 VDC        | PWR      | -      | 0 Vdc power supply                | -                                                      |
| 5        | OSSD1_A      | OUT 1    | Output | Static output 1                   | PNP (sourcing) active high                             |
| 6        | OSSD1_B      |          |        |                                   |                                                        |
| 7        | RESTART1     | RST 1    | Input  | Feedback/Restart 1                | Input type 3. Maximum<br>applicable resistance 1.2 kΩ. |
| 8        | OUT_STATUS 1 | STATUS 1 | Output | Configurable<br>diagnostic output | PNP (sourcing) active high                             |
| 9        | OSSD2_A      | OUT 2    | Output | Static output 2                   | PNP (sourcing) active high                             |
| 10       | OSSD2_B      |          |        |                                   |                                                        |
| 11       | RESTART2     | RST 2    | Input  | Feedback/Restart 2                | Input type 3. Maximum<br>applicable resistance 1.2 kΩ. |
| 12       | OUT_STATUS 2 | STATUS 2 | Output | Configurable<br>diagnostic output | PNP (sourcing) active high                             |
| 13       | 24 VDC       | -        | _      | 24 Vdc power supply               | OSSD1/2 power supply                                   |
| 14       | n.c.         | -        | -      | -                                 | -                                                      |
| 15       | 0 VDC        | -        | -      | 0 Vdc power supply                | -                                                      |
| 16       | n.c.         | -        | -      | -                                 | -                                                      |

#### XPSMCMDO0002• Module Example Wiring Diagram

Category 3 wiring for XPSMCMDO0002 •:

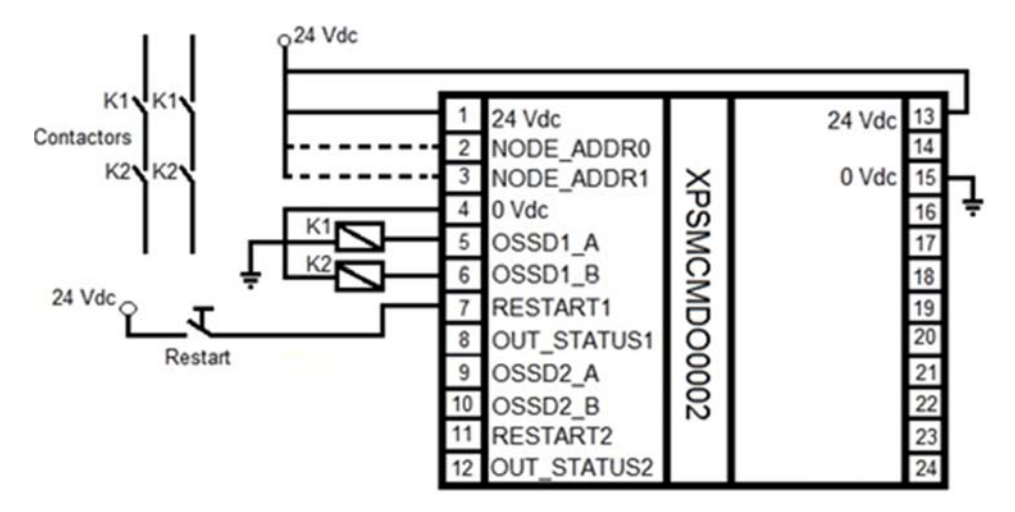

Category 4 wiring for XPSMCMDO0002 •:

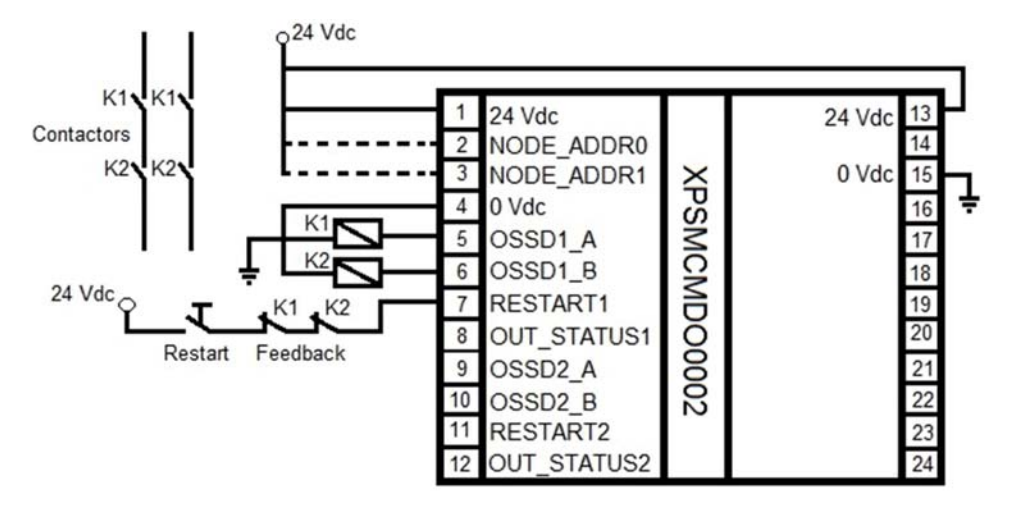

# **LED Indicators**

### **Front-Face View**

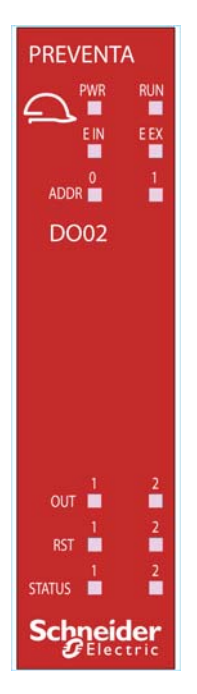

## **Operation States**

The following table describes the operation states of the XPSMCMDO0002• LED indicators, assuming the power (**PWR**) indicator is illuminated):

| RUN<br>green                                     | E IN<br>red | E EX<br>red                 | ADDR 1/2<br>orange                  | OUT 1/2<br>red/green | RST 1/ 2<br>yellow          | STATUS 1/2<br>yellow  | Meaning                 |
|--------------------------------------------------|-------------|-----------------------------|-------------------------------------|----------------------|-----------------------------|-----------------------|-------------------------|
| ON                                               | ON          | ON                          | ON                                  | RED                  | ON                          | ON                    | Power on - initial test |
| OFF = awaiting<br>initialization                 | OFF         | OFF<br>ON =                 | Encoded<br>Node                     | Output<br>state:     | ON =<br>waiting for         | Output<br>diagnostics | Normal operation        |
| Flashing = no<br>inputs or outputs<br>configured |             | Wiring<br>error<br>detected | address<br><i>(see page<br/>93)</i> | red = 0<br>green = 1 | restart<br>Flashing =<br>no |                       |                         |
| ON = inputs or<br>outputs configured             |             |                             |                                     |                      | IEEUDACK                    |                       |                         |

### Troubleshooting

The following table describes the error states of the LED indicators, assuming the power (**PWR**) indicator is illuminated:

| Detected error                                                                       | RUN<br>green | E IN<br>red       | E EX<br>red | OUT 1/2<br>red/green | RST 1/ 2<br>yellow | STATUS<br>1/2<br>yellow | Solution                                                                                                    |
|--------------------------------------------------------------------------------------|--------------|-------------------|-------------|----------------------|--------------------|-------------------------|----------------------------------------------------------------------------------------------------|
| Internal error detected.                                                             | OFF          | 2 or 3<br>flashes | OFF         | Red                  | OFF                | OFF                     | Product non serviceable <sup>1</sup> .                                                                            |
| Compatibility error detected.                                                        | OFF          | 5 flashes         | OFF         | 5 flashes            |                    |                         | Firmware version not compatible with XPSMCMCP0802• <sup>1</sup> .                                                 |
| OSSD output error detected.                                                          | OFF          | 4 flashes         | OFF         | 4 flashes            | OFF                | OFF                     | Verify solid-state safety<br>output (OSSD) 1/2<br>connections <sup>1</sup> .                                      |
| Error detected in the communication with controller.                                 | OFF          | 5 flashes         | OFF         | OFF                  | OFF                | OFF                     | Reboot the system <sup>1</sup> .                                                                                  |
| Error detected on other<br>expansion module or<br>XPSMCMCP0802•.                     | OFF          | ON                | OFF         | OFF                  | OFF                | OFF                     | Reboot the system.<br>Verify which module<br>/controller is in error and<br>consult its troubleshooting<br>guide. |
| Two units of the same<br>module reference<br>detected with the same<br>node address. | OFF          | 5 flashes         |             | OFF                  | OFF                | OFF                     | Modify the unit node address <i>(see page 93)</i> .                                                               |
| Power supply missing<br>on OSSD 3,4 (MO4<br>only).                                   | ON           | OFF               | ON          | Red flashes          | Flashes            | Output condition        | Connect 13 and 14 pin to power supply.                                                                            |
| Error detected on node detection circuit.                                            | OFF          | 3 flashes         | OFF         | OFF                  | OFF                | OFF                     | Product non serviceable <sup>1</sup> .                                                                            |

<sup>1</sup> If the trouble persists, return the equipment to its place of purchase.

NOTE: The ADDR 0 and ADDR 1 are not represented in this table as they can be found in the Operation States table.

# Module Characteristics

#### Presentation

# **A** DANGER

#### **FIRE HAZARD**

Use only the correct wire sizes for the current capacity of the I/O channels and power supplies.

Failure to follow these instructions will result in death or serious injury.

# **WARNING**

## UNINTENDED EQUIPMENT OPERATION

Do not exceed any of the rated values specified in the characteristics tables.

Failure to follow these instructions can result in death, serious injury, or equipment damage.

| Module-specific characteristics                            | XPSMCMDO0002•                                                                                                    | XPSMCMDO0004•                                                       |  |  |  |
|------------------------------------------------------------|----------------------------------------------------------------------------------------------------|---------------------------------------------------------------------|--|--|--|
| Reference description                                      | Electronic housing maximum 16-pole, with locking latch mounting                                                                                                    | Electronic housing maximum 24-pole, with locking latch mounting     |  |  |  |
| Node address (No./description)                             | 2 / Type 3. Maximum applicable resistant                                                                                                    | ce 1.2 kΩ.                                                          |  |  |  |
| Input Restart (No./description)                            | 2 / EDM (External Device Monitoring) typ 1.2 k $\Omega$ . / Possible automatic or manual o                                                                                                    | e 3. Maximum applicable resistance peration with restart pushbutton |  |  |  |
| Solid-state safety-related output (OSSD) (No./description) | 2 pairs / solid-state safety-related<br>outputs PNP active high                                                                                                    | 4 pairs / solid-state safety-related<br>outputs PNP active high     |  |  |  |
|                                                            | <ul> <li>The outputs are able to supply:</li> <li>In the ON condition: Uv-0.75 V to Uv (where Uv is 24 V ± 20 %)</li> <li>In the OFF condition: 0 to 2 V rms (root mean square)</li> </ul>                           |                                                                     |  |  |  |
|                                                            | <ul> <li>The maximum load of 400 mA@24 V (each OSSD pair) corresponds to a minimum resistive load of 60 Ω.</li> <li>The maximum capacitive load is 0.82 μF.</li> <li>The maximum inductive load is 30 mH.</li> </ul> |                                                                     |  |  |  |
|                                                            | • To detect short circuit and line break on the outputs, a line monitoring is made<br>by using an output pulse on each channel. The output pulse is generated every<br>5.5 ms with a pulse of 100 microseconds.      |                                                                     |  |  |  |
| Status outputs                                             | Maximum output current per channel: 10                                                                                                    | 0 mA / 24 Vdc                                                       |  |  |  |
| Probability of a dangerous failure per hour (PFHd)         | 3.16E-9                                                                                                    | 3.44E-9                                                             |  |  |  |

| Module-specific characteristics                    | XPSMCMDO0002•             | XPSMCMDO0004• |
|----------------------------------------------------|---------------------------|---------------|
| Mean Time to Dangerous Failure<br>(MTTFd) in years | 954                       | 686           |
| Connection to expansion modules                    | 5-way backplane expansion |               |
| Weight                                             | 0.12 kg (4.2 Oz)          |               |

**NOTE:** For the characteristics common to all modules, refer to General Characteristics *(see page 34)*.

# Section 4.7 XPSMCMDO0004x Output Expansion Module

# What Is in This Section?

This section contains the following topics:

| Торіс                                             | Page |
|---------------------------------------------------|------|
| Module and Functional Description                 | 101  |
| Connector Designations and Example Wiring Diagram | 102  |
| LED Indicators                                    | 105  |
| Module Characteristics                            | 108  |

# Module and Functional Description

#### Presentation

The XPSMCMD00002• and XPSMCMD00004• are output expansion modules for the XPSMCM• Modular Safety Controller. The XPSMCMD00002• and XPSMCMD00004• modules can only be configured in conjunction with the XPSMCMCP0802• Modular Safety Controller. The XPSMCMD00002• module provides two dual-channel safety-related outputs and two status outputs. The XPSMCMD00004• module provides four dual-channel safety-related outputs and four status outputs.

The expansion module supports two inputs NODE\_ADDR0 and NODE\_ADDR1 which are used to attribute a physical address to the module:

|        | NODE_ADDR0 (Terminal 2) | NODE_ADDR1 (Terminal 3) |
|--------|-------------------------|-------------------------|
| NODE 0 | 0 (or not connected)    | 0 (or not connected)    |
| NODE 1 | 24 Vdc                  | 0 (or not connected)    |
| NODE 2 | 0 (or not connected)    | 24 Vdc                  |
| NODE 3 | 24 Vdc                  | 24 Vdc                  |

**NOTE:** Do not use the same physical address for two units of the same module reference.

**NOTE:** The LEDs **ADDR 1** and **ADDR 0** correspond to the NODE\_ADDR1 and NODE\_ADDR0 in this table respectively.

NOTE: The node address wiring must match the configuration settings.

#### Input RESTART (RST)

For more information refer to Input RESTART (RST) (see page 51).

#### Output STATUS

For more information refer to Output STATUS (see page 52).

#### Solid-State Safety Output (OSSD)

For more information refer to Solid-State Safety Output (OSSD) (see page 53).

# Connector Designations and Example Wiring Diagram

## XPSMCMDO0004• Module Connector Designations

| Terminal | Signal          | LED      | Туре   | Description                       | Operation                                                           |  |
|----------|-----------------|----------|--------|-----------------------------------|---------------------------------------------------------------------|--|
| 1        | 24 VDC          | PWR      | -      | 24 Vdc power supply               | -                                                                   |  |
| 2        | NODE_ADDR0      | ADDR0    | Input  | Node selection                    | Input type 3. Maximum                                               |  |
| 3        | NODE_ADDR1      | ADDR1    |        |                                   | applicable resistance 1.2 k $\Omega$ .                              |  |
| 4        | 0 VDC           | PWR      | _      | 0 Vdc power supply                | -                                                                   |  |
| 5        | OSSD1_A         | OUT 1    | Output | Static output 1                   | PNP (sourcing) active high                                          |  |
| 6        | OSSD1_B         |          |        |                                   |                                                                     |  |
| 7        | RESTART1        | RST 1    | Input  | Feedback/Restart 1                | Input type 3. Maximum applicable resistance 1.2 k $\Omega$ .        |  |
| 8        | OUT_STATUS<br>1 | STATUS 1 | Output | Configurable<br>diagnostic output | PNP (sourcing) active high                                          |  |
| 9        | OSSD2_A         | OUT 2    | Output | Static output 2                   | PNP (sourcing) active high                                          |  |
| 10       | OSSD2_B         |          |        |                                   |                                                                     |  |
| 11       | RESTART2        | RST 2    | Input  | Feedback/Restart 2                | Input type 3. Maximum applicable resistance 1.2 k $\Omega$ .        |  |
| 12       | OUT_STATUS<br>2 | STATUS 2 | Output | Configurable<br>diagnostic output | PNP (sourcing) active high                                          |  |
| 13       | 24 VDC          | -        | -      | 24 Vdc power supply               | OSSD1/2 power supply                                                |  |
| 14       | 24 VDC          | -        | -      | 24 Vdc power supply               | OSSD3/4 power supply                                                |  |
| 15       | 0 VDC -         |          | -      | 0 Vdc power supply                | -                                                                   |  |
| 16       |                 |          |        |                                   |                                                                     |  |
| 17       | OSSD4_A         | OUT 4    | Output | Output Static output 4            | PNP (sourcing) active high                                          |  |
| 18       | OSSD4_B         |          |        |                                   |                                                                     |  |
| 19       | RESTART4        | RST 4    | Input  | Feedback/Restart 4                | Input type 3. Maximum applicable resistance $1.2 \text{ k}\Omega$ . |  |
| 20       | OUT_STATUS4     | STATUS 4 | Output | Configurable diagnostic output    | PNP (sourcing) active high                                          |  |
| 21       | OSSD3_A         | OUT 3    | Output | Static output 3                   | PNP (sourcing) active high                                          |  |
| 22       | OSSD3_B         |          |        |                                   |                                                                     |  |
| 23       | RESTART3        | RST 3    | Input  | Feedback/Restart 3                | Input type 3. Maximum applicable resistance 1.2 k $\Omega$ .        |  |
| 24       | OUT_STATUS<br>3 | STATUS 3 | Output | Configurable diagnostic output    | PNP (sourcing) active high                                          |  |

#### XPSMCMDO0004• Module Example Wiring Diagram

Category 3 wiring for XPSMCMDO0004 -:

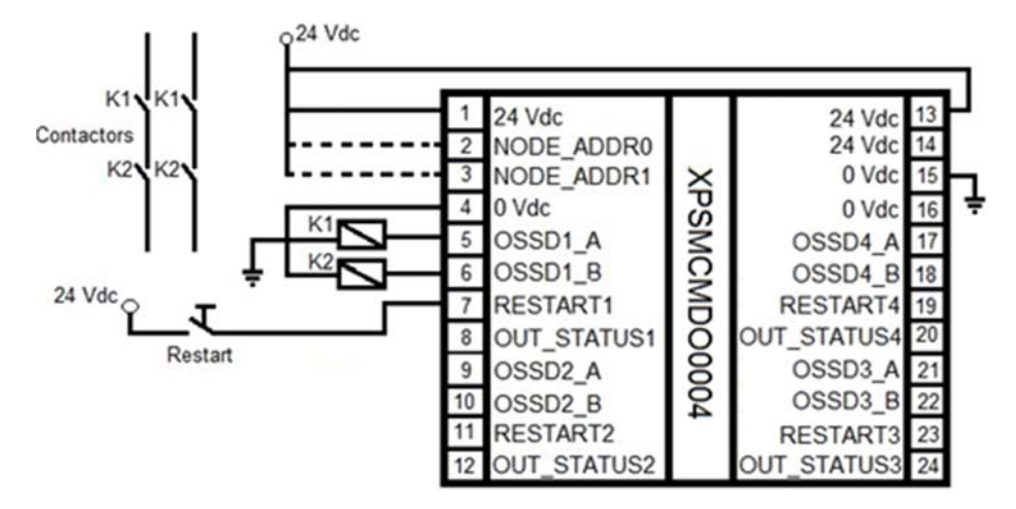

Category 4 wiring for XPSMCMDO0004 ·:

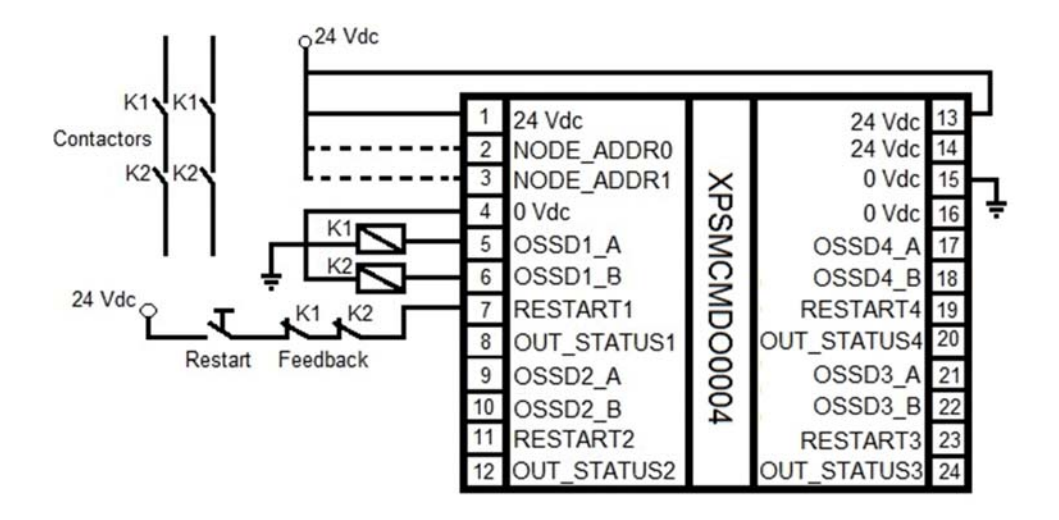

# **LED Indicators**

### **Front-Face View**

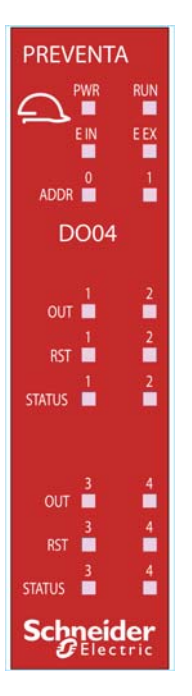

## **Operation States**

The following table describes the operation states of the XPSMCMDO0004• LED indicators, assuming the power (**PWR**) indicator is illuminated):

| RUN<br>green | E IN<br>red | E EX<br>red | ADDR 0/1<br>orange | OUT 1-4<br>red/ green | RST 1/ 4<br>yellow | STATUS 1-<br>4 | Meaning                 |
|--------------|-------------|-------------|--------------------|-----------------------|--------------------|----------------|-------------------------|
|              |             |             |                    |                       |                    | yellow         |                         |
| ON           | ON          | ON          | ON                 | Red                   | ON                 | ON             | Power on - initial test |

| RUN<br>green                                     | E IN<br>red | E EX<br>red | ADDR 0/1<br>orange         | OUT 1-4<br>red/ green       | RST 1/ 4<br>yellow             | STATUS 1-<br>4<br>yellow | Meaning          |
|--------------------------------------------------|-------------|-------------|----------------------------|-----------------------------|--------------------------------|--------------------------|------------------|
| OFF = awaiting<br>initialization                 | OFF         | OFF         | Encoded<br>Node<br>address | Output<br>state:<br>red = 0 | ON =<br>waiting for<br>restart | Output<br>diagnostics    | Normal operation |
| Flashing = no<br>inputs or outputs<br>configured |             |             | <i>(see page<br/>101)</i>  | green = 1                   | Flashing =<br>no feedback      |                          |                  |
| ON = inputs or<br>outputs configured             |             |             |                            |                             |                                |                          |                  |

# Troubleshooting

The following table describes the error states of the LED indicators, assuming the power (**PWR**) indicator is illuminated:

| Detected error                                                                       | RUN<br>green | E IN<br>red       | E EX<br>red | OUT 1/2<br>red/green | RST 1/ 2<br>yellow | STATUS<br>1/2<br>yellow | Solution                                                                                                    |
|--------------------------------------------------------------------------------------|--------------|-------------------|-------------|----------------------|--------------------|-------------------------|----------------------------------------------------------------------------------------------------|
| Internal error detected.                                                             | OFF          | 2 or 3<br>flashes | OFF         | Red                  | OFF                | OFF                     | Product non serviceable <sup>1</sup> .                                                                            |
| Compatibility error detected.                                                        | OFF          | 5 flashes         | OFF         | 5 flashes            |                    |                         | Firmware version not compatible with XPSMCMCP0802• <sup>1</sup> .                                                 |
| OSSD output error detected.                                                          | OFF          | 4 flashes         | OFF         | 4 flashes            | OFF                | OFF                     | Verify solid-state safety<br>output (OSSD) 1/2<br>connections <sup>1</sup> .                                      |
| Error detected in the communication with controller.                                 | OFF          | 5 flashes         | OFF         | OFF                  | OFF                | OFF                     | Reboot the system <sup>1</sup> .                                                                                  |
| Error detected on other<br>expansion module or<br>XPSMCMCP0802•.                     | OFF          | ON                | OFF         | OFF                  | OFF                | OFF                     | Reboot the system.<br>Verify which module<br>/controller is in error and<br>consult its troubleshooting<br>guide. |
| Two units of the same<br>module reference<br>detected with the same<br>node address. | OFF          | 5 flashes         |             | OFF                  | OFF                | OFF                     | Modify the unit node address <i>(see page 101)</i> .                                                              |

<sup>1</sup> If the trouble persists, return the equipment to its place of purchase.

NOTE: The ADDR 0 and ADDR 1 are not represented in this table as they can be found in the Operation States table.

| Detected error                                     | RUN<br>green | E IN<br>red | E EX<br>red | OUT 1/2<br>red/green | RST 1/ 2<br>yellow | STATUS<br>1/2<br>yellow | Solution                               |
|----------------------------------------------------|--------------|-------------|-------------|----------------------|--------------------|-------------------------|----------------------------------------|
| Power supply missing<br>on OSSD 3,4 (MO4<br>only). | ON           | OFF         | ON          | Red flashes          | Flashes            | Output condition        | Connect 13 and 14 pin to power supply. |
| Error detected on node detection circuit.          | OFF          | 3 flashes   | OFF         | OFF                  | OFF                | OFF                     | Product non serviceable <sup>1</sup> . |
| 1                                                  |              |             |             |                      |                    |                         |                                        |

If the trouble persists, return the equipment to its place of purchase.

NOTE: The ADDR 0 and ADDR 1 are not represented in this table as they can be found in the Operation States table.

# Module Characteristics

#### Presentation

# **A** DANGER

#### **FIRE HAZARD**

Use only the correct wire sizes for the current capacity of the I/O channels and power supplies.

Failure to follow these instructions will result in death or serious injury.

# **WARNING**

## UNINTENDED EQUIPMENT OPERATION

Do not exceed any of the rated values specified in the characteristics tables.

Failure to follow these instructions can result in death, serious injury, or equipment damage.

| Module-specific characteristics                            | XPSMCMDO0002•                                                                                                    | XPSMCMDO0004•                                                       |  |  |  |  |
|------------------------------------------------------------|----------------------------------------------------------------------------------------------------|---------------------------------------------------------------------|--|--|--|--|
| Reference description                                      | Electronic housing maximum 16-pole, with locking latch mounting                                                                                                    | Electronic housing maximum 24-pole, with locking latch mounting     |  |  |  |  |
| Node address (No./description)                             | 2 / Type 3. Maximum applicable resistant                                                                                                    | ce 1.2 kΩ.                                                          |  |  |  |  |
| Input Restart (No./description)                            | 2 / EDM (External Device Monitoring) typ 1.2 k $\Omega$ . / Possible automatic or manual o                                                                                                    | e 3. Maximum applicable resistance peration with restart pushbutton |  |  |  |  |
| Solid-state safety-related output (OSSD) (No./description) | 2 pairs / solid-state safety-related<br>outputs PNP active high                                                                                                    | 4 pairs / solid-state safety-related<br>outputs PNP active high     |  |  |  |  |
|                                                            | <ul> <li>The outputs are able to supply:</li> <li>In the ON condition: Uv-0.75 V to Uv (where Uv is 24 V ± 20 %)</li> <li>In the OFF condition: 0 to 2 V rms (root mean square)</li> </ul>                           |                                                                     |  |  |  |  |
|                                                            | <ul> <li>The maximum load of 400 mA@24 V (each OSSD pair) corresponds to a minimum resistive load of 60 Ω.</li> <li>The maximum capacitive load is 0.82 μF.</li> <li>The maximum inductive load is 30 mH.</li> </ul> |                                                                     |  |  |  |  |
|                                                            | • To detect short circuit and line break on the outputs, a line monitoring is made<br>by using an output pulse on each channel. The output pulse is generated every<br>5.5 ms with a pulse of 100 microseconds.      |                                                                     |  |  |  |  |
| Status outputs                                             | Maximum output current per channel: 100 mA / 24 Vdc                                                                                                    |                                                                     |  |  |  |  |
| Probability of a dangerous failure per hour (PFHd)         | 3.16E-9                                                                                                    | 3.44E-9                                                             |  |  |  |  |
| Module-specific characteristics                    | XPSMCMDO0002•             | XPSMCMDO0004• |
|----------------------------------------------------|---------------------------|---------------|
| Mean Time to Dangerous Failure<br>(MTTFd) in years | 954                       | 686           |
| Connection to expansion modules                    | 5-way backplane expansion |               |
| Weight                                             | 0.12 kg (4.2 Oz)          |               |

**NOTE:** For the characteristics common to all modules, refer to General Characteristics *(see page 34)*.

# Section 4.8 XPSMCMER0002x Output Expansion Module

### What Is in This Section?

This section contains the following topics:

| Торіс                                             | Page |  |  |  |
|---------------------------------------------------|------|--|--|--|
| Module and Functional Description                 | 111  |  |  |  |
| Connector Designations and Example Wiring Diagram |      |  |  |  |
| LED Indicators                                    | 114  |  |  |  |
| Module Characteristics                            | 115  |  |  |  |

## Module and Functional Description

#### Presentation

The XPSMCMER0002• and XPSMCMER0004• are output expansion modules for the XPSMCM• Modular Safety Controller. The XPSMCMER0002• and XPSMCMER0004• modules can only be configured in conjunction with the XPSMCMCP0802• Modular Safety Controller.

The XPSMCMER0002• module provides one Category 4 safety-related relay output (2 NO contacts and 1 NC contact). The XPSMCMER0004• module provides two Category 4 safety-related relay outputs (2 x 2 NO contacts and 1 NC contact). Digital outputs from the XPSMCMCP0802• Modular Safety Controller or XPSMCMDO0002•, XPSMCMDO0004•, or XPSMCMMX0802• expansion modules are physically wired directly to the inputs of the XPSMCMER0002• and XPSMCMER0004• modules. The XPSMCMER0002• and XPSMCMER0002• and XPSMCMER0004• modules are not connected to the backplane expansion.

#### Input RESTART (RST)

For more information refer to Input RESTART (RST) (see page 51).

## Connector Designations and Example Wiring Diagram

| Terminal | Signal      | LED   | Туре   | Description          | Operation                        |
|----------|-------------|-------|--------|----------------------|----------------------------------|
| 1        | 24 VDC      | PWR   | -      | 24 Vdc power supply  | -                                |
| 4        | 0 VDC       | PWR   | -      | 0 Vdc power supply   |                                  |
| 5        | OSSDIN1_A   | -     | Input  | Control circuit 1    | Input type 3. Maximum            |
| 6        | OSSDIN1_B   |       |        |                      | applicable resistance<br>1.2 kΩ. |
| 7        | FBK_K1_K2_1 | _     | Output | Feedback K1K2 ZONE 1 | -                                |
| 9        | A_NC1       | OUT 1 |        | NC contact ZONE 1    |                                  |
| 10       | B_NC1       |       |        |                      |                                  |
| 13       | A_NO11      |       |        | NO1 contact ZONE 1   |                                  |
| 14       | B_NO11      |       |        |                      |                                  |
| 15       | A_NO12      |       |        | NO2 contact ZONE 1   |                                  |
| 16       | B_NO12      |       |        |                      |                                  |

## XPSMCMER0002• Module Connector Designations

#### XPSMCMER0002• Module Example Wiring Diagram

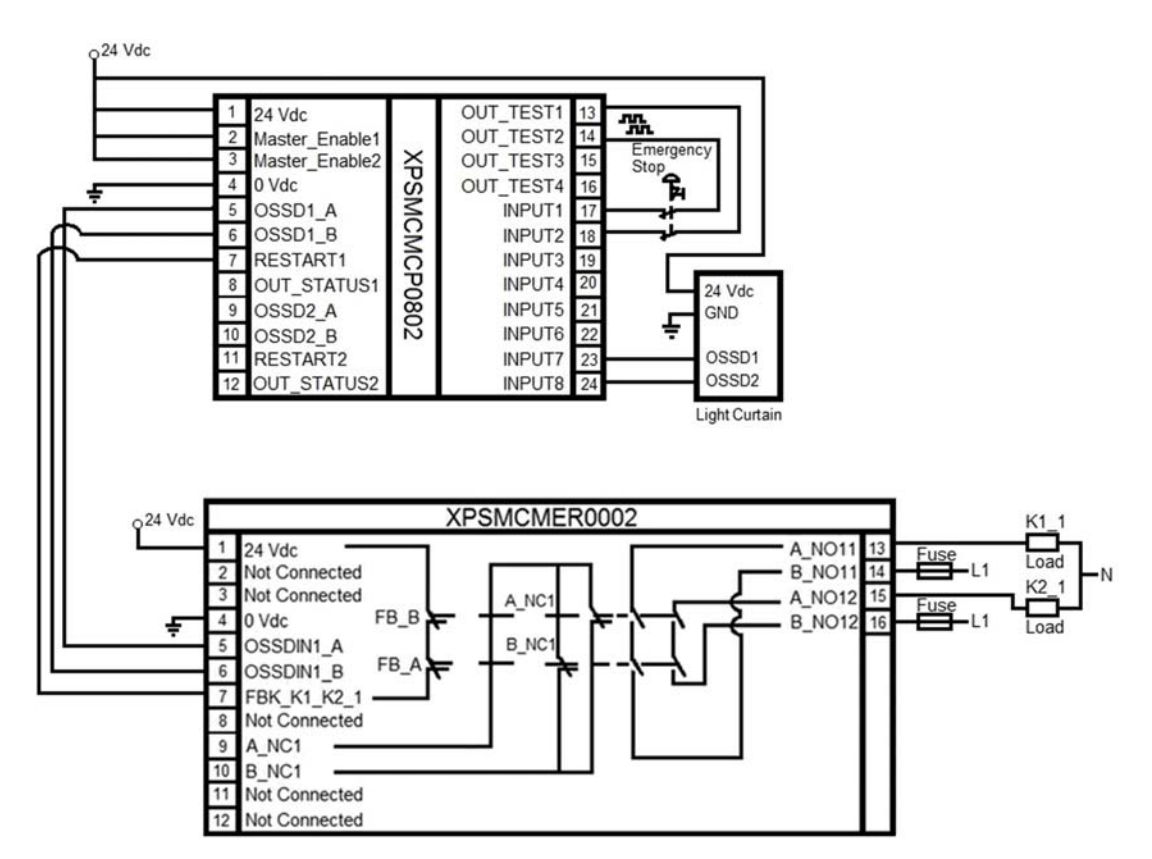

## **LED Indicators**

**Front-Face View** 

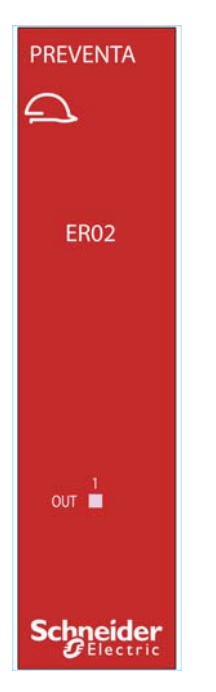

#### **Operation State**

The following table describes the operation state of the XPSMCMER0002• LED indicator:

| OUT 1<br>green           | Meaning          |  |
|--------------------------|------------------|--|
| ON with output activated | Normal operation |  |

## **Module Characteristics**

#### Presentation

## ▲ DANGER

#### FIRE HAZARD

- Use only the correct wire sizes for the current capacity of the I/O channels and power supplies.
- For relay output (2 A) wiring, use conductors of at least 0.5 mm<sup>2</sup> (AWG 20) with a temperature rating of at least 80 °C (176 °F).
- For common conductors of relay output wiring (7 A), or relay output wiring greater than 2 A, use conductors of at least 1.0 mm<sup>2</sup> (AWG 16) with a temperature rating of at least 80 °C (176 °F).

Failure to follow these instructions will result in death or serious injury.

# **WARNING**

#### UNINTENDED EQUIPMENT OPERATION

Do not exceed any of the rated values specified in the characteristics tables.

Failure to follow these instructions can result in death, serious injury, or equipment damage.

| Module-specific characteristics              | XPSMCMER0002•                                                                 | XPSMCMER0004•                                                   |  |  |  |
|----------------------------------------------|-------------------------------------------------------------------------------|-----------------------------------------------------------------|--|--|--|
| Reference description                        | Electronic housing maximum 16-pole, with locking latch mounting               | Electronic housing maximum 24-pole, with locking latch mounting |  |  |  |
| Switching capacity according to EN 60947-5-1 | AC-15, 240 V, 3 A or<br>DC-13, 24 V, 2 A                                      |                                                                 |  |  |  |
| Switching current (resistive)                | 6 A maximum (minimum 17 V @ 10 mA)                                            |                                                                 |  |  |  |
| Relay contact type                           | 2 NO + 1 NC                                                                   | 2 x 2 NO + 1 NC                                                 |  |  |  |
| FEEDBACK contacts                            | 1                                                                             | 2                                                               |  |  |  |
| Response time                                | 12 ms                                                                         |                                                                 |  |  |  |
| Mechanical life of contacts                  | > 20 x 10 <sup>6</sup>                                                        |                                                                 |  |  |  |
| Connection to expansion modules              | No backplane expansion available, connection to digital outputs by hardwiring |                                                                 |  |  |  |
| Weight                                       | 0.12 kg (4.2 Oz)                                                              |                                                                 |  |  |  |

**NOTE:** For the characteristics common to all modules, refer to General Characteristics *(see page 34).* 

**NOTE:** To help ensure correct isolation and avoid the risk of premature aging of, or damage to, the relays, each output line must be protected using a delay 3.5 A fuse. The load characteristics must be consistent with those specified. For more important information on the protection of relay outputs, refer to Protecting Outputs from Inductive Load Damage *(see page 42)*.

**NOTE:** If a relay module is connected, the response time of the OSSD linked must be increased by 12 ms.

| Module-specific characteristics concerning safety (XPSMCMER0002•/XPSMCMER0004•) |                     |                       |         |                  |       |                           |         |                  |       |
|---------------------------------------------------------------------------------|---------------------|-----------------------|---------|------------------|-------|---------------------------|---------|------------------|-------|
| -                                                                               |                     | Feedback contact used |         |                  |       | Feedback contact not used |         |                  |       |
| -                                                                               |                     | PFHd                  | SFF (%) | MTTFd<br>(years) | DCavg | PFHd                      | SFF (%) | MTTFd<br>(years) | DCavg |
| DC-13                                                                           | t <sub>cycle1</sub> | 3.09E-10              | 99.6    | 2335.94          | 98.9  | 9.46E-10                  | 0.60    | 2335.93          | 0     |
| (2A)                                                                            | t <sub>cycle2</sub> | 8.53E-11              | 99.7    | 24453.47         | 97.7  | 1.08E-10                  | 0.87    | 24453.47         | 0     |
|                                                                                 | t <sub>cycle3</sub> | 6.63E-11              | 99.8    | 126678.49        | 92.5  | 6.75E-11                  | 0.97    | 126678.59        | 0     |
| AC-15                                                                           | t <sub>cycle1</sub> | 8.23E-09              | 99.5    | 70.99            | 99.0  | 4.60E-07                  | 0.50    | 70.99            | 0     |
| (3A)                                                                            | t <sub>cycle2</sub> | 7.42E-10              | 99.5    | 848.16           | 99.0  | 4.49E-09                  | 0.54    | 848.15           | 0     |
|                                                                                 | t <sub>cycle3</sub> | 1.07E-10              | 99.7    | 12653.85         | 98.4  | 1.61E-10                  | 0.79    | 12653.85         | 0     |
| AC-15<br>(1A)                                                                   | t <sub>cycle1</sub> | 3.32E-09              | 99.5    | 177.38           | 99.0  | 7.75E-08                  | 0.51    | 177.37           | 0     |
|                                                                                 | t <sub>cycle2</sub> | 3.36E-10              | 99.6    | 2105.14          | 98.9  | 1.09E-09                  | 0.60    | 2105.14          | 0     |
|                                                                                 | t <sub>cycle3</sub> | 8.19E-11              | 99.7    | 28549.13         | 97.5  | 1.00E-10                  | 0.88    | 28549.13         | 0     |

#### Module Characteristics Concerning Safety

t<sub>cycle1</sub> 300 s (1 commutation every 5 minutes)

t<sub>cycle2</sub> 3600s (1 commutation every hour)

t<sub>cycle3</sub> 1 commutation every day

**PFHd** Probability of a dangerous failure per hour according IEC 61508

MTTFd and DCavg Mean Time to dangerous Failure and Diagnostic Coverage average according EN ISO 13849-1

#### **Electrical Life of the Output Contacts**

The graphic shows the electrical life of the output contacts determined by EN 60947-51-1:

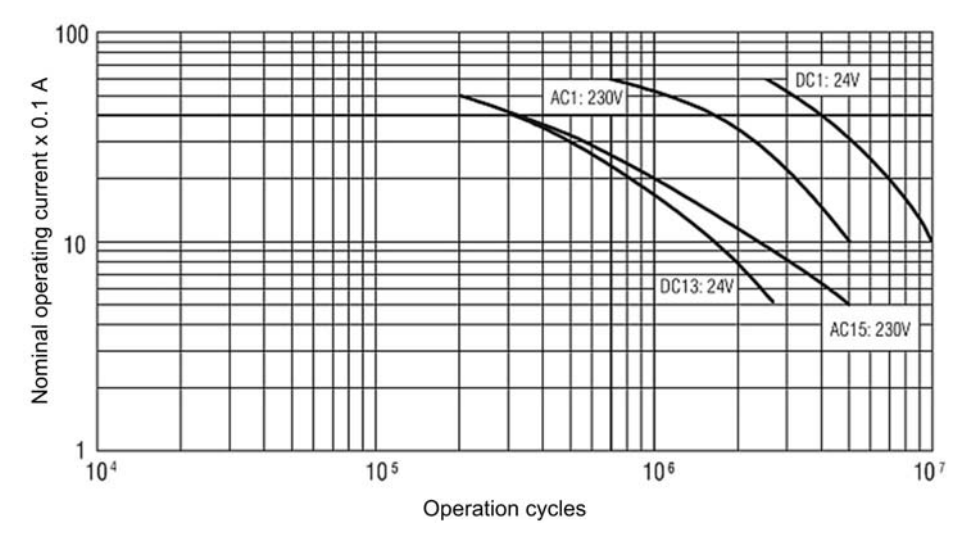

#### Switching Operation Timing Diagram

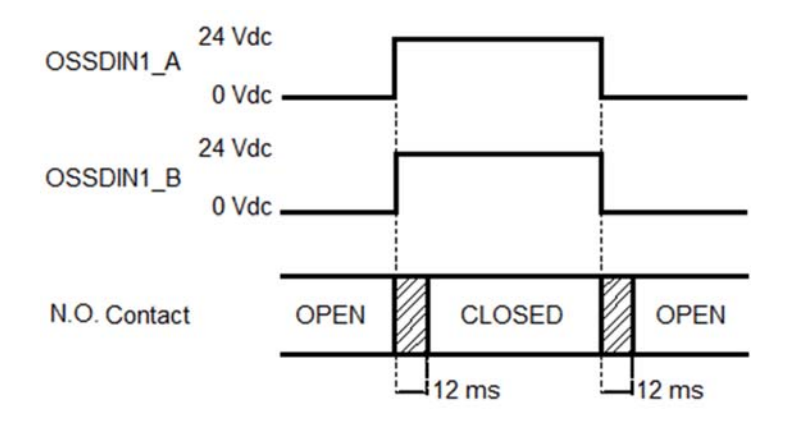

# Section 4.9 XPSMCMER0004x Output Expansion Module

### What Is in This Section?

This section contains the following topics:

| Торіс                                             | Page |  |  |  |
|---------------------------------------------------|------|--|--|--|
| Module and Functional Description                 | 119  |  |  |  |
| Connector Designations and Example Wiring Diagram |      |  |  |  |
| LED Indicators                                    |      |  |  |  |
| Module Characteristics                            | 123  |  |  |  |

## Module and Functional Description

#### Presentation

The XPSMCMER0002• and XPSMCMER0004• are output expansion modules for the XPSMCM• Modular Safety Controller. The XPSMCMER0002• and XPSMCMER0004• modules can only be configured in conjunction with the XPSMCMCP0802• Modular Safety Controller.

The XPSMCMER0002• module provides one Category 4 safety-related relay output (2 NO contacts and 1 NC contact). The XPSMCMER0004• module provides two Category 4 safety-related relay outputs (2 x 2 NO contacts and 1 NC contact). Digital outputs from the XPSMCMCP0802• Modular Safety Controller or XPSMCMDO0002•, XPSMCMDO0004•, or XPSMCMMX0802• expansion modules are physically wired directly to the inputs of the XPSMCMER0002• and XPSMCMER0004• modules. The XPSMCMER0002• and XPSMCMER0002• and XPSMCMER0004• modules are not connected to the backplane expansion.

#### Input RESTART (RST)

For more information refer to Input RESTART (RST) (see page 51).

## Connector Designations and Example Wiring Diagram

## XPSMCMER0004• Module Connector Designations

| Terminal | Signal      | LED   | Туре   | Description           | Operation                        |
|----------|-------------|-------|--------|-----------------------|----------------------------------|
| 1        | 24 VDC      | PWR   | -      | 24 Vdc power supply   | -                                |
| 4        | 0 VDC       | PWR   | -      | 0 Vdc power supply    | -                                |
| 5        | OSSDIN1_A   | -     | Input  | Control circuit 1     | Input type 3. Maximum            |
| 6        | OSSDIN1_B   |       |        |                       | applicable resistance<br>1.2 kΩ. |
| 7        | FBK_K1_K2_1 | -     | Output | Feedback K1 K2 ZONE 1 | -                                |
| 9        | A_NC1       | OUT 1 | Output | NC contact ZONE 1     | -                                |
| 10       | B_NC1       |       |        |                       |                                  |
| 11       | A_NC2       | OUT 2 | Output | NC contact ZONE 2     | -                                |
| 12       | B_NC2       |       |        |                       |                                  |
| 13       | A_NO11      | OUT 1 | Output | NO1 contact ZONE 1    | -                                |
| 14       | B_NO11      |       |        |                       |                                  |
| 15       | A_NO12      |       |        | NO2 contact ZONE 1    |                                  |
| 16       | B_NO12      |       |        |                       |                                  |
| 17       | OSSDIN2_A   | -     | Input  | Control circuit 2     | Input type 3. Maximum            |
| 18       | OSSDIN2_B   |       |        |                       | applicable resistance<br>1.2 kΩ. |
| 19       | FBK_K1_K2_2 | -     | Output | Feedback K1 K2 ZONE 2 | -                                |
| 21       | A_NO21      | OUT 2 |        | NO1 contact ZONE 2    |                                  |
| 22       | B_NO21      |       |        |                       |                                  |
| 23       | A_NO22      |       |        | NO2 contact ZONE 2    |                                  |
| 24       | B_NO22      |       |        |                       |                                  |

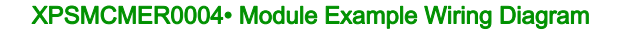

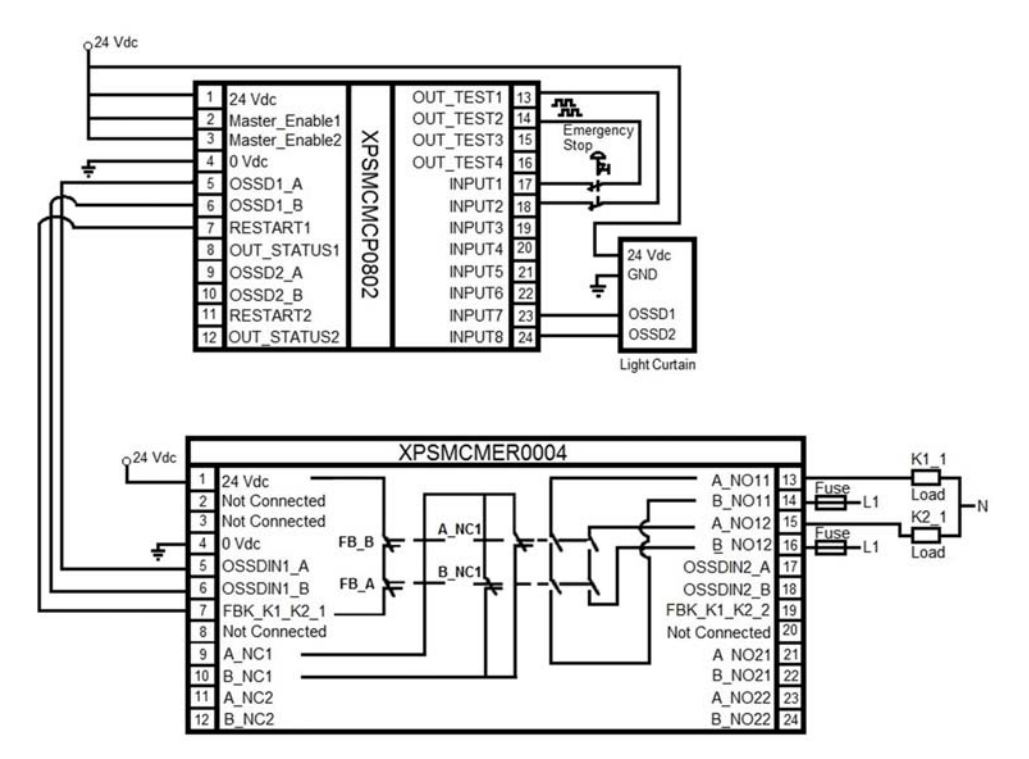

## **LED Indicators**

**Front-Face View** 

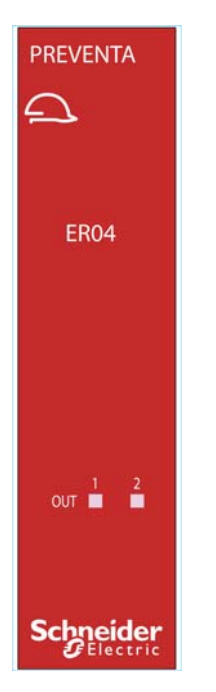

#### **Operation State**

The following table describes the operation state of the XPSMCMER0004• LED indicators:

| OUT 1/2<br>green         | Meaning          |
|--------------------------|------------------|
| ON with output activated | Normal operation |

## **Module Characteristics**

#### Presentation

## ▲ DANGER

#### FIRE HAZARD

- Use only the correct wire sizes for the current capacity of the I/O channels and power supplies.
- For relay output (2 A) wiring, use conductors of at least 0.5 mm<sup>2</sup> (AWG 20) with a temperature rating of at least 80 °C (176 °F).
- For common conductors of relay output wiring (7 A), or relay output wiring greater than 2 A, use conductors of at least 1.0 mm<sup>2</sup> (AWG 16) with a temperature rating of at least 80 °C (176 °F).

Failure to follow these instructions will result in death or serious injury.

# **WARNING**

#### UNINTENDED EQUIPMENT OPERATION

Do not exceed any of the rated values specified in the characteristics tables.

Failure to follow these instructions can result in death, serious injury, or equipment damage.

| Module-specific characteristics              | XPSMCMER0002•                                                                 | XPSMCMER0004•                                                   |  |  |  |
|----------------------------------------------|-------------------------------------------------------------------------------|-----------------------------------------------------------------|--|--|--|
| Reference description                        | Electronic housing maximum 16-pole, with locking latch mounting               | Electronic housing maximum 24-pole, with locking latch mounting |  |  |  |
| Switching capacity according to EN 60947-5-1 | AC-15, 240 V, 3 A or<br>DC-13, 24 V, 2 A                                      |                                                                 |  |  |  |
| Switching current (resistive)                | 6 A maximum (minimum 17 V @ 10 mA)                                            |                                                                 |  |  |  |
| Relay contact type                           | 2 NO + 1 NC                                                                   | 2 x 2 NO + 1 NC                                                 |  |  |  |
| FEEDBACK contacts                            | 1                                                                             | 2                                                               |  |  |  |
| Response time                                | 12 ms                                                                         |                                                                 |  |  |  |
| Mechanical life of contacts                  | > 20 x 10 <sup>6</sup>                                                        |                                                                 |  |  |  |
| Connection to expansion modules              | No backplane expansion available, connection to digital outputs by hardwiring |                                                                 |  |  |  |
| Weight                                       | 0.12 kg (4.2 Oz)                                                              |                                                                 |  |  |  |

**NOTE:** For the characteristics common to all modules, refer to General Characteristics *(see page 34).* 

**NOTE:** To help ensure correct isolation and avoid the risk of premature aging of, or damage to, the relays, each output line must be protected using a delay 3.5 A fuse. The load characteristics must be consistent with those specified. For more important information on the protection of relay outputs, refer to Protecting Outputs from Inductive Load Damage *(see page 42)*.

**NOTE:** If a relay module is connected, the response time of the OSSD linked must be increased by 12 ms.

| Module-specific characteristics concerning safety (XPSMCMER0002•/XPSMCMER0004•) |                     |                       |         |                  |       |                           |         |                  |       |
|---------------------------------------------------------------------------------|---------------------|-----------------------|---------|------------------|-------|---------------------------|---------|------------------|-------|
| -                                                                               |                     | Feedback contact used |         |                  |       | Feedback contact not used |         |                  |       |
| - PFt                                                                           |                     | PFHd                  | SFF (%) | MTTFd<br>(years) | DCavg | PFHd                      | SFF (%) | MTTFd<br>(years) | DCavg |
| DC-13                                                                           | t <sub>cycle1</sub> | 3.09E-10              | 99.6    | 2335.94          | 98.9  | 9.46E-10                  | 0.60    | 2335.93          | 0     |
| (2A)                                                                            | t <sub>cycle2</sub> | 8.53E-11              | 99.7    | 24453.47         | 97.7  | 1.08E-10                  | 0.87    | 24453.47         | 0     |
|                                                                                 | t <sub>cycle3</sub> | 6.63E-11              | 99.8    | 126678.49        | 92.5  | 6.75E-11                  | 0.97    | 126678.59        | 0     |
| AC-15                                                                           | t <sub>cycle1</sub> | 8.23E-09              | 99.5    | 70.99            | 99.0  | 4.60E-07                  | 0.50    | 70.99            | 0     |
| (3A)                                                                            | t <sub>cycle2</sub> | 7.42E-10              | 99.5    | 848.16           | 99.0  | 4.49E-09                  | 0.54    | 848.15           | 0     |
|                                                                                 | t <sub>cycle3</sub> | 1.07E-10              | 99.7    | 12653.85         | 98.4  | 1.61E-10                  | 0.79    | 12653.85         | 0     |
| AC-15<br>(1A)                                                                   | t <sub>cycle1</sub> | 3.32E-09              | 99.5    | 177.38           | 99.0  | 7.75E-08                  | 0.51    | 177.37           | 0     |
|                                                                                 | t <sub>cycle2</sub> | 3.36E-10              | 99.6    | 2105.14          | 98.9  | 1.09E-09                  | 0.60    | 2105.14          | 0     |
|                                                                                 | t <sub>cycle3</sub> | 8.19E-11              | 99.7    | 28549.13         | 97.5  | 1.00E-10                  | 0.88    | 28549.13         | 0     |

#### Module Characteristics Concerning Safety

t<sub>cvcle1</sub> 300 s (1 commutation every 5 minutes)

t<sub>cycle2</sub> 3600s (1 commutation every hour)

t<sub>cycle3</sub> 1 commutation every day

**PFHd** Probability of a dangerous failure per hour according IEC 61508

MTTFd and DCavg Mean Time to dangerous Failure and Diagnostic Coverage average according EN ISO 13849-1

#### **Electrical Life of the Output Contacts**

The graphic shows the electrical life of the output contacts determined by EN 60947-51-1:

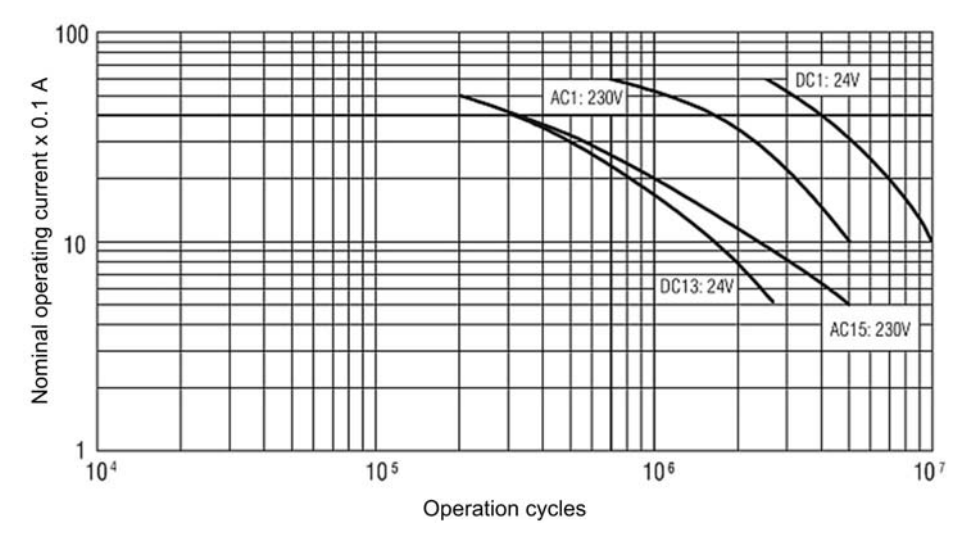

#### Switching Operation Timing Diagram

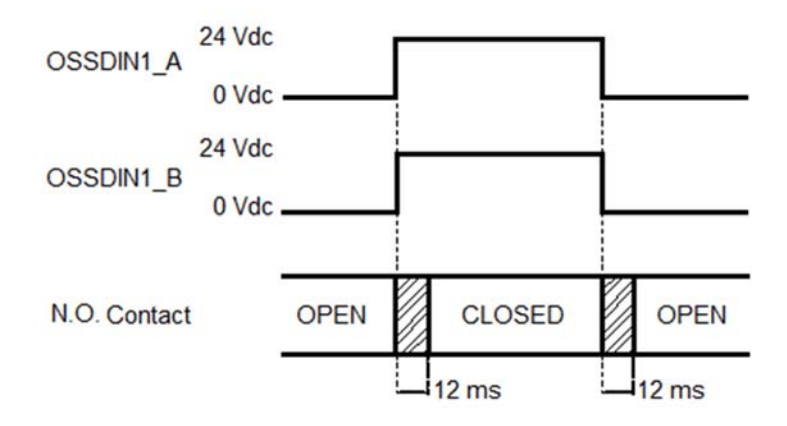

# Section 4.10 XPSMCMENx Speed Monitoring Expansion Modules

#### What Is in This Section?

This section contains the following topics:

| Торіс                              | Page |  |  |
|------------------------------------|------|--|--|
| Modules and Functional Description |      |  |  |
| Connector Designations             |      |  |  |
| LED Indicators                     |      |  |  |
| Module Characteristics             | 134  |  |  |

## Modules and Functional Description

#### Presentation

The XPSMCMEN0200•, XPSMCMEN0100HT•, XPSMCMEN0200HT•, XPSMCMEN0100SC•, XPSMCMEN0200SC•, XPSMCMEN0100TT•, and XPSMCMEN0200TT• are speed monitoring expansion modules for zero speed, maximum speed, speed range and direction monitoring. In addition, you can configure up to four speed thresholds for each axis being monitored.

The XPSMCMEN0200•, XPSMCMEN0100HT•, XPSMCMEN0200HT•, XPSMCMEN0100SC•, XPSMCMEN0200SC•, XPSMCMEN0100TT•, and XPSMCMEN0200TT• modules can only be configured in conjunction with the XPSMCMCP0802• Modular Safety Controller.

The XPSMCMEN0200• module provides two safety-related inputs for proximity sensors. The XPSMCMEN0100HT• and XPSMCMEN0200HT• modules provide two proximity sensor inputs and one or two channels respectively for monitoring of safety-related HTL encoders. The XPSMCMEN0100SC• and XPSMCMEN0200SC• modules provide two proximity sensor inputs and one or two channels respectively for monitoring of safety-related Sin/Cos encoders. The XPSMCMEN0100TT• and XPSMCMEN0200TT• modules provides two proximity sensor inputs and one or two channels respectively for monitoring of safety-related TTL encoders. The XPSMCMEN0100TT• and XPSMCMEN0200TT• modules provides two proximity sensor inputs and one or two channels respectively for monitoring of safety-related TTL encoders.

NOTE: The encoders must be mounted according to EN 61800-5-2 to the shaft of the motor.

The modules are configured using SoSafe Configurable.

The expansion module supports two inputs NODE\_ADDR0 and NODE\_ADDR1 which are used to attribute a physical address to the module:

|        | NODE_ADDR0 (Terminal 2) | NODE_ADDR1 (Terminal 3) |
|--------|-------------------------|-------------------------|
| NODE 0 | 0 (or not connected)    | 0 (or not connected)    |
| NODE 1 | 24 Vdc                  | 0 (or not connected)    |
| NODE 2 | 0 (or not connected)    | 24 Vdc                  |
| NODE 3 | 24 Vdc                  | 24 Vdc                  |

NOTE: Do not use the same physical address for two units of the same module reference.

**NOTE:** The LEDs **ADDR 1** and **ADDR 0** correspond to the NODE\_ADDR1 and NODE\_ADDR0 in this table respectively.

**NOTE:** The node address wiring must match the configuration settings.

## **Connector Designations**

#### **XPSMCMEN•** Modules Connector Designations

| Terminal | Signal                  | LED   | Туре   | Description         | Operation                           |
|----------|-------------------------|-------|--------|---------------------|-------------------------------------|
| 1        | 24 VDC                  | PWR   | _      | 24 Vdc power supply | -                                   |
| 2        | NODE_ADDR0              | ADDR0 | Input  | Node selection      | Input type 3. Maximum               |
| 3        | NODE_ADDR1              | ADDR1 |        |                     | applicable resistance 1.2 kΩ.       |
| 4        | 0 VDC                   | PWR   | -      | 0 Vdc power supply  | -                                   |
| 5        | PROXY1_24V              | PROX1 | Output | PROXIMITY 1         | Maximum current 100 mA              |
| 6        | PROXY1_REF              |       |        | connections         | Power supply 0 Vdc to<br>PROXY1     |
| 7        | PROXY1_IN1 (3-<br>wire) |       | Input  | ut .                | PROXY1 Input_1 for NO or NC contact |
| 8        | PROXY1_IN2 (4-<br>wire) |       |        |                     | PROXY1 Input_2 for NO or NC contact |
| 9        | PROXY2_24V              | PROX2 | Output | PROXIMITY 2         | Maximum current 100 mA              |
| 10       | PROXY2_REF              |       |        | connections         | Power supply 0 Vdc to<br>PROXY2     |
| 11       | PROXY2_IN1 (3-<br>wire) |       | Input  |                     | PROXY2 Input_1 for NO or NC contact |
| 12       | PROXY2_IN2 (4-<br>wire) |       |        |                     | PROXY2 Input_2 for NO or NC contact |
| 13       | not connected           | -     | -      | not connected       | -                                   |
| 14       |                         |       |        |                     |                                     |
| 15       | 1                       |       |        |                     |                                     |
| 16       | ]                       |       |        |                     |                                     |

Encoder connections with RJ45 connector (modules XPSMCMEN0100HT•, XPSMCMEN0200HT•, XPSMCMEN0100SC•, XPSMCMEN0200SC•, XPSMCMEN0100TT•, and XPSMCMEN0200TT•):

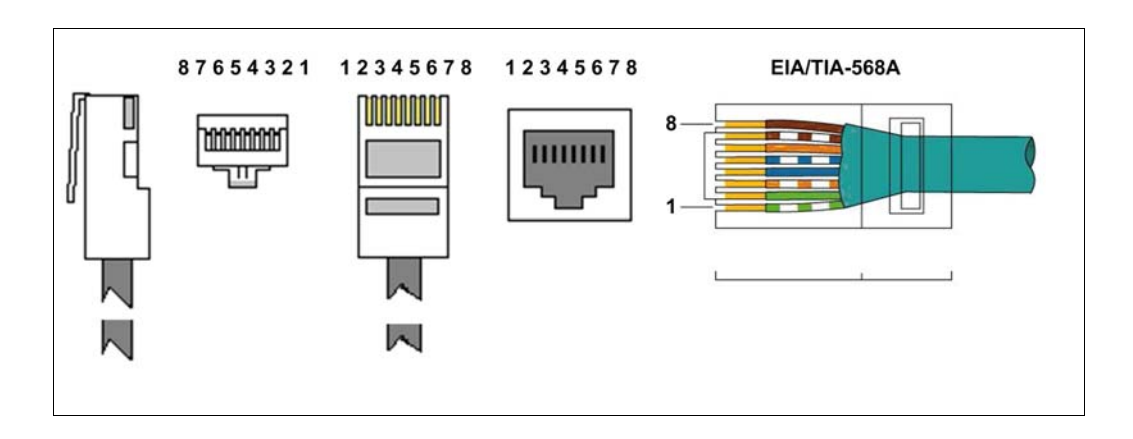

| Pin                                                                                                    | Color          | XPSMCMEN0+00TT       | XPSMCMEN0•00HT | XPSMCMEN0•00SC |  |
|----------------------------------------------------------------------------------------------------|----------------|----------------------|----------------|----------------|--|
| 1                                                                                                    | green - white  | 5 Vdc <sup>(1)</sup> | not connected  | not connected  |  |
| 2                                                                                                    | green          | 0 Vdc                | 0 Vdc          | 0 Vdc          |  |
| 3                                                                                                    | orange - white | not connected        | not connected  | not connected  |  |
| 4                                                                                                    | blue           | A                    | A              | A (Sin+)       |  |
| 5                                                                                                    | blue-white     | /A                   | /A             | /A (Sin-)      |  |
| 6                                                                                                    | orange         | not connected        | not connected  | not connected  |  |
| 7                                                                                                    | brown-white    | В                    | В              | B (Cos+)       |  |
| 8                                                                                                    | brown          | /B                   | /B             | /B (Cos-)      |  |
| (1) This pin is not the power supply of the TTL-encoder, which must be supplied separately. The pin needs |                |                      |                |                |  |

to be connected for the speed monitoring module to detect the prescence of a TTL-encoder.

For more information refer to the Encoder Splitter Cables (see page 182).

## **LED Indicators**

#### Front-Face View

PREVENTA PWR RUN EIN EEX ADDR 0 1 PROX PROX PROX 1 2 Scheelectric

#### **Operation States**

The following table describes the operation states of the XPSMCMEN• LED indicators, assuming the power (**PWR**) indicator is illuminated:

| RUN<br>green                                     | E IN<br>red | E EX<br>red | ADDR 0/1<br>orange                                            | ENC <sup>1</sup><br>yellow                     | PROX 1/2<br>yellow                                      | SH 1/2<br>yellow                             | Meaning                 |
|--------------------------------------------------|-------------|-------------|---------------------------------------------------------------|------------------------------------------------|---------------------------------------------------------|----------------------------------------------|-------------------------|
| ON                                               | ON          | ON          | ON                                                            | ON                                             | ON                                                      | ON                                           | Power on - initial test |
| OFF = awaiting<br>initialization                 | OFF         | OFF         | Encoded<br>Node<br>address<br><i>(see page</i><br><i>127)</i> | ON<br>Encoder<br>connected<br>and<br>operative | ON<br>Proximity<br>sensor<br>connected<br>and operative | OFF =<br>Axis in<br>normal<br>speed<br>range | Normal operation        |
| Flashing = no<br>inputs or outputs<br>configured |             |             |                                                               |                                                |                                                         | Flashing=<br>Axis in<br>overspee<br>d        |                         |
| ON = inputs or<br>outputs configured             |             |             |                                                               |                                                |                                                         | ON = Axis<br>in<br>Standstill                |                         |
| 1 The ENC LED i                                  | ndicator is | not pres    | ent on XPSM                                                   | ICMEN0200 ar                                   | nd XPSMCMEN                                             | 0200G.                                       |                         |

#### Troubleshooting

The following table describes the error states of the LED indicators, assuming the power (**PWR**) indicator is illuminated:

| Detected error                                                                       | RUN<br>green | E IN<br>red       | E EX<br>red  | ADDR<br>0/1<br>orange         | ENC <sup>1</sup><br>yellow | PROX 1/<br>2<br>yellow | SH 1/2<br>yellow | Solution                                                                         |
|--------------------------------------------------------------------------------------|--------------|-------------------|--------------|-------------------------------|----------------------------|------------------------|------------------|----------------------------------------------------------------------------------|
| Internal error detected.                                                             | OFF          | 2 or 3<br>flashes | OFF          | Encode<br>d Node              | OFF                        |                        |                  | Product non serviceable <sup>2</sup> .                                           |
| Compatibility error detected.                                                        | OFF          | 5 flashes         | OFF          | address<br>(see pa<br>ge 127) | OFF                        |                        |                  | Firmware version<br>not compatible<br>with<br>XPSMCMCP0802<br>• <sup>2</sup> .   |
| Encoder configured but not connected.                                                | OFF          | ON                | 3<br>flashes |                               | OFF                        |                        |                  | Connect encoder<br>to the module.<br>Verify input<br>frequency is in<br>range.   |
| Proximity sensor<br>inoperative.                                                     | OFF          | OFF               | ON           |                               | OFF                        | Flashes<br>2 sec.      | OFF              | Change the proximity sensor.                                                     |
| Proximity sensor<br>configured but not<br>connected.                                 | OFF          | OFF               | 3<br>flashes |                               | OFF                        | Flashes<br>0.5 sec.    | OFF              | Connect proximity<br>to the module.<br>Verify input<br>frequency is in<br>range. |
| Two units of the same<br>module reference<br>detected with the same<br>node address. | OFF          | 5 flashes         |              |                               | OFF                        |                        |                  | Modify the unit<br>node address<br><i>(see page 127)</i> .                       |
| Error detected on node detection circuit.                                            | OFF          | OFF               | OFF          | 3<br>flashes                  | OFF                        | OFF                    | Flashes          | Product non serviceable <sup>2</sup> .                                           |
| 1 The ENC LED indicat                                                                | or is not p  | present on        | XPSMCN       | 1EN0200 a                     | Ind XPSM                   | CMEN0200               | )G.              |                                                                                  |

2 If the trouble persists, return the equipment to its place of purchase.

#### **Troubleshooting Speed Monitoring**

The following table describes the speed monitoring error states of the LED indicators, assuming the power (**PWR**) indicator is illuminated:

| Detected error                                                                                                    | RUN<br>green | E IN<br>red | E EX<br>red | ADDR<br>0/1<br>orange | ENC <sup>1</sup><br>yellow | PROX 1/<br>2<br>yellow | SH 1/2<br>yellow | Solution                                   |
|----------------------------------------------------------------------------------------------------|--------------|-------------|-------------|-----------------------|----------------------------|------------------------|------------------|--------------------------------------------|
| Encoder internal error detected.                                                                                                    | OFF          | 3 flashes   | OFF         | -                     | 3<br>flashes               | OFF                    | OFF              | Change the encoder <sup>2</sup> .          |
| Proximity internal error detected.                                                                                                    | -            | 3 flashes   | OFF         | -                     | -                          | 3 flashes              | -                | Change the proximity sensor <sup>2</sup> . |
| Error detected on node detection circuit.                                                                                                    | OFF          | 3 flashes   | OFF         | 3<br>flashes          | OFF                        | OFF                    | OFF              | Product non serviceable <sup>2</sup> .     |
| <ol> <li>The ENC LED indicator is not present on XPSMCMEN0200 and XPSMCMEN0200G.</li> <li>If the trouble persists, return the equipment to its place of purchase.</li> </ol> |              |             |             |                       |                            |                        |                  |                                            |

EIO000001987 04/2018

## Module Characteristics

#### Presentation

# **A** DANGER

#### **FIRE HAZARD**

Use only the correct wire sizes for the current capacity of the I/O channels and power supplies.

Failure to follow these instructions will result in death or serious injury.

# **WARNING**

#### UNINTENDED EQUIPMENT OPERATION

Do not exceed any of the rated values specified in the characteristics tables.

Failure to follow these instructions can result in death, serious injury, or equipment damage.

| Module-specific characteristics                                                     | XPSMCMEN0200/<br>XPSMCMEN0200<br>G | XPSMCMEN0100HT•<br>XPSMCMEN0200HT•                                                                                                   | XPSMCMEN0100SC•<br>XPSMCMEN0200SC• | XPSMCMEN0100TT•<br>XPSMCMEN0200TT• |  |  |
|-------------------------------------------------------------------------------------|------------------------------------|----------------------------------------------------------------------------------------------------|------------------------------------|------------------------------------|--|--|
| Encoder interface                                                                   | none                               | HTL                                                                                                    | Sin/Cos                            | TTL                                |  |  |
| Encoder input signals<br>electrically insulated<br>in accordance with EN<br>61800-1 | none                               | <ul> <li>Rated insulation voltage 250 V</li> <li>Overvoltage category II</li> <li>Rated impulse withstand voltage 4.00 kV</li> </ul> |                                    |                                    |  |  |
| Max. number of axis                                                                 | 2                                  |                                                                                                    |                                    |                                    |  |  |
| Zero speed /<br>maximum speed<br>frequency gap                                      | > 10 Hz                            |                                                                                                    |                                    |                                    |  |  |
| Minimum gap<br>between thresholds<br>(with threshold >1)                            | > 5 %                              |                                                                                                    |                                    |                                    |  |  |
| Max. number of encoders                                                             | 0                                  | 1 on XPSMCMEN0100TT•, XPSMCMEN0100HT•,<br>XPSMCMEN0100SC•<br>2 on XPSMCMEN0200TT•, XPSMCMEN0200HT•,<br>XPSMCMEN0200SC•               |                                    |                                    |  |  |
| Max. encoder<br>frequency                                                           | -                                  | 300 kHz                                                                                                    | 500 kHz                            | 500 kHz                            |  |  |
| Encoder adjustable threshold range                                                  | -                                  | 1 Hz to 450 kHz                                                                                                    |                                    |                                    |  |  |

| Module-specific characteristics                                         | XPSMCMEN0200/<br>XPSMCMEN0200<br>G | XPSMCMEN0100HT•<br>XPSMCMEN0200HT• | XPSMCMEN0100SC•<br>XPSMCMEN0200SC• | XPSMCMEN0100TT•<br>XPSMCMEN0200TT• |  |  |
|-------------------------------------------------------------------------|------------------------------------|------------------------------------|------------------------------------|------------------------------------|--|--|
| Encoder connections                                                     | -                                  | RJ45                               |                                    |                                    |  |  |
| Max. number of<br>proximity sensors                                     | 2                                  |                                    |                                    |                                    |  |  |
| Max. proximity<br>sensors frequency                                     | 5 kHz                              |                                    |                                    |                                    |  |  |
| Maximum output<br>current to proximity<br>sensor                        | 100 mA at 24 Vdc (t                | erminals 5 and 9)                  |                                    |                                    |  |  |
| Proximity adjustable threshold range                                    | 1 Hz to 4 kHz                      |                                    |                                    |                                    |  |  |
| Zero speed/Maximum speed frequency gap                                  | >10 Hz                             |                                    |                                    |                                    |  |  |
| Minimum gap<br>between thresholds<br>(with threshold >1)                | >5 %                               | >5 %                               |                                    |                                    |  |  |
| Proximity sensors<br>connections                                        | Terminal blocks                    |                                    |                                    |                                    |  |  |
| Proximity sensors<br>type                                               | PNP/NPN - 3/4 wire                 | S                                  |                                    |                                    |  |  |
| PFHd<br>XPSMCMEN01•                                                     | -                                  | 6.70-09                            | 7.94E-09                           | 7.08E-09                           |  |  |
| PFHd<br>XPSMCMEN02•                                                     | 5.98E-09                           | 7.42-09                            | 9.89E-09                           | 8.18E-09                           |  |  |
| MeanTime to<br>Dangerous Failure<br>(MTTFd) in years<br>XPSMCMEN0200    | 424                                |                                    |                                    |                                    |  |  |
| MeanTime to<br>Dangerous Failure<br>(MTTFd) in years<br>XPSMCMEN0100HT• | 247                                |                                    |                                    |                                    |  |  |
| XPSMCMEN0100SC•<br>,<br>XPSMCMEN0100TT•                                 |                                    |                                    |                                    |                                    |  |  |

| Module-specific characteristics                                                                                         | XPSMCMEN0200/<br>XPSMCMEN0200<br>G | XPSMCMEN0100HT•<br>XPSMCMEN0200HT• | XPSMCMEN0100SC•<br>XPSMCMEN0200SC• | XPSMCMEN0100TT•<br>XPSMCMEN0200TT• |
|----------------------------------------------------------------------------------------------------|------------------------------------|------------------------------------|------------------------------------|------------------------------------|
| MeanTime to<br>Dangerous Failure<br>(MTTFd) in years<br>XPSMCMEN0200HT•<br>,<br>XPSMCMEN0200SC•<br>,<br>XPSMCMEN0200TT• | 180                                |                                    |                                    |                                    |
| Weight                                                                                                    | 0.12 kg (4.2 Oz)                   |                                    |                                    |                                    |

# **NOTE:** For the characteristics common to all modules, refer to General Characteristics *(see page 34).*

The following table describes the behavior of the system based on the speed monitoring functions:

| Speed monitoring function blocks | Maximum speed                                                                                                    | Zero speed                                                                                             | Speed range                                                                                                    |
|----------------------------------|----------------------------------------------------------------------------------------------------|----------------------------------------------------------------------------------------------------|----------------------------------------------------------------------------------------------------|
| Defined safe state               | If speed exceeds the<br>maximum speed limit<br>resulting in the deactivation<br>of outputs associated with<br>function. | If Zero speed not achieved<br>resulting in outputs<br>associated with function not<br>being activated. | If speed exceeds the upper<br>or lower speed limits<br>resulting in the deactivation<br>of outputs associated with<br>function. |

# Section 4.11 XPSMCMRO0004x Output Expansion Module

#### What Is in This Section?

This section contains the following topics:

| Торіс                                              | Page |
|----------------------------------------------------|------|
| Module and Functional Description                  | 138  |
| Connector Designations and Example Wiring Diagrams | 139  |
| LED Indicators                                     | 141  |
| Module Characteristics                             | 143  |

## Module and Functional Description

#### Presentation

The XPSMCMRO0004• and XPSMCMRO0004DA• are output expansion modules for the XPSMCM• Modular Safety Controller. The XPSMCMRO0004• and XPSMCMRO0004DA• modules can only be configured in conjunction with the XPSMCMCP0802• Modular Safety Controller. The XPSMCMRO0004• module provides two Category 4, or four Category 1, or two single-channel relay outputs. The XPSMCMRO0004DA• module provides two Category 4, or four Category 4, or four Category 1, or two single-channel safety-related relay outputs. XPSMCMRO0004DA• provides eight additional status outputs. The diagnostic status outputs can be configured using SoSafe Configurable.

The expansion module supports two inputs NODE\_ADDR0 and NODE\_ADDR1 which are used to attribute a physical address to the module:

|                                                                                        | NODE_ADDR0 (Terminal 2) | NODE_ADDR1 (Terminal 3) |  |  |
|----------------------------------------------------------------------------------------|-------------------------|-------------------------|--|--|
| NODE 0                                                                                 | 0 (or not connected)    | 0 (or not connected)    |  |  |
| NODE 1                                                                                 | 24 Vdc                  | 0 (or not connected)    |  |  |
| NODE 2                                                                                 | 0 (or not connected)    | 24 Vdc                  |  |  |
| NODE 3                                                                                 | 24 Vdc                  | 24 Vdc                  |  |  |
| NOTE: Do not use the same physical address for two units of the same module reference. |                         |                         |  |  |

**NOTE:** The LEDs **ADDR 1** and **ADDR 0** correspond to the NODE\_ADDR1 and NODE\_ADDR0 in this table respectively.

NOTE: The node address wiring must match the configuration settings.

#### Input RESTART (RST)

For more information refer to Input RESTART (RST) (see page 51).

## **Connector Designations and Example Wiring Diagrams**

| Terminal | Signal     | LED                  | Туре   | Description          | Operation                                      |  |  |
|----------|------------|----------------------|--------|----------------------|------------------------------------------------|--|--|
| 1        | 24 VDC     | PWR                  | -      | 24 Vdc power supply  | -                                              |  |  |
| 2        | NODE_ADDR0 | ADDR0 Input          |        | Node selection       | Input type 3. Maximum                          |  |  |
| 3        | NODE_ADDR1 | ADDR1                |        |                      | applicable resistance<br>1.2 kΩ.               |  |  |
| 4        | 0 VDC      | PWR                  | -      | 0 Vdc power supply   | -                                              |  |  |
| 5        | RESTART1   | RST 1 Input<br>RST 2 |        | Feedback/Restart 1   | Input type 3. Maximum<br>applicable resistance |  |  |
| 6        | RESTART2   |                      |        | Feedback/Restart 2   |                                                |  |  |
| 7        | RESTART3   | RST 3                |        | Feedback/Restart 3   | 1.2 K <u>1</u> 2.                              |  |  |
| 8        | RESTART4   | RST 4                |        | Feedback/Restart 4   |                                                |  |  |
| 9        | A_NO1      | -                    | Output | NO contact channel 1 | -                                              |  |  |
| 10       | B_NO1      |                      |        |                      |                                                |  |  |
| 11       | A_NO2      |                      |        | NO contact channel 2 |                                                |  |  |
| 12       | B_NO2      |                      |        |                      |                                                |  |  |
| 13       | A_NO3      |                      |        | NO contact channel 3 |                                                |  |  |
| 14       | B_NO3      |                      |        |                      |                                                |  |  |
| 15       | A_NO4      |                      |        | NO contact channel 4 |                                                |  |  |
| 16       | B_NO4      |                      |        |                      |                                                |  |  |

### XPSMCMRO0004• Module Connector Designations

#### XPSMCMRO0004• Module Example Wiring Diagrams

Category 2 wiring

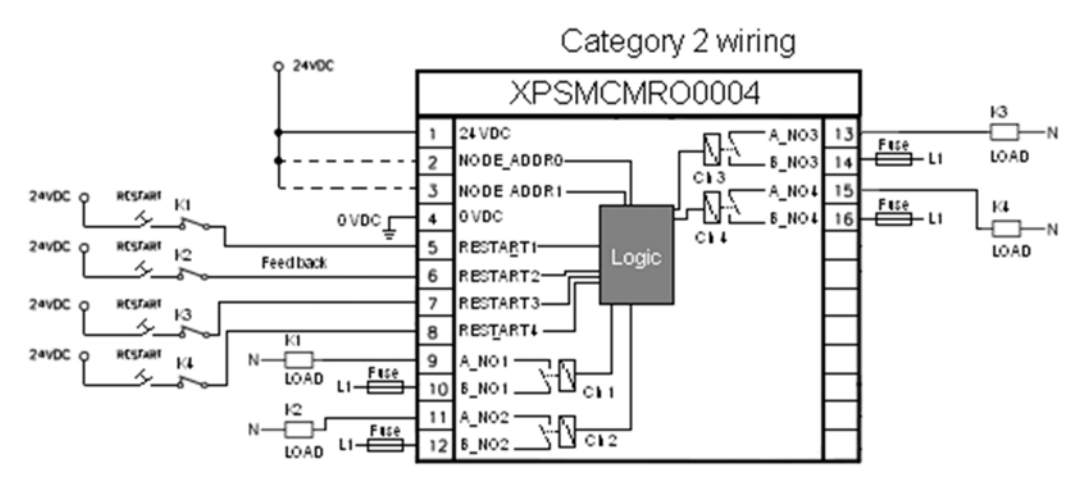

Category 4 wiring

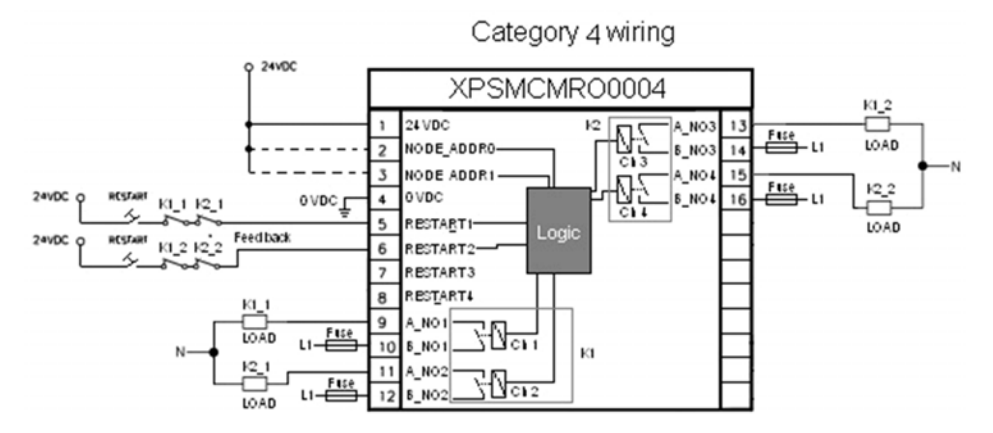

## **LED Indicators**

#### **Front-Face View**

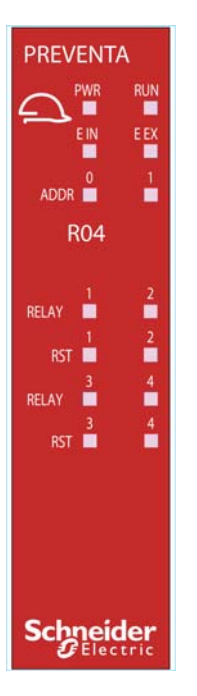

#### **Operation States**

The following table describes the operation states of the XPSMCMRO0004• LED indicators, assuming the power (**PWR**) indicator is illuminated):

| RUN<br>green                                  | E IN<br>red | E EX<br>red | ADDR 0/1<br>orange                                            | RELAY 1-4<br>red/green            | RST 1-4<br>yellow           | Meaning                    |  |
|-----------------------------------------------|-------------|-------------|---------------------------------------------------------------|-----------------------------------|-----------------------------|----------------------------|--|
| ON                                            | ON          | ON          | ON                                                            | Red                               | ON                          | Power on -<br>initial test |  |
| OFF = awaiting<br>initialization              | OFF         | OFF         | Encoded<br>Node<br>address<br><i>(see page</i><br><i>138)</i> | Output state:<br>red = 0 (contact | ON = waiting<br>for restart | Normal operation           |  |
| Flashing = no inputs or<br>outputs configured |             |             |                                                               | opened)<br>green = 1 (contact     | Flashing = no<br>feedback   |                            |  |
| ON = inputs or outputs configured             |             |             |                                                               | ciosed)                           |                             |                            |  |

#### Troubleshooting

The following table describes the error states of the LED indicators, assuming the power (**PWR**) indicator is illuminated:

| Detected error                                                                       | RUN<br>green                                       | E IN<br>red       | E EX<br>red      | ADDR<br>0/1<br>orange         | RELAY 1-4<br>red/green | RST 1-<br>4<br>yellow                                                                                                    | Solution                                                          |  |
|--------------------------------------------------------------------------------------|----------------------------------------------------|-------------------|------------------|-------------------------------|------------------------|----------------------------------------------------------------------------------------------------|-------------------------------------------------------------------|--|
| Internal error detected.                                                             | OFF                                                | 2 or 3<br>flashes | OFF              | Encode<br>d Node              | Red                    | OFF                                                                                                    | Product non serviceable <sup>1</sup> .                            |  |
| Compatibility error detected.                                                        | ompatibility error OFF 5 C<br>etected.             |                   | OFF              | addres<br>s<br><i>(see pa</i> | 5 flashes              |                                                                                                    | Firmware version not compatible with XPSMCMCP0802• <sup>1</sup> . |  |
| Relay output error detected.                                                         | OFF                                                | 4<br>flashes      | 4 OFF<br>flashes |                               | 4 flashes <sup>1</sup> | OFF                                                                                                    | Product non serviceable <sup>1</sup> .                            |  |
| Error detected in the communication with controller.                                 | OFF                                                | 5<br>flashes      | OFF              |                               | OFF                    | OFF                                                                                                    | Reboot the system.                                                |  |
| Error detected on other<br>expansion module or<br>XPSMCMCP0802•.                     | rror detected on other or pSMCMCP0802•. OFF ON OFF |                   |                  | OFF                           | OFF                    | Reboot the system <sup>1</sup> .<br>Verify which module<br>/controller is in error and<br>consult its troubleshooting<br>guide. |                                                                   |  |
| Two units of the same<br>module reference detected<br>with the same node<br>address. | e OFF 5 flashes<br>tected                          | 5 flashes         |                  |                               | OFF                    | OFF                                                                                                    | Modify the unit node address <i>(see page 138)</i> .              |  |
| No external feedback category 4 relay.                                               | ON                                                 | OFF               | 4<br>flashes     |                               | 4 red<br>flashes       | OFF                                                                                                    | Verify connection 5,6,7,8.                                        |  |
| Error detected on node detection circuit.                                            | OFF                                                | 3<br>flashes      | OFF              | 3<br>flashes                  | OFF                    | OFF                                                                                                    | Product non serviceable <sup>1</sup> .                            |  |
| 1 If the trouble persists, return the equipment to its place of purchase.            |                                                    |                   |                  |                               |                        |                                                                                                    |                                                                   |  |

## **Module Characteristics**

#### Presentation

## A DANGER

#### FIRE HAZARD

- Use only the correct wire sizes for the current capacity of the I/O channels and power supplies.
- For relay output (2 A) wiring, use conductors of at least 0.5 mm<sup>2</sup> (AWG 20) with a temperature rating of at least 80 °C (176 °F).
- For common conductors of relay output wiring (7 A), or relay output wiring greater than 2 A, use conductors of at least 1.0 mm<sup>2</sup> (AWG 16) with a temperature rating of at least 80 °C (176 °F).

Failure to follow these instructions will result in death or serious injury.

# A WARNING

#### UNINTENDED EQUIPMENT OPERATION

Do not exceed any of the rated values specified in the characteristics tables.

Failure to follow these instructions can result in death, serious injury, or equipment damage.

| Module-specific characteristics              | XPSMCMRO0004•                                                                                                    | XPSMCMR00004DA•                                                       |  |  |  |  |
|----------------------------------------------|----------------------------------------------------------------------------------------------------|-----------------------------------------------------------------------|--|--|--|--|
| Reference description                        | Electronic housing maximum 16-pole, with locking latch mounting                                                                                          | Electronic housing maximum 24-pole, with locking latch mounting       |  |  |  |  |
| Switching capacity according to EN 60947-5-1 | AC-15, 240 V, 3 A or<br>DC-13, 24 V, 2 A                                                                                                    |                                                                       |  |  |  |  |
| Switching current (resistive)                | 6 A maximum                                                                                                    |                                                                       |  |  |  |  |
| Excitation voltage                           | 1731 Vdc                                                                                                    |                                                                       |  |  |  |  |
| Minimum switching voltage                    | 10 Vdc                                                                                                    |                                                                       |  |  |  |  |
| Minimum switching current                    | 20 mA                                                                                                    |                                                                       |  |  |  |  |
| Maximum switching voltage (DC)               | 250 Vdc                                                                                                    |                                                                       |  |  |  |  |
| Maximum switching voltage (AC)               | 400 Vac                                                                                                    |                                                                       |  |  |  |  |
| Relay contact type                           | 4                                                                                                    |                                                                       |  |  |  |  |
| FEEDBACK contacts                            | 4 / EDM (External Device Monitoring) type 3. Maximum applicable resist 1.2 k $\Omega$ . / Possible automatic or manual operation with restart pushbuttor |                                                                       |  |  |  |  |
| Status outputs                               | -                                                                                                    | 8 configurable diagnostic outputs PNP active high 100 mA @ 24 Vdc max |  |  |  |  |

| Module-specific characteristics | XPSMCMRO0004•             | XPSMCMRO0004DA• |  |  |  |
|---------------------------------|---------------------------|-----------------|--|--|--|
| Response time                   | 12 ms                     |                 |  |  |  |
| Mechanical life of contacts     | > 20 x 10 <sup>6</sup>    |                 |  |  |  |
| Connection to expansion modules | 5-way backplane expansion |                 |  |  |  |
| Weight                          | 0.12 kg (4.2 Oz)          |                 |  |  |  |

**NOTE:** For the characteristics common to all modules, refer to General Characteristics *(see page 34).* 

**NOTE:** To help ensure correct isolation and avoid the risk of premature aging of, or damage to, the relays, each output line must be protected using a delay 3.5 A fuse. The load characteristics must be consistent with those specified. For more important information on the protection of relay outputs, refer to Protecting Outputs from Inductive Load Damage *(see page 42)*.

**NOTE:** If a relay module is connected, the response time of the OSSD linked must be increased by 12 ms.

| Module-specific characteristics concerning safety (XPSMCMRO0004+/XPSMCMRO0004DA+) |                     |                       |         |                  |       |                           |         |                  |       |
|-----------------------------------------------------------------------------------|---------------------|-----------------------|---------|------------------|-------|---------------------------|---------|------------------|-------|
| -                                                                                 |                     | Feedback contact used |         |                  |       | Feedback contact not used |         |                  |       |
|                                                                                   |                     | PFHd                  | SFF (%) | MTTFd<br>(years) | DCavg | PFHd                      | SFF (%) | MTTFd<br>(years) | DCavg |
| DC-13<br>(2A)                                                                     | t <sub>cycle1</sub> | 3.09E-10              | 99.6    | 2335.94          | 98.9  | 9.46E-10                  | 0.60    | 2335.93          | 0     |
|                                                                                   | t <sub>cycle2</sub> | 8.53E-11              | 99.7    | 24453.47         | 97.7  | 1.08E-10                  | 0.87    | 24453.47         | 0     |
|                                                                                   | t <sub>cycle3</sub> | 6.63E-11              | 99.8    | 126678.49        | 92.5  | 6.75E-11                  | 0.97    | 126678.5         | 0     |
| AC-15<br>(3A)                                                                     | t <sub>cycle1</sub> | 8.23E-09              | 99.5    | 70.99            | 99.0  | 4.60E-07                  | 0.50    | 70.99            | 0     |
|                                                                                   | t <sub>cycle2</sub> | 7.42E-10              | 99.5    | 848.16           | 99.0  | 4.49E-09                  | 0.54    | 848.15           | 0     |
|                                                                                   | t <sub>cycle3</sub> | 1.07E-10              | 99.7    | 12653.85         | 98.4  | 1.61E-10                  | 0.79    | 12653.85         | 0     |
| AC-15<br>(1A)                                                                     | t <sub>cycle1</sub> | 3.32E-09              | 99.5    | 177.38           | 99.0  | 7.75E-08                  | 0.51    | 177.37           | 0     |
|                                                                                   | t <sub>cycle2</sub> | 3.36E-10              | 99.6    | 2105.14          | 98.9  | 1.09E-09                  | 0.60    | 2105.14          | 0     |
|                                                                                   | t <sub>cycle3</sub> | 8.19E-11              | 99.7    | 28549.13         | 97.5  | 1.00E-10                  | 0.88    | 28549.13         | 0     |

#### Module Characteristics Concerning Safety

t<sub>cycle1</sub> 300 s (1 commutation every 5 minutes)

t<sub>cycle2</sub> 3600s (1 commutation every hour)

t<sub>cvcle3</sub> 1 commutation every day

PFHd Probability of a dangerous failure per hour according IEC 61508

MTTFd and DCavg Mean Time to dangerous Failure and Diagnostic Coverage average according EN ISO 13849-1
## **Electrical Life of the Output Contacts**

The graphic shows the electrical life of the output contacts determined by EN 60947-51-1:

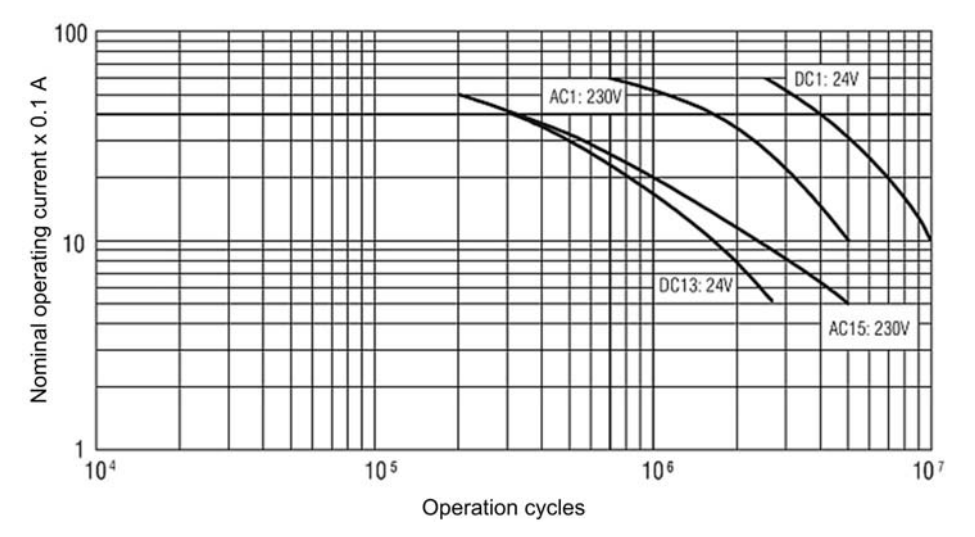

# Section 4.12 XPSMCMRO0004DAx Output Expansion Module

## What Is in This Section?

This section contains the following topics:

| Торіс                                              | Page |
|----------------------------------------------------|------|
| Module and Functional Description                  | 147  |
| Connector Designations and Example Wiring Diagrams | 148  |
| LED Indicators                                     | 150  |
| Module Characteristics                             | 152  |

## Module and Functional Description

#### Presentation

The XPSMCMRO0004• and XPSMCMRO0004DA• are output expansion modules for the XPSMCM• Modular Safety Controller. The XPSMCMRO0004• and XPSMCMRO0004DA• modules can only be configured in conjunction with the XPSMCMCP0802• Modular Safety Controller. The XPSMCMRO0004• module provides two Category 4, or four Category 1, or two single-channel relay outputs. The XPSMCMRO0004DA• module provides two Category 4, or four Category 4, or four Category 1, or two single-channel safety-related relay outputs. XPSMCMRO0004DA• provides eight additional status outputs. The diagnostic status outputs can be configured using SoSafe Configurable.

The expansion module supports two inputs NODE\_ADDR0 and NODE\_ADDR1 which are used to attribute a physical address to the module:

|        | NODE_ADDR0 (Terminal 2) | NODE_ADDR1 (Terminal 3) |
|--------|-------------------------|-------------------------|
| NODE 0 | 0 (or not connected)    | 0 (or not connected)    |
| NODE 1 | 24 Vdc                  | 0 (or not connected)    |
| NODE 2 | 0 (or not connected)    | 24 Vdc                  |
| NODE 3 | 24 Vdc                  | 24 Vdc                  |

NOTE: Do not use the same physical address for two units of the same module reference.

**NOTE:** The LEDs **ADDR 1** and **ADDR 0** correspond to the NODE\_ADDR1 and NODE\_ADDR0 in this table respectively.

**NOTE:** The node address wiring must match the configuration settings.

#### Input RESTART (RST)

For more information refer to Input RESTART (RST) (see page 51).

#### Output STATUS

For more information refer to Output STATUS (see page 52).

# Connector Designations and Example Wiring Diagrams

## XPSMCMRO0004DA• Module Connector Designations

| Terminal | Signal       | LED      | Туре   | Description                                  | Operation                        |  |  |  |  |  |  |  |  |  |  |
|----------|--------------|----------|--------|----------------------------------------------|----------------------------------|--|--|--|--|--|--|--|--|--|--|
| 1        | 24 VDC       | PWR      | _      | 24 Vdc power supply                          | -                                |  |  |  |  |  |  |  |  |  |  |
| 2        | NODE_ADDR0   | ADDR0    | Input  | Node selection                               | Input type 3. Maximum            |  |  |  |  |  |  |  |  |  |  |
| 3        | NODE_ADDR1   | ADDR1    |        |                                              | applicable resistance<br>1.2 kΩ. |  |  |  |  |  |  |  |  |  |  |
| 4        | 0 VDC        | PWR      | -      | 0 Vdc power supply                           | -                                |  |  |  |  |  |  |  |  |  |  |
| 5        | RESTART1     | RST 1    | Input  | Feedback/Restart 1                           | Input type 3. Maximum            |  |  |  |  |  |  |  |  |  |  |
| 6        | RESTART2     | RST 2    |        | Feedback/Restart 2                           | applicable resistance            |  |  |  |  |  |  |  |  |  |  |
| 7        | RESTART3     | RST 3    |        | Feedback/Restart 3                           | 1.2 1.22.                        |  |  |  |  |  |  |  |  |  |  |
| 8        | RESTART4     | RST 4    |        | Feedback/Restart 4                           |                                  |  |  |  |  |  |  |  |  |  |  |
| 9        | A_NO1        | -        | Output | NO contact channel 1                         | -                                |  |  |  |  |  |  |  |  |  |  |
| 10       | B_NO1        |          |        |                                              |                                  |  |  |  |  |  |  |  |  |  |  |
| 11       | A_NO2        |          |        | NO contact channel 2<br>NO contact channel 3 |                                  |  |  |  |  |  |  |  |  |  |  |
| 12       | B_NO2        |          |        |                                              |                                  |  |  |  |  |  |  |  |  |  |  |
| 13       | A_NO3        |          |        |                                              |                                  |  |  |  |  |  |  |  |  |  |  |
| 14       | B_NO3        |          |        |                                              |                                  |  |  |  |  |  |  |  |  |  |  |
| 15       | A_NO4        |          |        | NO contact channel 4                         |                                  |  |  |  |  |  |  |  |  |  |  |
| 16       | B_NO4        |          |        |                                              |                                  |  |  |  |  |  |  |  |  |  |  |
| 17       | OUT_STATUS 1 | STATUS 1 | Output | Configurable diagnostic                      | PNP (sourcing) active            |  |  |  |  |  |  |  |  |  |  |
| 18       | OUT_STATUS 2 | STATUS 2 |        | output                                       | high                             |  |  |  |  |  |  |  |  |  |  |
| 19       | OUT_STATUS 3 | STATUS 3 |        |                                              |                                  |  |  |  |  |  |  |  |  |  |  |
| 20       | OUT_STATUS 4 | STATUS 4 |        |                                              |                                  |  |  |  |  |  |  |  |  |  |  |
| 21       | OUT_STATUS 5 | STATUS 5 | 1      |                                              |                                  |  |  |  |  |  |  |  |  |  |  |
| 22       | OUT_STATUS 6 | STATUS 6 |        |                                              |                                  |  |  |  |  |  |  |  |  |  |  |
| 23       | OUT_STATUS 7 | STATUS 7 |        |                                              |                                  |  |  |  |  |  |  |  |  |  |  |
| 24       | OUT_STATUS 8 | STATUS 8 |        |                                              |                                  |  |  |  |  |  |  |  |  |  |  |

#### XPSMCMRO0004DA• Module Example Wiring Diagrams

Category 2 wiring

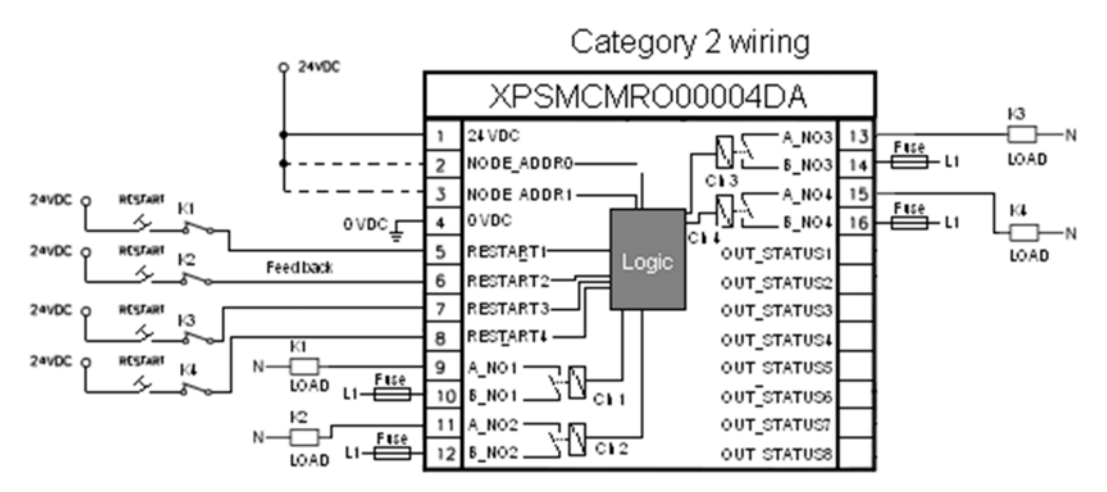

Category 4 wiring

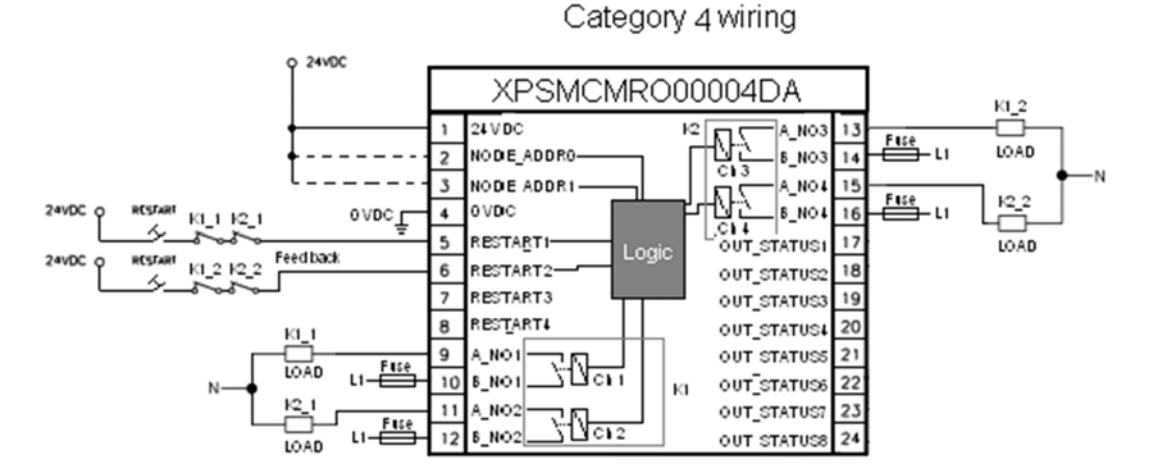

# **LED Indicators**

## **Front-Face View**

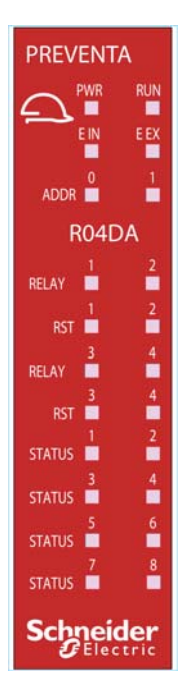

## **Operation States**

The following table describes the operation states of the XPSMCMRO0004DA• LED indicators, assuming the power (**PWR**) indicator is illuminated):

| RUN<br>green | E IN<br>red | E EX<br>red | ADDR 0/1<br>orange | RELAY 1-4<br>red/green | RST 1-4<br>yellow | STATUS<br>1-8<br>yellow | Meaning                    |
|--------------|-------------|-------------|--------------------|------------------------|-------------------|-------------------------|----------------------------|
| ON           | ON          | ON          | ON                 | Red                    | ON                | ON                      | Power on - initial<br>test |

| RUN<br>green                                     | E IN<br>red | E EX<br>red | ADDR 0/1<br>orange         | RELAY 1-4<br>red/green                       | RST 1-4<br>yellow              | STATUS<br>1-8<br>yellow   | Meaning          |
|--------------------------------------------------|-------------|-------------|----------------------------|----------------------------------------------|--------------------------------|---------------------------|------------------|
| OFF = awaiting<br>initialization                 | OFF         | OFF         | Encoded<br>Node<br>address | Output state:<br>red = 0 (contact<br>opened) | ON =<br>waiting for<br>restart | Output<br>diagnostic<br>s | Normal operation |
| Flashing = no inputs<br>or outputs<br>configured |             |             | (see pag<br>e 147)         | green = 1 (contact<br>closed)                | Flashing =<br>no<br>feedback   |                           |                  |
| ON = inputs or<br>outputs configured             |             |             |                            |                                              |                                |                           |                  |

# Troubleshooting

The following table describes the error states of the LED indicators, assuming the power (**PWR**) indicator is illuminated:

| Detected error                                                                       | RUN<br>green | E IN<br>red       | E EX<br>red  | ADDR<br>0/1<br>orange             | RELAY 1-4<br>red/green | RST 1-<br>4<br>yellow | Solution                                                                                                    |
|--------------------------------------------------------------------------------------|--------------|-------------------|--------------|-----------------------------------|------------------------|-----------------------|----------------------------------------------------------------------------------------------------|
| Internal error detected.                                                             | OFF          | 2 or 3<br>flashes | OFF          | Encode<br>d Node                  | Red                    | OFF                   | Product non serviceable <sup>1</sup> .                                                                                          |
| Compatibility error detected.                                                        | OFF          | 5 OFF<br>flashes  |              | addres<br>s<br>(see pa<br>ge 147) | 5 flashes              |                       | Firmware version not compatible with XPSMCMCP0802• <sup>1</sup> .                                                               |
| Relay output error detected.                                                         | OFF          | 4<br>flashes      | OFF          | 90)                               | 4 flashes <sup>1</sup> | OFF                   | Product non serviceable <sup>1</sup> .                                                                                          |
| Error detected in the communication with controller.                                 | OFF          | 5<br>flashes      | OFF          |                                   | OFF                    | OFF                   | Reboot the system.                                                                                                    |
| Error detected on other<br>expansion module or<br>XPSMCMCP0802•.                     | OFF          | ON                | OFF          |                                   | OFF                    | OFF                   | Reboot the system <sup>1</sup> .<br>Verify which module<br>/controller is in error and<br>consult its troubleshooting<br>guide. |
| Two units of the same<br>module reference detected<br>with the same node<br>address. | OFF          | 5 flashes         |              |                                   | OFF                    | OFF                   | Modify the unit node address <i>(see page 147)</i> .                                                                            |
| No external feedback category 4 relay.                                               | ON           | OFF               | 4<br>flashes |                                   | 4 red<br>flashes       | OFF                   | Verify connection 5,6,7,8.                                                                                                    |
| Error detected on node detection circuit.                                            | OFF          | 3<br>flashes      | OFF          | 3<br>flashes                      | OFF                    | OFF                   | Product non serviceable <sup>1</sup> .                                                                                          |
| 1 If the trouble persists, re                                                        | turn the e   | quipment          | to its plac  | ce of purch                       | nase.                  |                       |                                                                                                    |

# Module Characteristics

### Presentation

# **A** DANGER

### FIRE HAZARD

- Use only the correct wire sizes for the current capacity of the I/O channels and power supplies.
- For relay output (2 A) wiring, use conductors of at least 0.5 mm<sup>2</sup> (AWG 20) with a temperature rating of at least 80 °C (176 °F).
- For common conductors of relay output wiring (7 A), or relay output wiring greater than 2 A, use conductors of at least 1.0 mm<sup>2</sup> (AWG 16) with a temperature rating of at least 80 °C (176 °F).

Failure to follow these instructions will result in death or serious injury.

# **WARNING**

## UNINTENDED EQUIPMENT OPERATION

Do not exceed any of the rated values specified in the characteristics tables.

Failure to follow these instructions can result in death, serious injury, or equipment damage.

| Module-specific characteristics              | XPSMCMRO0004•                                                                                                    | XPSMCMRO0004DA•                                                       |  |  |  |
|----------------------------------------------|----------------------------------------------------------------------------------------------------|-----------------------------------------------------------------------|--|--|--|
| Reference description                        | Electronic housing maximum 16-pole, with locking latch mounting                                                                                              | Electronic housing maximum 24-pole, with locking latch mounting       |  |  |  |
| Switching capacity according to EN 60947-5-1 | AC-15, 240 V, 3 A or<br>DC-13, 24 V, 2 A                                                                                                    |                                                                       |  |  |  |
| Switching current (resistive)                | 6 A maximum                                                                                                    |                                                                       |  |  |  |
| Excitation voltage                           | 1731 Vdc                                                                                                    |                                                                       |  |  |  |
| Minimum switching voltage                    | 10 Vdc                                                                                                    |                                                                       |  |  |  |
| Minimum switching current                    | 20 mA                                                                                                    |                                                                       |  |  |  |
| Maximum switching voltage (DC)               | 250 Vdc                                                                                                    |                                                                       |  |  |  |
| Maximum switching voltage (AC)               | 400 Vac                                                                                                    |                                                                       |  |  |  |
| Relay contact type                           | 4                                                                                                    |                                                                       |  |  |  |
| FEEDBACK contacts                            | 4 / EDM (External Device Monitoring) type 3. Maximum applicable resistance 1.2 k $\Omega$ . / Possible automatic or manual operation with restart pushbutton |                                                                       |  |  |  |
| atus outputs -                               |                                                                                                    | 8 configurable diagnostic outputs PNP active high 100 mA @ 24 Vdc max |  |  |  |

| Module-specific characteristics | XPSMCMRO0004•             | XPSMCMRO0004DA• |
|---------------------------------|---------------------------|-----------------|
| Response time                   | 12 ms                     |                 |
| Mechanical life of contacts     | > 20 x 10 <sup>6</sup>    |                 |
| Connection to expansion modules | 5-way backplane expansion |                 |
| Weight                          | 0.12 kg (4.2 Oz)          |                 |

**NOTE:** For the characteristics common to all modules, refer to General Characteristics *(see page 34).* 

**NOTE:** To help ensure correct isolation and avoid the risk of premature aging of, or damage to, the relays, each output line must be protected using a delay 3.5 A fuse. The load characteristics must be consistent with those specified. For more important information on the protection of relay outputs, refer to Protecting Outputs from Inductive Load Damage *(see page 42)*.

**NOTE:** If a relay module is connected, the response time of the OSSD linked must be increased by 12 ms.

| Module-specific characteristics concerning safety (XPSMCMR00004+/XPSMCMR00004DA+) |                     |          |         |                  |       |          |                           |                  |       |  |
|-----------------------------------------------------------------------------------|---------------------|----------|---------|------------------|-------|----------|---------------------------|------------------|-------|--|
| - Feedback contact used                                                           |                     |          |         |                  |       |          | Feedback contact not used |                  |       |  |
| -                                                                                 |                     | PFHd     | SFF (%) | MTTFd<br>(years) | DCavg | PFHd     | SFF (%)                   | MTTFd<br>(years) | DCavg |  |
| DC-13                                                                             | t <sub>cycle1</sub> | 3.09E-10 | 99.6    | 2335.94          | 98.9  | 9.46E-10 | 0.60                      | 2335.93          | 0     |  |
| (2A)                                                                              | t <sub>cycle2</sub> | 8.53E-11 | 99.7    | 24453.47         | 97.7  | 1.08E-10 | 0.87                      | 24453.47         | 0     |  |
|                                                                                   | t <sub>cycle3</sub> | 6.63E-11 | 99.8    | 126678.49        | 92.5  | 6.75E-11 | 0.97                      | 126678.5         | 0     |  |
| AC-15                                                                             | t <sub>cycle1</sub> | 8.23E-09 | 99.5    | 70.99            | 99.0  | 4.60E-07 | 0.50                      | 70.99            | 0     |  |
| (3A)                                                                              | t <sub>cycle2</sub> | 7.42E-10 | 99.5    | 848.16           | 99.0  | 4.49E-09 | 0.54                      | 848.15           | 0     |  |
|                                                                                   | t <sub>cycle3</sub> | 1.07E-10 | 99.7    | 12653.85         | 98.4  | 1.61E-10 | 0.79                      | 12653.85         | 0     |  |
| AC-15                                                                             | t <sub>cycle1</sub> | 3.32E-09 | 99.5    | 177.38           | 99.0  | 7.75E-08 | 0.51                      | 177.37           | 0     |  |
| (1A)                                                                              | t <sub>cycle2</sub> | 3.36E-10 | 99.6    | 2105.14          | 98.9  | 1.09E-09 | 0.60                      | 2105.14          | 0     |  |
|                                                                                   | t <sub>cycle3</sub> | 8.19E-11 | 99.7    | 28549.13         | 97.5  | 1.00E-10 | 0.88                      | 28549.13         | 0     |  |

## Module Characteristics Concerning Safety

t<sub>cycle1</sub> 300 s (1 commutation every 5 minutes)

t<sub>cycle2</sub> 3600s (1 commutation every hour)

t<sub>cycle3</sub> 1 commutation every day

PFHd Probability of a dangerous failure per hour according IEC 61508

MTTFd and DCavg Mean Time to dangerous Failure and Diagnostic Coverage average according EN ISO 13849-1

## **Electrical Life of the Output Contacts**

The graphic shows the electrical life of the output contacts determined by EN 60947-51-1:

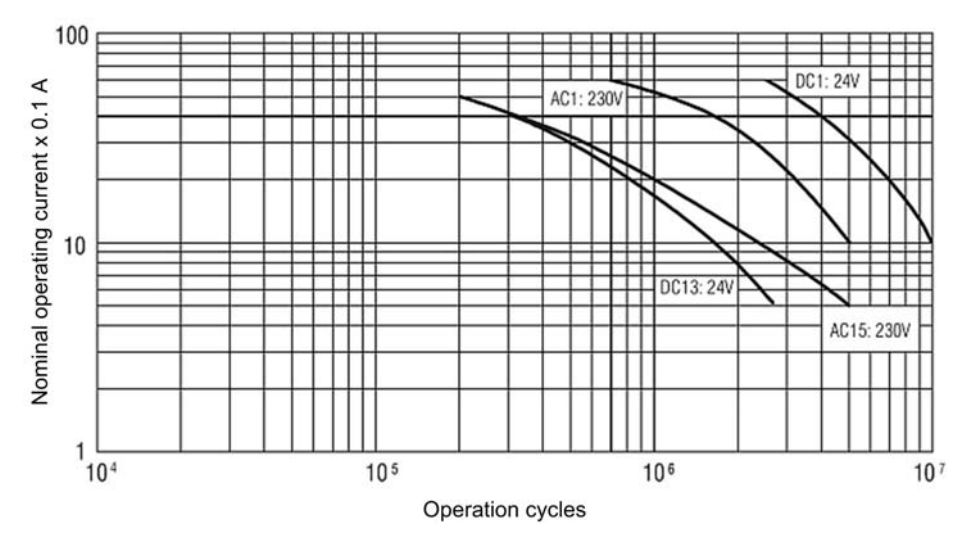

# Section 4.13 XPSMCMCO0000Sx Communication Expansion Modules

## What Is in This Section?

This section contains the following topics:

| Торіс                            | Page |
|----------------------------------|------|
| Communication Expansion Modules  | 156  |
| Connector Designations and Cable | 157  |
| LED Indicators                   | 159  |
| Module Characteristics           | 161  |

# **Communication Expansion Modules**

#### Presentation

The XPSMCMCO0000S• are communication expansion modules (transmitter and receiver) which allow the connection of XPSMCMCP0802• Modular Safety Controller with expansion modules placed remotely ( $\leq$ 50 m/ $\leq$ 164 ft). Up to six islands can be created using the communication modules with a total length of 250 m (820.2 ft) and a maximum of 50 m (164 ft) between two communication modules. The system response time does not change with the use of the communication modules.

Using RS-485 shielded cable *(see page 181)*, two XPSMCMCO0000S• modules placed at the desired distance can be linked together thus joining the expansion modules to the controller. Each XPSMCMC00000S2• module has two independent connection channels; the connection of two XPSMCMC00000S2• modules can be accomplished by wiring either channel.

The XPSMCMCO0000S1• module has only one channel and must be connected as the first (remote) or last (local) module.

# **Connector Designations and Cable**

## XPSMCMCO0000S• Modules Connector Designations

| Terminal | Signal             |                    | Description                                       | Cable connections  |
|----------|--------------------|--------------------|---------------------------------------------------|--------------------|
|          | XPSMCMCO000<br>0S1 | XPSMCMCO000<br>0S2 |                                                   |                    |
| 1        | 24 VDC             |                    | 24 Vdc power supply                               | _                  |
| 2        | not connected      |                    | -                                                 |                    |
| 3        | Shielding CH1      |                    | -                                                 |                    |
| 4        | 0 VDC              |                    | 0 Vdc power supply                                |                    |
| 5        | not connected      | not connected      | -                                                 |                    |
| 6        |                    |                    | -                                                 |                    |
| 7        |                    | Shielding CH2      | -                                                 |                    |
| 8        |                    | not connected      | -                                                 |                    |
| 9        | CH1-A              |                    | Be sure to connect to the                         | First pair twisted |
| 10       | CH1-B              |                    | corresponding terminals of the                    | conductors         |
| 11       | CH1-C              |                    | <ul> <li>A &lt;-&gt; A</li> </ul>                 | Second pair        |
| 12       | CH1-D              |                    | • B <-> B                                         | twisted conductors |
| 13       | not connected      | CH2-A              | • C <-> C                                         | First pair twisted |
| 14       |                    | CH2-B              | <ul> <li>SHIELDING &lt;-&gt; SHIELDING</li> </ul> | conductors         |
| 15       |                    | CH2-C              | You can also connect CH1 with                     | Second pair        |
| 16       |                    | CH2-D              | CH2 (XPSMCMCO0000S2).                             | twisted conductors |

## **RS485 Cable Technical Data**

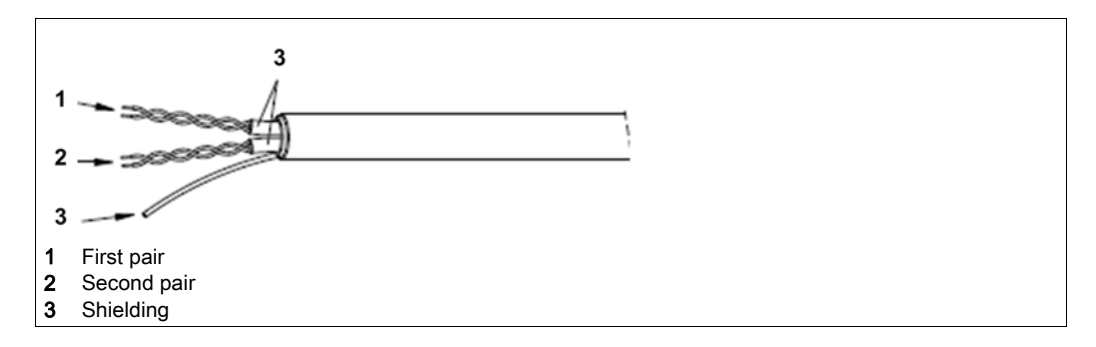

| Element             | Description/Value                            |
|---------------------|----------------------------------------------|
| Conductors          | 2 pairs of twisted conductors with shielding |
| Nominal impedance   | 120 Ω                                        |
| Nominal capacitance | <42 pF/m                                     |
| Nominal resistance  | <95 Ω/m                                      |

## Wiring Example RS485 Island Expansion

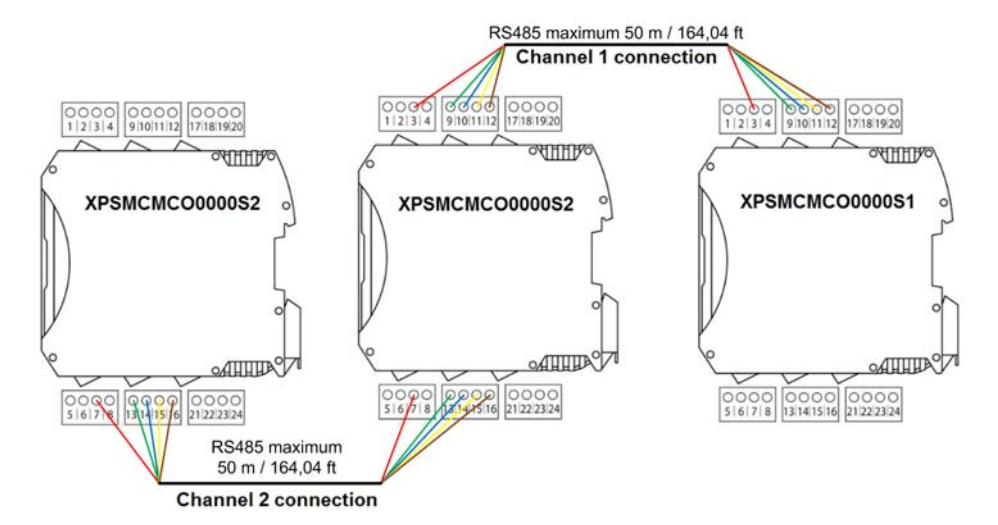

## **LED Indicators**

### **Front-Face View**

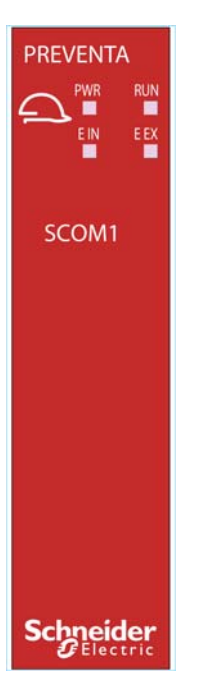

## **Operation States**

The following table describes the operation states of the XPSMCMCO0000S• LED indicators, assuming the power (**PWR**) indicator is illuminated:

| RUN                                                                             | E IN | E EX | Meaning                 |
|---------------------------------------------------------------------------------|------|------|-------------------------|
| green                                                                           | red  | red  |                         |
| ON                                                                              | ON   | ON   | Power on - initial test |
| OFF = awaiting initialization                                                   | OFF  | OFF  | Normal operation        |
| Flashing = no inputs or outputs configured                                      |      |      |                         |
| ON = inputs or outputs configured                                               |      |      |                         |
| <sup>1</sup> For more information, refer to Error Codes <i>(see page 412)</i> . |      |      |                         |

## Troubleshooting

The following table describes the error states of the LED indicators, assuming the power (**PWR**) indicator is illuminated:

| Detected error                 | RUN<br>green | E IN<br>red | E EX<br>red | Solution                             |
|--------------------------------|--------------|-------------|-------------|--------------------------------------|
| Internal error detected        | OFF          | Flashing    | OFF         | Refer to Error Codes (see page 412). |
| External wiring error detected | OFF          | OFF         | ON          | Verify connections.                  |

# **Module Characteristics**

## Presentation

| Module-specific characteristics                    | XPSMCMCO0000S1                                                 | XPSMCMCO0000S2                                                  |
|----------------------------------------------------|----------------------------------------------------------------|-----------------------------------------------------------------|
| Reference description                              | Electronic housing maximum 8-pole, with locking latch mounting | Electronic housing maximum 16-pole, with locking latch mounting |
| Connection channels                                | 1                                                              | 2                                                               |
| Maximum connections                                | 6                                                              |                                                                 |
| Maximum cable length between communication modules | <50 m (164 ft) per section                                     |                                                                 |
| Weight                                             | 0.12 kg (4.2 Oz)                                               |                                                                 |
| Probability of a dangerous failure per hour (PFHd) | 1.13 x 10 <sup>-8</sup>                                        | 1.31 x 10 <sup>-8</sup>                                         |

**NOTE:** For the characteristics common to all modules, refer to General Characteristics *(see page 34).* 

# Section 4.14 XPSMCMx Fieldbus Expansion Modules

## What Is in This Section?

This section contains the following topics:

| Торіс                                             | Page |
|---------------------------------------------------|------|
| Modules and Functional Description                | 163  |
| Connector Designations and Example Wiring Diagram | 165  |
| LED Indicators                                    | 166  |
| Module Characteristics                            | 171  |

## **Modules and Functional Description**

#### Presentation

The XPSMCMCO0000CO(G), XPSMCMCO0000EC(G), XPSMCMCO0000EI(G), XPSMCMCO0000EM(G), XPSMCMCO0000MB(G), XPSMCMCO0000PB(G), and XPSMCMCO0000UB(G) are fieldbus expansion modules for the XPSMCM• Modular Safety Controller offer. The fieldbus expansion modules can only be configured in conjunction with the XPSMCMCP0802• Modular Safety Controller.

The fieldbus expansion modules can be configured using the BUS Configurator software *(see page 242)*, part of the install package for SoSafe Configurable software.

One fieldbus expansion module can be added to your Modular Safety Controller system through the backplane expansion *(see page 180)*.

| Module reference | Interface            | Type (short name in software and on product) |
|------------------|----------------------|----------------------------------------------|
| XPSMCMCO0000EI•  | EtherNet/IP          | EIP                                          |
| XPSMCMCO0000MB•  | Modbus Serial        | MBS                                          |
| XPSMCMCO0000CO•  | CANopen              | CAN                                          |
| XPSMCMCO0000PB•  | Profibus DP          | PDP                                          |
| XPSMCMCO0000EC•  | EtherCAT             | ECT                                          |
| XPSMCMCO0000EM•  | Modbus TCP/IP        | МТР                                          |
| XPSMCMCO0000UB•  | Universal Serial Bus | USB                                          |

The following fieldbus expansion modules are available and contain the following interfaces:

The fieldbus expansion module exports the system state and diagnostics of all I/Os configured on the Modular Safety Controller.

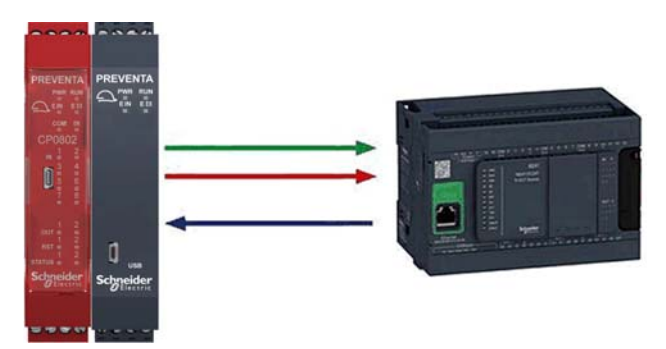

Green arrow I/O state Red arrow I/O diagnostic Blue arrow Input from fieldbus

The input map to the Modular Safety Controller is made up by a single byte representing the fieldbus inputs.

The output map from the Modular Safety Controller is 24 bytes in length:

- 1 byte represents the system status,
- 16 bytes represent the input status,
- 1 byte represents the mirror image of the fieldbus inputs,
- 2 bytes represent the fieldbus probe status,
- 2 bytes represent the OSSD outputs, and
- 2 bytes represent the diagnostic index and associated error code (see page 250).

The system status is shown as one byte in which the bit 0 indicates whether the controller is online/offline and bit 1 indicates the presence of diagnostic elements. Each input and each output (OSSD) configured on the system is associated with two information elements: states and diagnostic.

Status is a binary value, 0 or 1, diagnostic is a code indicating the condition of the I/O.

Each module with inputs has a number of bits corresponding to the number of physical inputs that are present; thus modules XPSMCMCP0802•, XPSMCMDI0800•, XPSMCMMX0802• are associated with one byte (8 bit) and modules XPSMCMDI1600•, XPSMCMDI1200MT• with two bytes (16 bit) for the input status.

All safety-related outputs are summarized in one byte or two bytes. The input location varies according to the type of modules that are installed, in the following order:

- 1. XPSMCMCP0802•
- XPSMCMMX0802•
- 3. XPSMCMDI1600•
- 4. XPSMCMDI0800•
- 5. XPSMCMDI1200MT•

If several modules of the same reference are installed, the order follows the node address. Diagnostic elements are in the form of two bytes which indicate the number of the I/O with the issue and the value of the diagnostic element. If there is more than one diagnostic element, the relative values alternate every 500 ms.

The project report indicates the association of bytes and bits to the modules.

# Connector Designations and Example Wiring Diagram

| Terminal | Signal | LED | Туре | Description         | Operation |
|----------|--------|-----|------|---------------------|-----------|
| 1        | 24 VDC | PWR | -    | 24 Vdc power supply | -         |
| 2        | -      | -   | -    | Not connected       | -         |
| 3        |        |     |      |                     |           |
| 4        | 0 VDC  | PWR | -    | 0 Vdc power supply  | -         |
| 5        | -      | -   | -    | Not connected       | -         |
| 6        |        |     |      |                     |           |
| 7        |        |     |      |                     |           |
| 8        |        |     |      |                     |           |

## Fieldbus Expansion Modules Connector Designations

## Fieldbus Expansion Modules Example Wiring Diagram

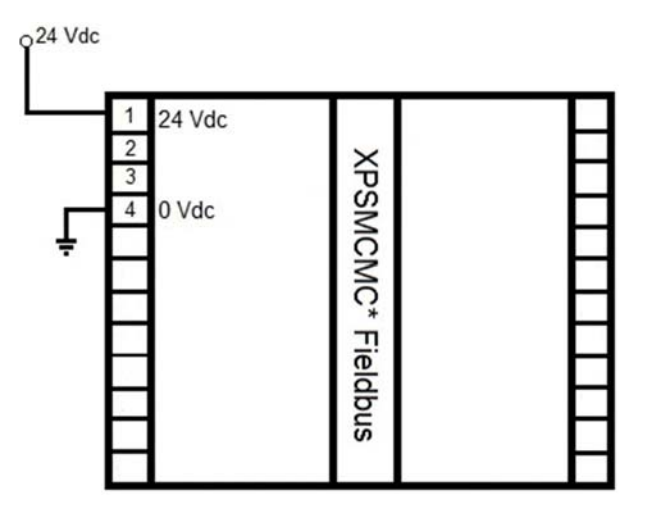

# **LED Indicators**

### **Front-Face View**

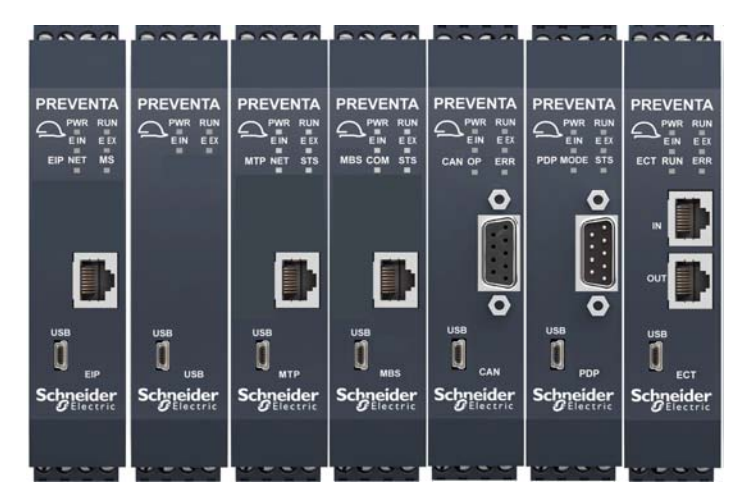

## Common LEDs for Operation

The following table describes the states of the common LED indicators of the fieldbus expansion modules:

| PWR<br>green | RUN<br>green | E IN<br>red | E EX<br>red | First module-<br>specific LED <sup>1</sup> | Second<br>module-<br>specific LED <sup>1</sup> | Meaning                                                         |
|--------------|--------------|-------------|-------------|--------------------------------------------|------------------------------------------------|-----------------------------------------------------------------|
| ON           | ON           | ON          | ON          | ON                                         | ON                                             | Startup - Initial test                                          |
| ON           | Flashing     | OFF         | OFF         | OFF                                        | OFF                                            | Waiting for configuration from the<br>Modular Safety Controller |
| ON           | ON           | OFF         | OFF         | See the modu tables below <sup>1</sup>     | le-specific                                    | Received configuration from the<br>Modular Safety Controller    |

<sup>1</sup> Two LEDs indicate the communication protocol status. These LEDs are described in the following module-specific tables.

#### **Common LED Indicators for Troubleshooting**

The following table describes the states of the common LED indicators between the different communication expansion modules, assuming the power (**PWR**) indicator is illuminated:

| Detected error                                | RUN<br>green | E IN<br>red | E EX<br>red | First<br>module-<br>specific<br>LED <sup>1</sup>      | Second<br>module-<br>specific<br>LED <sup>1</sup> | Solution                                                           |
|-----------------------------------------------|--------------|-------------|-------------|-------------------------------------------------------|---------------------------------------------------|--------------------------------------------------------------------|
| Internal microcontroller error detected.      | OFF          | 2 flashes   | OFF         | See the module-<br>specific tables below <sup>1</sup> |                                                   | Replace the product if the condition persists                      |
| Internal board error detected.                | OFF          | 3 flashes   | OFF         |                                                       |                                                   |                                                                    |
| Configuration error detected.                 | OFF          | 5 flashes   | OFF         |                                                       |                                                   | Verify correct configuration.                                      |
| Bus communication error detected.             | OFF          | 5 flashes   | OFF         |                                                       |                                                   | Verify the fieldbus connections.                                   |
| Bus communication interruption detected.      | OFF          | ON          | OFF         |                                                       |                                                   | Verify wiring, connectors,<br>and state of the fieldbus<br>master. |
| Duplicate addresses detected on the fieldbus. | OFF          | 5 flashes   | 5 flashes   |                                                       |                                                   | Set a correct fieldbus address                                     |

<sup>1</sup> Two LEDs indicate the communication protocol status. These LEDs are described in the following module-specific tables.

**NOTE:** The LED frequency of flashing is: ON for 300 ms and OFF for 400 ms with an interval between flash sequences of 1 s.

#### XPSMCMCO0000CO• CANopen

The following table presents the LED indicator CAN RUN:

| State                                                                          | Indication                       |  |
|--------------------------------------------------------------------------------|----------------------------------|--|
| OFF                                                                            | No power                         |  |
| Steady green                                                                   | Online, connected                |  |
| Flashes slow green                                                             | Operating state Pre-Operational  |  |
| Periodic single green<br>flash                                                 | Operating state Stopped          |  |
| Flashes fast green                                                             | Baud rate detection in progress. |  |
| Steady red                                                                     | Bus not operational.             |  |
| Operating states mentioned in the table according to the CANopen state machine |                                  |  |

The following table presents the LED indicator ERR:

| State                     | Indication                                                             |
|---------------------------|------------------------------------------------------------------------|
| OFF                       | No error detected                                                      |
| Periodic single red flash | A bus error counter has reached an alert level.                        |
| Fast red flashing         | Layer Setting Service (LSS) operational.                               |
| Periodic double red flash | Life guarding event: detected node guarding or heartbeat not detected. |
| Steady red                | Bus not operational.                                                   |

## XPSMCMCO0000EC EtherCAT

The following table presents the LED indicator RUN:

| State                                                                           | Indication                       |  |
|---------------------------------------------------------------------------------|----------------------------------|--|
| OFF                                                                             | Operating state Init or no power |  |
| Green                                                                           | Operating state Operational      |  |
| Flashes green                                                                   | Operating state Pre-Operational  |  |
| Flashes green once                                                              | Operating state Safe-Operational |  |
| Red                                                                             | System locked                    |  |
| Operating states mentioned in the table according to the EtherCAT state machine |                                  |  |

The following table presents the LED indicator ERR:

| State             | Indication                                                                               |
|-------------------|------------------------------------------------------------------------------------------|
| OFF               | No error or no power                                                                     |
| Flashes red       | Configuration not valid.<br>Operating state transition requested by master not possible. |
| Flashes red twice | Timeout EtherCAT SynchManager watchdog.                                                  |
| Red               | Error detected, fieldbus module not operational.                                         |

### XPSMCMCO0000EI• EtherNet/IP Module

The following table presents the LED indicator **EIP NS**:

| State          | Indication                                                                |  |
|----------------|---------------------------------------------------------------------------|--|
| OFF            | No power or no IP address.                                                |  |
| Steady green   | Online, connected. One or more connections established (CIP Class 1 or 3) |  |
| Green flashing | Online, not connected.                                                    |  |
| Steady red     | Duplicate IP address.                                                     |  |
| Red flashing   | Connection timeout, one or more connections timed out (CIP class 1 or 3)  |  |

The following table presents the LED indicator MS:

| State                                                                              | Indication                                   |  |
|------------------------------------------------------------------------------------|----------------------------------------------|--|
| OFF                                                                                | No power                                     |  |
| Steady green                                                                       | Operating state Operational                  |  |
| Green flashing                                                                     | Not configured or Scanner is idle.           |  |
| Steady red                                                                         | One or more non-recoverable errors detected. |  |
| Red flashing                                                                       | One or more recoverable errors detected.     |  |
| Operating states mentioned in the table according to the EtherNet/IP state machine |                                              |  |

#### XPSMCMCO0000MB• Modbus Serial

The following table presents the LED indicator MBS COM:

| State      | Indication                                   |  |
|------------|----------------------------------------------|--|
| OFF        | No power or no data exchange                 |  |
| Yellow     | Frame reception or transmission              |  |
| Steady red | One or more non-recoverable errors detected. |  |

The following table presents the LED indicator STS:

| State                     | Indication                                     |  |
|---------------------------|------------------------------------------------|--|
| OFF                       | No power or initializing.                      |  |
| Steady green              | Module initialized.                            |  |
| Steady red                | One or more non-recoverable errors detected.   |  |
| Periodic single red flash | Communication or configuration error detected. |  |
| Periodic double red flash | Application diagnostics available.             |  |

### XPSMCMCO0000EM• Modbus TCP/IP

The following table presents the LED indicator MTP NET:

| State         | Indication                |
|---------------|---------------------------|
| OFF           | No power or no IP address |
| Steady green  | Online, connected         |
| Flashes green | Online, not connected     |
| Steady red    | Duplicate IP address      |
| Flashes red   | Connection timeout        |

The following table presents the LED indicator STS:

| State         | Indication                                   |  |
|---------------|----------------------------------------------|--|
| OFF           | No power                                     |  |
| Steady green  | Running                                      |  |
| Flashes green | Not configured                               |  |
| Steady red    | One or more non-recoverable errors detected. |  |
| Flashes red   | One or more recoverable errors detected.     |  |

### XPSMCMCO0000PB• Profibus DP

The following table presents the LED indicator PDP MODE:

| State                        | Indication                                                                                  |  |
|------------------------------|---------------------------------------------------------------------------------------------|--|
| OFF                          | No power                                                                                    |  |
| Steady green                 | Online, connected                                                                           |  |
| Green flashing               | Online, clear                                                                               |  |
| Periodic single red flash    | Parameterization error detected.                                                            |  |
| Periodic double red<br>flash | Profibus DP configuration error detected (configuration data in master or slave incorrect). |  |

The following table presents the LED indicator STS:

| State               | Indication                               |  |
|---------------------|------------------------------------------|--|
| OFF                 | Module not initialized                   |  |
| Green flashing      | Diagnostics exchange active with master. |  |
| Steady green        | Initialized                              |  |
| Red flashing (1 Hz) | One or more recoverable errors detected. |  |
| Steady red          | Non-recoverable error detected.          |  |

### XPSMCMCO0000UB• USB

There are no specific LED indicators for this reference, refer to general tables for the operation states *(see page 166)* and the troubleshooting *(see page 167)*.

# **Module Characteristics**

## Presentation

| General characteristics                  |                                                  |  |
|------------------------------------------|--------------------------------------------------|--|
| Rated voltage                            | 24 Vdc ± 20 % (PELV supply)                      |  |
| Dissipated power                         | 3 W maximum                                      |  |
| Overvoltage category                     | н                                                |  |
| Ambient operating temperature            | -10+55 °C (14131 °F)                             |  |
| Storage temperature                      | -20+85 °C (-4185 °F)                             |  |
| Relative humidity                        | 1095%                                            |  |
| Maximum operation altitude               | 2000 m (6562 ft)                                 |  |
| Pollution degree                         | 2                                                |  |
| Vibration resistance<br>(IEC/EN 61496-1) | +/- 3.5 mm (0.138 in) 58.4 Hz<br>1 g (8.4150 Hz) |  |
| Shock resistance (IEC/EN 61496-<br>1)    | 15 g (11 ms half-sine)                           |  |
| EMC Category                             | Zone B                                           |  |

| Module-specific characteristics | XPSMCMCO0000CO•                                             | XPSMCMCO0000EC•                                                         |
|---------------------------------|-------------------------------------------------------------|-------------------------------------------------------------------------|
| Reference<br>description        | <b>CAN:</b> CANopen non-safety-related communication device | ECT: EtherCAT non-safety-related communication device                   |
| Weight                          | 0.12 kg (4.2 Oz)                                            |                                                                         |
| Output and PIN<br>number        | CAN (CANopen)<br>1 2 3 4 5<br>0 0 0 0 0<br>6 7 0 0<br>6 7 9 | ECT (EtherCAT)<br>1 2 3 4 5 6 7 8<br>1 2 3 4 5 6 7 8<br>1 2 3 4 5 6 7 8 |
|                                 | DB9 - male                                                  | RJ45 - female                                                           |

| Module-specific characteristics | XPSMCMCO0000CO•                                                                                                    | XPSMCMCO0000EC•          |
|---------------------------------|----------------------------------------------------------------------------------------------------|--------------------------|
| Wiring                          | Pin/ Signal                                                                                                    | PIN/Signal               |
|                                 | 1/ not connected                                                                                                    | 1/ Tx+                   |
|                                 | 2/ CAN_L                                                                                                    | 2/Tx-                    |
|                                 | 3/ CAN_GND                                                                                                    | 3/Rx+                    |
|                                 | 4/ not connected                                                                                                    | 4/not connected          |
|                                 | 5/ CAN_SHLD                                                                                                    | 5/not connected          |
|                                 | 6/ not connected                                                                                                    | 6/Rx-                    |
|                                 | 7/ CAN_H                                                                                                    | 7/not connected          |
|                                 | 8/ not connected                                                                                                    | 8/not connected          |
|                                 | 9/ not connected                                                                                                    |                          |
|                                 | Housing CAN_SHIELD                                                                                                    |                          |
| Baud rate                       | from 10kbit/s to 1Mbit/s                                                                                                    | 100 Mbit/s (full duplex) |
| Mini B-USB                      | Use for configuration of the fieldbus module address and baud rates together with fieldbus configurator software                               |                          |
| Data sets                       | Input status, input diagnostics, fieldbus input status, fieldbus probe status, safety-related output status, safety-related output diagnostics |                          |

| Module-specific characteristics | XPSMCMCO0000EI•                                                                                                    | XPSMCMCO0000EM•                                                                                                    |
|---------------------------------|----------------------------------------------------------------------------------------------------|----------------------------------------------------------------------------------------------------|
| Reference description           | <b>EIP</b> : EtherNet/IP non-safety-related communication device                                                                    | MTP (Modbus TCP/IP) standard communication device                                                                                   |
| Weight                          | 0.12 kg (4.2 Oz)                                                                                                    |                                                                                                    |
| Output and PIN<br>number        | 1 2 3 4 5 6 7 8                                                                                                    | MTP (Modbus TCP)                                                                                                    |
| Wiring                          | PIN/ Signal<br>1/ Tx+<br>2/ Tx-<br>3/ Rx+<br>4/ not connected<br>5/ not connected<br>6/ Rx-<br>7/ not connected<br>8/ not connected | PIN/ Signal<br>1/ Tx+<br>2/ Tx-<br>3/ Rx+<br>4/ not connected<br>5/ not connected<br>6/ Rx-<br>7/ not connected<br>8/ not connected |
| Baud rate                       | 10/100 Mbit, full/half duplex                                                                                                    |                                                                                                    |
| Mini B-USB                      | Use for configuration of the fieldbus module address and baud rate using the BUSConfigurator software                               |                                                                                                    |

| Module-specific characteristics | XPSMCMCO0000EI•                                                                                                    | XPSMCMCO0000EM• |
|---------------------------------|----------------------------------------------------------------------------------------------------|-----------------|
| Data sets                       | Input status, input diagnostics, fieldbus input status, fieldbus probe status, safety-related output status, safety-related output diagnostics |                 |

| Module-specific characteristics | XPSMCMCO0000MB•                                                                                                    | XPSMCMCO0000PB•                                                                                                    | XPSMCMCO0000UB•                                                                                                    |
|---------------------------------|----------------------------------------------------------------------------------------------------|----------------------------------------------------------------------------------------------------|----------------------------------------------------------------------------------------------------|
| Reference<br>description        | MBS (Modbus Serial) standard communication device                                                                                                    | PDP (Profibus DP V1)<br>standard communication<br>device                                                                                                    | USB (USB) communication device                                                                                                    |
| Weight                          | 0.12 kg (4.2 Oz)                                                                                                    |                                                                                                    |                                                                                                    |
| Output and PIN<br>number        | MBS (Modbus Serial)                                                                                                    | PDP (Profibus DP)                                                                                                    | USB (USB)                                                                                                    |
| Wiring                          | PIN/Signal/ Description<br>1/ not connected<br>2/ not connected<br>3/ not connected<br>4/ D1<br>5/ D0<br>6/ not connected<br>7/ VP (2)<br>8/ Common<br>housing/cable shield | PIN/Signal/ Description<br>1 / not connected<br>2 / not connected<br>3 / B Line / + RxD/TxD, RS485<br>level<br>4 / RTS / Request to send<br>5 / GND Bus/ 0 Vdc (isolated))<br>6 / 5 V / +5 V Bus Output / +5V<br>termination power (isolated,<br>short-circuit protected)<br>7 / not connected<br>8 / A Line / - RxD/TxD, RS485<br>level<br>9 / not connected<br>housing/cable shield | PIN/Signal/Comment<br>1/ +5 V/ +5 V input<br>2/ USBDM/ USB<br>communication signal<br>3/ USBDO/ USB<br>communication signal<br>4/ GND/ Signal GND<br>Housing/ Shield/ Cable shield |
| Slot for memory card            | No (Modular Safety Controller o                                                                                                    | nly)                                                                                                    |                                                                                                    |
| Baud rate                       | up to 115200 bps                                                                                                    | Auto Baud rate                                                                                                    | up to 921.6 kbps                                                                                                    |
| Mini B-USB                      | Use for configuration of the fieldbus module address and baud rates together with fieldbus configurator software                                                            |                                                                                                    |                                                                                                    |
| Data sets                       | Input status, input diagnostics, fieldbus input status, fieldbus probe status, safety-related output status, safety-related output diagnostics                              |                                                                                                    |                                                                                                    |

The following table lists the Mean Time to Failure (MTTF) in years for the fieldbus modules:

| Module reference | Fieldbus      | Mean Time to Failure (MTTF) in years at an operating temperature of 30° C (86° F) |
|------------------|---------------|-----------------------------------------------------------------------------------|
| XPSMCMCO0000EI•  | EtherNet/IP   | 212                                                                               |
| XPSMCMCO0000MB•  | Modbus Serial | 245                                                                               |
| XPSMCMCO0000CO•  | CANopen       | 196                                                                               |
| XPSMCMCO0000PB•  | Profibus DP   | 247                                                                               |
| XPSMCMCO0000EC.  | EtherCAT      | 212                                                                               |
| XPSMCMCO0000EM•  | Modbus TCP/IP | 212                                                                               |

**NOTE:** For the characteristics common to all modules, refer to General Characteristics *(see page 34).* 

# Chapter 5 Accessories

## What Is in This Chapter?

This chapter contains the following topics:

| Торіс                                                          | Page |
|----------------------------------------------------------------|------|
| USB/Mini B-USB Configuration Cable                             | 176  |
| Configuration Memory Card                                      | 177  |
| Backplane Expansion Connector                                  | 180  |
| RS485 Cable                                                    | 181  |
| Encoder Splitter Cables for PacDrive M                         |      |
| Encoder Splitter Cables for Lexium 32, Lexium 52 and Lexium 62 |      |

## USB/Mini B-USB Configuration Cable

### Presentation

The XPSMCMCP0802• Modular Safety Controller and Fieldbus communication modules have a dedicated USB 2.0 connection for connection to a PC and SoSafe Configurable software.

A USB/Mini B-USB configuration cable is available as an accessory under the reference **TCSXCNAMUM3P**.

# **Configuration Memory Card**

#### XPSMCMME0000 Memory Card Presentation

The XPSMCMME0000 memory card can be installed in the Modular Safety Controller and is used to save/restore the hardware/software configuration.

The XPSMCMME0000 memory card is specific to the XPSMCMCP0802• controller, and therefore, only this reference can be used within the controller.

The memory card is only written to using SoSafe Configurable software during download of the configuration.

If the memory card is inserted without any configuration, the XPSMCMCP0802• controller continues to operate normally with the previously loaded configuration held in its non-volatile memory.

If a memory card is inserted with a configuration which does not match the one contained in the controller, the configuration on the memory card will overwrite that which is in the controller, erasing definitively the previous configuration therein. That is, all data (password included) previously contained in XPSMCMCP0802• controller will be overwritten.

# NOTICE

## LOSS OF DATA

Ensure that the existing configuration in the controller is saved before inserting and enabling a memory card.

Failure to follow these instructions can result in equipment damage.

**Multiple load function:** To perform the configuration of several XPSMCMCP0802• Modular Safety Controllers without using a PC and the USB connector, you can save the desired configuration on a single memory card and then use it to download data on the XPSMCMCP0802• Modular Safety Controllers.

**Restore function:** If the XPSMCMCP0802• controller is damaged, replace it with a new XPSMCMCP0802• Modular Safety Controller. When the memory card has been used, remove the memory card from the damaged controller, insert the memory card in the new XPSMCMCP0802• controller, and power the Modular Safety Controller. The configuration of the memory card is automatically loaded into the new controller.

### XPSMCMME0000 Memory Card Insertion

# **WARNING**

#### UNINTENDED EQUIPMENT OPERATION

- First remove power from the Modular Safety Controller before attempting to insert or remove the memory card.
- Each time the memory card is used, carefully verify that the loaded configuration is the one that was intended for the particular system.
- Conduct a full functional test (see *Validation* in the *Modular Safety Controller User Guide*) of the system, composed of the Modular Safety Controller plus all input and output hardware connected to it, after using the memory card to overwrite your safety-related application.

#### Failure to follow these instructions can result in death, serious injury, or equipment damage.

The memory card can be inserted into the rear of the XPSMCMCP0802• Modular Safety Controller.

| Step | Action                                                                                                    |  |
|------|----------------------------------------------------------------------------------------------------|--|
| 1    | Remove all power from the controller before inserting or removing the memory card.                                                                                |  |
|      | <b>NOTE:</b> Before you insert the memory card for the first time, remove the protective label on the rear side of the controller. (See item 1 in graphic below). |  |
| 2    | Insert the memory card with the product label facing to the right. (See item 2 in graphic below).                                                                 |  |
|      | <b>NOTE:</b> If the memory card is oriented incorrectly, the memory card may be damaged or will not be identified.                                                |  |
| 3    | Insert the card in the slot in the rear panel of the controller.                                                                                                  |  |
|      |                                                                                                    |  |

## XPSMCMME0000 Memory Card Characteristics

| Memory card-specific characteristics |                                           |
|--------------------------------------|-------------------------------------------|
| Description                          | 8-pole connector                          |
| Memory card size                     | 250 MB                                    |
| Ambient operating temperature        | -10+55 °C (14131 °F)                      |
| Storage temperature                  | -20+85 °C (-4185 °F)                      |
| Relative humidity                    | 1095%                                     |
| Maximum operation altitude           | 2000 m (6562 ft)                          |
| Dimensions                           | 21.5 x 18 x 2 mm (0.85 x 0.7 x 0.079 in.) |
| Weight                               | 0.12 kg (4.2 Oz)                          |

# **Backplane Expansion Connector**

#### Overview

The XPSMCMCN0000SG backplane expansion connector allows you to add expansion input/output and communication modules to the XPSMCM• Modular Safety Controller. The expansion modules that require one XPSMCM0000SG connector are delivered with the connector. If, for the purposes of your system, you need to add expansion modules to the controller, you need to order an extra XPSMCM0000SG connector for the XPSMCM• controller.

To connect the Modular Safety Controller and expansion modules:

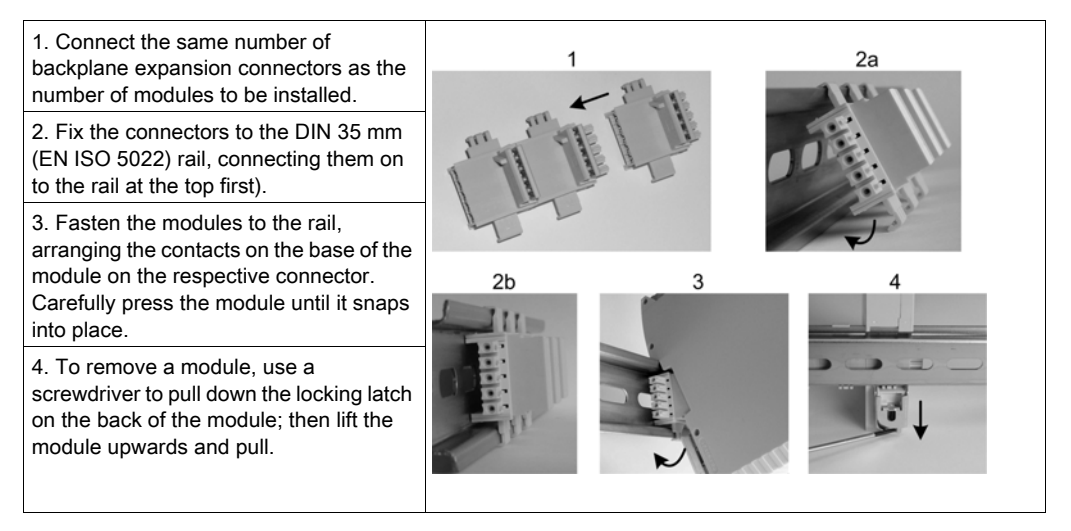

| Backplane expansion connector-specific characteristics |                                               |  |
|--------------------------------------------------------|-----------------------------------------------|--|
| Connection to expansion modules                        | 5-way backplane expansion                     |  |
| Ambient operating temperature                          | -10+55 °C (14131 °F)                          |  |
| Storage temperature                                    | -20+85 °C (-4185 °F)                          |  |
| Relative humidity                                      | 1095%                                         |  |
| Maximum operation altitude                             | 2000 m (6562 ft)                              |  |
| Dimensions                                             | 36.5 x 29.2 x 20.5 mm (1.44 x 1.15 x 0.8 in.) |  |
| Weight                                                 | 5.2 g (0.18 Oz)                               |  |
# RS485 Cable

#### **RS485** Cable Characteristics

RS485 serial interface shielded cables are used between the Bus expansion communications modules to create up to six decentralized safety-related islands with a maximum of 50 meters (164.04 ft) between each island.

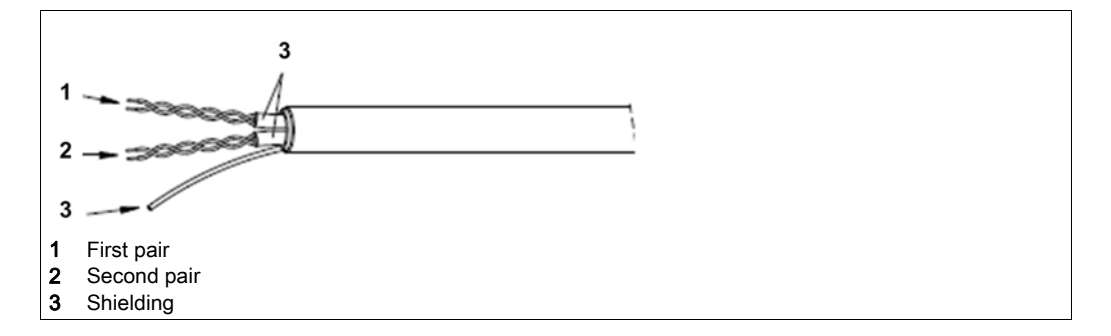

| Element             | Description/Value                            |
|---------------------|----------------------------------------------|
| Conductors          | 2 pairs of twisted conductors with shielding |
| Nominal impedance   | 120 Ω                                        |
| Nominal capacitance | <42 pF/m                                     |
| Nominal resistance  | <95 Ω/m                                      |

The following cables are compatible with the Modular Safety Controller system:

| Reference   | Length           |
|-------------|------------------|
| TSXSCMCN010 | 10 m / 32.81 ft  |
| TSXSCMCN025 | 25 m / 82.02 ft  |
| TSXSCMCN050 | 50 m / 164.04 ft |

# Encoder Splitter Cables for PacDrive M

#### Description

An encoder splitter cable is used to split the motor encoder feedback signal. One signal is directed to the drive and one to the RJ45 connection of the safety-related speed monitoring module. The cables are unique to the specific drive system due to the wiring used. Encoder splitter cables are available in 1, 3 and 5 meters (3.28, 9.84 and 16.40 ft) lengths.

#### **Enoder Splitter Cable**

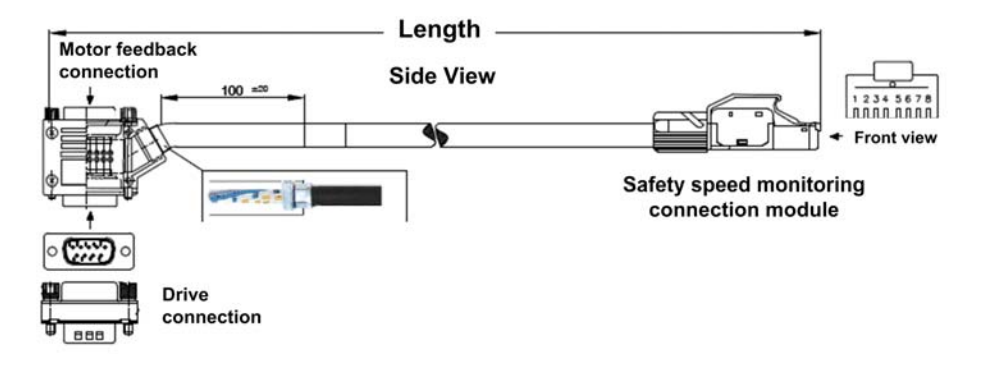

#### **Encoder Splitter Terminal Designation**

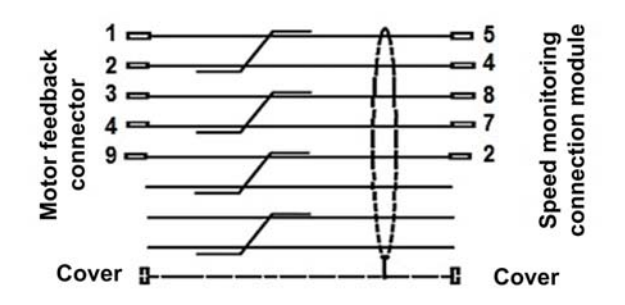

Motor feedback connector:

| Pin | Wire color |
|-----|------------|
| 1   | Blue/White |
| 2   | Blue       |
| 3   | Brown      |

| Pin           | Wire color   |
|---------------|--------------|
| 4             | White/Brown  |
| 9             | Green        |
| Not connected | White/Green  |
| Not connected | Orange       |
| Not connected | White/Orange |
| Cover         | Shield       |

Speed monitoring connection module:

| Pin           | Wire color   | Function  |
|---------------|--------------|-----------|
| 5             | Blue/White   | /A (Sin-) |
| 4             | Blue         | A (Sin+)  |
| 8             | Brown        | /B (Cos-) |
| 7             | White/Brown  | B (Cos+)  |
| 2             | Green        | 0 V       |
| Not connected | White/Green  | Not used  |
| Not connected | Orange       | Not used  |
| Not connected | White/Orange | Not used  |
| Cover         | Shield       | GND       |

## **Encoder Splitter Characteristics**

Encoder splitter cable characteristics:

| Parameter                     | Value                |
|-------------------------------|----------------------|
| Ambient operating temperature | -10+55 °C (14131 °F) |
| Storage temperature           | -20+85 °C (-4185 °F) |
| Relative humidity             | 1095%                |
| Maximum operation altitude    | 2000 m / 6562 ft     |

## **Encoder Splitter Cable References**

Encoder splitter cable references:

| Reference   | Length         |
|-------------|----------------|
| TSXESPPM001 | 1 m / 3.28 ft  |
| TSXESPPM003 | 3 m / 9.84 ft  |
| TSXESPPM005 | 5 m / 16.40 ft |

# Encoder Splitter Cables for Lexium 32, Lexium 52 and Lexium 62

#### Description

An encoder splitter cable is used to split the motor encoder feedback signal. One signal is directed to the drive and one to the RJ45 connection of the safety-related speed monitoring module. The cables are unique to the specific drive system due to the wiring used. Encoder splitter cables are available in 1, 3 and 5 meters (3.28, 9.84 and 16.40 ft) lengths.

#### **Encoder Splitter Cable**

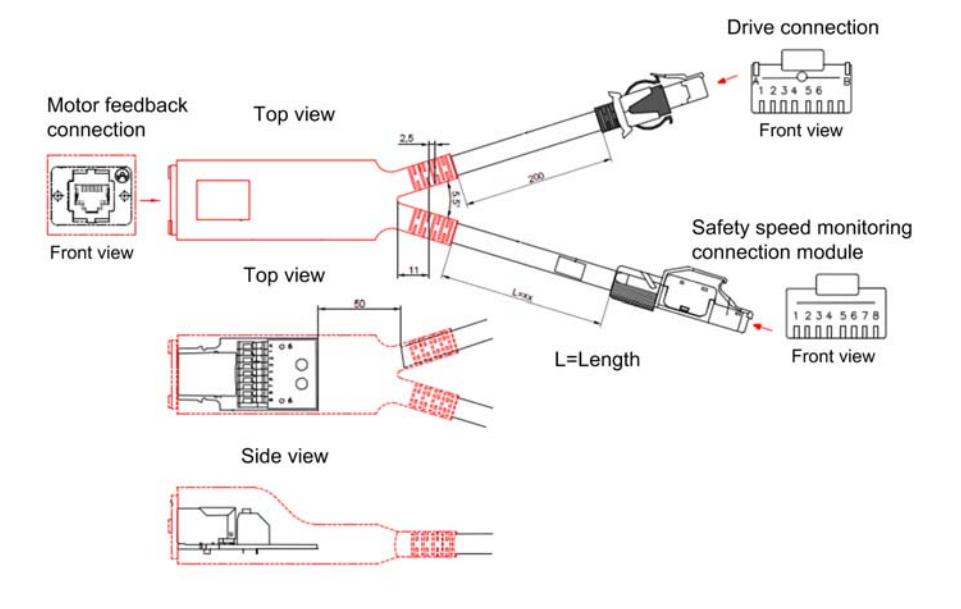

## **Encoder Splitter Cable - Terminal Designation**

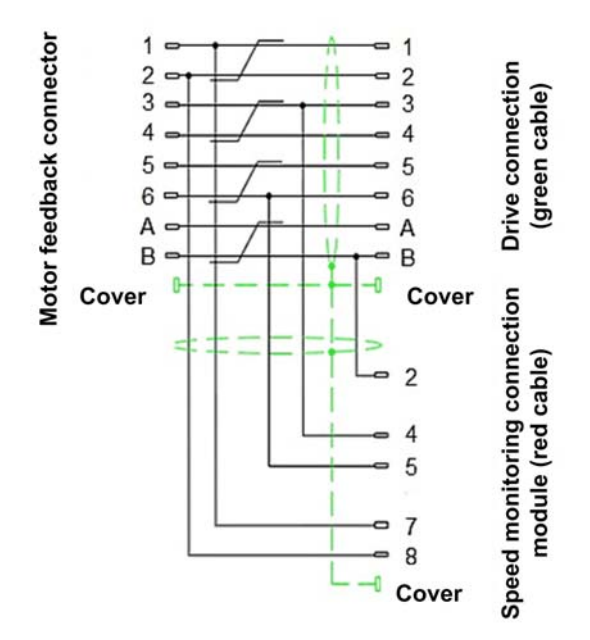

Motor feedback connector:

| Pin   | Wire color |
|-------|------------|
| 1     | Green      |
| 2     | Yellow     |
| 3     | White      |
| 4     | Gray       |
| 5     | Pink       |
| 6     | Brown      |
| А     | Red        |
| В     | Blue       |
| Cover | Shield     |

### Drive connection (green cable):

| Pin   | Wire color | Function  |
|-------|------------|-----------|
| 1     | Green      | B (Cos+)  |
| 2     | Yellow     | /B (Cos-) |
| 3     | White      | A (Sin+)  |
| 4     | Gray       | RS 485+   |
| 5     | Pink       | RS 485-   |
| 6     | Brown      | /A (Sin-) |
| А     | Red        | 7-12 V    |
| В     | Blue       | 0 V       |
| Cover | Shield     | GND       |

Speed monitoring connection module (red cable):

| Pin   | Wire color    | Function      |
|-------|---------------|---------------|
| 1     | Not connected | Not connected |
| 2     | Green         | 0 V           |
| 3     | Not connected | Not connected |
| 4     | Blue          | A (Sin+)      |
| 5     | Blue/white    | /A (Sin-)     |
| 6     | Not connected | Not connected |
| 7     | White/brown   | B (Cos+)      |
| 8     | Brown         | /B (Cos-)     |
| Cover | Shield        | GND           |

## Lexium 32, Lexium 52 and Lexium 62 Splitter Cable Characteristics

Encoder splitter cable characteristics for Lexium 32, Lexium 52 and Lexium 62:

| Parameter                     | Value                |
|-------------------------------|----------------------|
| Ambient operating temperature | -10+55 °C (14131 °F) |
| Storage temperature           | -20+85 °C (-4185 °F) |
| Relative humidity             | 1095%                |
| Maximum operation altitude    | 2000 m / 6562 ft     |

# Lexium 32, Lexium 52 and Lexium 62 Splitter Cable References

Lexium 32, Lexium 52 and Lexium 62 splitter cable references:

| Reference   | Length         |
|-------------|----------------|
| TSXESPP3001 | 1 m / 3.28 ft  |
| TSXESPP3003 | 3 m / 9.84 ft  |
| TSXESPP3005 | 5 m / 16.40 ft |

# Part III SoSafe Configurable Software

## What Is in This Part?

This part contains the following chapters:

| Chapter | Chapter Name              | Page |
|---------|---------------------------|------|
| 6       | General Information       | 191  |
| 7       | Creating a Project        | 199  |
| 8       | Transferring the Project  | 217  |
| 9       | Validating the Project    | 225  |
| 10      | Monitoring                | 229  |
| 11      | Simulation                | 231  |
| 12      | BUS Configurator Software | 241  |

# Chapter 6 General Information

## What Is in This Chapter?

This chapter contains the following topics:

| Торіс                                        | Page |
|----------------------------------------------|------|
| SoSafe Configurable Software                 | 192  |
| Installation of SoSafe Configurable Software | 193  |
| Presentation of SoSafe Configurable Software | 194  |

# SoSafe Configurable Software

#### Overview

The software used to operate this product is SoSafe Configurable and BUS Configurator.

The BUS Configurator software can be used for the configuration and communication of the system with a PC, and to display information on the input data map as well as the output data map (such as states of inputs and outputs, diagnostics information, etc.). For more information on the BUS Configurator software, see chapter BUS Configurator Software (*see page 241*).

The SoSafe Configurable application software is used to configure a logic connection between the inputs and outputs of the XPSMCM• Modular Safety Controller system and the components of the application being developed. The Modular Safety Controller and its input or output modules form a functional safety system to monitor and control the connected safety components.

# A WARNING

### UNINTENDED EQUIPMENT OPERATION

- Only use software approved by Schneider Electric for use with this equipment.
- Update your application program every time you change the physical hardware configuration.

Failure to follow these instructions can result in death, serious injury, or equipment damage.

#### **PC Hardware Requirements**

- RAM: 256 MB
- Hard disk: ≥ 300 MB free space
- USB port: up to 3.0
- CD-ROM drive (recommended)

#### PC Software Requirements

- Windows 7, 32-bit or 64-bit
- Windows 8.1, 32-bit or 64-bit
- Windows 10, 32-bit or 64-bit
- Microsoft .NET Framework 3.5 (or higher) must be installed on the PC.

# Installation of SoSafe Configurable Software

#### Installation

- 1. Download SoSafe Configurable software from <u>www.schneider-electric.com</u>.
- 2. Unzip the downloaded file and double -click on the Setup.exe file to start the installation.
- **3.** Follow the procedure on the screen.
- **4.** When the installation procedure is complete, close the setup program.

# Presentation of SoSafe Configurable Software

## **Opening Screen**

When the SoSafe Configurable software is correctly installed, an icon is created on the desktop.

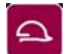

To launch the program, double-click the icon

The opening screen presented below is displayed:

| SoSafe Configura                                                                                                    | able<br>unication | Opt | tions | ? |      |     |   |   |   |       |            |      |          |        |          |         |         |           |                       |
|----------------------------------------------------------------------------------------------------|-------------------|-----|-------|---|------|-----|---|---|---|-------|------------|------|----------|--------|----------|---------|---------|-----------|-----------------------|
| Schneider                                                                                                    |                   | 9 8 | 88    | 1 | th A | a 🗸 | 5 | 6 | 2 | Q, () | <u>₩</u> 3 | ×    | - 0      | 1%     | 0.       | Pre     | venta   | Modu      | lar Safety Controller |
| Items     Input     Speed Monitoring     Output     Comments                                                                                                    |                   |     |       |   |      |     |   |   |   |       |            |      |          |        |          |         |         |           | Property              |
| Coperator Coperator Coper |                   |     |       |   |      |     |   |   |   |       |            |      |          |        |          |         |         |           |                       |
| CP0802 Main 8 input - 2                                                                                                    |                   |     |       |   |      |     |   |   |   |       |            |      |          |        |          |         |         |           | Visual Configuration  |
| teset Zoom                                                                                                    | 100 %             | _   |       |   |      |     |   | - | - |       |            | Modu | ilar Saf | ety Co | ntroller | Not pre | esent s | State: Ur | nconnected            |

### **Standard Toolbar**

The following graphic shows the Standard toolbar:

🗋 🕝 🔱 🖬 🖻 🕾 🗷 🍠 🗠 🕫 🗸 🖕 🎱 🖉 📓 🗮 🗮 🗮 🕲 🥱 🕗 🖕 Schneider

| Icon | Description                                            |
|------|--------------------------------------------------------|
|      | Create a new project.                                  |
|      | Modify the hardware configuration                      |
| 8    | Modify project information (for example name, company) |
|      | Save the project                                       |
| Ċ    | Load an existing project from the PC                   |
| ÷    | Print the project schematic                            |
| 2    | Print preview                                          |
|      | Display printing area                                  |
|      | Print the project report                               |
| 27   | Undo (cancel the last command)                         |
| ମ    | Redo (restore the last cancelled command)              |

| Icon           | Description                                         |
|----------------|-----------------------------------------------------|
| <b>~</b>       | Validate the project                                |
| 5              | Connect to Modular Safety Controller                |
| 企              | Download project to Modular Safety Controller       |
| 0              | Disconnect and Reboot the Modular Safety Controller |
| 샾              | Upload a project from Modular Safety Controller     |
|                | Graphical monitor (online I/O state - graphic)      |
|                | Monitor (online I/O state - textual)                |
| Ē              | Upload log file                                     |
| -              | Display system configuration                        |
| <del>р</del> , | Start interactive simulation                        |
| ۲              | Start automatic simulation                          |
| 193            | Modify password                                     |

| lcon | Description |
|------|-------------|
| 0    | Online help |

#### Menu bar

The commands accessible via the toolbar are also accessible via the menus (File, Project, Edit, Communication, and Options) on the menu bar.

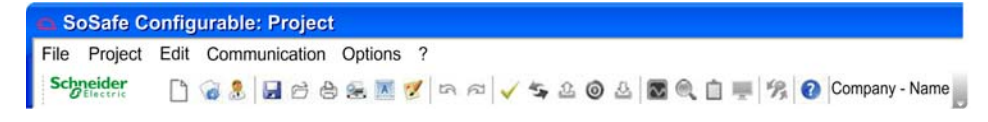

# Chapter 7 Creating a Project

## What Is in This Chapter?

This chapter contains the following sections:

| Section | Торіс                  | Page |
|---------|------------------------|------|
| 7.1     | Hardware Configuration | 200  |
| 7.2     | Software Configuration | 206  |

# Section 7.1 Hardware Configuration

## What Is in This Section?

This section contains the following topics:

| Торіс                                           | Page |
|-------------------------------------------------|------|
| Create a New Project and Configure the Hardware | 201  |
| Modifying the Project Information               | 203  |
| Modifying the Hardware Configuration            | 204  |

# Create a New Project and Configure the Hardware

## Create and Configure a Project

| Step                         | Action                                                                                                    | Result                                                                                                    |
|------------------------------|----------------------------------------------------------------------------------------------------|----------------------------------------------------------------------------------------------------|
| 1                            | Go to <b>Project</b> -> <b>New Project</b> , or select the icon from the toolbar to start a new project.                                                                                                    | The Project information window is displayed:  Project information Company User Name Project Name Project Ok Cancel   |
| 2                            | Enter <b>Company</b> information, <b>User</b> , and <b>Project Name</b> and select <b>OK</b> .                                                                                                    | The <b>Configuration</b> <sup>1</sup> window appears.                                                                |
| 3                            | In the <b>Configuration</b> <sup>1</sup> window, select the required expansion modules using the drop-<br>down menus above each module placeholder.                                                                                                    | The selected module is represented with a default node address set to 0.                                             |
| 4                            | Select the node address (0 to 3) of the module<br>below its representation <sup>1</sup> . Repeat the action for<br>each expansion module.<br><b>NOTE:</b> If there are several units of the same<br>reference, another node address must be<br>selected.                                                     | The node addresses are set <i>(see page 63)</i> .                                                                    |
| 5                            | You can allow the update from the memory card<br>to the controller <i>(see page 177)</i> . By default, the<br>Modular Safety Controller cannot be updated<br>from the memory card. To remove this<br>protection, de-activate the checkbox <b>Updating</b><br><b>from Memory card Disabled</b> <sup>1</sup> . | The hardware/software configuration will now be<br>loaded from the memory card to your Modular Safety<br>Controller. |
| 6                            | Click OK to confirm the hardware configuration.                                                                                                    | The <b>Configuration</b> window closes.                                                                              |
| <sup>1</sup> See <b>Conf</b> | iguration window below.                                                                                                    |                                                                                                    |

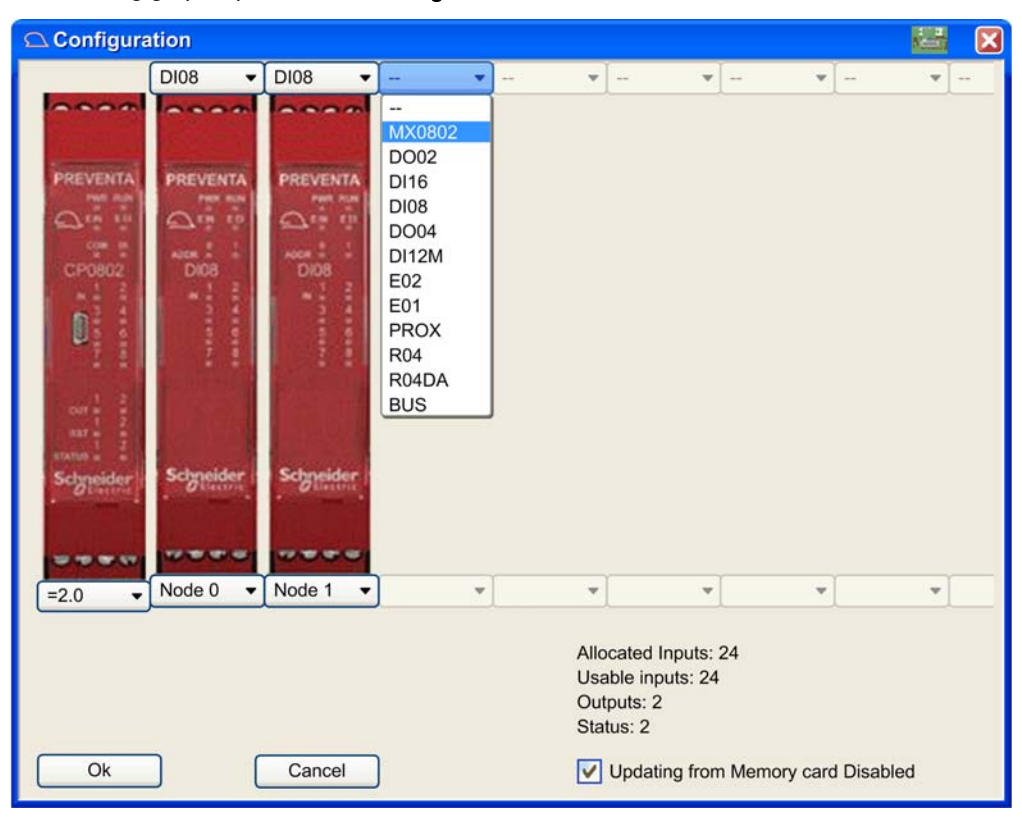

The following graphic presents the **Configuration** window:

# Modifying the Project Information

### Procedure

To modify the project information, proceed as follows:

| Step | Action                                                                                              | Result                                                                  |                                                                  |
|------|----------------------------------------------------------------------------------------------------|-------------------------------------------------------------------------|------------------------------------------------------------------|
| 1    | Click the icon<br>menu <b>Project → Change Project</b><br>Info.                                     | The Project information Project informatio Company User Project Name Ok | n window appears:<br>n X<br>Company<br>Name<br>Project<br>Cancel |
| 2    | Enter <b>Company</b> information,<br><b>User</b> , and <b>Project Name</b> and click<br><b>OK</b> . | The project information                                                 | n is updated.                                                    |

# Modifying the Hardware Configuration

#### Procedure

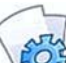

Use the icon  $\checkmark$  or menu option **Project**  $\rightarrow$  **Change configuration** to modify the hardware configuration.

The following graphic presents the Configuration window:

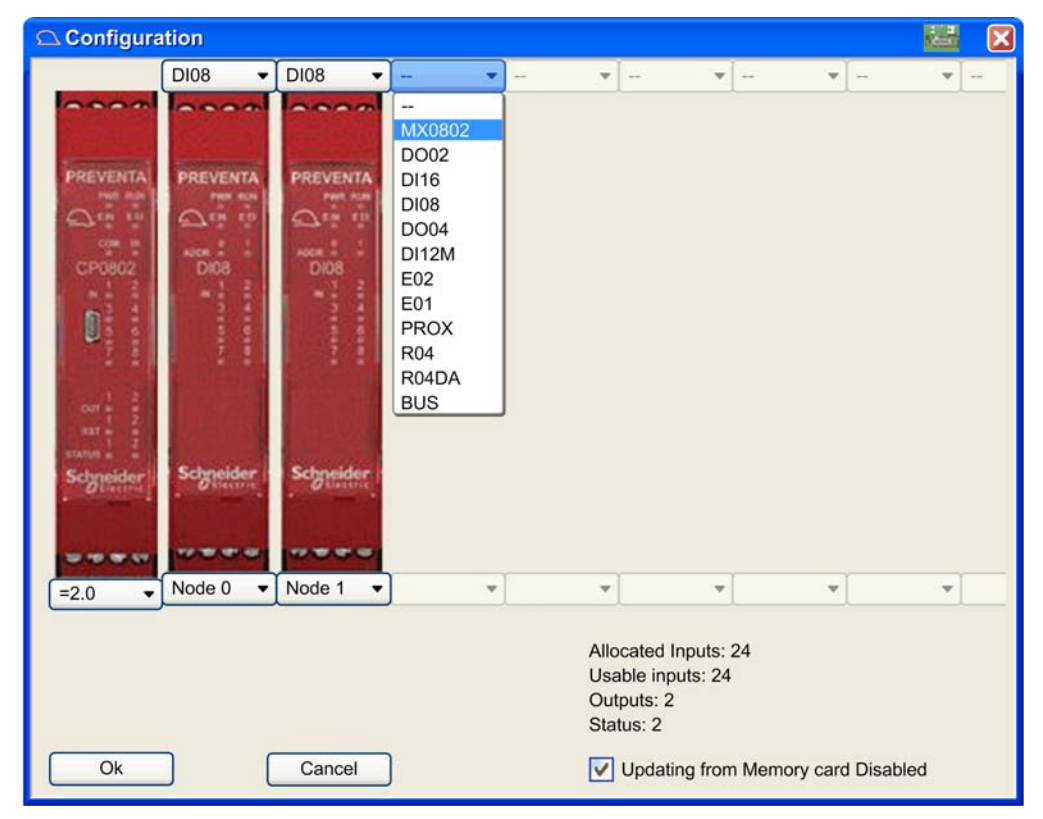

**NOTE:** You cannot modify the hardware configuration for an expansion module if its inputs or outputs have been assigned in the software configuration. If the expansion module cannot be modified, deselect the relevant associated I/O from the **Property** window for the module in the software configuration *(see page 206).* 

| Step | Action                                                                                                    | Result                                                                                                    |
|------|----------------------------------------------------------------------------------------------------|----------------------------------------------------------------------------------------------------|
| 1    | In the <b>Configuration</b> window, select the expansion module to modify or alternatively select a new module in the next available placeholder using the drop-down menu above.                                                                                          | The modification is represented.                                                                                     |
| 2    | If necessary, modify or select the node address (0 to 3) of the module below its representation.                                                                                                    | The node address is set <i>(see page 63)</i> .                                                                       |
|      | <b>NOTE:</b> If there are several units of the same reference, another node address must be selected.                                                                                                    |                                                                                                    |
| 3    | You can allow the update from the memory card to the controller <i>(see page 177)</i> . By default, the Modular Safety Controller cannot be updated from the memory card. To remove this protection, de-activate the checkbox <b>Updating from Memory card Disabled</b> . | The hardware/software configuration will<br>now be loaded from the memory card to<br>your Modular Safety Controller. |
| 4    | Click <b>OK</b> to confirm the hardware configuration.                                                                                                    | The Configuration window closes.                                                                                     |

# Section 7.2 Software Configuration

## What Is in This Section?

This section contains the following topics:

| Торіс                            | Page |
|----------------------------------|------|
| Presentation of the Tool Windows | 207  |
| Creating the Configuration       | 209  |
| Project Example                  | 211  |
| Project Verification             | 213  |
| Project Report                   | 214  |

## **Presentation of the Tool Windows**

#### Description

Four tool windows are displayed to the left and right of the design area:

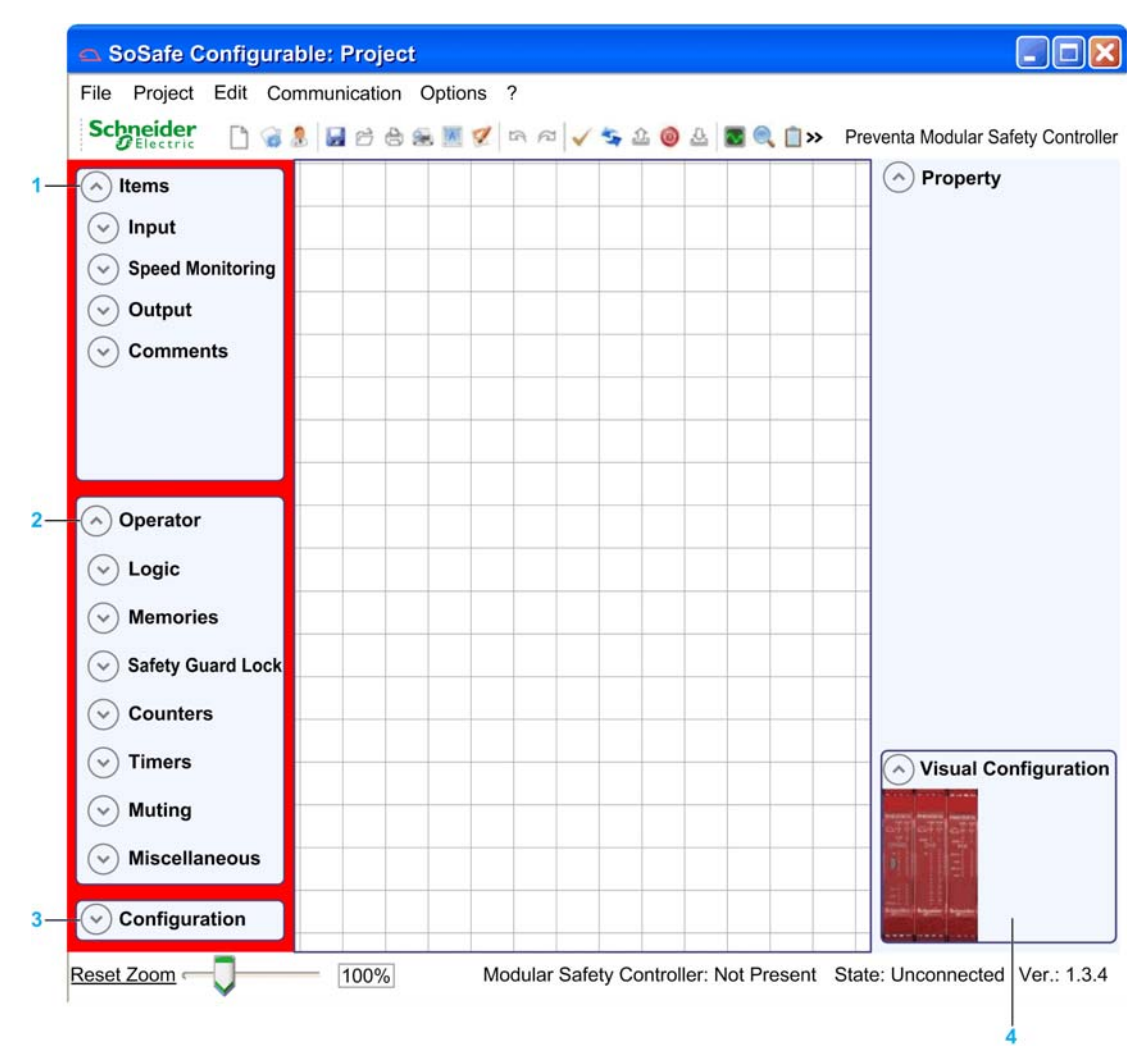

|   | Tool window          | Description                                                                                                    |
|---|----------------------|----------------------------------------------------------------------------------------------------|
| 1 | Items                | This window contains the function blocks <i>(see page 273)</i> , which are presented under four different types: <ul> <li>Input</li> <li>Speed Monitoring</li> <li>Output</li> <li>Comments</li> </ul>                                                            |
| 2 | Operator             | This window contains operator function blocks <i>(see page 349)</i> used for<br>connecting the functions, and are presented under seven different types:<br>• Logic<br>• Memories<br>• Safety Guard Lock<br>• Counters<br>• Timers<br>• Muting<br>• Miscellaneous |
| 3 | Configuration        | This window contains the description of the hardware configuration.                                                                                                    |
| 4 | Visual configuration | This window contains the graphic representation of the hardware configuration.                                                                                                    |

# Creating the Configuration

#### Procedure

When the hardware configuration is defined, you can configure the software. Use drag & drop in the main screen:

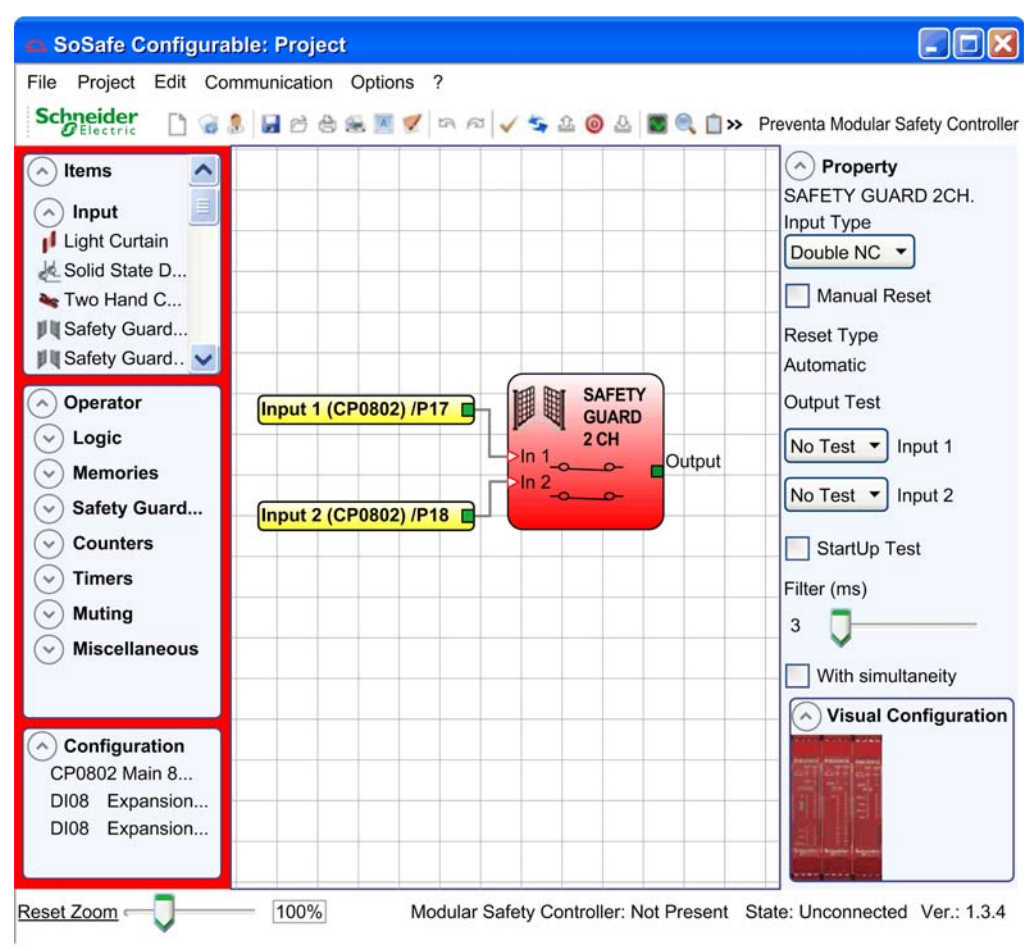

| Step | Action                                                                                                    |
|------|----------------------------------------------------------------------------------------------------|
| 1    | Drag the function block from the <b>Items</b> or <b>Operator</b> tool windows, and drop it into the design area.                                                                              |
|      | <b>NOTE:</b> For details about each function block, refer to Function Blocks (see page 271).                                                                                                  |
| 2    | Click the function block in the design area to display the <b>Property</b> side window and define specific attributes of the function block.                                                  |
|      | <b>NOTE:</b> To set a specific numerical value with a slide (for example <b>Filter</b> ), use the left and right arrows on the keyboard or click the sides of the slider to adjust the value. |
| 3    | Connect the objects by dragging the pin to connect and dropping it onto the pin to be connected.                                                                                              |
| 4    | To duplicate a function, you can select a function block and press Ctrl+C / Ctrl+V.                                                                                                    |
| 5    | To delete a function or a link, select it and press <b>Del</b> .                                                                                                    |

# **Project Example**

#### Presentation

The graphic below presents a project example in which a XPSMCMCP0802• controller is connected with two safety function blocks: Safety Guard 2 Channels and E-STOP (Emergency-Stop).

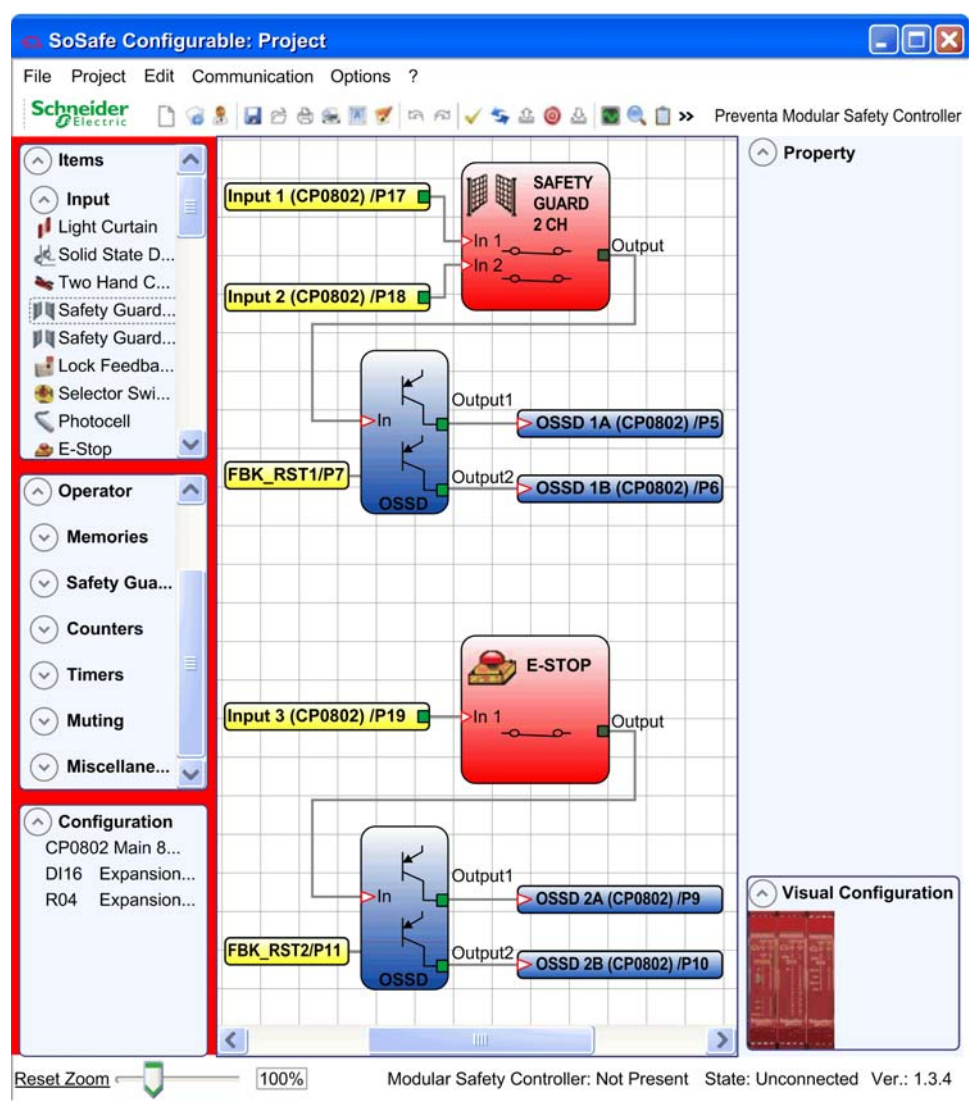

The XPSMCMCP0802• inputs (Input 1, Input 2 and Input 3) for connecting the physical inputs from these function blocks are visualized in the design area.

The outputs (1 to 4) are activated according to the conditions defined by functions Safety Guard 2 Channels and E-STOP.

| Step | Action                                                                                                    |
|------|----------------------------------------------------------------------------------------------------|
| 1    | Click the function block in the design area to display the <b>Property</b> side window.                                   |
| 2    | Configure the function block. Activation and parameters are described in the part Function Blocks <i>(see page 271)</i> . |
| 3    | Save the configuration using the icon from the toolbar or via the menu <b>File → Save/Save as</b> .                       |

# **Project Verification**

### Presentation

When the software configuration is complete, the project must be verified. Execute the verification

command by clicking the icon  $\checkmark$  on the **Standard** toolbar.

If the verification is successful, a sequential number is assigned to the input and output of the project. This number is listed in the report and in the monitor of SoSafe Configurable software. It is then possible to transfer the configuration to the XPSMCM• controller.

**NOTE:** The verification function verifies the consistency of the configuration with respect to the characteristics of the Modular Safety Controller system. It does not verify whether the device has been configured to meet all the safety requirements for the application. Each safety function and set of functions must be validated according to EN ISO 13849-2 to ensure correct operation *(see page 226).* 

# **WARNING**

### UNINTENDED EQUIPMENT OPERATION

- Empirically validate each safety-related function of your functional safety system before placing your application into service.
- Practice the guidelines outlined by EN ISO 13849-2 to thoroughly validate the functionality of your safety-related system in the context of your application.

Failure to follow these instructions can result in death, serious injury, or equipment damage.

## **Project Report**

#### Presentation

Click the icon 😕 on the toolbar to print out a project report of the hardware and software configurations (with properties for each block):

Preventa Modular Safety Controller

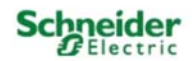

Project Report generated by SoSafe Configurable version 1.3.4

Project Name: Project Uner: Name Company: Company Date: 01.10.2014 00:50:25 Schematic CRC: 0FS0H

Modular Safety Controller: Configuration Module CO000 (Configured Firmware version: IW = 2.0) Module CIE Mode 0 (Minimum Required Firmware version: 0.1) Modular Sie Memory card Disabled: True

Modular Safety Controller: Safety Information FTEd (according to IEC 61508): 1,472-008 (1/h) MTTFd (according to EN 130 13846-11: 172 years Dravg (according to EN 130 13849-1): 99.00 h

The PFMS value shown takes into account the failure rate of all the components with exclusion of internal relays. For each faily output a new value must be added to the provisous PFMS depending on the switching frequency and the load on the Relay output. Moreover, the PL obtained for Relay output changes according to the customer configuration. He each help report for further details.

Assession: This definition of FL and of the other related parameters as set forth in EF ISO 12649-1 only refers to the functions implemented in the Modular Jafety Controller system by the MC configuration software, assuming includer data for all the devices system to the Modular Jafety Controller system within the second of the application. This task and any other appent of system configuration are the exclusive responsibility of the user/installer.

The final HTTEd value, taking in account data for all the devices connected to the system, must always be saturated to 100 years if over.

Resources used INFUT: 124 (3/24) Function Blocks: 2

Total number blocks: 0% (0/64)

033D+Relay: 33% (2/6) STATUS: 0% (0/2) Electrical diagram

Jafety Guard 2 Channel Function Block 1 Filter (ms): 3 Double NC Reset Type: Automatic JeartUp Test; False Connections: In1: CP0802 INPUTI/Terminal17 In2: CP0802 INPUT2/Terminal18

E-Stop Function Block 2 Filter (me): 3 Filter (ms): 3 Single Reset Type: Automatic StartUp Test: False Connections: In1: CP0802 INFUT2/Terminal19

COTPUTI: 033D Reset Type: Automatic Response time: 15,508 mm Dependence on inputa:

Function Block 1 Connections: CP0802 035D1A/Terminal5 CP0802 035D1B/Terminal6 CP0802 Fbk: Terminal7

OUTPUT2: 033D Reset Type: Automatic Response time: 15,808 ms Dependence on inputs: Function Block 2 Connections: CP0802 C35D2A/Terminal9 CP0802 C35D2B/Terminal10 CP0802 Fbk: Terminal11

Signature \_\_\_\_

### NOTE:

- The details of performance level (PL) and of the other related parameters according to EN ISO 13849-1 only refers to the functions implemented in the Modular Safety Controller system by the SoSafe Configurable software. SoSafe Configurable does not calculate the overall safety chain (acquiring information, monitoring, and processing, stopping the machine devices) per function, this must be calculated using a calculation tool such as SISTEMA.
- The total performance level (PL) of the entire safety chain application (acquiring information, monitoring, and processing, stopping the machine devices) and the relative parameters must be considered as a whole for the devices connected to the Modular Safety Controller system.
# Chapter 8 Transferring the Project

## What Is in This Chapter?

This chapter contains the following topics:

| Торіс                                                  | Page |  |  |
|--------------------------------------------------------|------|--|--|
| Password Levels                                        | 218  |  |  |
| Modifying the Password                                 | 220  |  |  |
| Connecting to the Modular Safety Controller            |      |  |  |
| Transferring (Downloading/Uploading) the Configuration | 222  |  |  |

# **Password Levels**

#### **Overview**

SoSafe Configurable software requires a password to transfer (upload or download) the hardware/software configuration. Passwords are only required for operations while connected (Online) to the controller.

The password can be composed of upper and lower case alpha and numerical characters with a maximum length of eight characters.

The software contains two levels of passwords:

- Level1 Password: maintenance tasks
- Level2 Password: complete access to the configuration possibilities within the software.

#### Level 1 Password

Everyone using the XPSMCMCP0802• system must have a **Level1 Password**. This password allows access to view the log file, hardware configuration, online monitoring, and upload operations.

#### NOTE:

- When the system is initialized for the first time, use the password SAFEPASS (case sensitive).
- Before you can modify the Level1 Password, you must have entered the Level2 Password.

For reasons of security for your installation, modify the default password upon first use.

# **WARNING**

#### UNAUTHORIZED DATA ACCESS

- Immediately change the default password to a new, secure password.
- Do not distribute the password to unauthorized or otherwise unqualified personnel.
- Disable any Internet access to your safety controller system to prevent any unwanted or unauthorized access to data in your application.

#### Failure to follow these instructions can result in death, serious injury, or equipment damage.

**NOTE:** A secure password is one that has not been shared or distributed to any unauthorized personnel and does not contain any personal or otherwise obvious information. Further, a mix of upper and lower case letters and numbers offer the greatest security possible with the SoSafe Configurable software. You should choose a password length of at least seven characters.

#### Level2 Password

To enable download to the XPSMCMCP0802• controller, as well as all the features enabled by **Level1 Password**, the **Level2 Password** is required.

NOTE:

- When the system is initialized the first time, use the password SAFEPASS (case sensitive).
- Before you can modify the Level2 Password, you must have entered the existing Level2 Password.

For reasons of security for your installation, modify the default password upon first use.

# **WARNING**

#### UNAUTHORIZED DATA ACCESS

- Immediately change the default password to a new, secure password.
- Do not distribute the password to unauthorized or otherwise unqualified personnel.
- Disable any Internet access to your safety controller system to prevent any unwanted or unauthorized access to data in your application.

#### Failure to follow these instructions can result in death, serious injury, or equipment damage.

**NOTE:** A secure password is one that has not been shared or distributed to any unauthorized personnel and does not contain any personal or otherwise obvious information. Further, a mix of upper and lower case letters and numbers offer the greatest security possible with the SoSafe Configurable software. You should choose a password length of at least seven characters.

#### Lost Password

In the condition either of the two passwords has been lost/forgotten, contact Schneider Electric technical support.

# Modifying the Password

### Procedure

The following table describes how to modify your password:

| Step | Action                                                                                              | Result                                                                                                    |  |  |  |  |
|------|----------------------------------------------------------------------------------------------------|----------------------------------------------------------------------------------------------------|--|--|--|--|
| 1    | Click the icon<br>menu Communication →<br>Change password.                                          | A popup window appears requesting the password of the controller:<br>Enter Password<br>Password:<br>Level1<br>OK<br>Cancel<br>NOTE: You must enter the Level2 Password in order to modify either<br>password level. |  |  |  |  |
| 2    | Enter the <b>New Password</b> and<br>confirm it in <b>Insert the New</b><br><b>Password again</b> . | A popup window requests the old Level2 Password.                                                                                                    |  |  |  |  |
| 3    | Click <b>OK</b> .                                                                                   | The new password is stored within the controller memory.                                                                                                    |  |  |  |  |

**NOTE:** The password can be composed of upper and lower case alpha and numerical characters with a maximum length of eight characters.

**NOTE:** When a memory card (see page 177) is used within the controller the new password is automatically stored in the card and likewise to the controller memory.

# Connecting to the Modular Safety Controller

## Procedure

| Step | Action                                                                                             | Result                                                            |
|------|----------------------------------------------------------------------------------------------------|-------------------------------------------------------------------|
| 1    | Connect the XPSMCMCP0802• to the PC via USB/Mini B-USB configuration cable <i>(see page 176)</i> . | -                                                                 |
| 2    | Click the icon or use the menu<br>Communication → Connection to<br>log on to the controller.       | A popup window appears requesting the password of the controller: |
| 3    | Enter the password <i>(see page 218)</i> and click <b>OK</b> .                                     | A connection is established to the Modular Safety Controller.     |

# Transferring (Downloading/Uploading) the Configuration

### Downloading the Configuration

To download the saved and verified hardware/software configuration from the PC to the controller,

click the icon  $\checkmark$  or use the menu **Communication**  $\rightarrow$  **Send configuration**. The XPSMCMCP0802• Modular Safety Controller saves the project in its internal memory and, if present and enabled, on the memory card *(see page 177)*.

The password level 2 is required for downloading the configuration.

NOTE: You can only download after a successful verification (see page 213).

#### Uploading a Configuration

To upload the hardware/software configuration from the XPSMCMCP0802• controller to

SoSafe Configurable software, click the icon  $\stackrel{\text{loc}}{\longrightarrow}$  or use the menu **Communication**  $\rightarrow$  **Schematic** reading.

SoSafe Configurable software displays the project residing in XPSMCMCP0802• controller. The password level 1 is required for uploading the configuration.

#### Log File

The transfer date and CRC (4-digit hexadecimal identification) of a project that is stored in the XPSMCMCP0802• controller are included within the configuration.

This **Log File** can contain up to five consecutive events, after which, the oldest events are overwritten.

The Log File can be visualized using the icon  $\square$  in the Standard toolbar or using the menu Communication  $\rightarrow$  Log file (password level 1 required). The log file stores up to 5 entries:

| Failures Report<br>Vicro A | Module | Installed<br>Firmware version | Error Code | Error Address | Failures Report<br>Micro B | Module | Installed Firmware<br>version | Error Code | Error Address |
|----------------------------|--------|-------------------------------|------------|---------------|----------------------------|--------|-------------------------------|------------|---------------|
|                            | CP0802 | 3.0                           | 65D        | 005EBEH       | 1                          | CP0802 | 3.0                           | 65D        | 005EBEH       |
|                            |        |                               |            |               |                            |        |                               |            |               |
|                            |        |                               |            |               |                            |        |                               |            |               |
|                            |        |                               |            |               |                            |        |                               |            |               |
|                            |        |                               |            |               |                            |        |                               |            |               |
|                            |        | 1                             | 1          |               |                            |        |                               |            |               |

#### Hardware Configuration

To view the online hardware configuration of the Modular Safety Controller system, use the icon

required) = system (password level 1 required) =

| Recognized<br>Modules | Installed Firmware<br>version | Notes                   | Required Modules    | Minimum Required<br>Firmware version |
|-----------------------|-------------------------------|-------------------------|---------------------|--------------------------------------|
| Module CP0802         | 2.0                           | Memory card Not Present | Module CP0802       |                                      |
|                       |                               |                         | Module DI16 Node: 0 | 0.1                                  |
|                       |                               |                         | Module R04 Node: 0  | 0.0                                  |

**NOTE:** If the modules connected are not matching the expected configuration, they are in red text. If the modules are not present in the system the **Recognized Modules** field will be empty. The example above indicates that the modules XPSMCMD11600• and XPSMCMER0004• are not connected in the system and therefore not recognized.

A pop-up window appears with the following information:

- Recognized Modules: connected modules along with their Installed Firmware Versions
- Notes
- Required Modules with their node addresses when applicable: configured modules along with their Minimum Required Firmware Versions

#### **Disconnecting and Rebooting the Controller**

To disconnect the computer from XPSMCMCP0802• controller, use the icon  $\heartsuit$ . When the controller is disconnected, it automatically reboots and restarts the last transferred configuration.

If the safety controller hardware or node addresses of any of the modules are not matching the expected configuration, the controller will not enter in to **Run** mode.

# Chapter 9 Validating the Project

## What Is in This Chapter?

This chapter contains the following topics:

| Торіс                        | Page |
|------------------------------|------|
| Validation                   | 226  |
| Checklist After Installation | 227  |

# Validation

#### Presentation

After verifying and downloading the project to the XPSMCMCP0802• controller and connecting all physical input and output automation equipment, a functional validation must be carried out to validate the operation.

# A WARNING

### UNINTENDED EQUIPMENT OPERATION

- Empirically validate each safety-related function of your functional safety system before placing your application into service.
- Practice the guidelines outlined by EN ISO 13849-2 to thoroughly validate the functionality of your safety-related system in the context of your application.

Failure to follow these instructions can result in death, serious injury, or equipment damage.

#### Software and Hardware Validation

For software and hardware validation, the standard EN ISO 13849-2 provides a rational basis for thoroughly testing your application with your Modular Safety Controller system. A validation test plan must be created to minimize the risk and cross-verify that all requirements as part of the risk assessment are adequately covered such that any risks have been minimized to an acceptable level.

#### **Functional Validation**

For functional validation, each safety-related function must be tested before a machine is put into operation. The functional validation is managed by activating each input device and monitoring that the response of the system is what is expected. The validation must contain normal scenarios and must cover scenarios which combine multiple functions together to help ensure that the configuration has been done correctly.

The following is an example to help understand a typical test procedure.

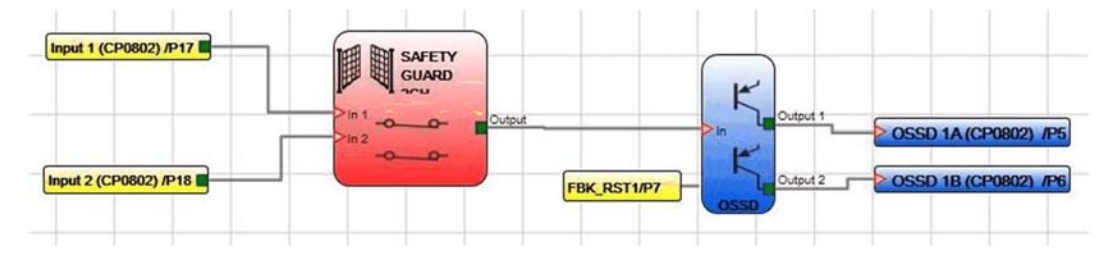

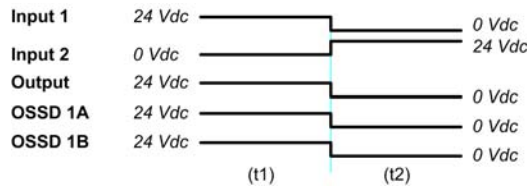

- (t1) In the normal operating condition a safety guard is closed. Input 1 is closed, Input 2 is open and the output of the safety guard function block is set to TRUE. In this mode, the safety-related outputs (OSSD\_1A, OSSD\_1B) are active and the power supply to the relative terminals is 24 Vdc.
- (t2) When the safety guard is physically open, the inputs are set to FALSE which must set the outputs of SAFETY GUARD 2CH function block to FALSE. Therefore the physical output changes from 24 to 0 Vdc. If this change occurs, then the safety guard safety chain is functioning according to requirements.

### NOTE:

- The installation of each external input sensor or actuator must be validated by referring to the device-specific installation manual.
- The validation must be performed for each safety-chain component in the project.

## **Checklist After Installation**

### Presentation

The following must be verified during a periodic verification:

| Step | Action                                                                                                    |
|------|----------------------------------------------------------------------------------------------------|
| 1    | Conduct a full functional test of the system, as described in the Validation <i>(see page 226)</i> section.              |
| 2    | Verify that all the cables are correctly inserted and the terminal blocks are within correct torque for screw terminals. |
| 3    | Verify that all the LED indicators are correctly illuminating.                                                           |
| 4    | Verify the positioning and function of all input and output sensors and actuators used with the XPSMCM•.                 |
| 5    | Verify the correct mounting of XPSMCM• to the DIN rail.                                                                  |
| 6    | Verify that all the external indicators (lamps/beacons/sirens) are functioning as you intended.                          |

# Chapter 10 Monitoring

# Monitoring the I/O State

#### **Online State Monitor**

The online monitor presents the online I/O state (password level 1 required).

Click the icon  $\checkmark$  or use the menu **Communication**  $\rightarrow$  **Monitor** to open the **Monitor** window providing the following information:

- Inputs (State and Input diagnostic)
- Solid-state safety-related output OSSD State
- Solid-state safety-related output OSSD diagnostic
- Status outputs
- Line monitoring test outputs (OutTest) diagnostics

The following graphic presents the textual monitor:

| 🔍 Moni | tor   |                        |       |       |            |        | _     |       | 0000       |        | _      |       |         |
|--------|-------|------------------------|-------|-------|------------|--------|-------|-------|------------|--------|--------|-------|---------|
| Module | block | Notes                  | INPUT | State | diagnostic | Module | OSSD  | State | diagnostic | Module | Status | State | OutTest |
| CP0802 | 1     | Safety Guard 2 Channel | IN1   | OFF   |            | CP0802 | OSSD1 | OFF   |            |        | х      |       |         |
|        |       |                        | IN2   |       |            | CP0802 | OSSD2 | OFF   |            |        | х      |       |         |
| CP0802 | 2     | E-Stop                 | IN3   | OFF   |            |        |       |       |            | 1      |        |       |         |
|        |       |                        | х     |       |            |        |       |       |            |        |        |       |         |
|        |       |                        | х     |       |            |        |       |       |            |        |        |       |         |
|        |       |                        | x     |       |            |        |       |       |            |        |        |       |         |
|        |       |                        | х     |       |            |        |       |       |            | 1      |        |       |         |
|        |       |                        | x     |       |            |        |       |       |            |        |        |       |         |
|        | Exit  |                        |       |       |            |        |       |       |            |        |        |       |         |

### **Graphical Monitor**

or use the menu Communication -> Graphical Monitor to activate or deactivate Click the icon the monitor (password level 1 required.)

The following graphic presents the graphical monitor:

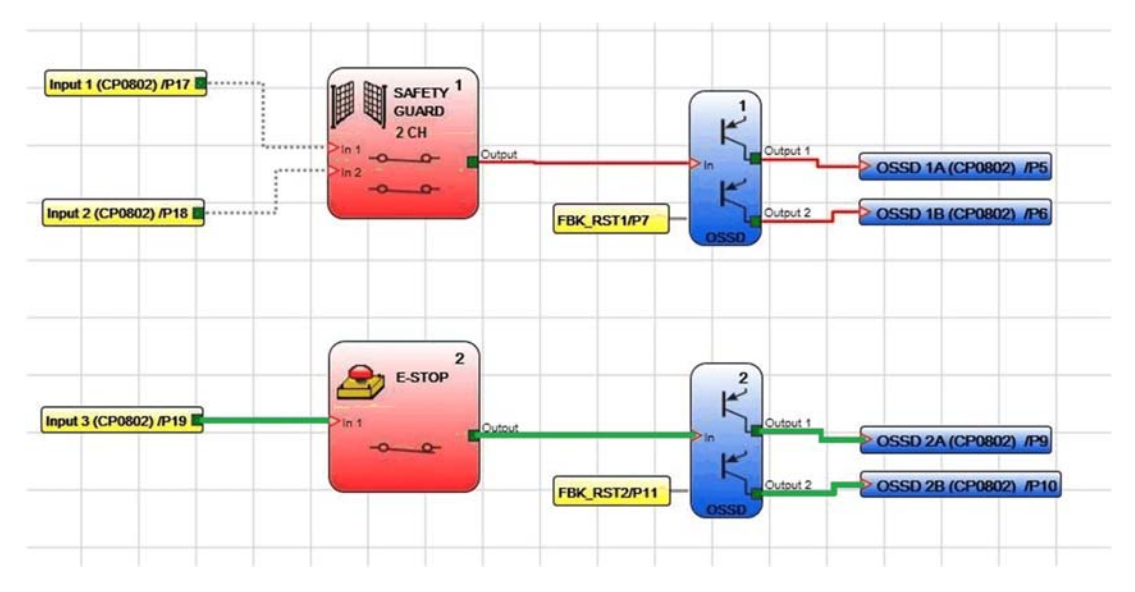

The diagnostics are indicated by color coding the text:

- Red: OFF
- Green: ON
- Dashed orange: Connection error detected.
- Dashed red: Pending enable (for example restart).

Specific indications for function block NETWORK:

- Red: STOP
- Green: RUN
- Orange: START

Specific indications for function block SERIAL OUTPUT:

Black: Data is being transmitted

# Chapter 11 Simulation

# Simulation

### Overview

The Simulation function of SoSafe Configurable is intended to support you in developing your configuration by simulating the behavior of the function blocks. The Simulation function is not intended to substitute for, but to complement, the processes of risk assessment, risk evaluation, validation, and commissioning as well as any ancillary processes, tasks, and obligations according to the applicable regulations and standards such as ISO/EN 13849 and IEC 62061. The Simulation function only simulates the behavior of the function blocks in the configuration. It neither simulates nor tests the hardware in your application.

# A WARNING

### INSUFFICIENT PERFORMANCE LEVEL/SAFETY INTEGRITY LEVEL

Do not use the Simulation function as the sole means for risk assessment, risk evaluation, validation, and commissioning as well as any ancillary processes, tasks, and obligations according to the applicable regulations and standards such as, but not limited to, ISO/EN 13849 and IEC 62061.

Failure to follow these instructions can result in death, serious injury, or equipment damage.

Refer to Validating the Project *(see page 225)* for additional information on the validation of your project.

SoSafe Configurable provides two types of simulation: interactive simulation and automatic simulation.

Interactive simulation lets you, among other things, step through a simulation of a configuration or toggle the logical state of individual function blocks manually to observe the behavior of the function blocks in the configuration.

Automatic simulation can be used to automatically verify the behavior of a configuration over time. Automatic simulation is based on a user-configured triggers file. The result of automatic simulation is a list of selected signal traces that can be saved as a file.

The simulation function requires firmware version 3.0 or greater on the XPSMCMCP0802• module. The simulation only runs if the Modular Safety Controller is offline.

#### **Interactive Simulation**

To start interactive simulation, click the button on the toolbar. After you have clicked this button, the toolbar displays the following additional buttons and controls:

| Button/control | Function                                                                                                    |
|----------------|----------------------------------------------------------------------------------------------------|
|                | Starts the simulation. The simulation runs with the time settings specified for the configuration.                                                             |
|                | Stops the simulation.                                                                                                    |
|                | Goes through the simulation step by step.                                                                                                    |
| 0              | Stops the simulation and resets the time to 0 and the configuration to the initial condition.                                                                  |
| Time 4900 ms   | This field displays the time that has elapsed since the simulation has started.<br>The time is displayed in the increments selected in the Step dropdown list. |
| x1 -           | This dropdown list allows you to slow down or speed up the simulation by selecting a time factor.                                                              |
| Step: 100 ms   | This dropdown list allows you to select the time increments for the simulation.                                                                                |

When you start the interactive simulation, the function blocks are displayed with additional colored tiles in the bottom right corner.

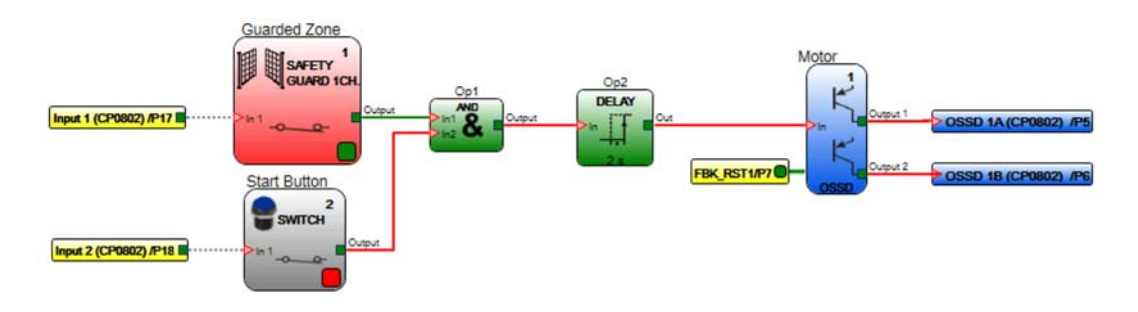

The color of a tile represents the logical state of the function block. If a tile is red, the logical state of the function block is FALSE (logical 0), if it is green, the logical state of the function block is TRUE (logical 1). This corresponds to the color of the connecting lines at the outputs of the function blocks.

By clicking a red or green tile of a function block, you can toggle the logical state of this function block. SoSafe Configurable then displays the response of the other function blocks in the configuration.

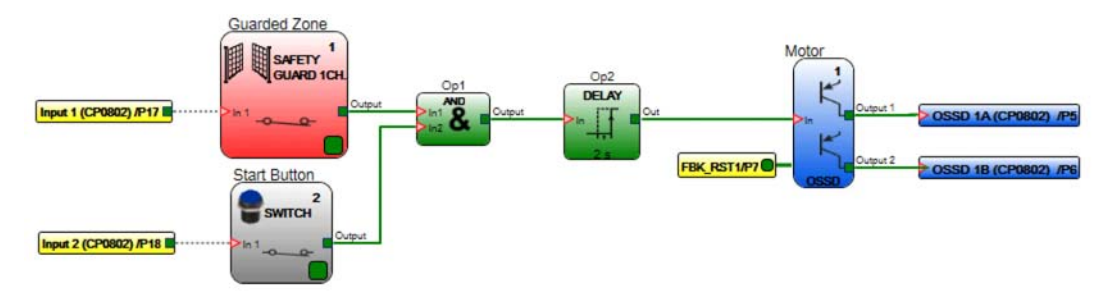

You can modify the logical state of a function block even if the simulation is not running (time displayed in the corresponding field is not elapsing) and observe the response of a configuration to a specific state transition in a targeted way.

Some function blocks are displayed with a gray tile. A gray tile indicates that you must enter a value manually. For example, the function block MAX SPEED MONITORING requires a velocity value in the form of a frequency. If you click a gray tile, SoSafe Configurable opens a dialog box and prompts you for a value.

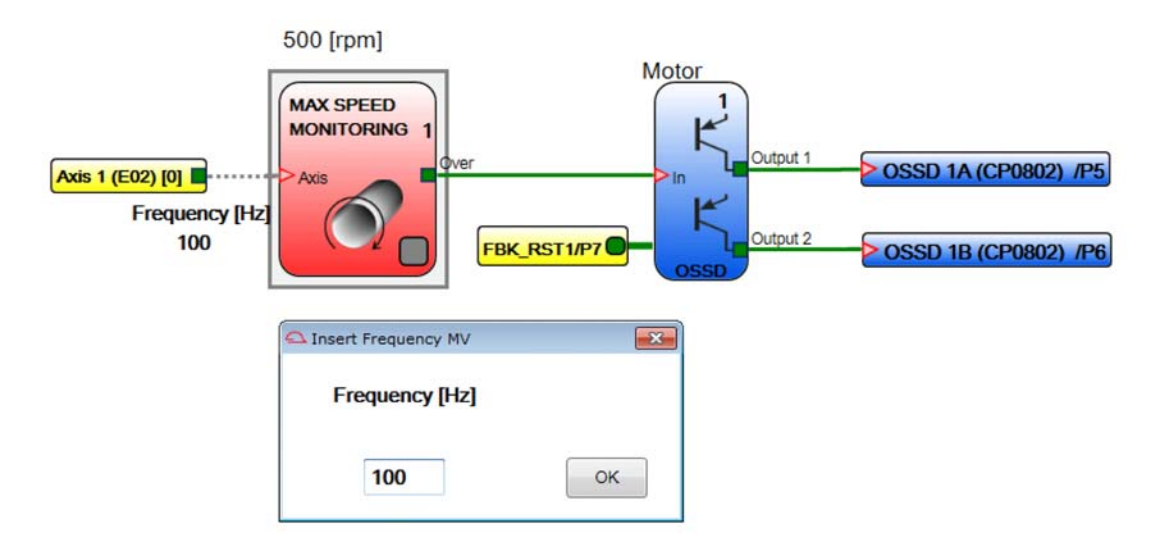

Enter a value and click OK to continue.

#### **Automatic Simulation**

As opposed to interactive simulation, automatic simulation runs through a full simulation of your SoSafe Configurable configuration without user interaction. Automatic simulation is based on a file with simulation trigger events. A trigger event is a transition of the logical state of a function block at a given point in time. The template for this triggers file is created by SoSafe Configurable and edited by the user. The resulting simulation triggers file is then used to perform the simulation.

To start automatic simulation, click the <sup>(1)</sup> button on the toolbar of SoSafe Configurable. After you have clicked this button, the following dialog box is displayed:

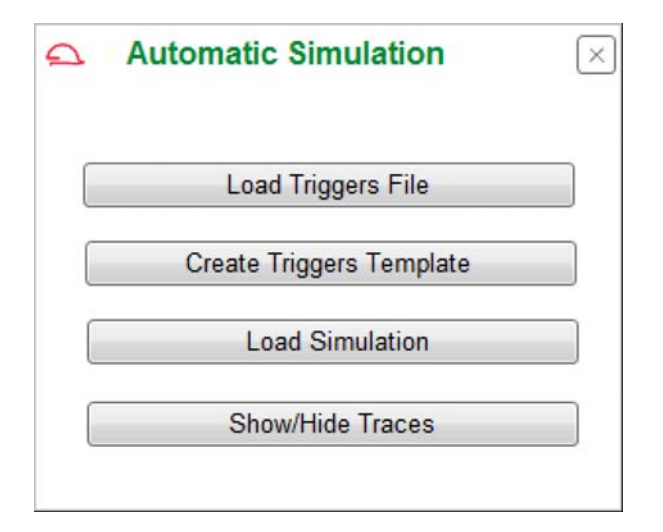

| Button                   | Function                                                                                                    |
|--------------------------|----------------------------------------------------------------------------------------------------|
| Load Triggers File       | Lets you load a file containing simulation triggers. If the triggers are valid,<br>automatic simulation starts immediately after you have loaded the triggers file.<br>If the triggers are invalid, SoSafe Configurable displays an error message and<br>you have to correct the simulation triggers.<br>If you have not yet created a simulation triggers file, click the button Create<br>Triggers Template to create a template file for the triggers and edit the triggers<br>as required. |
| Create Triggers Template | If you have not yet created a simulation triggers file, click this button to create a template file for the triggers and edit the simulation triggers as required.                                                                                                    |
| Load Simulation          | Lets you load a simulation result previously saved and perform the simulation again.                                                                                                    |
| Show/Hide Traces         | Lets you select the signal traces to be displayed in the simulation result.                                                                                                    |

Performing automatic simulation requires a simulation triggers files. A simulation triggers file is created in two steps:

| Step | Action                                                                                    |
|------|-------------------------------------------------------------------------------------------|
| 1    | Create triggers template file.                                                            |
| 2    | Edit the simulation triggers in the template file to create the simulation triggers file. |

### Creating a Triggers Template for a Triggers File for an Automatic Simulation

The following descriptions use this sample configuration to explain the procedure:

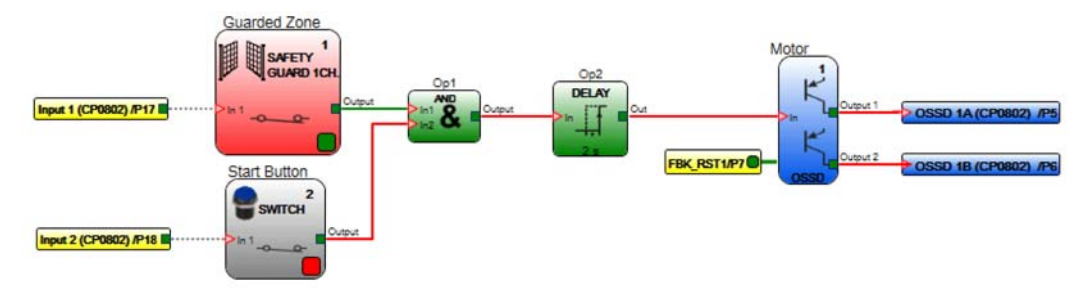

To start the motor, the two input function blocks SAFETY GUARD and SWITCH must be TRUE (logic level 1). As soon as both input function blocks are TRUE, a DELAY function block (rising edge) adds a wait time until the outputs of the output function block OSSD are set to TRUE and the motor starts.

In the dialog box displayed after you have selected automatic simulation, click the button **Create Triggers Template**. SoSafe Configurable prompts you for a name and a location of the template to be saved (file extension \*.STI).

The template is a text file. Open the template with a text editor such as Notepad. Content of the template:

```
// Simulation Triggers Template
//Sim 0:EndTime:Step (time unit ms)
Sim 0:10000:100
// Safety Guard 1 Channel
Input1
0:0
Time1:1
Time2:0
// Switch
Input2
0:0
Time1:1
Time2:0
// OSSD
Fbk_rst1
```

0:0

Timel:1

Time2:0

At the top, the template contains a section for the timing of the simulation (first section). The timing section is followed by one section for each input function block and output function block. These sections specify the simulation triggers.

### Editing the Simulation Triggers in the Template File for an Automatic Simulation

In the text editor, edit the individual sections to suit your simulation requirements.

In the timing section at the top of the file, you can modify the end time of the simulation and the time increments. The unit is milliseconds for both time values.

Below the timing section, the template provides a section for each function block. Modify the values in these sections to adapt the behavior of the function blocks to your simulation requirement. Example of a section prior to editing:

// Safety Guard 1 Channel

Input1

0:0

Timel:1

Time2:0

Input1 identifies the input. Do not modify this value.

0:0 represents the logical state of the input at time 0 (start) of the simulation. If you want the simulation to start with the input at FALSE (logical 0), enter 0:0. If you want the simulation to start with the input at TRUE (logical 1), enter 0:1.

Time1:1 represents the logical state of the input at a specified point in time. For example, if, after a period of 2000 ms, you want the input to switch from FALSE (0) to TRUE (1), enter 2000:1.

Time2:0 represents the next transition of the logical state. For example, if, after a period of 8000 ms, you want the input to switch back from TRUE (1) to FALSE (0), enter 8000:0.

Example of section after editing for simulation triggers file:

| //  | Safety | Guard | 1 | Channel |  |
|-----|--------|-------|---|---------|--|
| Inŗ | out1   |       |   |         |  |
| 0:0 | )      |       |   |         |  |
| 200 | 0:1    |       |   |         |  |
| 800 | 0:0    |       |   |         |  |
|     |        |       |   |         |  |

You may enter additional time:state combinations if you want the simulation to include multiple state transitions at different times.

If function blocks require values other than the logical states TRUE (1) or FALSE (0) at a given point in time during the simulation, for example, minimum and maximum frequencies, these values are entered in the same way. For example, depending on your configuration, the triggers template file may contain the following section:

// Speed Control Speed Input10:8 Hz Time1:2500 Hz

Time2:300 Hz

Modify the time and frequency values to suit the requirements of your simulation.

You may enter additional time: value combinations if you want the simulation to include multiple transitions at different times.

It is possible to add comments to the simulation triggers file. Comments are not interpreted by the simulation function. A line starting with two slashes is a comment. Example:

```
// Switch
// This is the pushbutton the user has to press to start the motor
Input2
0:0
// Switch to TRUE after 3 seconds
3000:1
// Switch to FALSE after 9 seconds
9000:0
After you have modified the values in the triggers template file, save the file with the extension
```

# Running an Automatic Simulation

\*.STI. This edited file is the simulation triggers file.

After you have created a simulation triggers file, you can start the automatic simulation.

In the dialog box displayed after you have selected automatic simulation, click the button **Load Triggers File**. SoSafe Configurable prompts you for the name and location of the simulation triggers file to be used for the simulation (file extension \*.STI). After you have selected the file, the automatic simulation starts to run.

The simulation is displayed on screen. At the end of the simulation, SoSafe Configurable displays the results of the simulation in the form of a graphical representation of the traces (waveforms) of the function blocks.

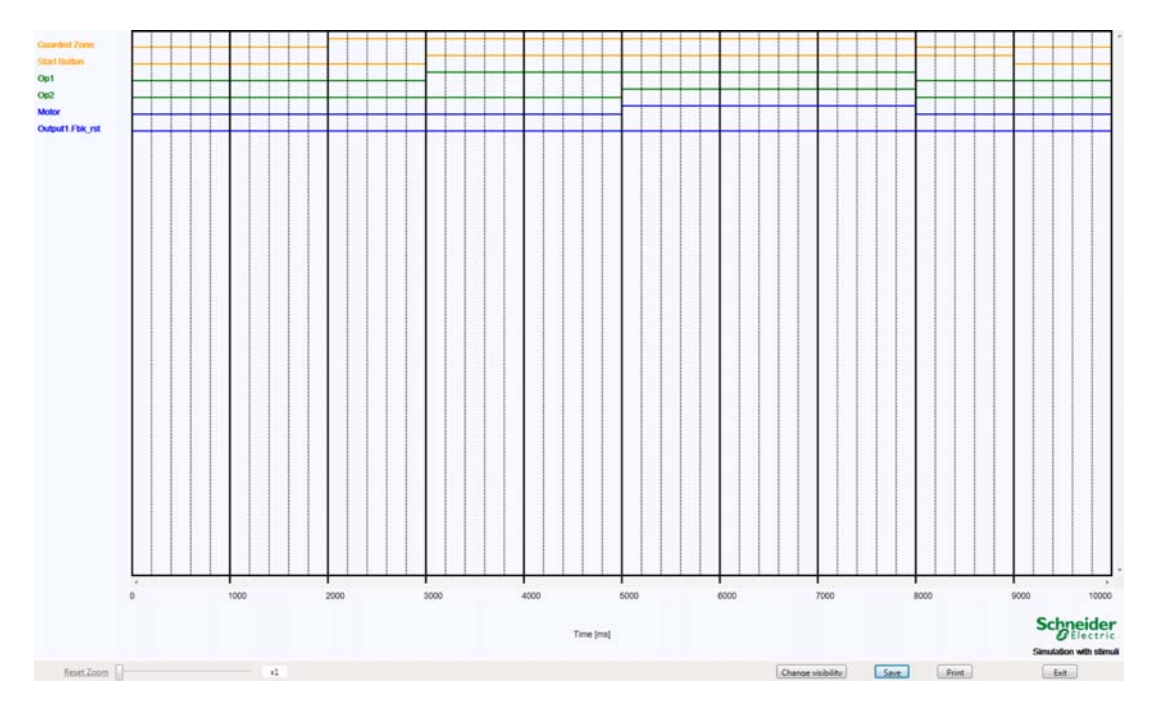

The chart displays the signal traces over time. A trace is identified by the description you have assigned to the corresponding item in the diagram (for example, GUARDED ZONE). If you have not entered a description, the chart shows the name of the function block.

In the example, the logical state of the input function block SAFETY GUARD with the description Guarded Zone changes from FALSE (0) to TRUE (1) after 2000 ms. The logical state of the input function block SWITCH with the description Start Button changes from FALSE (0) to TRUE (1) after 3000 ms. This meets the condition defined by means of the operator function block AND ( $O_{D1}$ ). The time of 2 s defined by means of the timer function block DELAY ( $O_{D2}$ ) starts to run. After 5000 ms, the delay time has elapsed and output function block OSSD with the description Motor is set to TRUE (1).

After 8000 ms, the logical states of the function blocks with the exception of SWITCH (Start Button) change to FALSE. The logical state of the function block SWITCH (Start Button) changes to FALSE after 9000 ms.

You can print and save this file (file extension \*.DAT) by means of the appropriate buttons in the chart window. The saved simulation can be loaded again in the dialog box displayed after you have selected **Automatic Simulation**.

### Showing/Hiding Traces of an Automatic Simulation

In the dialog box displayed after you have selected **Automatic Simulation**, click the button **Show/Hide Traces**. SoSafe Configurable displays a dialog box that allows you to show or hide certain traces in the chart to be displayed at the end of the simulation:

| Show/Hide Traces |              |                                              | $\times$ |
|------------------|--------------|----------------------------------------------|----------|
| Output1          | Add >>       | Fbk_rst1<br>Input01<br>Input02<br>Op1<br>Op2 |          |
|                  | << Remove    |                                              |          |
|                  | OK<br>Cancel |                                              |          |
|                  |              | ,                                            |          |

The button Show/Hide Traces is also available directly in the chart with the simulation results.

# Chapter 12 BUS Configurator Software

## What Is in This Chapter?

This chapter contains the following topics:

| Торіс                                                                               | Page |
|-------------------------------------------------------------------------------------|------|
| Bus Configuration Overview                                                          | 242  |
| Connection, Configuration and Monitoring/Diagnostics                                | 244  |
| Input Data Map and Output Data Map for Fieldbus Operation                           | 250  |
| Configuration Example in SoSafe Configurable and Representation in BUS Configurator | 267  |

# **Bus Configuration Overview**

#### **Overview**

The bus module is configured using the USB/Mini B-USB interface on the front panel and the BUS Configurator software. The BUS Configurator software is installed along with the SoSafe Configurable software. Once the BUS Configurator software has been correctly installed,

it creates a gray shortcut icon on the desktop

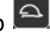

This software can be used for the configuration and communication of the system with a PC, and to display information on the input data map as well as the output data map (such as states of inputs and outputs, diagnostics information, etc.)

#### **Examples of Connection**

Example of a connection XPSMCMCP0802• to XPSMCMCO0000•• (bus):

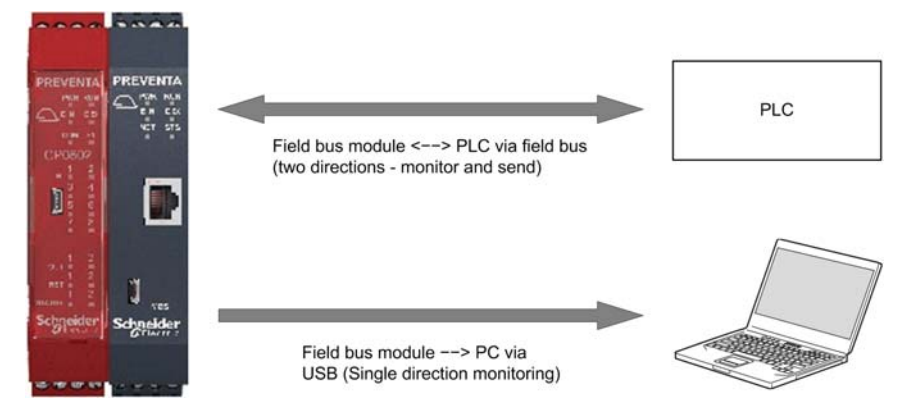

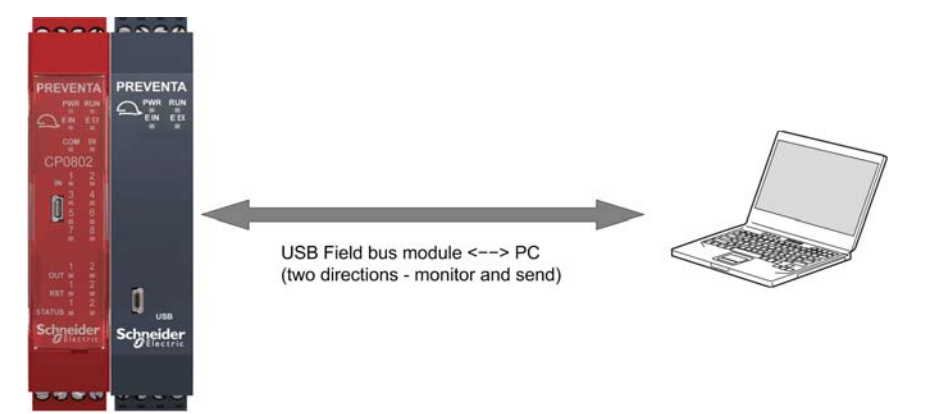

Example of a connection XPSMCMCP0802• to XPSMCMCO0000UB•• (bus):

## NOTE:

The BUS Configurator software functions differently depending on whether communication is with an XPSMCMCO0000•• module or an XPSMCMCO0000UB• module:

- XPSMCMC00000 •• module: the software only allows data transmitted via bus to be displayed.
- XPSMCMCO0000UB• module: The software allows two-way data transmission between the fieldbus and the PC. In this case, the programmer can set the fieldbus input directly via computer.

The following can be configured by means of BUS Configurator:

- Data to be transmitted to and from the Modular Safety Controller via the fieldbus (input data map, output data map)
- Modular I/Os
- Fieldbus address of the module
- Transmission rate

# Connection, Configuration and Monitoring/Diagnostics

## Connecting to the Modular Safety Controller

**NOTE:** Module configuration must be performed with power removed from the system (outputs OFF).

Connecting to the Modular Safety Controller :

| Step | Action                                                                | Result                                              |
|------|-----------------------------------------------------------------------|-----------------------------------------------------|
| 1    | Connect the module to the 24 Vdc power supply via the terminal block. | -                                                   |
| 2    | Connect the USB cable to the PC and to the fieldbus module.           | -                                                   |
| 3    | Open the <b>BUS Configurator -</b><br>User Interface.                 | -                                                   |
| 4    | Click <b>Connect</b> .                                                | The program detects that a bus module is connected. |

#### Configuring the Input Data Map and the Output Data Map

Data blocks for input data map and output data map:

| 👹 BUS Configu | rator - User Interface |                                               |                |
|---------------|------------------------|-----------------------------------------------|----------------|
| File Settings |                        |                                               |                |
| Monitor Cor   | nnect Freeze W         | Bus Module: USB-BUS<br>Firmware Version: x    | CP0802 Status: |
| I/O Select    | I/O Modular Addres     | Baudrate<br>Map Input<br>Fieldbus Input State |                |

On this tab, you can select the data to be transferred from the Modular Safety Controller via the output data map (see page 250) and the data to be transferred to the Modular Safety Controller via the input data map (see page 250).

By default, the data maps are transferred in their entirety. If you want to reduce the fieldbus load, i.e. the amount of data cyclically sent via the fieldbus, you can select individual data blocks of the data maps for transmission. For example, if you do not use probes in your project, there is no need to transfer the state of the probes in the output data map. In such a case, select the individual checkboxes for the data blocks you want to be included in the output data map.

Click Write to save the configuration to the Modular Safety Controller.

## **Configuring the Address**

# Address:

| BUS Configurator | - User Interface      |                                                    |                         |
|------------------|-----------------------|----------------------------------------------------|-------------------------|
| File             |                       |                                                    |                         |
| Monitor Connec   | t Freeze Write        | Info<br>Bus Module: PROFINE<br>Firmware Version: x | ET_RT<br>CP0802 Status: |
| Select I/O Mod   | ular I/O Address Baud | rate                                               | F                       |
| Obtain IP ad     | Idress automatically  |                                                    |                         |
| O Select the IF  | <sup>2</sup> address  |                                                    |                         |
| IP Address       | 0.0,0.0               |                                                    |                         |
| Subnet mask      | 255 . 255 . 255 . 0   |                                                    |                         |
| Gateway          | 192 . 168 . 10 . 205  |                                                    |                         |
| DNS1             | 8.8.8.8               |                                                    |                         |
| DNS2             | 8.8.4.4               |                                                    |                         |
|                  |                       |                                                    |                         |

The options available for the address depend on the type of fieldbus detected.

Default values:

| Fieldbus           | Address |
|--------------------|---------|
| Modbus Serial      | 64      |
| Modbus TCP/IP      | 0.0.0.0 |
| CANopen            | 127     |
| Profibus DP        | 126     |
| EtherCAT           | 0       |
| Ethernet/IP 1 port | 0.0.0.0 |

Click Write to save the configuration to the Modular Safety Controller.

## Configuring the Baud Rate

Baud rate:

| BUS Co  | nfigurator - User Interface                                                                                                    |                                                                   |
|---------|----------------------------------------------------------------------------------------------------|-------------------------------------------------------------------|
| File    |                                                                                                    |                                                                   |
| Monitor | Connect Freeze Write                                                                                                    | Info<br>Bus Module: CANOpen<br>Firmware Version: x CP0802 Status: |
| Select  | <ul> <li>Modular I/O Address Bathers</li> <li>CANOpen</li> <li>10 Kbps</li> <li>20 Kbps</li> <li>50 Kbps</li> <li>100 Kbps</li> <li>125 Kbps</li> <li>250 Kbps</li> <li>500 Kbps</li> <li>1 Mbps</li> <li>Autobaud</li> </ul> | nudrate                                                           |

## Default values:

| Fieldbus           | Baud rate |
|--------------------|-----------|
| Modbus Serial      | AUTO      |
| Modbus TCP/IP      | AUTO      |
| CANopen            | AUTO      |
| Profibus DP        | N/A       |
| EtherCAT           | N/A       |
| Ethernet/IP 1 port | AUTO      |

Click Write to save the configuration to the Modular Safety Controller.

# Status and Diagnostic Screen

To display the Monitor screen of BUS Configurator, click **Monitor**. The information displayed in the **Monitor** window is refreshed at regular intervals if Modular Safety Controller is running

| Representation                                                                                                    | Description                                                                                                    |
|----------------------------------------------------------------------------------------------------|----------------------------------------------------------------------------------------------------|
| Status         7       6       5       4       3       2       1       0         0          0x00         1         0x00         1         0x00         1         0x00         1         0x00         2         0x00         2         0x00         3         0x00         4         0x00         5         0x00         6         0x00         6         0x00         7         0x00         10         0x00         11         0x00         12         0x00         13         0x00         14         0x00         15         0x00         1 | This section of the <b>Monitor</b> window shows the states of<br>the probes, of the input function blocks, and of the output<br>function blocks. For detailed information, refer to Input<br>Data Map and Output Data Map for Fieldbus Operation<br><i>(see page 250).</i> |

| Representation                                                                                                    | Description                                                                                                    |
|----------------------------------------------------------------------------------------------------|----------------------------------------------------------------------------------------------------|
| Diagnostics<br>Input<br>Index<br>Code                                                                                                    | Description<br>This section of the Monitor window provides diagnostics<br>information on the input function blocks and the output<br>function blocks. For detailed information, refer to Input<br>Data Map and Output Data Map for Fieldbus Operation<br><i>(see page 250).</i> |
| Code           Fieldbus Input           7         6         5         4         3         2         1         0           1         1         1         1         1         0         0x00 | This section of the <b>Monitor</b> window shows the input data map. For detailed information, refer to Input Data Map and Output Data Map for Fieldbus Operation <i>(see page 250).</i>                                                                                         |

# Input Data Map and Output Data Map for Fieldbus Operation

#### Introduction

If the Modular Safety Controller is operated on a fieldbus, it can receive input data from a logic controller or an HMI (input data map). The input data map is similar to a control word.

If the Modular Safety Controller is operated on a fieldbus, it provides output data via the fieldbus (output data map). The output data map is similar to a status word.

To display a graphical representation of the data of the input data map and the output data map in BUS Configurator, start BUS Configurator and click **Monitor**.

You can configure the information to be included in the input data map and the output data map on the I/O Select tab of BUS Configurator. For details, refer to Configuring the Input Data Map and the Output Data Map *(see page 245)*.

#### Input Data Map

The input data map consists of one byte containing the data transmitted to the Modular Safety Controller via the fieldbus.

The input data map byte is shown in the Fieldbus Input section of the Monitor screen of BUS Configurator.

#### Output Data Map: Overview

By default, the output data map provided by the Modular Safety Controller consists of 24 bytes and comprises six data blocks. The description of the output data map assumes that you use these 24 bytes. If you have configured your output data map (refer to Configuring the Input Data Map and the Output data Map *(see page 245))* to contain fewer bytes, you must adapt the references to the bytes (byte number) in the following description to match your output data map.

The output data map is represented on the Monitor screen of BUS Configurator by means of checkboxes. If a checkbox is checked, the value of the corresponding bit is 1. If a checkbox is not checked, the value of the corresponding bit is 0.

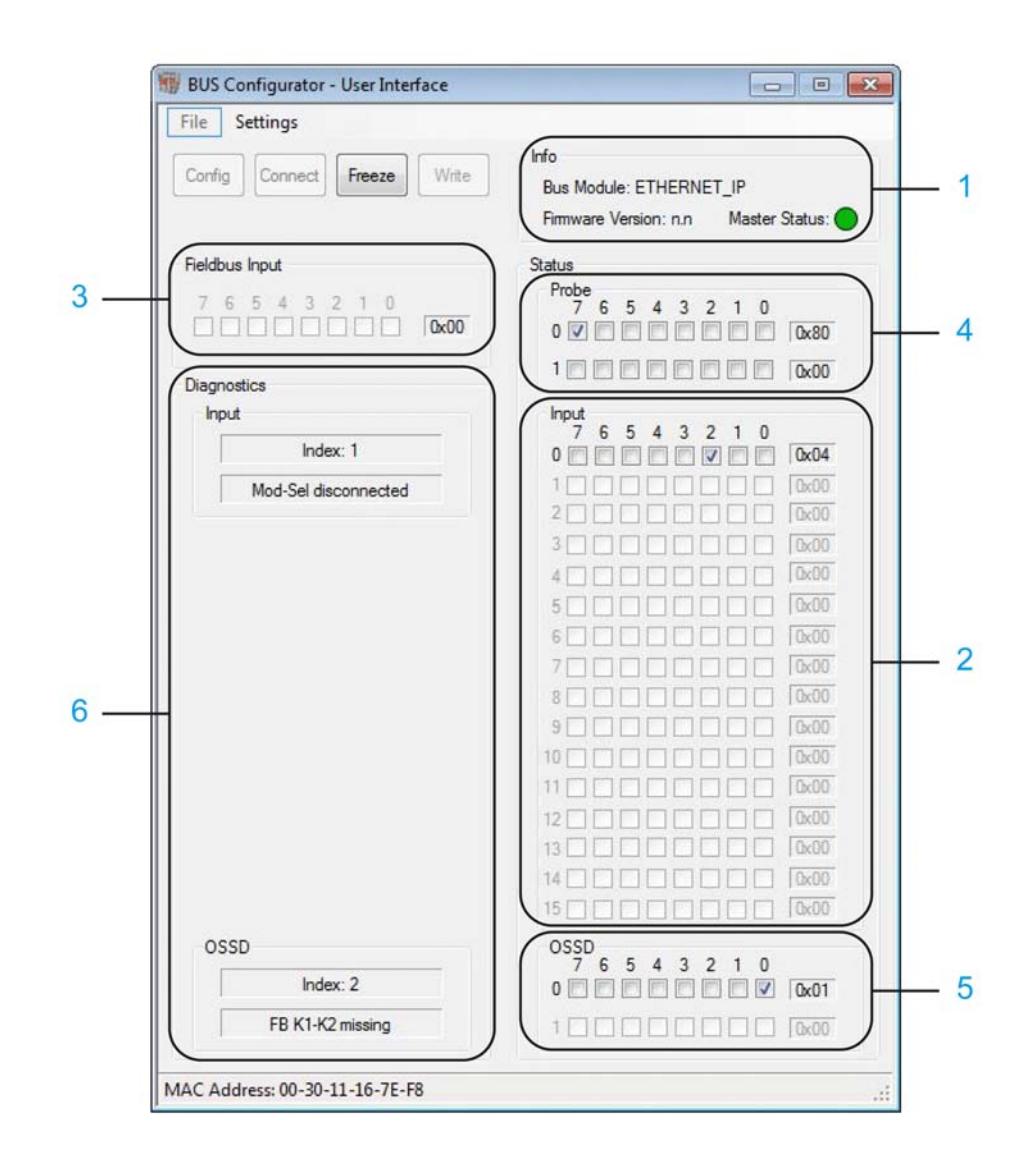

Data blocks of the output data map (data block number matches the number shown in the graphic above):

| Data block<br>number | Number of bytes in data block (default byte number in output data map) | Function                                                                                                    |
|----------------------|------------------------------------------------------------------------|----------------------------------------------------------------------------------------------------|
| 1                    | 1 byte (byte 0)                                                        | System status (see page 252)                                                                                      |
| 2                    | 16 bytes (bytes 1 to 15)                                               | State of inputs, bytes for modules <i>(see page 253)</i> and bits for input function blocks <i>(see page 254)</i> |
| 3                    | 1 byte (byte 16)                                                       | Data of the input data map, mirrored in output data map <i>(see page 257)</i>                                     |
| 4                    | 2 bytes (bytes 17 to 18)                                               | State of the probes (see page 257)                                                                                |
| 5                    | 2 bytes (bytes 19 to 20)                                               | State of the safety-related outputs (OSSD) (see page 257)                                                         |
| 6                    | 2 bytes (bytes 21 to 22)                                               | Diagnostics information on the input function<br>blocks and output function blocks<br><i>(see page 259)</i>       |

#### Output Data Map: Data Block System Status

The first data block of the output data map consists of one byte (byte 0) and provides information on the system status by means of two bits.

Meaning of the bits of byte 0 of the output data map, data block system status:

| Bit | Value | Meaning                                             |
|-----|-------|-----------------------------------------------------|
| 0   | 0     | Modular Safety Controller not connected to fieldbus |
| 0   | 1     | Modular Safety Controller connected to fieldbus     |
| 1   | 0     | No error detected                                   |
| 1   | 1     | Error detected                                      |

| Info                  |                  |
|-----------------------|------------------|
| Bus Module: ETHERNE   | ET_IP            |
| Firmware Version: n.n | Master Status: 🔵 |

As opposed to the bytes of other data blocks of the output data map, the system status in the Monitor screen of BUS Configurator is not represented by checkboxes, but by a symbolic light for bit 0 (bit 0 = 0: gray, bit 0 = 1: green). The Monitor window of BUS Configurator does not provide a visual representation of bit 1 of this byte. If bit 1 = 1, details on detected errors (identification of affected input function blocks and/or output function blocks and error message) are displayed in the diagnostics bytes and in the Diagnostics section of the Monitor window of BUS Configurator (*see page 259*).
## Output Data Map: Bytes for Modules in the Data Block for States of Inputs

The second data block of the output data map provides information on state of the connected inputs of the modules. The second data block consists of 16 bytes (bytes 1 to 15 of the output data map).

Each module with physical inputs is assigned the number of bits that corresponds to the number of physical inputs of the module. Depending on the number of physical inputs of a module, a module uses either one byte (modules with up to eight inputs) or two bytes (modules with more than eight inputs).

- Modules using one byte in the output data map:
  - O XPSMCMCP0802•
  - o XPSMCMDI0800•
  - O XPSMCMMX0802•
  - O XPSMCMEN.
- Modules using two bytes in the output data map:
  - o XPSMCMDI1600•
  - O XPSMCMDI1200MT

The bytes in the second data block of the output data map are assigned to the modules in the following order:

- 1. XPSMCMCP0802•
- 2. XPSMCMMX0802•
- 3. XPSMCMDI1600•
- 4. XPSMCMDI0800•
- 5. XPSMCMDI1200MT
- 6. XPSMCMEN0200SC• or XPSMCMEN0200HT• or XPSMCMEN0200TT•
- 7. XPSMCMEN0100SC• or XPSMCMEN0100HT• or XPSMCMEN0100TT•
- 8. XPSMCMEN0200•

The project report *(see page 214)* shows the connected modules, the assignment of bytes to the modules and the use of bits by function blocks.

Example:

| Byte                       | Module                     | Explanation                                                                                      |  |  |  |  |
|----------------------------|----------------------------|--------------------------------------------------------------------------------------------------|--|--|--|--|
| Data block system status   | Data block system status   |                                                                                                  |  |  |  |  |
| Byte 0                     | n.a.                       | Information on system status                                                                     |  |  |  |  |
| Data block state of inputs | Data block state of inputs |                                                                                                  |  |  |  |  |
| Byte 1                     | XPSMCMCP0802•              | This module has eight physical inputs, so it uses one byte. It is the first module in the order. |  |  |  |  |

| Byte             | Module         | Explanation                                                                                                    |
|------------------|----------------|----------------------------------------------------------------------------------------------------|
| Byte 2           | XPSMCMDI0800•  | This module has eight physical inputs, so it<br>uses one byte. It is the fourth module in the<br>order. Since the second and the third<br>module in the order are not installed, the<br>next available byte (byte 2) of the output<br>data map is assigned to this module. |
| Byte 3<br>Byte 4 | XPSMCMDI1200MT | This module has 16 physical inputs, so it uses two bytes.                                                                                                    |
|                  |                |                                                                                                    |

## Output Data Map: Bits for the State of Input Function Blocks in the Data Block for States of Inputs

Input function blocks are assigned to the physical inputs of a module. The number of bits assigned to a function block depends on the number of logical inputs of the function block and the corresponding number of physical inputs of the module.

#### Example:

The function blocks E-STOP, LIGHT CURTAIN and SWITCH are used with module XPSMCMCP0802•. This module is the first module in the order of modules. Therefore, byte 1 of the output data map (the first byte of the data block for the state of inputs) is assigned to this module. The function block E-STOP has the lowest index value *(see page 259)* (1). It uses two physical inputs of the module. Therefore, the first two bits (0, 1) of byte 1 are assigned to the function block E-STOP. The function block LIGHT CURTAIN has the index value 2. It also uses two physical inputs. Therefore, the next two bits (2, 3) are assigned to the function block LIGHT CURTAIN. The function block SWITCH has the index value 3. It uses one physical input. Therefore, the next bit (4) is assigned to the function block SWITCH. In the example, no further function blocks are used with the module.

|                                | BUS Configurator - User Interface                          |                                                                                            |
|--------------------------------|------------------------------------------------------------|--------------------------------------------------------------------------------------------|
| Input 1 (CP0802) /P17 - Output | File Settings Corrlig Connect Freeze Wite Fieldous Input S | nfo<br>Bus Module: ETHERNET_IP<br>Firmware Version: n.n Master Status:                     |
| Input 3 (CP0802) /P19          | Diagnostics<br>hput<br>hput diagnostic OK                  | 7 6 5 4 3 2 1 0<br>0<br>1<br>0<br>0<br>0<br>0<br>0<br>0<br>0<br>0<br>0<br>0<br>0<br>0<br>0 |
| Input 5 (CP0802) /P21          |                                                            | 4                                                                                          |

1 Graphical representation of byte 0 of data block states of inputs (byte 1 of output data map)

| Byte 0 of data block states of inputs (byte 1 of output data map) |           |           |                             |                |                |               |                |
|-------------------------------------------------------------------|-----------|-----------|-----------------------------|----------------|----------------|---------------|----------------|
| Bit 7 = 0                                                         | Bit 6 = 0 | Bit 5 = 0 | Bit 4 = 0 or 1              | Bit 3 = 0      | Bit 2 = 0 or 1 | Bit 1 = 0     | Bit 0 = 0 or 1 |
| Not used                                                          | Not used  | Not used  | Function<br>block<br>SWITCH | Function block | k LIGHT        | Function bloc | k E-STOP       |

Each input function block is assigned the number of bits that corresponds to the number of the inputs it uses. The first bit represents the state of the input function block (0 = FALSE, 1 = TRUE). The next bit or bits represent the number of inputs of the input function block. These bits remain zero.

If the first bit of an input function block is 1, the physical inputs of the module to which this function block is assigned are HIGH. If the first bit of an input function block is 0, at least one of the physical inputs of the module to which this function block is assigned is LOW.

Example:

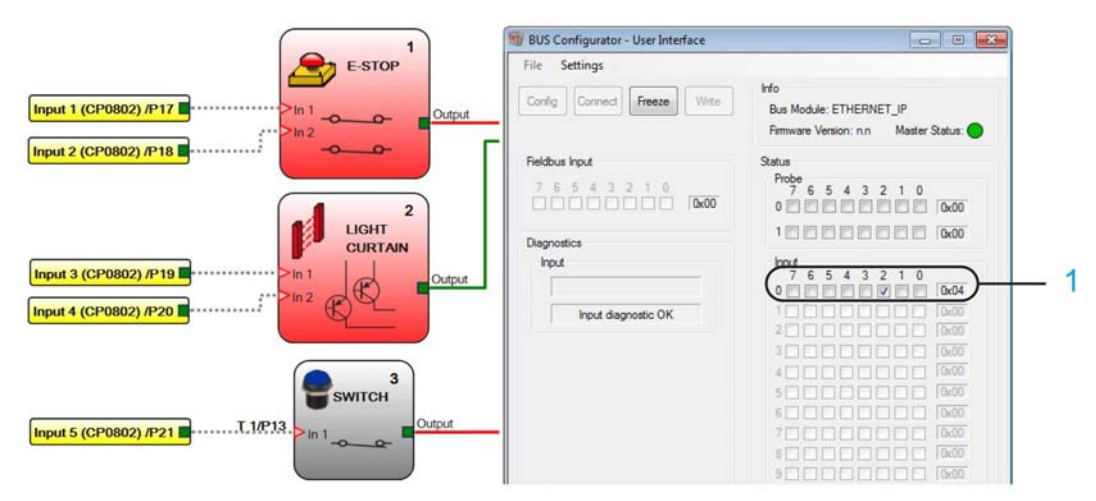

1 Graphical representation of byte 0 of data block states of inputs (byte 1 of output data map)

| Byte 0 of data block states of inputs (byte 1 of output data map) |           |           |                                                                                                    |                                                                            |                                                                |                                                                                                 |                                                                         |
|-------------------------------------------------------------------|-----------|-----------|----------------------------------------------------------------------------------------------------|----------------------------------------------------------------------------|----------------------------------------------------------------|-------------------------------------------------------------------------------------------------|-------------------------------------------------------------------------|
| Bit 7 = 0                                                         | Bit 6 = 0 | Bit 5 = 0 | Bit 4 = 0                                                                                                    | Bit 3 = 0                                                                  | Bit 2 = 1                                                      | Bit 1 = 0                                                                                       | Bit 0 = 0                                                               |
| Not used                                                          | Not used  | Not used  | State of input<br>function<br>block<br>SWITCH is<br>FALSE. The<br>correspondi<br>ng physical<br>input of the<br>module is<br>LOW. | State of input<br>LIGHT CURT.<br>The correspor<br>inputs of the r<br>HIGH. | function block<br>AIN is TRUE.<br>Iding physical<br>nodule are | State of input<br>E-STOP is FA<br>one of the cor<br>physical input<br>module is LO <sup>1</sup> | function block<br>LSE. At least<br>responding<br>s of the<br><i>W</i> . |

In addition to the information on the logical state of the input function block (TRUE or FALSE) and the state of the corresponding physical input (HIGH or LOW), diagnostics information on the input function blocks using these inputs is provided in the bytes of the Diagnostics data block of the output data map *(see page 259)*.

## Special Case: Input Function Blocks used for Speed Monitoring Modules XPSMCMEN•

If XPSMCMEN• modules for speed monitoring are used, the corresponding bytes in the data block for the states of inputs contain additional information as opposed to the bytes for other modules.

Bits 0 to 3 of a byte represent the first channel, bits 4 to 7 of a byte the second channel. Depending on the type of monitoring (zero speed monitoring, speed range monitoring) and the type of hardware used (encoder and/or proximity sensor), the information in the following table is encoded in the bytes.

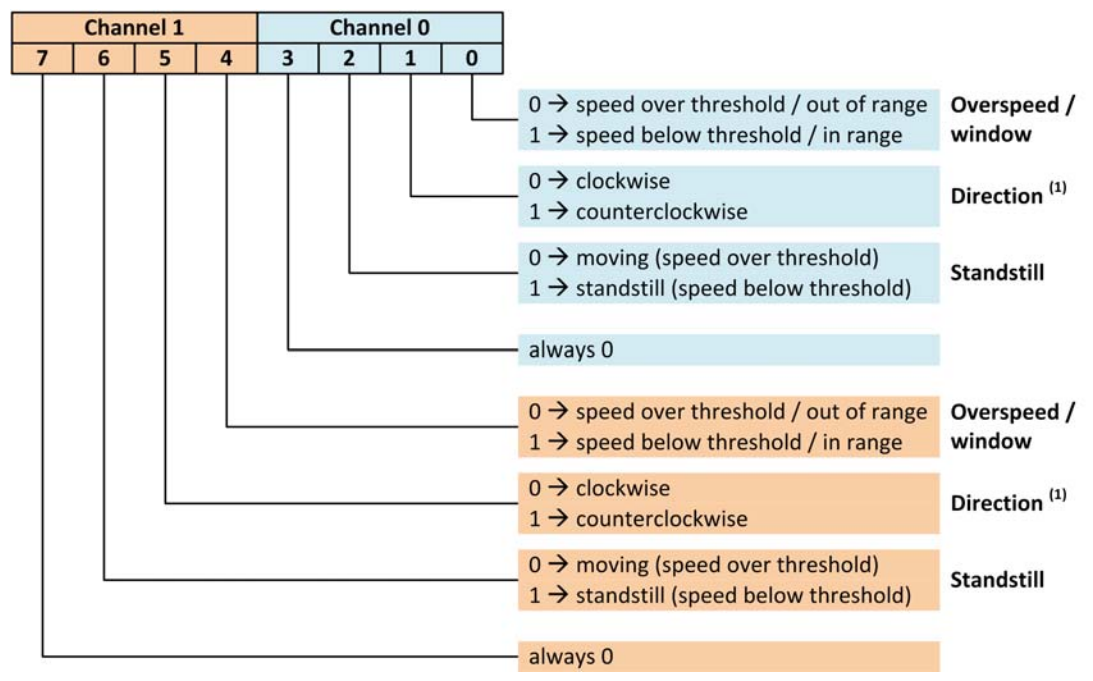

(1) Direction is only indicated if encoders are used. The value of the bit is of no relevance if only proximity sensors are used.

## Output Data Map: Mirrored Data of the Input Data Map

The third data block of the output data map is a mirror of the input data map *(see page 250)*. It consists of one byte (byte 16). This data can be used to provide feedback to the logic controller.

## Output Data Map: State of the Probes

The fourth data block of the output data map indicates the state of the configured probes *(see page 343).* This data block consists of two bytes (bytes 17 to 18) which represent the up to 16 possible probes and the corresponding bits.

The probes allow you to obtain information on the state of function blocks which are not immediately connected to physical inputs as input function blocks, but which are located downstream in the diagram.

## Output Data Map: State of the Safety-Related Outputs (OSSD)

The fifth data block of the output data map provides information on state of the connected safetyrelated outputs (OSSD) of the modules. It consists of two bytes (bytes 19 to 20). Each module with safety-related physical outputs OSSD is assigned the number of bits that corresponds to the number of physical outputs.

The individual bits indicate the state of the corresponding logical output of the output function block (TRUE or FALSE) and the corresponding physical output (HIGH or LOW).

The bits are assigned in the following sequence of modules:

- 1. XPSMCMCP0802•
- 2. XPSMCMMX0802•
- 3. XPSMCMDO0002•
- 4. XPSMCMDO0004•
- 5. XPSMCMRO0004•
- 6. XPSMCMRO0004DA•

If multiple modules of the same type are used, the node addresses of these modules determine the byte or bytes used for the modules. The module with the lowest node address is assigned to the lowest bit, the module with the second lowest node address is assigned to next bit, and so on. Each output function block is assigned one bit, regardless of the number of its outputs.

Example:

Two output function blocks OSSD with two outputs each are used with module XPSMCMCP0802•. This module is the first module in the order of modules. Therefore, bit 0 of byte 19 of the output data map is assigned to the output function block OSSD 1 because it has the lowest index value *(see page 259)* (1). The output function block OSSD 2 uses bit 1.

| Byte 0 data block states of OSSD (byte 19 of output data map) |           |           |           |           |           |                             |                             |
|---------------------------------------------------------------|-----------|-----------|-----------|-----------|-----------|-----------------------------|-----------------------------|
| Bit 7 = 0                                                     | Bit 6 = 0 | Bit 5 = 0 | Bit 4 = 0 | Bit 3 = 0 | Bit 2 = 0 | Bit 1 = 0 or 1              | Bit 0 = 0 or 1              |
| Not used                                                      | Not used  | Not used  | Not used  | Not used  | Not used  | Function<br>block<br>OSSD 2 | Function<br>block<br>OSSD 1 |

The bit assigned to an output function block represents the state of the output function block (0 = FALSE, 1 = TRUE). If the bit of an output function block is 1, the physical outputs of the module to which this function block is assigned are HIGH. If the bit of an output function block is 0, at least one of the physical outputs of the module to which this function block is LOW. Example:

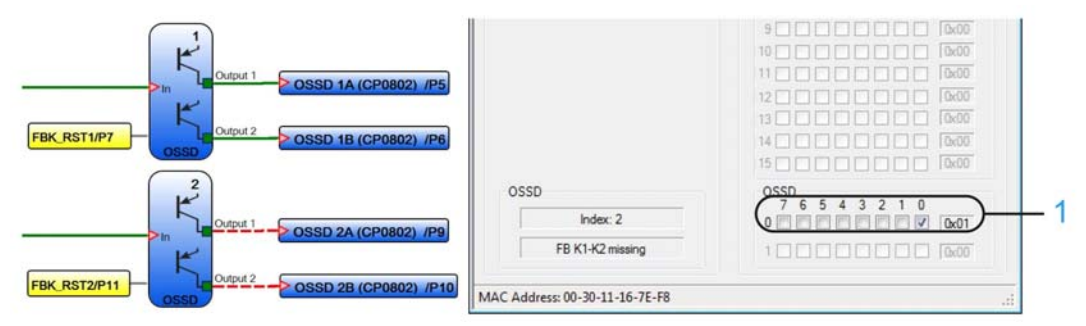

1 Graphical representation of byte 0 of data block states of OSSD (byte 19 of output data map)

| Byte 0 of data block states of OSSD (byte 19 of output data map) |           |           |           |           |           |                                                                                                    |                                                                                                    |
|------------------------------------------------------------------|-----------|-----------|-----------|-----------|-----------|----------------------------------------------------------------------------------------------------|----------------------------------------------------------------------------------------------------|
| Bit 7 = 0                                                        | Bit 6 = 0 | Bit 5 = 0 | Bit 4 = 0 | Bit 3 = 0 | Bit 2 = 0 | Bit 1 = 0                                                                                                    | Bit 0 = 1                                                                                                    |
| Not used                                                         | Not used  | Not used  | Not used  | Not used  | Not used  | State of<br>output<br>function<br>block<br>OSSD 2 is<br>FALSE. At<br>least one of<br>the<br>correspondi<br>ng physical<br>outputs of<br>the module<br>is LOW. | State of<br>output<br>function<br>block<br>OSSD 1 is<br>TRUE. The<br>correspondi<br>ng physical<br>outputs of<br>the module<br>are HIGH. |

In addition to the information on the logical state of the output function block (TRUE or FALSE) and the state of the corresponding physical output (HIGH or LOW), diagnostics information on the output function blocks using these outputs is provided in the bytes of the Diagnostics data block of the output data map *(see page 259)*.

## Output Data Map: Diagnostics Information on the Input and Output Function Blocks

The sixth data block of the output data map provides diagnostics information on the input function blocks and the output functions block used with the physical inputs and outputs. This data block consists of two bytes (bytes 21 to22).

The first byte contains the index number of the function block to identify the function block. The second byte contains the diagnostic information for input function blocks *(see page 262)* or outputs function blocks *(see page 263)*.

The Monitor screen of BUS Configurator shows the information in separate sections for the inputs and the OSSD outputs. The first field in each of the sections contains the function block index number, the second field contains the corresponding error message.

| File Settings                                    |                                                                           |
|--------------------------------------------------|---------------------------------------------------------------------------|
| Config Connect Freeze Write                      | Info<br>Bus Module: ETHERNET_IP<br>Firmware Version: n.n Master Status    |
| Fieldbus Input 7 6 5 4 3 2 1 0 0 0 0 0 0 0 0 0 0 | Status<br>Probe<br>7 6 5 4 3 2 1 0<br>0 0 0 0 0 0 0 0 0 0 0 0 0 0 0 0 0 0 |
| Input<br>Index: 1                                | Input<br>7 6 5 4 3 2 1 0<br>0 0 0 0 0 0 0 0 0 0 0 0 0 0 0 0 0 0           |
| Mod-Sel disconnected                             |                                                                           |
|                                                  |                                                                           |
|                                                  |                                                                           |
|                                                  |                                                                           |
|                                                  |                                                                           |
|                                                  | 14                                                                        |
| OSSD Index: 2                                    | OSSD<br>76543210<br>00000000000000000000000000000000000                   |
| FB K1-K2 missing                                 |                                                                           |

- 1 Diagnostics information on input function blocks
- 2 Diagnostics information on output function blocks

The index number is also shown on the function blocks in SoSafe Configurable.

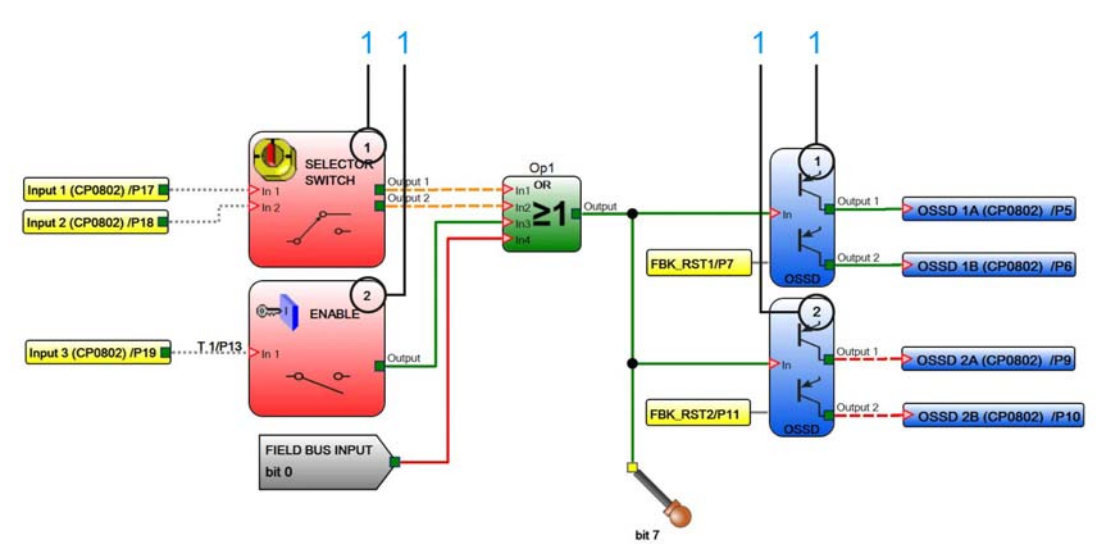

1 Index number shown in top right corner of graphical representation of function block in SoSafe Configurable

The index numbers of input function blocks range from 1 to 128. The index numbers of output function blocks range from 192 to 225.

Input function blocks and output function blocks may be displayed with the same numbers (1 to 128) in the Monitor screen of BUS BUS Configurator and in SoSafe Configurable since the types of function blocks are distinguished by separate fields and a different graphical representation. This means that the index numbers of the graphical representations of output function blocks are displayed with an offset of -191 in BUS Configurator and in SoSafe Configurable.

If diagnostics information is available on an output function block, the first byte of the data block with the diagnostics information (byte 21 of the output data map) contains the index number of the output function block without this offset. For example, the index number 2 of an output function block in SoSafe Configurablecorresponds to the number 93 in the output data map.

The diagnostics code for an input function block or an output function block is contained in byte 22 of the output data map. The corresponding error message is displayed in BUS Configurator.

If no error has been detected, no diagnostic information is available and the value of byte 22 is 128.

## **Diagnostics Codes for Input Function Blocks (Inputs)**

The Diagnostics code field in the Input section of the Monitor screen of BUS Configurator and byte 23 of the output data map can contain the following values for inputs:

| Diagnosti | Diagnostics codes for input function blocks/inputs (decimal) |                                                                                               |  |  |  |
|-----------|--------------------------------------------------------------|-----------------------------------------------------------------------------------------------|--|--|--|
| Code      | Error message                                                | Explanation                                                                                   |  |  |  |
| 128       | No error detected.                                           | -                                                                                             |  |  |  |
| 1         | No signal edge transition detected.                          | Both sets of contacts must first be reset before they can be evaluated by the function block. |  |  |  |
| 2         | Synchronization time exceeded.                               | Both switches have to change state within the defined synchronization time.                   |  |  |  |
| 3         | Synchronization time exceeded hand 1.                        | Incorrect operation on one side of a two-hands switch.                                        |  |  |  |
| 4         | Synchronization time exceeded hand 2.                        | Incorrect operation on one side of a two-hands switch.                                        |  |  |  |
| 7         | Selector switch inconsistent.                                | The selector should not have more than one input set.                                         |  |  |  |
| 8         | Switch disconnected.                                         | The selector should have at least one input set.                                              |  |  |  |
| 10        | OUT_TEST error detected.                                     | OUT_TEST diagnostic tests were unsuccessful.                                                  |  |  |  |
| 11        | Redundant input mismatch.                                    | Redundancy verification unsuccessful on input.                                                |  |  |  |
| 12        | Reserved                                                     | -                                                                                             |  |  |  |
| 13        | OUT_TEST diagnostics wiring error                            | Test output not connected to the correct input.                                               |  |  |  |
| 14        | Output OK, but input connected to 24 Vdc.                    | Invalid test input connection.                                                                |  |  |  |
| 15        | Short circuit between photo cell test and photo cell input.  | Photo cell response time error.                                                               |  |  |  |
| 16        | No response from photo cell.                                 | The test signal on the photo cell emitter is not detected by the receiver.                    |  |  |  |
| 17        | Short circuit between photo cells.                           | The test signal is present on two different photo cells.                                      |  |  |  |
| 18        | Safety Mat not connected.                                    | Incorrect mat connection.                                                                     |  |  |  |
| 19        | Output inconsistent with feedback.                           | The test signal on input is present on more than one OUT_TEST.                                |  |  |  |
| 20        | Connection incorrect.                                        | The test signal is present on more than one input.                                            |  |  |  |
| 21        | OUT_TEST error detected.                                     | The test signal on the input is not present on the OUT_TEST.                                  |  |  |  |
| 22        | Redundant OUT_TEST mismatch.                                 | Redundancy verification unsuccessful on OUT_TEST.                                             |  |  |  |
| NOTE: 0   | NOTE: Codes not listed are reserved.                         |                                                                                               |  |  |  |

| Diagnosti        | Diagnostics codes for input function blocks/inputs (decimal)    |                                                                                    |  |  |  |
|------------------|-----------------------------------------------------------------|------------------------------------------------------------------------------------|--|--|--|
| Code             | Error message                                                   | Explanation                                                                        |  |  |  |
| 23               | Speed monitoring module- proximity sensor not detected          | Proximity sensor is not detected / Proximity sensor inoperable.                    |  |  |  |
| 24               | Speed monitoring module- encoder not detected                   | Verify whether the encoder is powered and wired correctly.                         |  |  |  |
| 25               | Speed monitoring module- encoder, Proximity not detected        | Verify whether the proximity sensor of the encoder is powered and wired correctly. |  |  |  |
| 26               | Speed monitoring module- Proximity1,<br>Proximity2 not detected | One of the two proximity sensors is not connected.                                 |  |  |  |
| 27               | Speed monitoring module- encoder1, encoder2 not detected        | One of the two encoders is not connected.                                          |  |  |  |
| 28               | Speed monitoring module- error<br>congruence frequencies        | Redundancy verification error during measurement.                                  |  |  |  |
| 29               | Speed monitoring module- encoder supply not detected            | Encoder incorrectly powered.                                                       |  |  |  |
| 133 <sup>1</sup> | Detected TWO-HAND synchronization error.                        | Two-hand switches must change state within the defined synchronization time.       |  |  |  |
| 134 <sup>1</sup> | Not started.                                                    | Start up test unsuccessful.                                                        |  |  |  |
| 137 <sup>1</sup> | Waiting for restart.                                            | The input has manual reset and has not been restarted.                             |  |  |  |
| NOTE: 0          | Codes not listed are reserved.                                  |                                                                                    |  |  |  |

<sup>1</sup>Diagnostics code 133, 134 and 137 are not represented by the LEDs of XPSMCMCP0802•.

If diagnostics information is available on more than one input function block, the corresponding information in the Index field of BUS Configurator is updated every 500 ms.

## Diagnostics Codes for Output Function Blocks/OSSD

The Diagnostics code field in the OSSD section of BUS Configurator and byte 23 of the output data map can contain the following values for outputs:

| Diagnostics codes for output function blocks/OSSD (decimal) |                                        |                                           |  |
|-------------------------------------------------------------|----------------------------------------|-------------------------------------------|--|
| Code                                                        | Error message                          | Explanation                               |  |
| 1                                                           | ENABLE NOT DETECTED                    | -                                         |  |
| 2                                                           | WAITING FOR RESTART OSSD               | -                                         |  |
| 3                                                           | FEEDBACK K1/K2 NOT DETECTED            | -                                         |  |
| 4                                                           | WAITING FOR INTERNAL<br>SYNCRONIZATION | OSSD redundancy verification unsuccessful |  |

| Diagnostics codes for output function blocks/OSSD (decimal) |                                                                                     |                                                                                                    |  |
|-------------------------------------------------------------|-------------------------------------------------------------------------------------|----------------------------------------------------------------------------------------------------|--|
| Code                                                        | Error message                                                                       | Explanation                                                                                                    |  |
| 5                                                           | No OSSD power supply detected                                                       | _                                                                                                    |  |
| 6                                                           | Exceeded maximum restart time                                                       | -                                                                                                    |  |
| 7                                                           | Feedback K1 K2 external not corresponding to CAT 2 wiring according to ISO 13849-1. | Applicable to XPSMCMRO0004 and<br>XPSMCMRO0004DA modules configured in<br>CAT 2 wiring according to ISO 13849-1. |  |

If diagnostics information is available on more than one output function block, the corresponding information in the Index field of BUS Configurator is updated every 500 ms.

## Fieldbus Mapping for Input Data Map and Output Data Map

|        | Name                            | Index               | Sub index         | Bit length |
|--------|---------------------------------|---------------------|-------------------|------------|
| RPDO 1 | Input data map                  | 1400 <sub>hex</sub> |                   |            |
|        | Input data map byte 0           | 2100 <sub>hex</sub> | 01 <sub>hex</sub> | 8          |
| TPDO 1 | Status and diagnostics          | 1800 <sub>hex</sub> |                   |            |
|        | System status                   | 2000 <sub>hex</sub> | 01 <sub>hex</sub> | 8          |
|        | Diagnostics index               | 2001 <sub>hex</sub> | 01 <sub>hex</sub> | 8          |
|        | Diagnostic code                 | 2001 <sub>hex</sub> | 02 <sub>hex</sub> | 8          |
|        | Mirror of input data map byte 0 | 2180 <sub>hex</sub> | 01 <sub>hex</sub> | 8          |
|        | State of probes byte 0          | 2202 <sub>hex</sub> | 01 <sub>hex</sub> | 8          |
|        | State of probes byte 1          | 2202 <sub>hex</sub> | 02 <sub>hex</sub> | 8          |
| TPDO 2 | State of inputs 1               | 1801 <sub>hex</sub> |                   |            |
|        | State of inputs byte 0          | 2200 <sub>hex</sub> | 01 <sub>hex</sub> | 8          |
|        | State of inputs byte 1          | 2200 <sub>hex</sub> | 02 <sub>hex</sub> | 8          |
|        | State of inputs byte 2          | 2200 <sub>hex</sub> | 03 <sub>hex</sub> | 8          |
|        | State of inputs byte 3          | 2200 <sub>hex</sub> | 04 <sub>hex</sub> | 8          |
|        | State of inputs byte 4          | 2200 <sub>hex</sub> | 05 <sub>hex</sub> | 8          |
|        | State of inputs byte 5          | 2200 <sub>hex</sub> | 06 <sub>hex</sub> | 8          |
|        | State of inputs byte 6          | 2200 <sub>hex</sub> | 07 <sub>hex</sub> | 8          |
|        | State of inputs byte 7          | 2200 <sub>hex</sub> | 08 <sub>hex</sub> | 8          |

Mapping information for CANopen and EtherCAT:

|        | Name                    | Index               | Sub index         | Bit length |
|--------|-------------------------|---------------------|-------------------|------------|
| TPDO 3 | State of inputs 2       | 1802 <sub>hex</sub> |                   |            |
|        | State of inputs byte 8  | 2200 <sub>hex</sub> | 09 <sub>hex</sub> | 8          |
|        | State of inputs byte 9  | 2200 <sub>hex</sub> | 0A <sub>hex</sub> | 8          |
|        | State of inputs byte 10 | 2200 <sub>hex</sub> | 0B <sub>hex</sub> | 8          |
|        | State of inputs byte 11 | 2200 <sub>hex</sub> | 0C <sub>hex</sub> | 8          |
|        | State of inputs byte 12 | 2200 <sub>hex</sub> | 0D <sub>hex</sub> | 8          |
|        | State of inputs byte 13 | 2200 <sub>hex</sub> | 0E <sub>hex</sub> | 8          |
|        | State of inputs byte 14 | 2200 <sub>hex</sub> | 0F <sub>hex</sub> | 8          |
|        | State of inputs byte 15 | 2200 <sub>hex</sub> | 10 <sub>hex</sub> | 8          |
| TPDO 4 | State of outputs        | 1803 <sub>hex</sub> | -                 |            |
|        | State of OSSD byte 0    | 2201 <sub>hex</sub> | 01 <sub>hex</sub> | 8          |
|        | State of OSSD byte 1    | 2201 <sub>hex</sub> | 02 <sub>hex</sub> | 8          |

**NOTE:** For PROFIBUS DP, an external configuration tool available with the master device is used for mapping. The input data block consisting of one byte is mapped before the output data map consisting of 24 bytes (system status, state of inputs, state of probes, state of OSSD, diagnostics index and code). The bytes must be configured as "1 byte" type.

Input data map:

| Data                | Modbus Serial (RTU)<br>Register address | Modbus TCP/IP<br>Register address | EtherNet/IP<br>Assembly object<br>Instance/attribute |
|---------------------|-----------------------------------------|-----------------------------------|------------------------------------------------------|
| Input data map byte | 40001                                   | 40001                             | 96 <sub>hex</sub> /1 <sub>hex</sub>                  |

Input data map:

| Data                | CANopen<br>Object index/ subindex     | EtherCAT<br>Object index/ subindex    |
|---------------------|---------------------------------------|---------------------------------------|
| Input data map byte | 2181 <sub>hex</sub> /1 <sub>hex</sub> | 2101 <sub>hex</sub> /1 <sub>hex</sub> |

Output data map:

| Data                                                     | Modbus Serial (RTU)<br>Register address | Modbus TCP/IP<br>Register address | EtherNet/IP<br>Assembly object<br>Instance/attribute |
|----------------------------------------------------------|-----------------------------------------|-----------------------------------|------------------------------------------------------|
| System status                                            | 30001                                   | 30001                             | 64 <sub>hex</sub> /1 <sub>hex</sub>                  |
| NOTE: Only the low byte of the 16 bit registers is used. |                                         |                                   |                                                      |

| Data                       | Modbus Serial (RTU)<br>Register address | Modbus TCP/IP<br>Register address | EtherNet/IP<br>Assembly object<br>Instance/attribute                           |
|----------------------------|-----------------------------------------|-----------------------------------|--------------------------------------------------------------------------------|
| State of inputs            | 30002-30017                             | 30002-30017                       | 64 <sub>hex</sub> /2 <sub>hex</sub> -<br>64 <sub>hex</sub> /11 <sub>hex</sub>  |
| Mirror of input data map   | 30018                                   | 30018                             | 64 <sub>hex</sub> /12 <sub>hex</sub>                                           |
| State of probes            | 30019-30020                             | 30019-30020                       | 64 <sub>hex</sub> /13 <sub>hex</sub> -<br>64 <sub>hex</sub> /14 <sub>hex</sub> |
| State of OSSD              | 30021-30022                             | 30021-30022                       | 64 <sub>hex</sub> /15 <sub>hex</sub> -<br>64 <sub>hex</sub> /16 <sub>hex</sub> |
| Diagnostics index and code | 30023-30024                             | 30023-30024                       | 64 <sub>hex</sub> /17 <sub>hex</sub> -<br>64 <sub>hex</sub> /18 <sub>hex</sub> |
| NOTE: Only the low byte    | of the 16 bit registers is us           | sed.                              |                                                                                |

| Data                       | CANopen<br>Object index/ subindex                                                  | EtherCAT<br>Object index/ subindex                                                 |
|----------------------------|------------------------------------------------------------------------------------|------------------------------------------------------------------------------------|
| System status              | 2001 <sub>hex</sub> /1 <sub>hex</sub>                                              | 2001 <sub>hex</sub> /1 <sub>hex</sub>                                              |
| State of inputs            | 2201 <sub>hex</sub> /01 <sub>hex</sub> -<br>2201 <sub>hex</sub> /10 <sub>hex</sub> | 2201 <sub>hex</sub> /01 <sub>hex</sub> -<br>2201 <sub>hex</sub> /10 <sub>hex</sub> |
| Mirror of input data map   | 2181 <sub>hex</sub> /01 <sub>hex</sub>                                             | 2181 <sub>hex</sub> /01 <sub>hex</sub>                                             |
| State of probes            | 2203 <sub>hex</sub> /01 <sub>hex</sub> -<br>2203 <sub>hex</sub> /02 <sub>hex</sub> | 2203 <sub>hex</sub> /01 <sub>hex</sub> -<br>2203 <sub>hex</sub> /02 <sub>hex</sub> |
| State of OSSD              | 2202 <sub>hex</sub> /01 <sub>hex</sub> -<br>2202 <sub>hex</sub> /02 <sub>hex</sub> | 2202 <sub>hex</sub> /01 <sub>hex</sub> -<br>2202 <sub>hex</sub> /02 <sub>hex</sub> |
| Diagnostics index and code | 2002 <sub>hex</sub> /01 <sub>hex</sub> -<br>2002 <sub>hex</sub> /02 <sub>hex</sub> | 2002 <sub>hex</sub> /01 <sub>hex</sub> -<br>2002 <sub>hex</sub> /02 <sub>hex</sub> |

# Configuration Example in SoSafe Configurable and Representation in BUS Configurator

## Configuration Example in SoSafe Configurable

The table below (see page 268) the following two screenshots provides detailed descriptions of the numbered items in the screenshot and allows you to correlate these items with the same items as represented in SoSafe Configurable (see page 267).

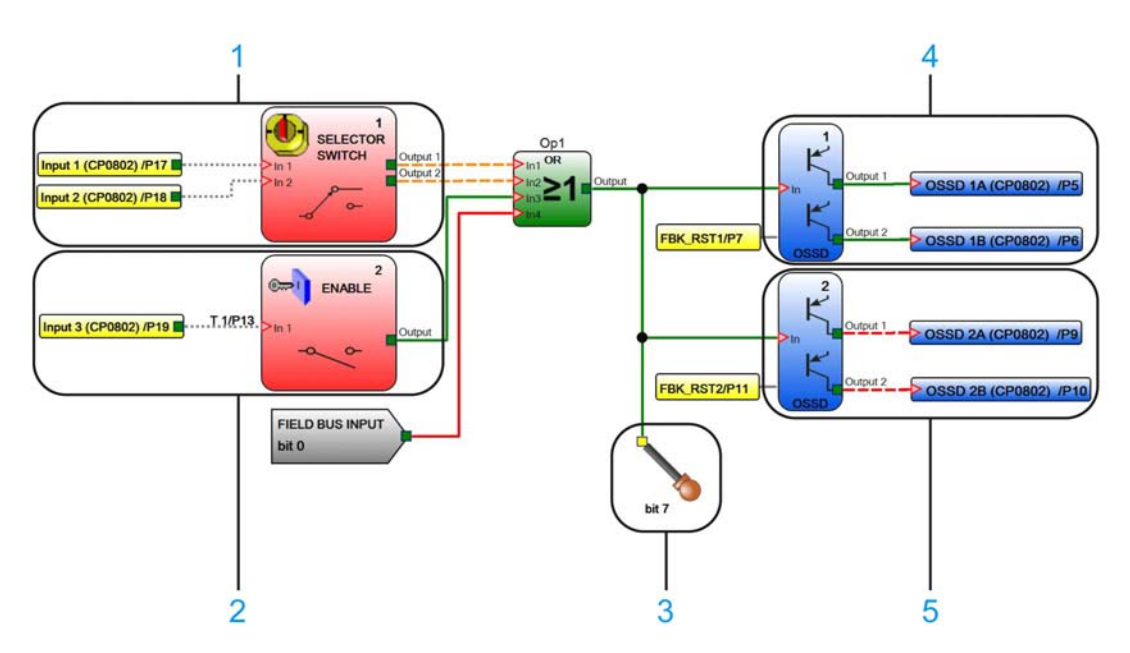

## Representation of Configuration Example in BUS Configurator

The table below *(see page 268)* the following screenshot provides detailed descriptions of the numbered items in the screenshot and allows you to correlate these items with the same items as represented in BUS Configurator *(see page 267)*.

| File Settings               |                                                                         |
|-----------------------------|-------------------------------------------------------------------------|
| Config Connect Freeze Write | Info<br>Bus Module: ETHERNET_IP<br>Firmware Version: n.n Master Status: |
| Fieldbus Input              | Status                                                                  |
| 7 6 5 4 3 2 1 0             | 7 6 5 4 3 2 1 0<br>0 0 0 0 0 0 0 0 0 0 0 0 0 0 0 0 0 0                  |
| Diagnostics                 |                                                                         |
| Input<br>Index: 1           | input<br>7 6 5 4 3 2 1 0<br>0 0 0 0 0 0 0 0 0 0 0 0 0 0 0 0 0 0         |
| Mod-Sel disconnected        |                                                                         |
|                             |                                                                         |
|                             |                                                                         |
|                             |                                                                         |
| -                           |                                                                         |
|                             |                                                                         |
|                             |                                                                         |
|                             |                                                                         |
| OSSD Index: 2               | OSSD<br>7 6 5 4 3 2 1 0<br>0 0 0 0 0 0 0 0 0 0 0 0 0 0 0 0 0 0          |
| FB K1-K2 missing            |                                                                         |

## Explanation of Configuration Example in SoSafe Configurable and Representation in BUS Configurator

The following table provides detailed descriptions of the numbered items in the configuration example in SoSafe Configurable *(see page 267)* and the corresponding representation in BUS Configurator *(see page 267)*.

| Number | Description                                                                                                    |
|--------|----------------------------------------------------------------------------------------------------|
| 1      | The input function block SELECTOR SWITCH with index 1 is connected to physical inputs 1 and 2 of XPSMCMCP0802•. Since the input function block has two inputs, bits 0 and 1 of byte 1 of the output data map are assigned to the function block. The logical state of the input function block SELECTOR SWITCH is FALSE. In BUS Configurator, this is indicated by the fact that none of the checkboxes representing the bits (0 and 1) are checked. In SoSafe Configurable, this is indicated by the dashed orange line (incorrect connection). At least one of the corresponding physical inputs of XPSMCMCP0802• is LOW. |
| 2      | The input function block ENABLE with index 2 is connected to physical input 3 of XPSMCMCP0802•. Since the input function block has one input, bit 2 of byte 1 of the output data map is assigned to the function block. The logical state of the input function block ENABLE is TRUE. In BUS Configurator, this is indicated by the fact that the checkbox representing the bit is checked. In SoSafe Configurable, this is indicated by the green line (connected). The corresponding physical input of XPSMCMCP0802• is HIGH.                                                                                             |
| 3      | The logical state of the probe assigned to bit 7 is TRUE. In BUS Configurator, this is indicated by the fact that the checkbox representing the bit is checked. In SoSafe Configurable, this is indicated by the green line.                                                                                                    |
| 4      | The output function block OSSD 1 with index 1 is connected to physical outputs 1A and 1B of XPSMCMCP0802•. Bit 0 of byte 19 of the output data map is assigned to this function block. The logical state of the output function block OSSD 1 is TRUE. In BUS Configurator, this is indicated by the fact that the checkbox representing the bit is checked. In SoSafe Configurable, this is indicated by the green line (connected). The corresponding physical outputs 1A and 1B of XPSMCMCP0802• are HIGH.                                                                                                    |
| 5      | The output function block OSSD 2 with index 2 is connected to physical outputs 2A and 2B of XPSMCMCP0802•. Bit 1 of byte 19 of the output data map is assigned to this function block. The logical state of the output function block OSSD 2 is FALSE. In BUS Configurator, this is indicated by the fact that the checkbox representing the bit is not checked. In SoSafe Configurable, this is indicated by the dashed red line (incorrect signal). The corresponding physical outputs 2A and 2B of XPSMCMCP0802• are LOW.                                                                                                |
| 6      | BUS Configurator provides diagnostics information. The fields of the Input section display the index number of the input function block (1) and the corresponding diagnostics message. The fields of the OSSD section display the index number of the output function block (2) and the corresponding diagnostics message.<br>In SoSafe Configurable, diagnostics information is graphically represented on the Monitor screen <i>(see page 229)</i> , not on this screen.                                                                                                    |

## Part IV Function Blocks

## What Is in This Part?

This part contains the following chapters:

| Chapter | Chapter Name                                                | Page |
|---------|-------------------------------------------------------------|------|
| 13      | Input, Speed Monitoring, Output and Comment Function Blocks | 273  |
| 14      | Operator Function Blocks                                    | 349  |

## Chapter 13 Input, Speed Monitoring, Output and Comment Function Blocks

## What Is in This Chapter?

This chapter contains the following sections:

| Section | Торіс                            | Page |
|---------|----------------------------------|------|
| 13.1    | Input Function Blocks            | 274  |
| 13.2    | Speed Monitoring Function Blocks | 316  |
| 13.3    | Output Function Blocks           | 337  |
| 13.4    | Comment Function Blocks          | 347  |

## Section 13.1 Input Function Blocks

## What Is in This Section?

This section contains the following topics:

| Торіс                                 | Page |
|---------------------------------------|------|
| LIGHT CURTAIN Function Block          | 275  |
| SOLID STATE DEVICE Function Block     | 277  |
| TWO HAND CONTROL Function Block       |      |
| SAFETY GUARD Function Block           | 281  |
| LOCK FEEDBACK Function Block          | 284  |
| NETWORK_IN Function                   | 286  |
| SELECTOR SWITCH Function Block        | 287  |
| PHOTOCELL Function Block              | 288  |
| E-STOP Function Block                 | 291  |
| ENABLE Function Block                 |      |
| FOOTSWITCH Function Block             |      |
| SAFETY MAT Function Block             | 300  |
| SENSOR Function Block                 | 303  |
| SWITCH Function Block                 |      |
| ENABLING SWITCH Function Block        | 307  |
| TESTABLE SAFETY DEVICE Function Block | 311  |
| FIELDBUS INPUT Function Block         | 314  |
| LL0 and LL1 Functions                 | 315  |

## LIGHT CURTAIN Function Block

## Presentation

The light curtain function block LIGHT CURTAIN monitors an optoelectronic safety light curtain (or laser scanner) state (Electro-Sensitive Protective Equipment, ESPE). When the optoelectronic device detects an object, the outputs are set to FALSE. If there is no object detected by the optoelectronic device, the output is set to TRUE.

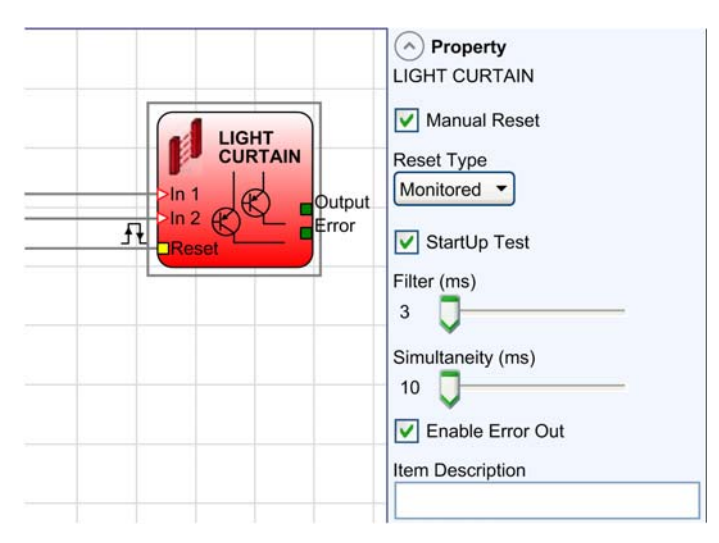

## Parameters

| Parameter    | Description                                                                                                    |
|--------------|----------------------------------------------------------------------------------------------------|
| Manual Reset | When selected, the function requires a reset each time the function block is activated. When not selected, the enabling of the output of the function directly follows the input conditions. |

| Parameter         | Description                                                                                                    |
|-------------------|----------------------------------------------------------------------------------------------------|
| Reset Type        | When <b>Manual</b> is selected, the function verifies the reset signal transition from 0 to 1. When <b>Monitored</b> is selected, the function verifies the reset signal transition from 0 to 1 to 0.                                                                                                    |
|                   | Reset Manual<br>Output t = 250 ms                                                                                                    |
|                   | Reset<br>Output<br>t1 > 250  ms<br>t2 = 250  ms<br>Monitored                                                                                                    |
|                   | Connection example:                                                                                                    |
| StartUp Test      | If selected the function requires on power-up of machine the light curtain to be activated. This test is performed by opening and activating the light curtain.                                                                                                    |
| Filter (ms)       | Used to filter the input signals from the function block. The filter can be configured to 3250 ms and is used to help eliminate bouncing on the contacts. The length of the filter affects the calculation of the unit total response time.                                                                                    |
| With Simultaneity | Is only available when 2-channel inputs are used. When selected, the function monitors the 2 channels switching if the synchronization is not below the synchronization (simultaneity) time, the function remains at FALSE. The maximum time (ms) between the switching of 2 channels can be configured between 10 to 7000 ms. |
| Enable Error Out  | If selected, provides an output to indicate that an error has been detected by the function block.                                                                                                    |
| Item Description  | 14-character text description of component function or name can be entered. The text is displayed above the function block.                                                                                                    |

## SOLID STATE DEVICE Function Block

#### Presentation

The SOLID STATE DEVICE function block monitors the inputs of a solid state device. If the inputs are set to TRUE, the output is set to TRUE. If the inputs are set to FALSE, the output is set to FALSE.

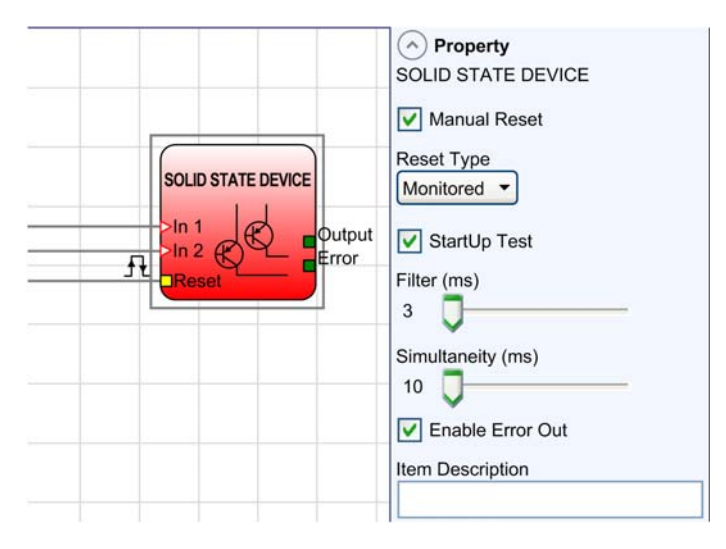

## Parameters

| Parameter    | Description                                                                                                    |
|--------------|----------------------------------------------------------------------------------------------------|
| Manual Reset | When selected, the function requires a reset each time the function block is activated. When not selected, the enabling of the output of the function directly follows the input conditions. |

| Parameter         | Description                                                                                                    |
|-------------------|----------------------------------------------------------------------------------------------------|
| Reset Type        | When <b>Manual</b> is selected, the function verifies the reset signal transition from 0 to 1. When <b>Monitored</b> is selected, the function verifies the reset signal transition from 0 to 1 to 0.<br>Reset $t = 250 \text{ ms}$                                                             |
|                   | Reset<br>Output<br>t1 > 250  ms<br>t2 = 250  ms<br>Monitored                                                                                                    |
| StartUp Test      | If selected, the function requires on power-up of machine the safety switch to be activated. This test is performed by activating and deactivating the safety switch.                                                                                                    |
| Filter (ms)       | Used to filter the input signals from the function block. The filter can be configured to 3250 ms and is used to help eliminate bouncing on the contacts. The length of the filter affects the calculation of the unit total response time.                                                     |
| With Simultaneity | Is always active.<br>The function monitors the two channels switching if the synchronization is not<br>below the synchronization (simultaneity) time, the function remains at FALSE.<br>The maximum time (ms) between the switching of two channels can be<br>configured between 10 to 7000 ms. |
| Enable Error Out  | If selected, provides an output to indicate that an error has been detected by the function block.                                                                                                    |
| Item Description  | 14-character text description of component function or name can be entered.<br>The text is displayed above the function block.                                                                                                    |

## TWO HAND CONTROL Function Block

#### Presentation

The TWO HAND CONTROL function block monitors the two-hand control switch. Both of the pushbutton switches must be activated within 500 ms to enable the output to TRUE. If the pushbutton switches are not activated simultaneously, then the output is set to FALSE.

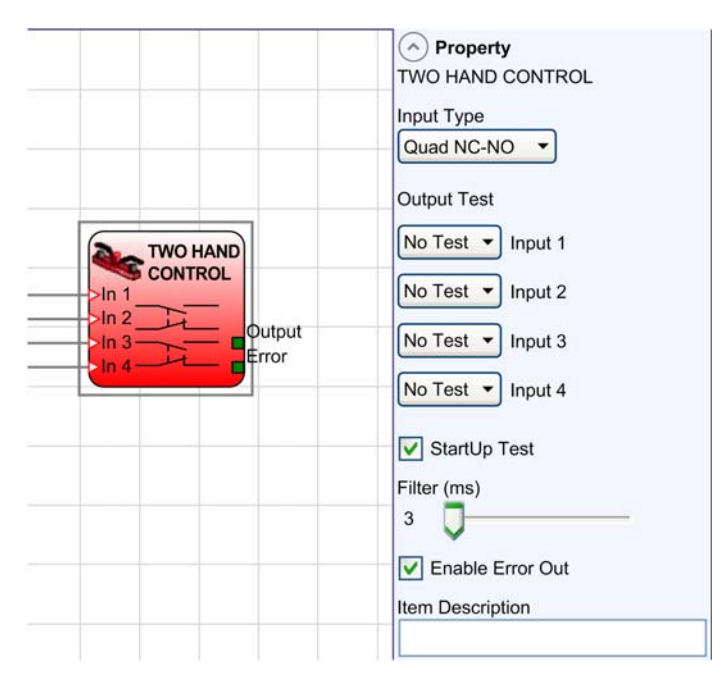

## **Parameters**

| Parameter  | Description                                                                                                    |
|------------|----------------------------------------------------------------------------------------------------|
| Input Type | <ul> <li>Double NO (Double channel NO): allows connection of Two Hand control switch with one normally open NO contact on each button (EN 574 III A)</li> <li>Quadruple NC-NO : allows connection of Two Hand control switch with a normally open and normally closed NO/NC set of contacts for each button (EN 574 III C).</li> </ul> |

| Parameter        | Description                                                                                                    |
|------------------|----------------------------------------------------------------------------------------------------|
| Output Test      | The output tests are line monitoring detection for short circuit. The outputs provide a 24 Vdc supply with a specific periodic pulse (100 µs pulse every 5.5 ms) for each test output. When assigned to the various input channels, the inputs expect the specific periodic pulse from the specified test output. If the pulse is not received or a different pulse is received, the outputs of the function are set to FALSE. Once physical hardware inputs have been selected for the function, it is then possible to assign the appropriate test outputs which are fed into the associated inputs. |
| StartUp Test     | If selected the function requires on power-up of machine the Two Hand control function to be activated. This test is performed by pressing simultaneously within 500 ms and releasing the Two Hand control switches.                                                                                                    |
| Filter (ms)      | Used to filter the input signals from the function block. The filter can be configured to 3250 ms and is used to help eliminate bouncing on the contacts. The length of the filter affects the calculation of the unit total response time.                                                                                                    |
| Enable Error Out | If selected, provides an output to indicate that an error has been detected by the function block.                                                                                                    |
| Item Description | 14-character text description of component function or name can be entered.<br>The text is displayed above the function block.                                                                                                    |

## SAFETY GUARD Function Block

#### Presentation

The SAFETY GUARD 1- or 2-channel function blocks monitor a mobile guard or safety guard state.

When the guard is closed, the inputs to the function are set to TRUE and the output is set to TRUE. When the guard is open, inputs to the function are set to FALSE and the output is set to FALSE.

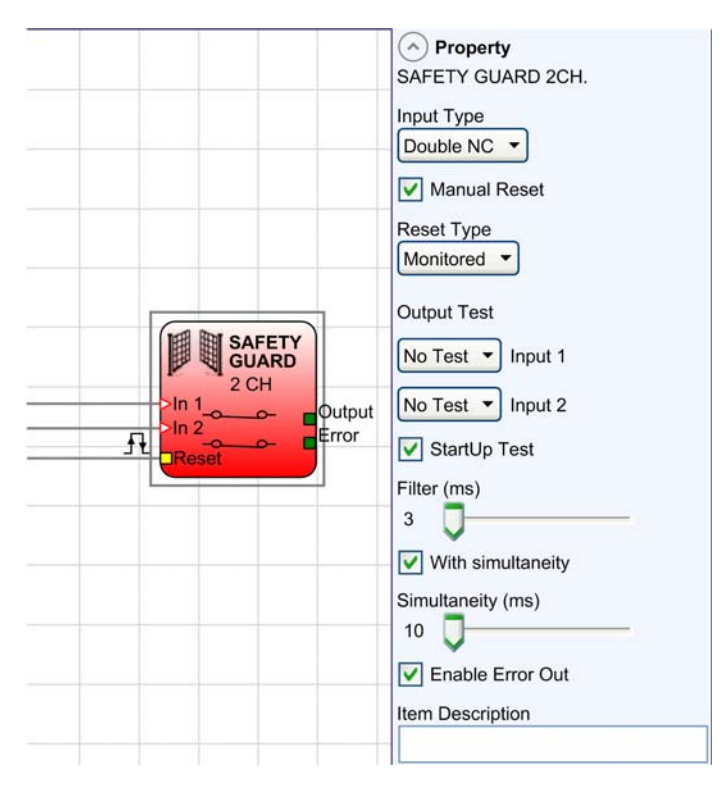

#### **Parameters**

| Parameter  | Description                                                                                                    |
|------------|----------------------------------------------------------------------------------------------------|
| Input Type | <ul> <li>Single channel (NC): allows connection of 1-channel normally closed contact guards.</li> <li>Double channel (NC); allows connection of 2-channel normally closed contacts guards.</li> <li>Double NC/NO - Allows connection of 2-channel guards with 1 normally open and 1 normally closed contacts</li> </ul> |

| Parameter    | Description                                                                                                    |
|--------------|----------------------------------------------------------------------------------------------------|
| Manual Reset | When selected, the function requires a reset each time the function block is activated. When not selected, the enabling of the output of the function directly follows the input conditions.                         |
| Reset Type   | When <b>Manual</b> is selected, the function verifies the reset signal transition from 0 to 1. When <b>Monitored</b> is selected, the function verifies the reset signal transition from 0 to 1 to 0.          Reset |
|              | Reset<br>Output<br>t1 > 250  ms<br>t2 = 250  ms<br>Monitored                                                                                                    |
|              | Connection examples with one / two contacts:                                                                                                    |
|              | FB     INPUT n       JAL     OUT TEST n                                                                                                    |
|              | FB     INPUT n       INPUT (n+1)     NOUT TEST (n+1)       OUT TEST n     X                                                                                                    |

| Parameter         | Description                                                                                                    |
|-------------------|----------------------------------------------------------------------------------------------------|
| Output Test       | The output tests are line monitoring detection for short circuit. The outputs provide a 24 Vdc supply with a specific periodic pulse (100 $\mu$ s pulse every 5.5 ms) for each test output. When assigned to the various input channels, the inputs expect the specific periodic pulse from the specified test output. If the pulse is not received or a different pulse is received, the outputs of the function are set to FALSE. Once physical hardware inputs have been selected for the function, it is then possible to assign the appropriate test outputs which are fed into the associated inputs. |
| StartUp Test      | If selected the function requires on power-up of machine the guard to be activated. This test is performed by opening and closing the guard.                                                                                                    |
| Filter (ms)       | Used to filter the input signals from the function block. The filter can be configured to 3250 ms and is used to help eliminate bouncing on the contacts. The length of the filter affects the calculation of the unit total response time.                                                                                                    |
| With Simultaneity | Is only available when 2-channel inputs are used. When selected, the function monitors the 2 channels switching if the synchronization is not below the synchronization (simultaneity) time, the function remains at FALSE. The maximum time (ms) between the switching of 2 channels can be configured between 10 to 7000 ms.                                                                                                    |
| Enable Error Out  | If selected, provides an output to indicate that an error has been detected by the function block.                                                                                                    |
| Item Description  | 14-character text description of component function or name can be entered.<br>The text is displayed above the function block.                                                                                                    |

## LOCK FEEDBACK Function Block

#### Presentation

The LOCK FEEDBACK function block monitors the inputs of a guard lock device for a mobile guard or safety gate. In the case where the inputs indicate that the lock is locked, the output is set to TRUE, otherwise, the output is set to FALSE.

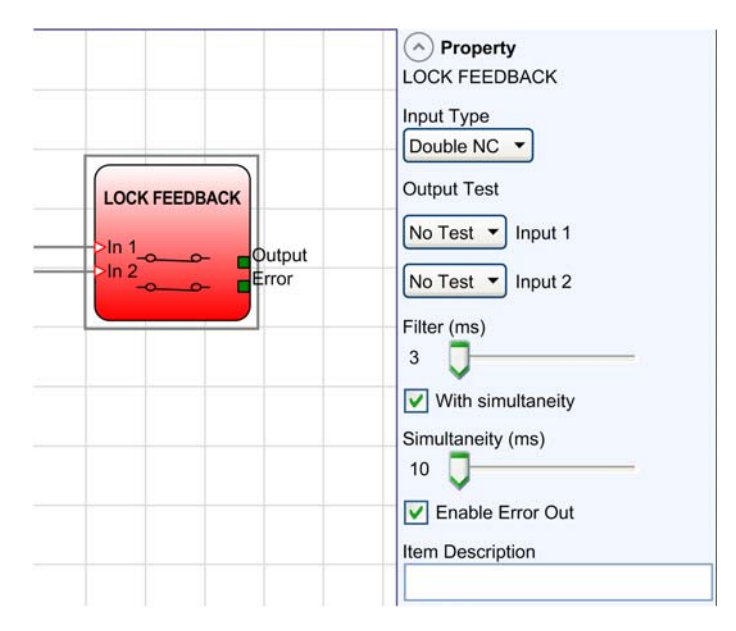

#### **Parameters**

| Parameter  | Description                                                                                                    |
|------------|----------------------------------------------------------------------------------------------------|
| Input Type | <ul> <li>Single NC: allows connection of components with one normally closed contact.</li> <li>Double NC: allows connection of components with two normally closed</li> </ul> |
|            | <ul> <li><b>Double NC/NO</b>: allows connection of components with one normally open and one normally closed contacts.</li> </ul>                                             |

| Parameter         | Description                                                                                                    |
|-------------------|----------------------------------------------------------------------------------------------------|
| Output Test       | The output tests are line monitoring detection for short circuit. The outputs provide a 24 Vdc supply with a specific periodic pulse (100 $\mu$ s pulse every 5.5 ms) for each test output. When assigned to the various input channels, the inputs expect the specific periodic pulse from the specified test output. If the pulse is not received or a different pulse is received, the outputs of the function are set to FALSE. Once physical hardware inputs have been selected for the function, it is then possible to assign the appropriate test outputs which are fed into the associated inputs. |
| Filter (ms)       | Used to filter the input signals from the function block. The filter can be configured to 3250 ms and is used to help eliminate bouncing on the contacts. The length of the filter affects the calculation of the unit total response time.                                                                                                    |
| With Simultaneity | Is only available when 2-channel inputs are used. When selected, the function monitors the 2 channels switching if the synchronization is not below the synchronization (simultaneity) time, the function remains at FALSE. The maximum time (ms) between the switching of 2 channels can be configured between 10 to 7000 ms.                                                                                                    |
| Enable Error Out  | If selected, provides an output to indicate that an error has been detected by the function block.                                                                                                    |
| Item Description  | 14-character text description of component function or name can be entered.<br>The text is displayed above the function block.                                                                                                    |

## **NETWORK\_IN Function**

#### Presentation

The NETWORK\_IN function block is used to connect the network inputs to the NETWORK function block. When the inputs are set to TRUE, the associated output is set to TRUE.

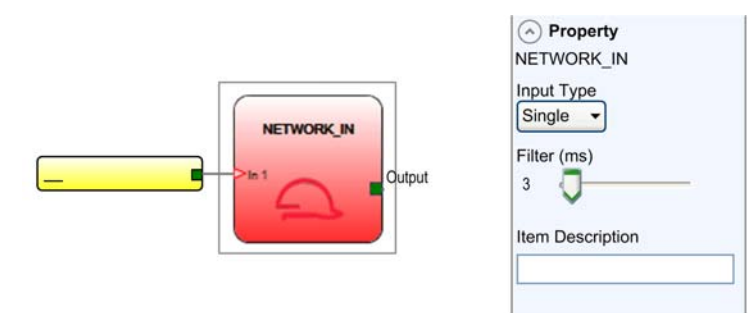

## **Parameters**

| Parameter        | Description                                                                                                    |
|------------------|----------------------------------------------------------------------------------------------------|
| Input Type       | <ul> <li>Single: enables the connection of signaling outputs of another Modular Safety<br/>Controller.</li> <li>Double: enables the connection of OSSD outputs of another Modular Safety<br/>Controller.</li> </ul>                                                                |
| Filter (ms)      | <ul> <li>If selected, enables the filtering of signals from another Modular Safety Controller.</li> <li>The filter can be configured to 3250 ms.</li> <li>The length of the filter affects the calculation of the total response time of the Modular Safety Controller.</li> </ul> |
| Item Description | 14-character text description of component function or name can be entered. The text is displayed above the function block.                                                                                                    |

**NOTE:** The input can only be allocated on the Modular Safety Controller. It must be used together with the NETWORK operator (see page 401).

## SELECTOR SWITCH Function Block

#### Presentation

The selector switch function block SELECTOR SWITCH monitors the inputs from a two-channel to four-channel selector switch. When only one input is set to TRUE, the corresponding output is also set to TRUE. In other conditions, where all inputs are set to FALSE or more than one input is set to TRUE, the outputs are set to FALSE.

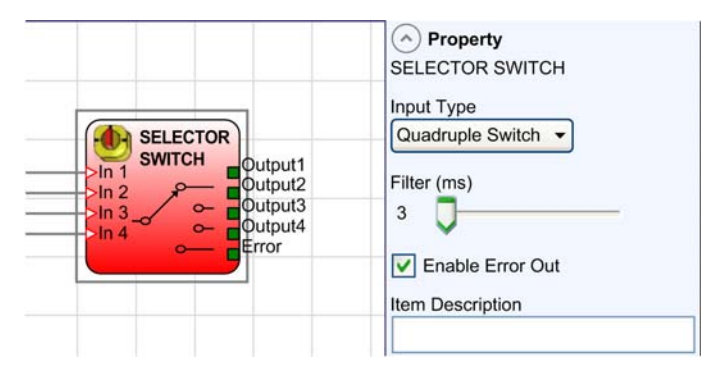

#### **Parameters**

| Parameter        | Description                                                                                                    |
|------------------|----------------------------------------------------------------------------------------------------|
| Input Type       | <ul> <li>Double switch: allows connection of a two-way selector switch.</li> <li>Triple switch: allows connection of a three- way selector switch.</li> <li>Quadruple switch: allows connection of a four-way selector switch.</li> </ul>   |
| Filter (ms)      | Used to filter the input signals from the function block. The filter can be configured to 3250 ms and is used to help eliminate bouncing on the contacts. The length of the filter affects the calculation of the unit total response time. |
| Enable Error Out | If selected, provides an output to indicate that an error has been detected by the function block.                                                                                                    |
| Item Description | 14-character text description of component function or name can be entered.<br>The text is displayed above the function block.                                                                                                    |

## PHOTOCELL Function Block

#### Presentation

The PHOTOCELL function block monitors the inputs of an optoelectronic safety photo cell. If the beam of the photo cell is clear, the output is set to TRUE. If the beam of the photo cell is occupied, the output is set to FALSE.

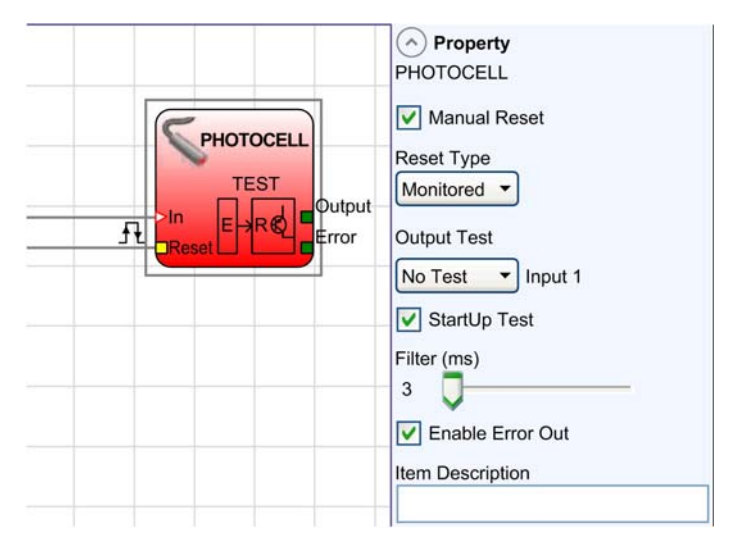
| Parameter    | Description                                                                                                    |
|--------------|----------------------------------------------------------------------------------------------------|
| Manual Reset | When selected, the function requires a reset each time the function block is activated. When not selected, the enabling of the output of the function directly follows the input conditions.                                                                                                    |
| Reset Type   | When <b>Manual</b> is selected, the function verifies the reset signal transition from 0 to 1. When <b>Monitored</b> is selected, the function verifies the reset signal transition from 0 to 1 to 0.  Reset                                                                                                    |
|              | Output<br>t = 250 ms                                                                                                    |
|              | Reset Monitored                                                                                                    |
|              | t1 > 250 ms<br>t2 = 250 ms                                                                                                    |
|              | UNPUT n<br>TEST<br>(TX)<br>UNPUT n<br>UNPUT n<br>TEST n<br>X                                                                                                    |
| Output Test  | The output tests are line monitoring detection for short circuit. The outputs provide a 24 Vdc supply with a specific periodic pulse (100 µs pulse every 5.5 ms) for each test output. When assigned to the various input channels, the inputs expect the specific periodic pulse from the specified test output. If the pulse is not received or a different pulse is received, the outputs of the function are set to FALSE. Once physical hardware inputs have been selected for the function, it is then possible to assign the appropriate test outputs which are fed into the associated inputs. |
| StartUp Test | If selected, the function requires on power-up of machine the photo cell to be activated. This test is performed by a rising and falling edge on the photocell.                                                                                                    |

| Parameter        | Description                                                                                                    |
|------------------|----------------------------------------------------------------------------------------------------|
| Filter (ms)      | Used to filter the input signals from the function block. The filter can be configured to 3250 ms and is used to help eliminate bouncing on the contacts. The length of the filter affects the calculation of the unit total response time. |
| Enable Error Out | If selected, provides an output to indicate that an error has been detected by the function block.                                                                                                    |
| Item Description | 14-character text description of component function or name can be entered.<br>The text is displayed above the function block.                                                                                                    |

# **E-STOP Function Block**

#### Presentation

The E-STOP function block (emergency stop) monitors an emergency stop push-button state. The outputs of the E-STOP function block are only TRUE when the inputs are set to TRUE.

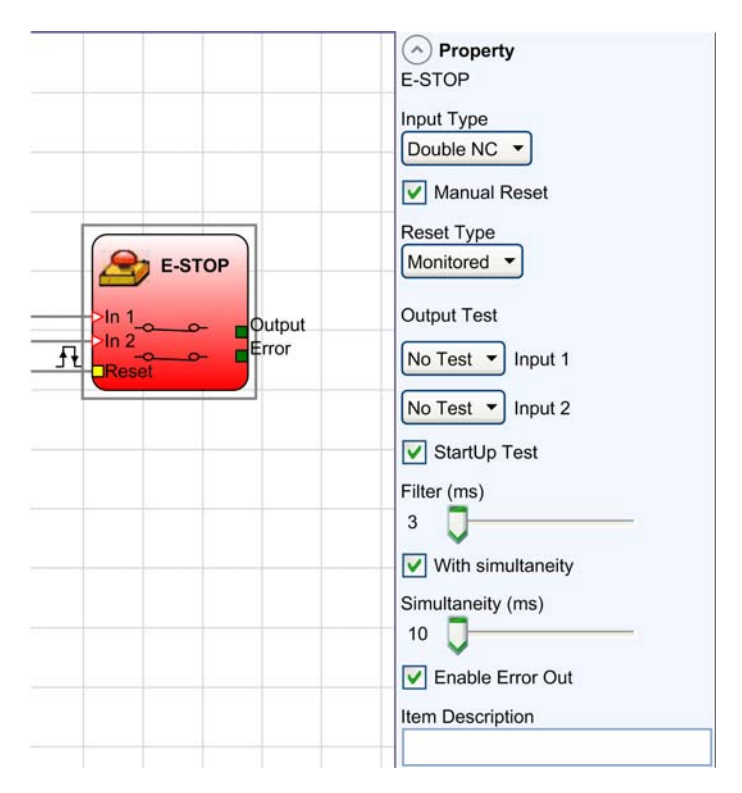

#### Parameters

| Parameter    | Description                                                                                                    |
|--------------|----------------------------------------------------------------------------------------------------|
| Input Type   | <ul> <li>Single channel (NC): allows connection of 1-channel emergency stop push-<br/>button.</li> <li>Double channel (NC): allows connection of 2-channel emergency stop push-<br/>button.</li> </ul> |
| Manual Reset | When selected, the function requires a reset each time the function block is activated. When not selected, the enabling of the output of the function directly follows the input conditions.           |

| Parameter         | Description                                                                                                    |
|-------------------|----------------------------------------------------------------------------------------------------|
| Reset Type        | When Manual is selected, the function verifies the reset signal transition from 0 to 1. When Monitored is selected, the function verifies the reset signal transition from 0 to 1 to 0.<br>Reset $ut = 10$ Manual $t = 250 \text{ ms}$                                                                                                    |
|                   | Reset<br>Output<br>t1 > 250  ms<br>t2 = 250  ms<br>t2 = 250  ms                                                                                                    |
| Output Test       | The output tests are line monitoring detection for short circuit. The outputs provide a 24 Vdc supply with a specific periodic pulse (100 µs pulse every 5.5 ms) for each test output. When assigned to the various input channels, the inputs expect the specific periodic pulse from the specified test output. If the pulse is not received or a different pulse is received, the outputs of the function are set to FALSE. Once physical hardware inputs have been selected for the function, it is then possible to assign the appropriate test outputs which are fed into the associated inputs. |
| StartUp Test      | If selected, the function requires on power-up of machine the emergency stop to be activated. This test is performed by pressing and releasing the push-button.                                                                                                    |
| Filter (ms)       | Used to filter the input signals from the function block. The filter can be configured to 3250 ms and is used to help eliminate bouncing on the contacts. The length of the filter affects the calculation of the unit total response time.                                                                                                    |
| With Simultaneity | Is only available when 2-channel inputs are used. When selected, the function monitors the 2 channels switching if the synchronization is not below the synchronization (simultaneity) time, the function remains at FALSE. The maximum time (ms) between the switching of 2 channels can be configured between 10 to 7000 ms.                                                                                                    |
| Enable Error Out  | If selected, provides an output to indicate that an error has been detected by the function block.                                                                                                    |
| Item Description  | 14-character text description of component function or name can be entered.<br>The text is displayed above the function block.                                                                                                    |

## **ENABLE Function Block**

#### Presentation

The ENABLE function block or ENABLE key function monitors a manual key device. When the key is inserted and turned in the closed position, the output is set to TRUE. When the key is not inserted or not turned to the closed position, the output is set to FALSE.

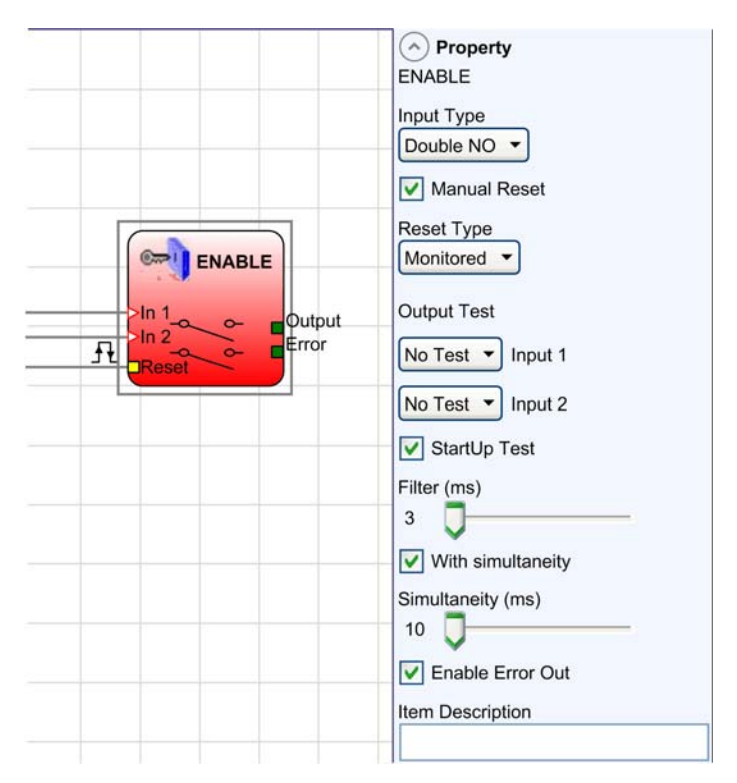

## Parameters

| Parameter    | Description                                                                                                    |
|--------------|----------------------------------------------------------------------------------------------------|
| Input Type   | <ul> <li>Single NO: allows connection of 1-channel normally open contact.</li> <li>Double NO: allows connection of 2-channel normally open contacts</li> </ul>                               |
| Manual Reset | When selected, the function requires a reset each time the function block is activated. When not selected, the enabling of the output of the function directly follows the input conditions. |

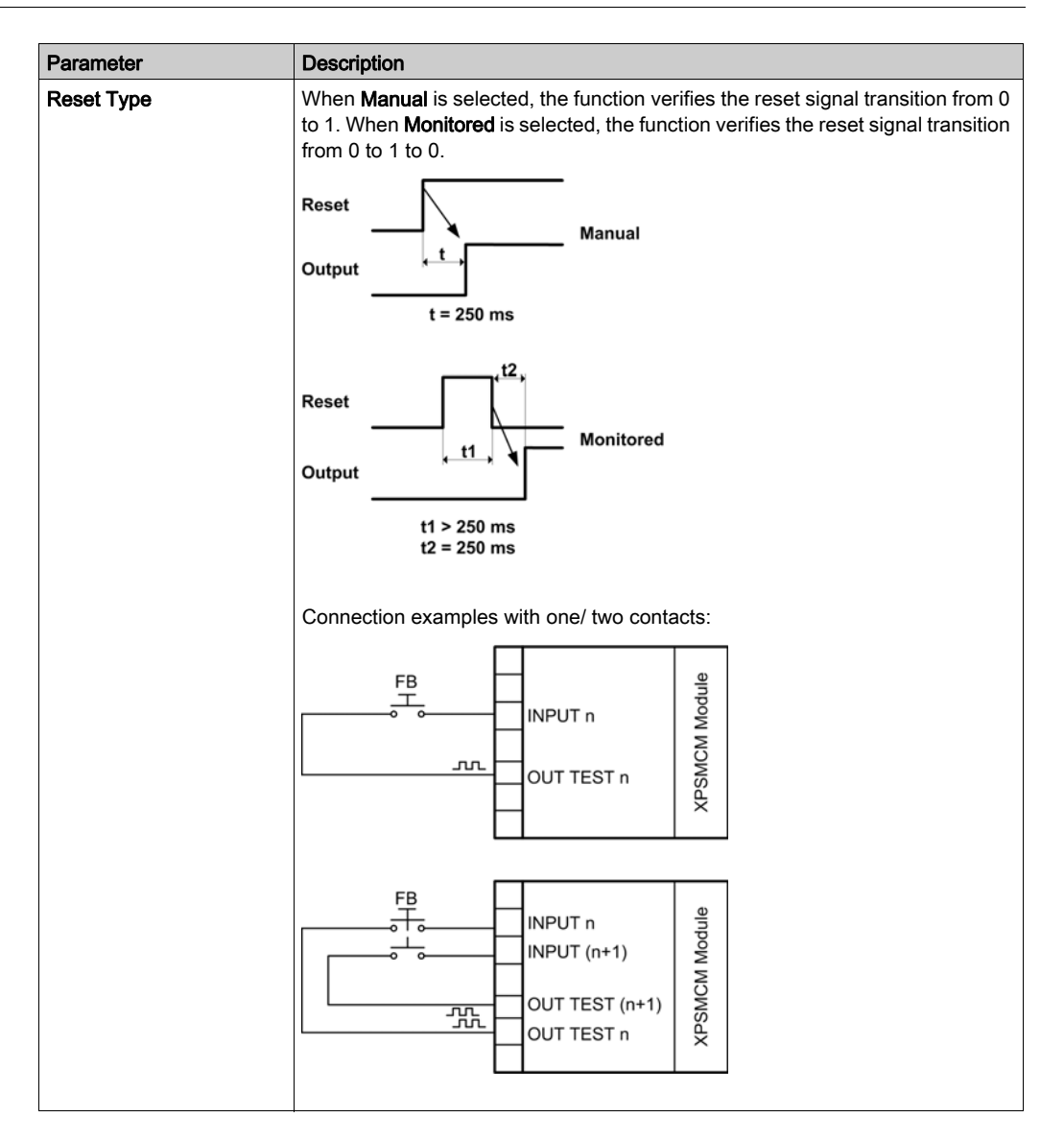

| Parameter         | Description                                                                                                    |
|-------------------|----------------------------------------------------------------------------------------------------|
| Output Test       | The output tests are line monitoring detection for short circuit. The outputs provide a 24 Vdc supply with a specific periodic pulse (100 $\mu$ s pulse every 5.5 ms) for each test output. When assigned to the various input channels, the inputs expect the specific periodic pulse from the specified test output. If the pulse is not received or a different pulse is received, the outputs of the function are set to FALSE. Once physical hardware inputs have been selected for the function, it is then possible to assign the appropriate test outputs which are fed into the associated inputs. |
| StartUp Test      | If selected, the function requires on power-up of machine the enable switch to be activated. This test is performed by opening and activating the enable key.                                                                                                    |
| Filter (ms)       | Used to filter the input signals from the function block. The filter can be configured to 3250 ms and is used to help eliminate bouncing on the contacts. The length of the filter affects the calculation of the unit total response time.                                                                                                    |
| With Simultaneity | Is only available when 2-channel inputs are used. When selected, the function monitors the 2 channels switching if the synchronization is not below the synchronization (simultaneity) time, the function remains at FALSE. The maximum time (ms) between the switching of 2 channels can be configured between 10 to 7000 ms.                                                                                                    |
| Enable Error Out  | If selected, provides an output to indicate that an error has been detected by the function block.                                                                                                    |
| Item Description  | 14-character text description of component function or name can be entered.<br>The text is displayed above the function block.                                                                                                    |

# FOOTSWITCH Function Block

#### Presentation

The FOOTSWITCH function block monitors the safety footswitch. If the footswitch is pressed, the output is set to TRUE. When not pressed, the output is set to FALSE.

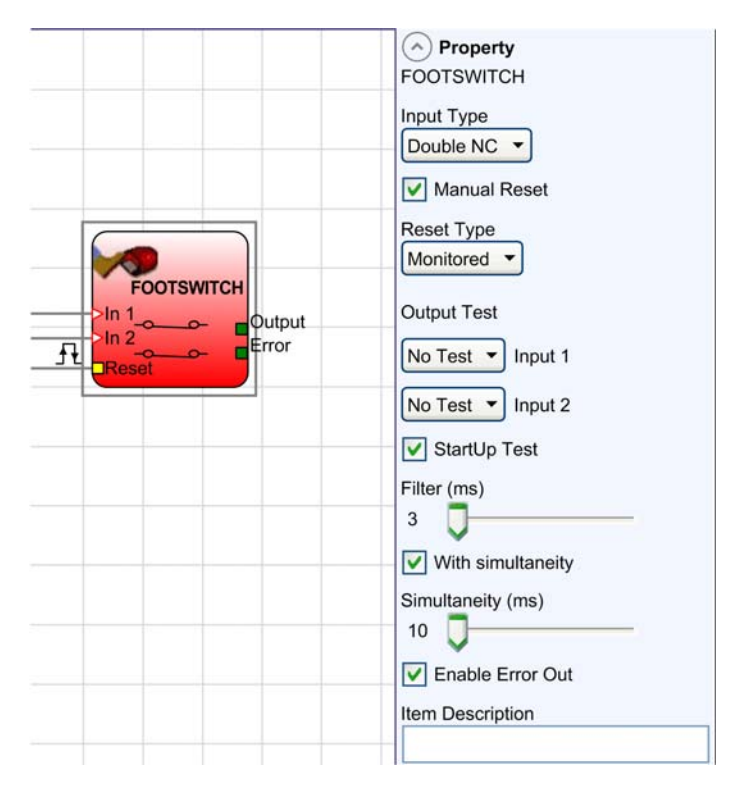

| Parameter    | Description                                                                                                    |
|--------------|----------------------------------------------------------------------------------------------------|
| Input Type   | <ul> <li>Single channel (NC): allows connection of 1-channel normally closed footswitch contact.</li> <li>Single channel (NO): allows connection of 1-channel normally open footswitch contact.</li> <li>Double channel (NC): allows connection of 2-channel normally closed footswitch contacts.</li> <li>Double NC/NO: allows connection of two channel footswitches with one normally open and one normally closed contacts.</li> </ul> |
| Manual Reset | When selected, the function requires a reset each time the function block is activated. When not selected, the enabling of the output of the function directly follows the input conditions.                                                                                                    |

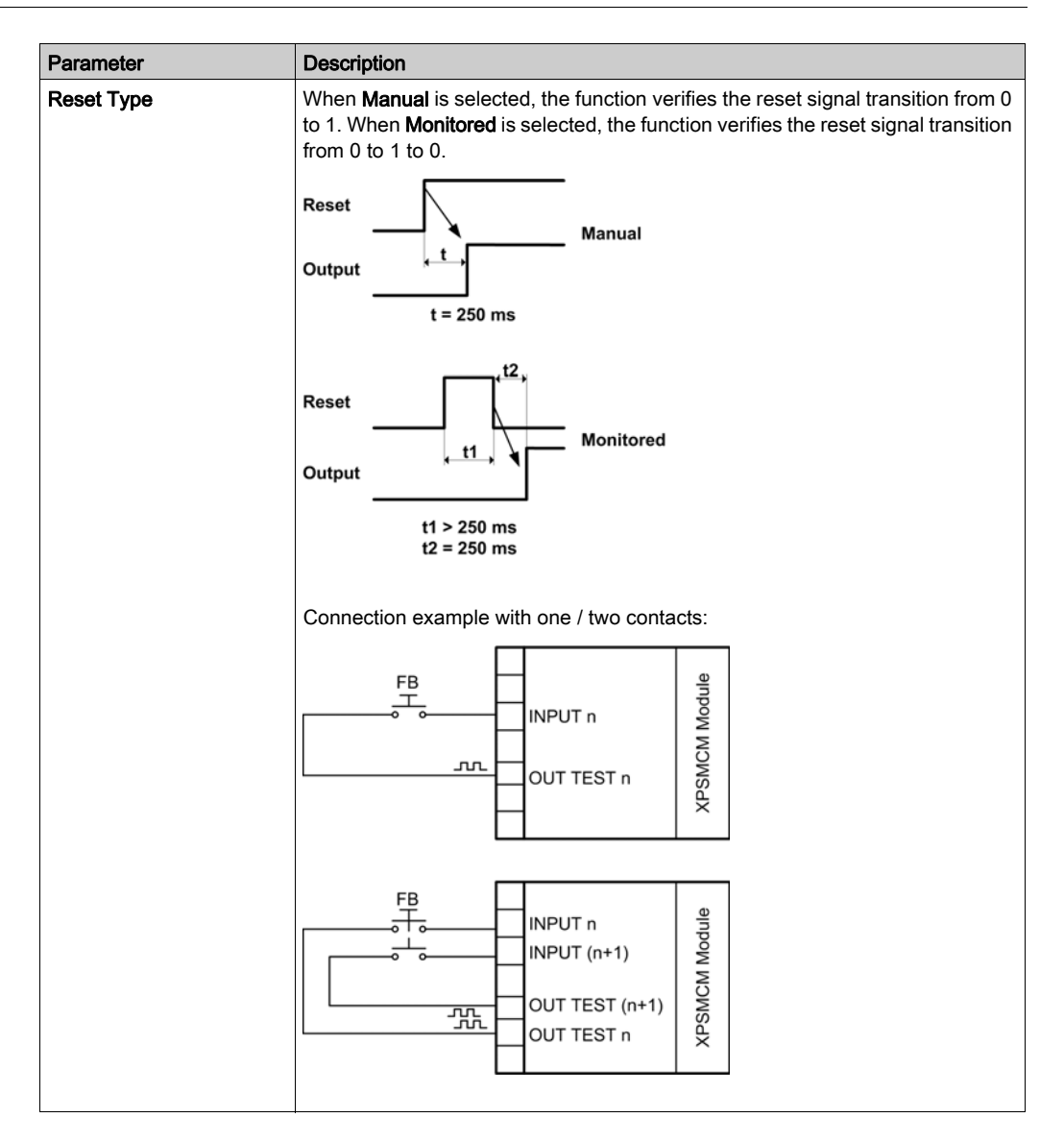

| Parameter         | Description                                                                                                    |
|-------------------|----------------------------------------------------------------------------------------------------|
| Output Test       | The output tests are line monitoring detection for short circuit. The outputs provide a 24 Vdc supply with a specific periodic pulse (100 $\mu$ s pulse every 5.5 ms) for each test output. When assigned to the various input channels, the inputs expect the specific periodic pulse from the specified test output. If the pulse is not received or a different pulse is received, the outputs of the function are set to FALSE. Once physical hardware inputs have been selected for the function, it is then possible to assign the appropriate test outputs which are fed into the associated inputs. |
| StartUp Test      | If selected the function requires on power-up of machine the footswitch to be activated. This test is performed by pressing and releasing the footswitch.                                                                                                    |
| Filter (ms)       | Used to filter the input signals from the function block. The filter can be configured to 3250 ms and is used to help eliminate bouncing on the contacts. The length of the filter affects the calculation of the unit total response time.                                                                                                    |
| With Simultaneity | Is only available when 2-channel inputs are used. When selected, the function monitors the 2 channels switching if the synchronization is not below the synchronization (simultaneity) time, the function remains at FALSE. The maximum time (ms) between the switching of 2 channels can be configured between 10 to 7000 ms.                                                                                                    |
| Enable Error Out  | If selected, provides an output to indicate that an error has been detected by the function block.                                                                                                    |
| Item Description  | 14-character text description of component function or name can be entered.<br>The text is displayed above the function block.                                                                                                    |

## SAFETY MAT Function Block

#### Presentation

The SAFETY MAT function monitors the safety mat. If the safety mat is not activated, the output is set to TRUE. If the safety mat is activated, the output is set to FALSE.

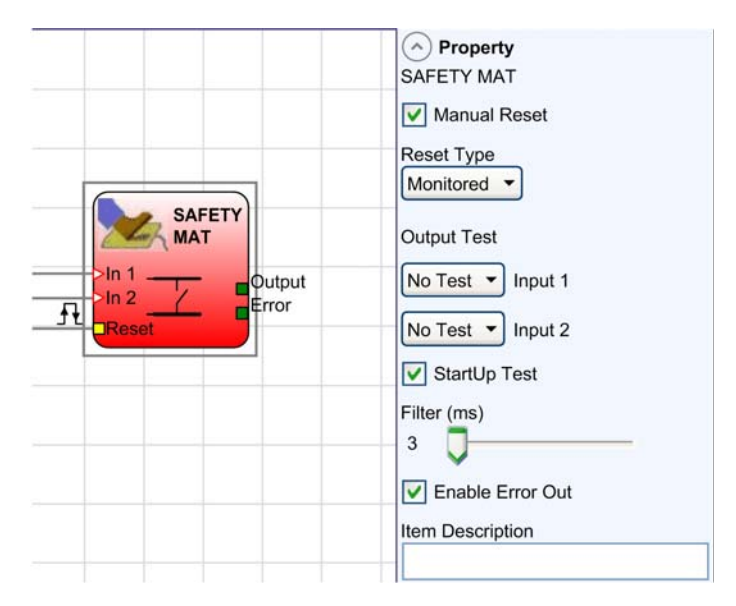

#### **Parameters**

| Parameter    | Description                                                                                                    |
|--------------|----------------------------------------------------------------------------------------------------|
| Manual Reset | When selected, the function requires a reset each time the function block is activated. When not selected, the enabling of the output of the function directly follows the input conditions. |

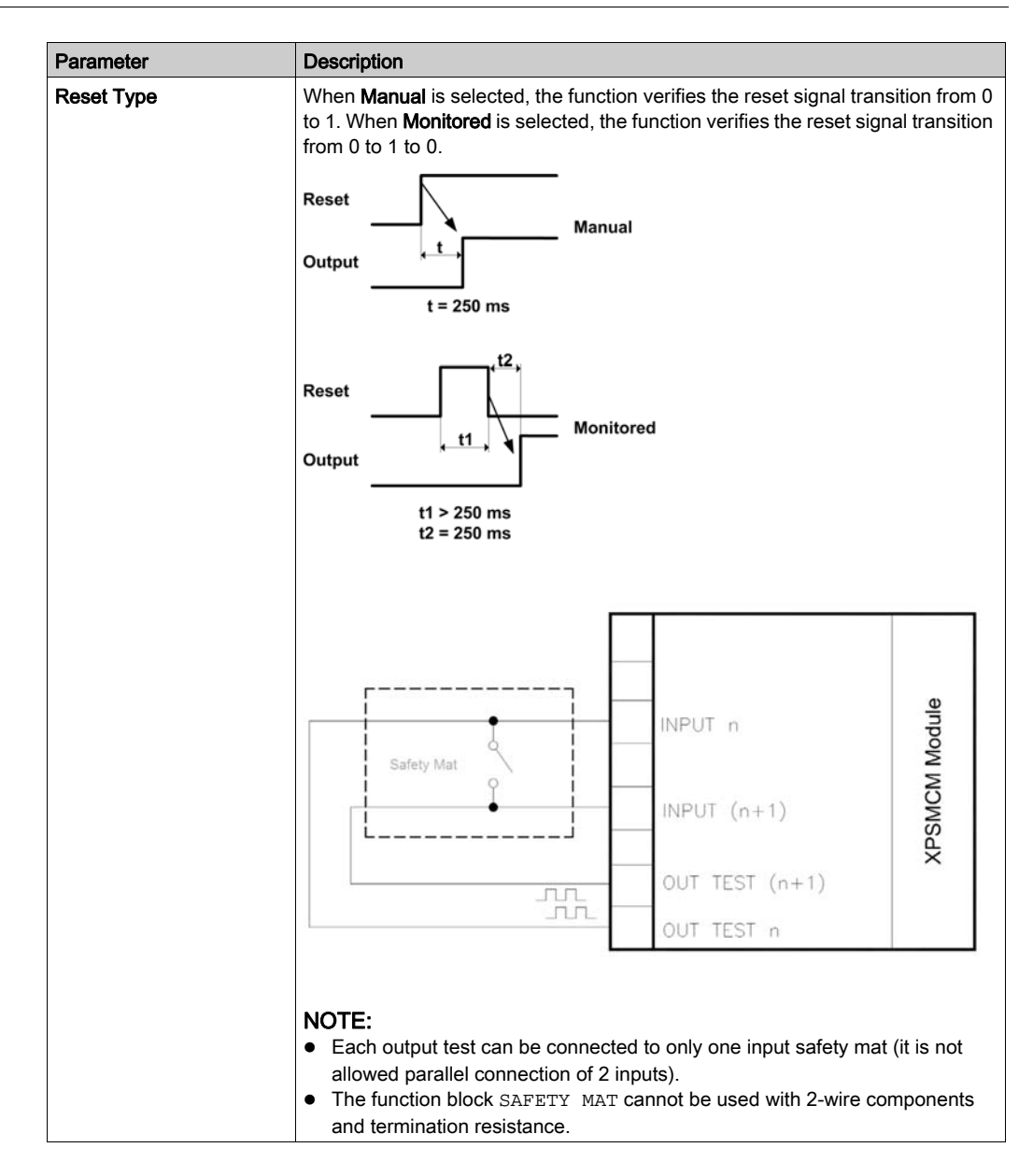

| Parameter        | Description                                                                                                    |
|------------------|----------------------------------------------------------------------------------------------------|
| Output Test      | The output tests are line monitoring detection for short circuit. The outputs provide a 24 Vdc supply with a specific periodic pulse (100 µs pulse every 5.5 ms) for each test output. When assigned to the various input channels, the inputs expect the specific periodic pulse from the specified test output. If the pulse is not received or a different pulse is received, the outputs of the function are set to FALSE. Once physical hardware inputs have been selected for the function, it is then possible to assign the appropriate test outputs which are fed into the associated inputs. |
| Start-up Test    | If selected, the function requires on power-up of machine the safety mat to be activated. This test is performed by opening and activating the safety mat.                                                                                                    |
| Filter (ms)      | Used to filter the input signals from the function block. The filter can be configured to 3250 ms and is used to help eliminate bouncing on the contacts. The length of the filter affects the calculation of the unit total response time.                                                                                                    |
| Enable Error Out | If selected, provides an output to indicate that an error has been detected by the function block.                                                                                                    |
| Item Description | 14-character text description of component function or name can be entered.<br>The text is displayed above the function block.                                                                                                    |

## SENSOR Function Block

#### Presentation

The SENSOR function monitors the input of a non safety-related sensor. If the beam of the sensor is clear, the output is set to TRUE. If the beam of the sensor is interrupted, the output is set to FALSE.

# **WARNING**

#### UNINTENDED EQUIPMENT OPERATION

Do not use the SENSOR function as a safety-related input.

Failure to follow these instructions can result in death, serious injury, or equipment damage.

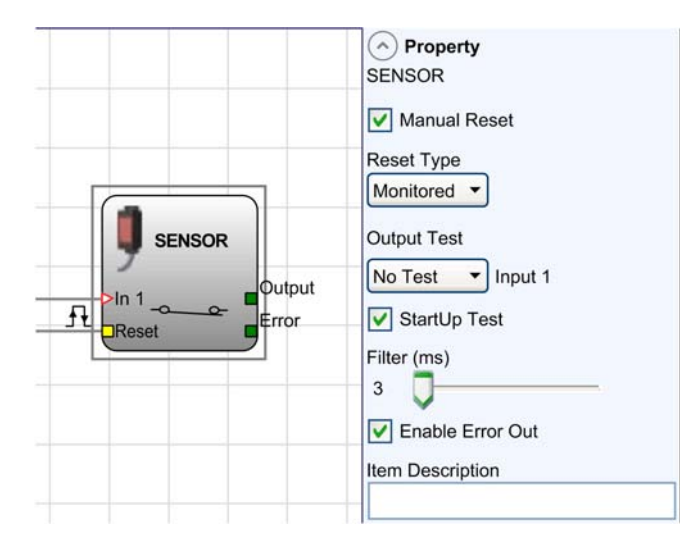

#### Parameters

| Parameter    | Description                                                                                                    |
|--------------|----------------------------------------------------------------------------------------------------|
| Manual Reset | When selected, the function requires a reset each time the function block is activated. When not selected, the enabling of the output of the function directly follows the input conditions. |

| Parameter        | Description                                                                                                    |
|------------------|----------------------------------------------------------------------------------------------------|
| Reset Type       | When <b>Manual</b> is selected, the function verifies the reset signal transition from 0 to 1. When <b>Monitored</b> is selected, the function verifies the reset signal transition from 0 to 1 to 0.                                                                                                    |
|                  | Reset Manual                                                                                                    |
|                  | Output $t \rightarrow t$<br>t = 250 ms                                                                                                    |
|                  | Reset<br>Output<br>t1 > 250  ms<br>Monitored                                                                                                    |
|                  | t2 = 250 ms                                                                                                    |
| Output Test      | The output tests are line monitoring detection for short circuit. The outputs provide a 24 Vdc supply with a specific periodic pulse (100 $\mu$ s pulse every 5.5 ms) for each test output. When assigned to the various input channels, the inputs expect the specific periodic pulse from the specified test output. If the pulse is not received or a different pulse is received, the outputs of the function are set to FALSE. Once physical hardware inputs have been selected for the function, it is then possible to assign the appropriate test outputs which are fed into the associated inputs. |
| StartUp Test     | If selected the function requires on power-up of machine the sensor to be activated. This test is performed by activating and deactivating the sensor area.                                                                                                    |
| Filter (ms)      | Used to filter the input signals from the function block. The filter can be configured to 3250 ms and is used to help eliminate bouncing on the contacts. The length of the filter affects the calculation of the unit total response time.                                                                                                    |
| Enable Error Out | If selected, provides an output to indicate that an error has been detected by the function block.                                                                                                    |
| Item Description | 14-character text description of component function or name can be entered.<br>The text is displayed above the function block.                                                                                                    |

# SWITCH Function Block

#### Presentation

The SWITCH function block monitors the input of a non safety-related push button or switch. When the push button is pressed, the output is set to TRUE; otherwise, the output is set to FALSE.

# **WARNING**

#### UNINTENDED EQUIPMENT OPERATION

Do not use the SWITCH function as a safety-related input.

Failure to follow these instructions can result in death, serious injury, or equipment damage.

| Switch<br>In 1<br>Reset | <ul> <li>Property<br/>SWITCH</li> <li>Manual Reset</li> <li>Reset Type</li> <li>Monitored </li> <li>Output Test</li> <li>Output Test</li> <li>StartUp Test</li> <li>Filter (ms)</li> <li>StartUp Test</li> <li>Filter from Out</li> <li>Item Description</li> </ul> |
|-------------------------|----------------------------------------------------------------------------------------------------|
|                         | Filter (ms)<br>3<br>Finable Error Out<br>Item Description                                                                                                    |

## Parameters

| Parameter    | Description                                                                                                    |
|--------------|----------------------------------------------------------------------------------------------------|
| Manual Reset | When selected, the function requires a reset each time the function block is activated. When not selected, the enabling of the output of the function directly follows the input conditions. |

| Parameter        | Description                                                                                                    |  |
|------------------|----------------------------------------------------------------------------------------------------|--|
| Reset Type       | When <b>Manual</b> is selected, the function verifies the reset signal transition from 0 to 1. When <b>Monitored</b> is selected, the function verifies the reset signal transition from 0 to 1 to 0.                                                                                                    |  |
|                  | Reset Manual                                                                                                    |  |
|                  | Output $\underbrace{t}_{t=250 \text{ ms}}$                                                                                                    |  |
|                  | Reset<br>Output<br>t1 > 250  ms<br>Monitored                                                                                                    |  |
|                  | t2 = 250 ms                                                                                                    |  |
| Output Test      | The output tests are line monitoring detection for short circuit. The outputs provide a 24 Vdc supply with a specific periodic pulse (100 µs pulse every 5.5 ms) for each test output. When assigned to the various input channels, the inputs expect the specific periodic pulse from the specified test output. If the pulse is not received or a different pulse is received, the outputs of the function are set to FALSE. Once physical hardware inputs have been selected for the function, it is then possible to assign the appropriate test outputs which are fed into the associated inputs. |  |
| StartUp Test     | If selected the function requires on power-up of machine the switch to be activated. This test is performed by activating and deactivating the switch.                                                                                                    |  |
| Filter (ms)      | Used to filter the input signals from the function block. The filter can be configured to 3250 ms and is used to help eliminate bouncing on the contacts. The length of the filter affects the calculation of the unit total response time.                                                                                                    |  |
| Enable Error Out | If selected, provides an output to indicate that an error has been detected by the function block.                                                                                                    |  |
| Item Description | 14-character text description of component function or name can be entered.<br>The text is displayed above the function block.                                                                                                    |  |

## ENABLING SWITCH Function Block

#### Presentation

The ENABLING SWITCH function block monitors the inputs of an enabling switch. When the enable switch is in the middle position (position 2), the output is set to TRUE. If the enable switch is not pressed (position 1) or if it is pressed completely (position 3), the output is set to FALSE.

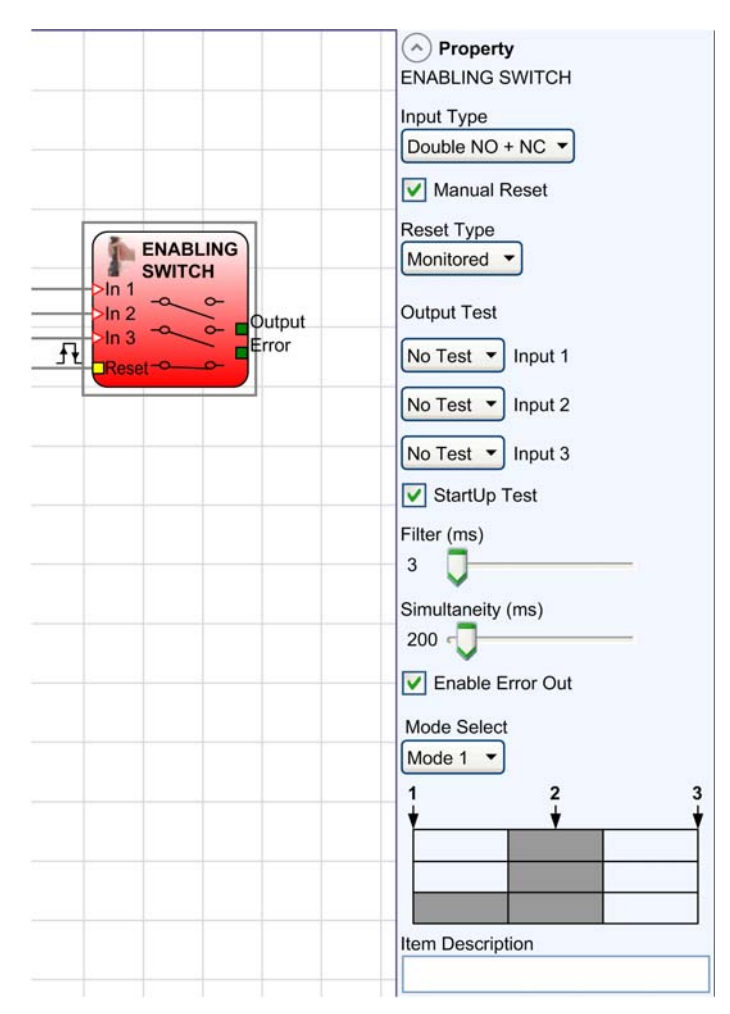

| Parameter         | Description                                                                                                    |
|-------------------|----------------------------------------------------------------------------------------------------|
| Input Type        | <ul> <li>Double NO: allows connection of an enabling switch with 2 normally open contacts.</li> <li>Double NO + NC: allows connection of an enabling switch with 2 normally open and 1 normally closed contacts.</li> </ul>                                                                                                    |
| Manual Reset      | When selected, the function requires a reset each time the function block is activated. When not selected, the enabling of the output of the function directly follows the input conditions.                                                                                                    |
| Reset Type        | When <b>Manual</b> is selected, the function verifies the reset signal transition from 0 to 1. When <b>Monitored</b> is selected, the function verifies the reset signal transition from 0 to 1 to 0.                                                                                                    |
| Output Test       | <ul> <li>The output tests are line monitoring detection for short circuit. The outputs provide a 24 Vdc supply with a specific periodic pulse (100 µs pulse every 5.5 ms) for each test output. When assigned to the various input channels, the inputs expect the specific periodic pulse from the specified test output. If the pulse is not received or a different pulse is received, the outputs of the function are set to FALSE.</li> <li>Once physical hardware inputs have been selected for the function, it is then possible to assign the appropriate test outputs which are fed into the associated inputs.</li> </ul> |
| StartUp Test      | If selected the function requires on power-up of machine the enable switch to be activated. This test is performed by activating by pressing and deactivating by releasing the enable switch.                                                                                                    |
| Filter (ms)       | Used to filter the input signals from the function block. The filter can be configured to 3250 ms and is used to help eliminate bouncing on the contacts. The length of the filter affects the calculation of the unit total response time.                                                                                                    |
| With Simultaneity | Is always active.<br>The function monitors the two channels switching if the synchronization is not<br>below the synchronization (simultaneity) time, the function remains at FALSE.<br>The maximum time (ms) between the switching of two channels can be<br>configured between 10 to 7000 ms.                                                                                                    |
| Enable Error Out  | If selected, provides an output to indicate that an error has been detected by the function block.                                                                                                    |
| Mode Select       | Mode 1 and mode 2 are described hereafter.                                                                                                    |
| Item Description  | 14-character text description of component function or name can be entered.<br>The text is displayed above the function block.                                                                                                    |

## Table Mode 1 (2NO + 1 NC)

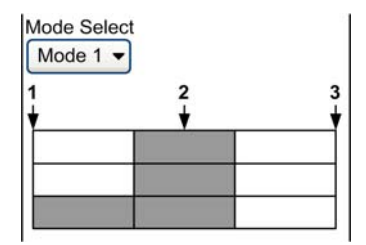

Position 1: enable switch fully releasedPosition 2: enable switch pressed to middle positionPosition 3: enable switch fully pressed

|                                  | Position |   |   |
|----------------------------------|----------|---|---|
| Input                            | 1        | 2 | 3 |
| IN1                              | 0        | 1 | 0 |
| IN2                              | 0        | 1 | 0 |
| IN3 <sup>1</sup>                 | 1        | 1 | 0 |
| OUT                              | 0        | 1 | 0 |
| <sup>1</sup> only with 2NO + 1NC |          |   |   |

## Table Mode 2 (2NO + 1 NC)

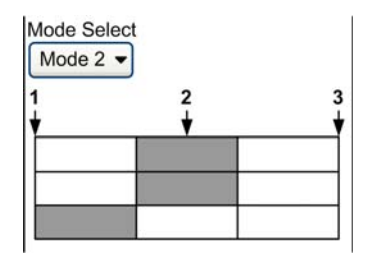

Position 1: enable switch fully releasedPosition 2: enable switch pressed to middle positionPosition 3: enable switch fully pressed

|                                  | Position |   |   |
|----------------------------------|----------|---|---|
| Input                            | 1        | 2 | 3 |
| IN1                              | 0        | 1 | 0 |
| IN2                              | 0        | 1 | 0 |
| IN3 <sup>1</sup>                 | 1        | 0 | 0 |
| OUT                              | 0        | 1 | 0 |
| <sup>1</sup> only with 1NO + 1NC |          |   |   |

## TESTABLE SAFETY DEVICE Function Block

#### Presentation

The TESTABLE SAFETY DEVICE function block monitors the inputs of a single or double channel safety sensor.

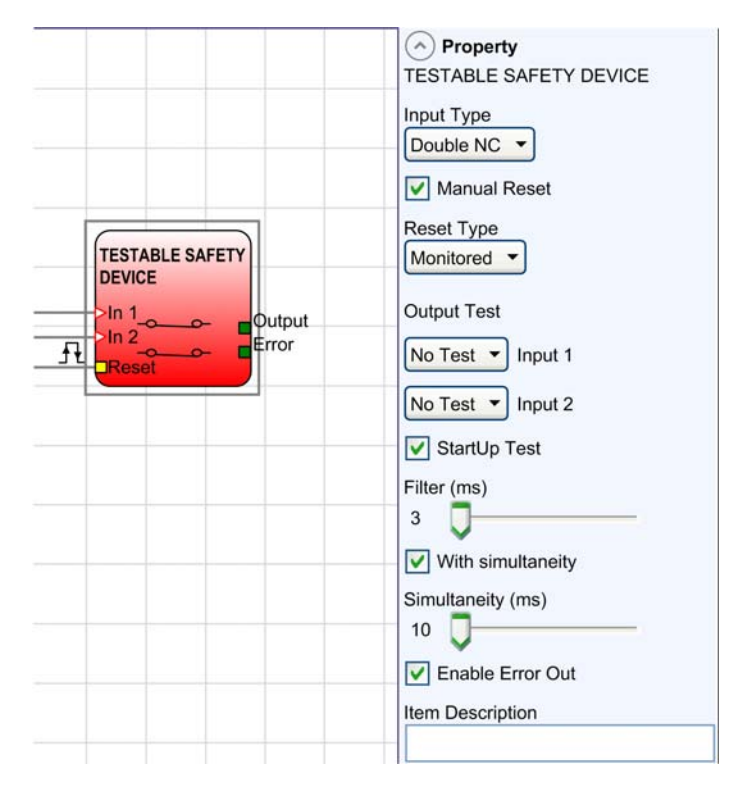

| Parameter         | Description                                                                                                    |
|-------------------|----------------------------------------------------------------------------------------------------|
| Input Type        | <ul> <li>Single channel (NC): allows connection of single normally closed contacts.</li> <li>Single channel (NO): allows connection of single normally open contacts.</li> <li>Double channel NC: allows connection of 2-channel normally closed contacts.</li> <li>Double channel NO + NC: allows connection of two channels with one normally open and one normally closed contacts</li> </ul>                                                                                                    |
| Manual Reset      | When selected, the function requires a reset each time the function block is activated. When not selected, the enabling of the output of the function directly follows the input conditions.                                                                                                    |
| Reset Type        | When <b>Manual</b> is selected, the function verifies the reset signal transition from 0 to 1. When <b>Monitored</b> is selected, the function verifies the reset signal transition from 0 to 1 to 0.                                                                                                    |
| Output Test       | <ul> <li>The output tests are line monitoring detection for short circuit. The outputs provide a 24 Vdc supply with a specific periodic pulse (100 µs pulse every 5.5 ms) for each test output. When assigned to the various input channels, the inputs expect the specific periodic pulse from the specified test output. If the pulse is not received or a different pulse is received, the outputs of the function are set to FALSE.</li> <li>Once physical hardware inputs have been selected for the function, it is then possible to assign the appropriate test outputs which are fed into the associated inputs.</li> </ul> |
| StartUp Test      | If selected the function requires on power-up of machine the safety switch to be activated. This test is performed by activating and deactivating the safety switch.                                                                                                    |
| Filter (ms)       | Used to filter the input signals from the function block. The filter can be configured to 3250 ms and is used to help eliminate bouncing on the contacts. The length of the filter affects the calculation of the unit total response time.                                                                                                    |
| With Simultaneity | Is only available when 2-channel inputs are used. When selected, the function monitors the 2 channels switching if the synchronization is not below the synchronization (simultaneity) time, the function remains at FALSE. The maximum time (ms) between the switching of 2 channels can be configured between 10 to 7000 ms.                                                                                                    |
| Enable Error Out  | If selected, provides an output to indicate that an error has been detected by the function block.                                                                                                    |
| Item Description  | 14-character text description of component function or name can be entered.<br>The text is displayed above the function block.                                                                                                    |

## Single NC and Single NO

Single NC

| IN1 | OUT |
|-----|-----|
| 0   | 0   |
| 1   | 1   |

## Double NC and double NO

Double NC

| IN1 | IN2 | OUT | Synchronization error detected |
|-----|-----|-----|--------------------------------|
| 0   | 0   | 0   | -                              |
| 0   | 1   | 0   | X                              |
| 1   | 0   | 0   | Х                              |
| 1   | 1   | 1   | _                              |

## Double NC / NO

| IN1 | IN2 | OUT | Synchronization error detected |
|-----|-----|-----|--------------------------------|
| 0   | 0   | 0   | Х                              |
| 0   | 1   | 0   | -                              |
| 1   | 0   | 1   | -                              |
| 1   | 1   | 0   | Х                              |

## FIELDBUS INPUT Function Block

#### Presentation

The FIELDBUS INPUT function permits an insertion of a non safety-related input from the fieldbus. Up to 8 fieldbus inputs can be used within a configuration. Each input must be configured defining the exact bit used within the properties window.

# **WARNING**

### UNINTENDED EQUIPMENT OPERATION

Do not use the FIELDBUS INPUT as a safety-related input.

Failure to follow these instructions can result in death, serious injury, or equipment damage.

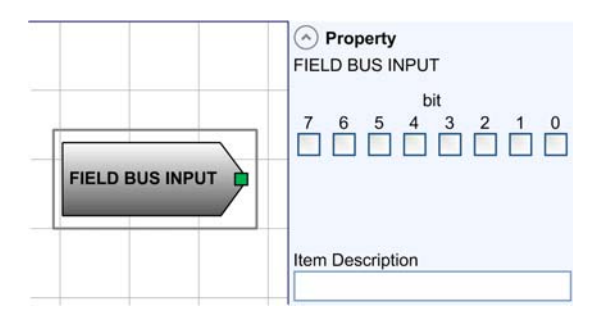

### **Parameters**

| Parameter            | Description                                                                                                    |
|----------------------|----------------------------------------------------------------------------------------------------|
| <b>bit</b> selection | For each Fieldbus Input an individual bit must be selected (0-7) to set the address of the associated input.                  |
| Item Description     | A-14 character text description of component function or name can be entered. The text is displayed above the function block. |

# LL0 and LL1 Functions

The LL0

#### Presentation

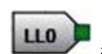

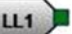

and LL1 functions allow a predefined logical level (binary constants) to

be entered on a function block input.

- LL0: logical level 0 (FALSE)
- LL1: logical level 1 (TRUE)

# Section 13.2 Speed Monitoring Function Blocks

## What Is in This Section?

This section contains the following topics:

| Торіс                                            | Page |
|--------------------------------------------------|------|
| ZERO SPEED MONITORING Function Block             | 317  |
| ZERO AND MAX SPEED MONITORING Function Block     |      |
| MAX SPEED MONITORING Function Block              |      |
| SPEED RANGE MONITORING Function Block            |      |
| Detection of Encoder and Proximity Sensor Errors |      |

## ZERO SPEED MONITORING Function Block

#### Presentation

The ZERO SPEED MONITORING function block monitors the speed of a device, generating an output set to TRUE when the speed is lower than a selected value.

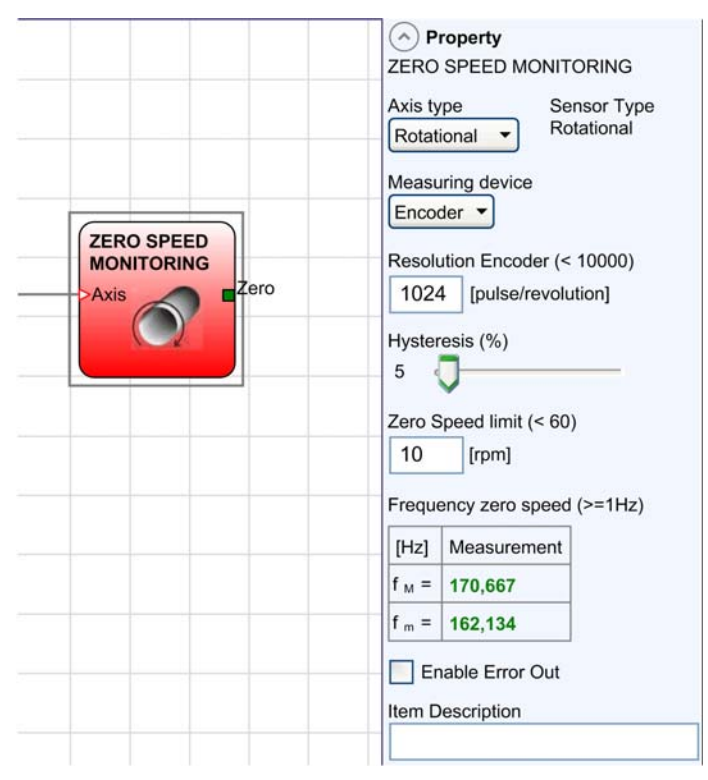

#### Parameters

| Parameter   | Description                                                                                                    |
|-------------|----------------------------------------------------------------------------------------------------|
| Axis type   | <ul> <li>Defines the type of axis monitored by the motor.</li> <li>Linear: must be selected for translation.</li> <li>Rotational: must be selected for rotation.</li> </ul>                                                                                                    |
| Sensor Type | If the <b>Axis type</b> parameter is <b>Linear</b> , the <b>Sensor Type</b> defines the type of sensor connected to the module inputs. The <b>Sensor Type</b> can be, for example, a shaft encoder for a <b>Rotational Axis type</b> or an optical array for a <b>Linear Axis type</b> . |

| Parameter             | Description                                                                                                    |
|-----------------------|----------------------------------------------------------------------------------------------------|
| Measuring device      | It defines the type of sensor used. You can select:<br>• Encoder<br>• Proximity<br>• Encoder + Proximity<br>• Proximity1 + Proximity2<br>• Encoder1 + Encoder2                                                                                                    |
| Pitch                 | If the <b>Axis type</b> selected is <b>Linear</b> with a <b>Rotational Sensor Type</b> , this field allows you to enter the sensor pitch to obtain a conversion between sensor revolutions and distance traveled.                                                                                                    |
| Proximity choice      | This parameter is active if <b>Proximity</b> is selected as <b>Measuring device</b> .<br>The type of proximity sensor can be selected from PNP, NPN, Normally Open (NO)<br>and Normally Closed (NC), with 3 or 4 wires.<br><b>No Proxy</b> :<br>• PNP 3 - wire NC<br>• PNP 3 - wire NO<br>• NPN 3 - wire NO<br>• NPN 3 - wire NC<br>• PNP 4 - wire NC/NO<br>• PNP/NPN 4 - wire NC/NC<br>• PNP/NPN 4 - wire NO/NO                                                                                                    |
| Proximity interleaved | <ul> <li>This option is available if a single axis is monitored by 2 proximity sensors (Proximity 1 + Proximity2).</li> <li>If this option is used, an input condition with both sensors signals LOW at the same time is detected as an input error, for example, no sensor signal. Conditions for using this option:</li> <li>The proximity sensors must be mounted in such a way that the HIGH signals overlap.</li> <li>The proximity sensors must be mounted in such a way that at least one of the two signals is HIGH at any given point in time.</li> <li>You must use PNP proximity sensors.</li> <li>The proximity sensors must be of type NO (normally open).</li> </ul> |

| Parameter            | Description                                                                                                    |
|----------------------|----------------------------------------------------------------------------------------------------|
| Resolution           | Enter in this field the number of pulses/revolution (in the case of rotary sensor) or $\mu$ m/pulse (linear sensor) relating to the sensor used.                                                                                                    |
| Verification         | This parameter is active if there are two sensors on the selected axis. Enter in this field the number of pulses/revolution (in the case of rotary sensor) or $\mu$ m/pulse (linear sensor) relating to the second sensor used.                                                                                                    |
| Gear Ratio           | This parameter is active if there are two sensors on the selected axis. This parameter allows you to enter the ratio between the two sensors. If both sensors are on the same moving parts, the ratio is 1; otherwise the number corresponding to the ratio must be entered. Example: there is an encoder and a proximity switch, and the latter is on a moving part that (due to a gear reduction ratio) rotates at twice the speed of the encoder. Therefore, this value must be set at 2. |
| Hysteresis (%)       | It represents the percentage hysteresis value below which the speed change is filtered. Enter a value other than 1 to avoid continuous switching as the input changes.                                                                                                    |
| Zero speed limit     | Enter in this field the maximum speed value above which output of the function block <code>zero</code> is set to FALSE. If the measured speed is less than the set value, the output <code>zero</code> of the function block is set to TRUE.                                                                                                    |
| Frequency zero speed | It shows the maximum calculated frequency values fM and fm (decreased by the hysteresis set). If the displayed value is green, the calculation of frequency gave a positive result.<br>If the displayed value is red, it is necessary to change the parameters given in the following formulas.<br>Rotary axis, rotary sensor. The frequency obtained is:<br>$f[Hz] = \frac{rpm [rev / min]}{60} \times Resolution [pulses / rev]$                                                           |
|                      | Linear axis, rotary sensor. The frequency obtained is:<br>$f[Hz] = \frac{speed [m / min] \times 1000}{60 \times pitch [mm / rev]} \times Resolution [pulses / rev]$                                                                                                    |
|                      | Linear axis, linear sensor. The frequency obtained is:<br>$f[Hz] = \frac{speed [mm / s] \times 1000}{Resolution [\mum / pulse]}$ f frequency<br>Rpm rotational speed<br>Resolution measurement<br>Speed linear speed<br>Pitch sensor pitch<br>NOTE: The hysteresis must be changed only if fu=green: fu=red                                                                                                    |

# **WARNING**

## LOSS OF DESIGNATED SAFETY FUNCTION

Ensure that the response of the system matches your machine requirements when using Speed Monitoring function blocks.

Failure to follow these instructions can result in death, serious injury, or equipment damage.

**NOTE:** The Modular Safety Controller response time can exceed 300 ms. You must make functional, empirical tests to verify the response time.

## ZERO AND MAX SPEED MONITORING Function Block

### Presentation

The ZERO AND MAX SPEED MONITORING function block monitors the speed of a device, generating the output ZERO set to TRUE when the speed is lower than a selected value. In addition, it generates the output OVER set to FALSE if the measured speed exceeds a predetermined threshold.

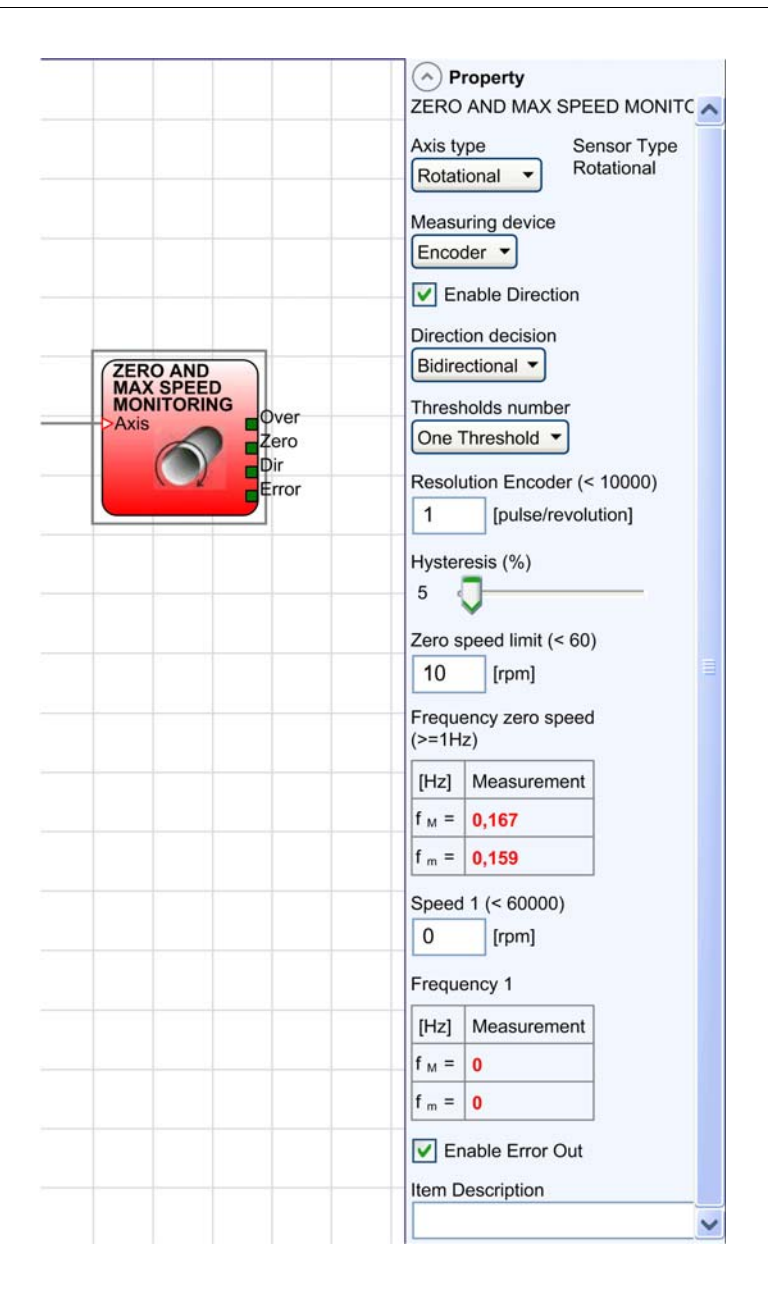

| Parameter          | Description                                                                                                    |
|--------------------|----------------------------------------------------------------------------------------------------|
| Axis type          | <ul> <li>Defines the type of axis monitored by the device.</li> <li>Linear: must be selected for translation.</li> <li>Rotational: must be selected for rotation.</li> </ul>                                                                                                    |
| Sensor Type        | If the <b>Axis type</b> parameter is <b>Linear</b> , the <b>Sensor Type</b> defines the type of sensor connected to the module inputs. The <b>Sensor Type</b> can be, for example, a shaft encoder for a <b>Rotational Axis type</b> or an optical array for a <b>Linear Axis type</b> .                                                                                                    |
| Measuring device   | Defines the type of sensor used. You can select:<br>• Encoder<br>• Proximity<br>• Encoder + Proximity<br>• Proximity1 + Proximity2<br>• Encoder1 + Encoder2                                                                                                    |
| Enable direction   | Enabling this parameter, the DIR output is enabled on the function block. This output is set to TRUE when the axis rotates counterclockwise and is set to FALSE when the axis rotates clockwise.                                                                                                    |
| Direction decision | <ul> <li>Defines the direction of rotation for which the set thresholds are made active:</li> <li>Bidirectional</li> <li>Clockwise</li> <li>Counterclockwise</li> </ul>                                                                                                    |
|                    | If <b>Bidirectional</b> is selected, the excess of the set threshold is detected whether the axis rotates clockwise or counterclockwise.<br><b>Clockwise</b> or <b>Counterclockwise</b> is only detected when the axis rotates in the selected direction.                                                                                                    |
| Thresholds number  | It allows you to enter the number of thresholds for the maximum value of speed.<br>Changing this value increases/decreases the number of thresholds that can be<br>entered from a minimum of 1 to a maximum of 4. In the case of more than 1<br>threshold, the input pins for the selection of the specific threshold appear in the<br>lower part of the function block.<br>Refer to Threshold Settings <i>(see page 331)</i> . |
| Pitch              | If the <b>Axis type</b> selected is <b>Linear</b> with a <b>Rotational Sensor Type</b> , this field allows to enter the sensor pitch to obtain a conversion between sensor revolutions and distance traveled.                                                                                                    |

| Parameter             | Description                                                                                                    |
|-----------------------|----------------------------------------------------------------------------------------------------|
| Proximity choice      | This parameter is active if <b>Proximity</b> is selected as <b>Measuring device</b> . The type<br>of proximity sensor can be selected from PNP, NPN, Normally Open (NO), and<br>Normally Closed (NC), with 3 or 4 wires:<br><b>No Proxy</b> :<br>• PNP 3 - wire NC<br>• PNP 3 - wire NO<br>• NPN 3 - wire NO<br>• NPN 3 - wire NC<br>• PNP 4 - wire NC/NO<br>• NPN 4 - wire NC/NO<br>• PNP/NPN 4 - wire NC/NC<br>• PNP/NPN 4 - wire NO/NO                                                                                                    |
| Proximity interleaved | <ul> <li>This option is available if a single axis is monitored by 2 proximity sensors (Proximity1 + Proximity2).</li> <li>If this option is used, an input condition with both sensors signals LOW at the same time is detected as an input error, for example, no sensor signal. Conditions for using this option:</li> <li>The proximity sensors must be mounted in such a way that the HIGH signals overlap.</li> <li>The proximity sensors must be mounted in such a way that at least one of the two signals is HIGH at any given point in time.</li> <li>You must use PNP proximity sensors.</li> <li>The proximity sensors must be of type NO (normally open).</li> </ul> |
| Resolution            | Enter in this field the number of pulses/revolution (in the case of rotary sensor) or $\mu$ m/pulse (linear sensor) relating to the sensor used.                                                                                                    |
| Verification          | This parameter is active if there are two sensors on the selected axis. Enter in this field the number of pulses/revolution (in the case of rotary sensor) or $\mu$ m/pulse (linear sensor) relating to the second sensor used.                                                                                                    |
| Parameter                                         | Description                                                                                                    |
|---------------------------------------------------|----------------------------------------------------------------------------------------------------|
| Gear Ratio                                        | This parameter is active if there are two sensors on the selected axis. This parameter allows you to enter the ratio between the two sensors. If both sensors are on the same moving parts, the ratio is 1; otherwise the number corresponding to the ratio must be entered. Example: there is an encoder and a proximity switch, and the latter is on a moving part that (due to a gear reduction ratio) rotates at twice the speed of the encoder. Therefore, this value must be set at 2.                                                                                                    |
| Hysteresis (%)                                    | It represents the percentage hysteresis value below which the speed change is filtered. Enter a value other than 1 to avoid continuous switching as the input changes.                                                                                                    |
| Zero speed limit                                  | Enter in this field the maximum speed value above which the output of the function block zero is set to FALSE. If the measured speed is less than the set value, the output zero of the function block is set to TRUE.                                                                                                    |
| Speed 1, 2, 3, 4                                  | Enter in this field the maximum speed value above which the function block output Over is set to FALSE. If the measured speed is less than the set value, the function block output Over is set to TRUE.                                                                                                    |
| Frequency zero speed /<br>Frequency1 / Frequency2 | Shows the maximum calculated frequency values $f_M$ and $f_m$ (decreased by the hysteresis set). If the displayed value is green, the calculation of frequency gave a positive result.<br>If the displayed value is red, it is necessary to change the parameters given in the following formulas:<br>Rotary axis, rotary sensor. The frequency obtained is:<br>$f[Hz] = \frac{rpm [rev / min]}{60} \times Resolution [pulses / rev]$<br>Linear axis, rotary sensor. The frequency obtained is:<br>$f[Hz] = \frac{speed [m / min] \times 1000}{60 \times pitch [mm / rev]} \times Resolution [pulses / rev]$<br>Linear axis, linear sensor. The frequency obtained is:<br>$f[Hz] = \frac{speed [m / s] \times 1000}{60 \times pitch [mm / rev]} \times Resolution [pulses / rev]$<br>Linear axis, linear sensor. The frequency obtained is:<br>$f[Hz] = \frac{speed [mm / s] \times 1000}{Resolution [um / pulse]}$<br>f frequency<br>Rpm rotational speed<br>Resolution measurement<br>Speed linear speed<br>Pitch sensor pitch |
|                                                   | <b>NOTE:</b> The hysteresis must be changed only if: $f_M$ =green; $f_m$ =red.                                                                                                    |

# **WARNING**

# LOSS OF DESIGNATED SAFETY FUNCTION

Ensure that the response of the system matches your machine requirements when using Speed Monitoring function blocks.

Failure to follow these instructions can result in death, serious injury, or equipment damage.

**NOTE:** The Modular Safety Controller response time can exceed 300 ms. You must make functional, empirical tests to verify the response time.

## MAX SPEED MONITORING Function Block

#### Presentation

The MAX SPEED MONITORING function block monitors the speed of a motor generating an output set to FALSE when the measured speed exceeds a predetermined threshold. If the speed is below the predetermined threshold, the output is set to TRUE.

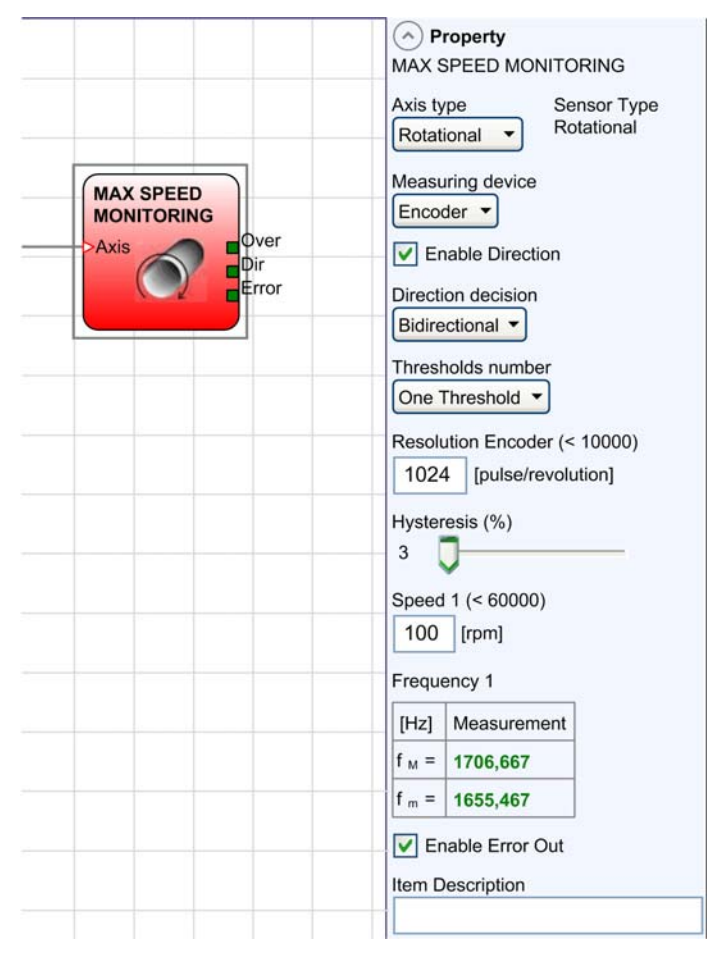

# Parameters

| Parameter          | Description                                                                                                    |
|--------------------|----------------------------------------------------------------------------------------------------|
| Axis type          | <ul> <li>Defines the type of axis monitored by the motor.</li> <li>Linear: must be selected for translation.</li> <li>Rotational: must be selected for rotation.</li> </ul>                                                                                                    |
| Sensor Type        | If the <b>Axis type</b> parameter is <b>Linear</b> , the <b>Sensor Type</b> defines the type of sensor connected to the module inputs. The <b>Sensor Type</b> can be, for example, a shaft encoder for a <b>Rotational Axis type</b> or an optical array for a <b>Linear Axis type</b> .                                                                                                    |
| Measuring device   | Defines the type of sensor used. The possible choices are: <ul> <li>Encoder</li> <li>Proximity</li> <li>Encoder + Proximity</li> <li>Proximity1 + Proximity2</li> <li>Encoder1 + Encoder2</li> </ul>                                                                                                    |
| Enable direction   | This parameter is active if <b>Encoder</b> is selected as <b>Measuring device</b> .<br>Enabling this parameter, the DIR output is enabled on the function block.<br>This output is set to TRUE when the axis rotates counterclockwise, and it is set to<br>FALSE when the axis rotates clockwise.                                                                                               |
| Direction decision | Defines the direction of rotation for which the set thresholds are made active. The possible choices are: <ul> <li>Bidirectional</li> <li>Clockwise</li> <li>Counterclockwise</li> </ul>                                                                                                    |
|                    | If <b>Bidirectional</b> is selected, the excess of the set threshold is detected whether the axis rotates clockwise or counterclockwise. <b>Clockwise</b> or <b>Counterclockwise</b> is only detected when the axis rotates in the selected direction.                                                                                                    |
| Thresholds number  | Allows the number of thresholds to be entered for the maximum value of speed <i>(see page 331).</i> Changing this value increases/decreases the number of thresholds that can be entered from a minimum of 1 to a maximum of 4 (see below). In the case of more than one threshold, the input pins for the selection of the specific threshold appears in the lower part of the function block. |
| Pitch              | If the <b>Axis type</b> selected is <b>Linear</b> with a <b>Rotational Sensor Type</b> , this field allows you to enter the sensor pitch to obtain a conversion between sensor revolutions and distance traveled.                                                                                                    |

| Parameter             | Description                                                                                                    |
|-----------------------|----------------------------------------------------------------------------------------------------|
| Proximity choice      | This parameter is active if <b>Proximity</b> is selected as <b>Measuring device</b> .<br>The type of proximity sensor can be selected from PNP, NPN, Normally Open (NO), and Normally Closed (NC), with 3 or 4 wires.<br><b>No Proxy</b> :<br>• PNP 3 - wire NC<br>• PNP 3 - wire NO<br>• NPN 3 - wire NO<br>• NPN 3 - wire NC<br>• PNP 4 - wire NC/NO<br>• NPN 4 - wire NC/NO<br>• PNP/NPN 4 - wire NC/NC<br>• PNP/NPN 4 - wire NO/NO                                                                                                    |
| Proximity interleaved | <ul> <li>This option is available if a single axis is monitored by 2 proximity sensors (Proximity1 + Proximity2).</li> <li>If this option is used, an input condition with both sensors signals LOW at the same time is detected as an input error, for example, no sensor signal. Conditions for using this option:</li> <li>The proximity sensors must be mounted in such a way that the HIGH signals overlap.</li> <li>The proximity sensors must be mounted in such a way that at least one of the two signals is HIGH at any given point in time.</li> <li>You must use PNP proximity sensors.</li> <li>The proximity sensors must be of type NO (normally open).</li> </ul> |
| Resolution            | Enter in this field the number of pulses/revolution (in the case of rotary sensor) or $\mu$ m/pulse (linear sensor) relating to the sensor used.                                                                                                    |
| Verification          | This parameter is active if there are two sensors on the selected axis. Enter in this field the number of pulses/revolution (in the case of rotary sensor) or $\mu$ m/pulse (linear sensor) relating to the second sensor used.                                                                                                    |

| Parameter        | Description                                                                                                    |
|------------------|----------------------------------------------------------------------------------------------------|
| Gear Ratio       | This parameter is active if there are two sensors on the selected axis. This parameter allows you to enter the ratio between the two sensors. If both sensors are on the same moving parts, the ratio is 1; otherwise the number corresponding to the ratio must be entered. Example: there is an encoder and a proximity switch, and the latter is on a moving part that (due to a gear reduction ratio) rotates at twice the speed of the encoder. Therefore, this value must be set at 2. |
| Hysteresis (%)   | It represents the percentage hysteresis value below which the speed change is filtered. Enter a value other than 1 to avoid continuous switching as the input changes.                                                                                                    |
| Speed 1, 2, 3, 4 | Enter in this field the maximum speed value above which the function block output $over$ is set to FALSE. If the measured speed is less than the set value, the function block output $over$ is set to TRUE.                                                                                                    |
| Frequency        | It shows the maximum calculated frequency values $f_M$ and $f_m$ (decreased by the hysteresis set). If the displayed value is green, the calculation of frequency is a positive value.<br>If the displayed value is red, it is necessary to change the parameters given in the following formulas:<br>Rotary axis, rotary sensor. The frequency obtained is:<br>$f[Hz] = \frac{rpm [rev / min]}{60} \times Resolution [pulses / rev]$                                                        |
|                  | Linear axis, rotary sensor. The frequency obtained is:<br>$f[Hz] = \frac{speed [m / min] \times 1000}{60 \times pitch [mm / rev]} \times Resolution [pulses / rev]$ Linear axis, linear sensor. The frequency obtained is:<br>$f[Hz] = \frac{speed [mm / s] \times 1000}{500}$                                                                                                    |
|                  | f       frequency         Rpm rotational speed         Resolution measurement         Speed linear speed         Pitch sensor pitch         NOTE: The hysteresis must be changed only if: f <sub>M</sub> =green; f <sub>m</sub> =red.                                                                                                    |

### Threshold number

2 threshold settings:

| IN1 | Threshold number |
|-----|------------------|
| 0   | Speed 1          |
| 1   | Speed 2          |

4 threshold settings:

| IN2 | IN1 | Threshold number |
|-----|-----|------------------|
| 0   | 0   | Speed 1          |
| 0   | 1   | Speed 2          |
| 1   | 0   | Speed 3          |
| 1   | 1   | Speed 4          |

# A WARNING

## LOSS OF DESIGNATED SAFETY FUNCTION

Ensure that the response of the system matches your machine requirements when using Speed Monitoring function blocks.

Failure to follow these instructions can result in death, serious injury, or equipment damage.

**NOTE:** The Modular Safety Controller response time can exceed 300 ms. You must make functional, empirical tests to verify the response time.

# SPEED RANGE MONITORING Function Block

#### Presentation

The SPEED RANGE MONITORING function block monitors the speed of a device, generating an output set to TRUE when the speed is within a prefixed range.

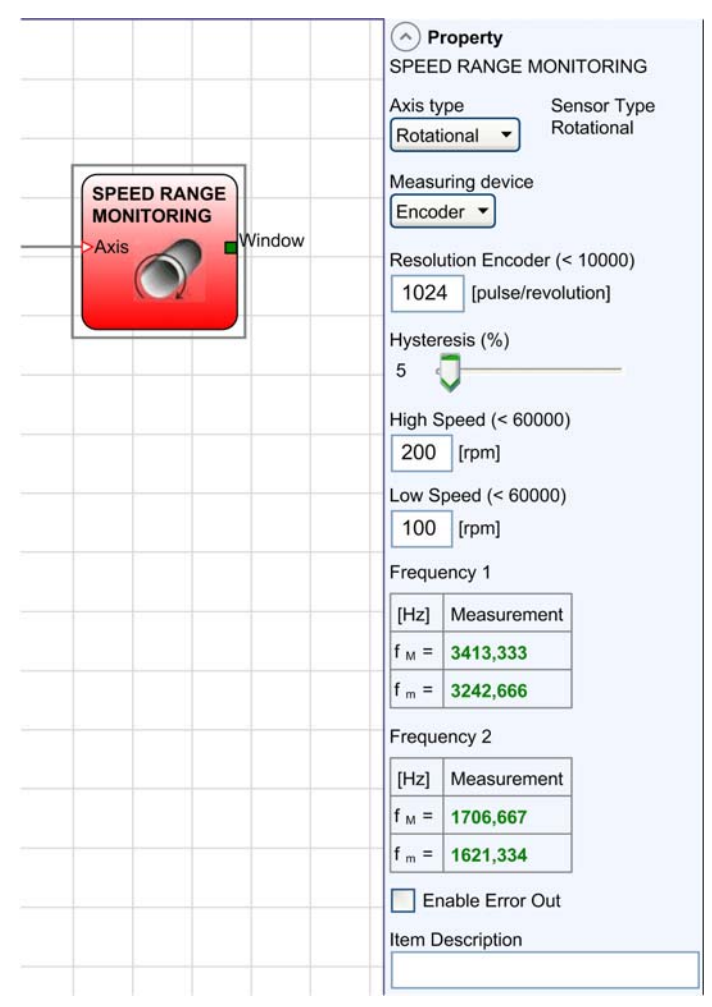

## Parameters

| Parameter        | Description                                                                                                    |
|------------------|----------------------------------------------------------------------------------------------------|
| Axis type        | <ul> <li>Defines the type of axis monitored by the motor:</li> <li>Linear: must be selected for translation.</li> <li>Rotational: must be selected for rotation.</li> </ul>                                                                                                    |
| Sensor Type      | If the <b>Axis type</b> parameter is <b>Linear</b> , the <b>Sensor Type</b> defines the type of sensor connected to the module inputs. The <b>Sensor Type</b> can be, for example, a shaft encoder for a <b>Rotational Axis type</b> or an optical array for a <b>Linear Axis type</b> .                                                                                                    |
| Measuring device | Defines the type of sensor used. You can select:<br>• Encoder<br>• Proximity<br>• Encoder + Proximity<br>• Proximity1 + Proximity2<br>• Encoder1 + Encoder2                                                                                                    |
| Pitch            | If the <b>Axis type</b> selected is <b>Linear</b> with a <b>Rotational Sensor Type</b> , this field allows to enter the sensor pitch to obtain a conversion between sensor revolutions and distance traveled.                                                                                                    |
| Proximity choice | <ul> <li>This parameter is active if <b>Proximity</b> is selected as <b>Measuring device</b>.</li> <li>The type of proximity sensor can be selected from PNP, NPN, Normally Open (NO), and Normally Closed (NC), with 3 or 4 wires.</li> <li><b>No Proxy</b>:</li> <li>PNP 3 - wire NC</li> <li>PNP 3 - wire NO</li> <li>NPN 3 - wire NO</li> <li>NPN 3 - wire NC</li> <li>PNP 4 - wire NC/NO</li> <li>NPN 4 - wire NC/NC</li> <li>PNP/NPN 4 - wire NO/NO</li> </ul> |

| Parameter             | Description                                                                                                    |
|-----------------------|----------------------------------------------------------------------------------------------------|
| Proximity interleaved | <ul> <li>This option is available if a single axis is monitored by 2 proximity sensors (Proximity1 + Proximity2).</li> <li>If this option is used, an input condition with both sensors signals LOW at the same time is detected as an input error, for example, no sensor signal. Conditions for using this option:</li> <li>The proximity sensors must be mounted in such a way that the HIGH signals overlap.</li> <li>The proximity sensors must be mounted in such a way that at least one of the two signals is HIGH at any given point in time.</li> <li>You must use PNP proximity sensors.</li> <li>The proximity sensors must be of type NO (normally open).</li> </ul> |
| Resolution            | Enter in this field the number of pulses/revolution (in the case of rotary sensor) or $\mu$ m/pulse (linear sensor) relating to the sensor used.                                                                                                    |
| Verification          | This parameter is active if there are two sensors on the selected axis. Enter in this field the number of pulses/revolution (in the case of rotary sensor) or $\mu$ m/pulse (linear sensor) relating to the second sensor used.                                                                                                    |
| Gear Ratio            | This parameter is active if there are two sensors on the selected axis. This parameter allows you to enter the ratio between the two sensors. If both sensors are on the same moving parts, the ratio is 1; otherwise the number corresponding to the ratio must be entered. Example: there is an encoder and a proximity switch, and the latter is on a moving part that (due to a gear reduction ratio) rotates at twice the speed of the encoder. Therefore, this value must be set at 2.                                                                                                    |
| Hysteresis (%)        | It represents the percentage hysteresis value below which the speed change is filtered. Enter a value other than 1 to avoid continuous switching as the input changes.                                                                                                    |
| High Speed            | Enter in this field the maximum speed value above which the Window output of the function block is set to FALSE. If the measured speed is less than the set value, the Window output of the function block is set to TRUE.                                                                                                    |

| Parameter | Description                                                                                                    |
|-----------|----------------------------------------------------------------------------------------------------|
| Low Speed | Enter in this field the minimum speed value below which the Window output of the function block is set to FALSE. If the measured speed is more than the set value, the Window output of the function block is set to FALSE.<br>Rotary axis, rotary sensor. The frequency obtained is:<br>$f[Hz] = \frac{rpm [rev / min]}{60} \times Resolution [pulses / rev]$ |
|           | Linear axis, rotary sensor. The frequency obtained is:<br>$f[Hz] = \frac{speed [m / min] \times 1000}{60 \times pitch [mm / rev]} \times Resolution [pulses / rev]$                                                                                                    |
|           | Linear axis, linear sensor. The frequency obtained is:<br>$f[Hz] = \frac{speed [mm / s] \times 1000}{Resolution [\mu m / pulse]}$ f frequency                                                                                                    |
|           | Rpm rotational speed<br>Resolution measurement<br>Speed linear speed<br>Pitch sensor pitch<br>NOTE: The hysteresis must be changed only if: f <sub>M</sub> =green; f <sub>m</sub> =red.                                                                                                    |

# **WARNING**

# LOSS OF DESIGNATED SAFETY FUNCTION

Ensure that the response of the system matches your machine requirements when using Speed Monitoring function blocks.

Failure to follow these instructions can result in death, serious injury, or equipment damage.

**NOTE:** The Modular Safety Controller response time can exceed 300 ms. You must make functional, empirical tests to verify the response time.

# **Detection of Encoder and Proximity Sensor Errors**

### Presentation

An external error deriving from an encoder, proximity sensor, or wiring does not necessarily involve a change of status of the output Zero on the function block.

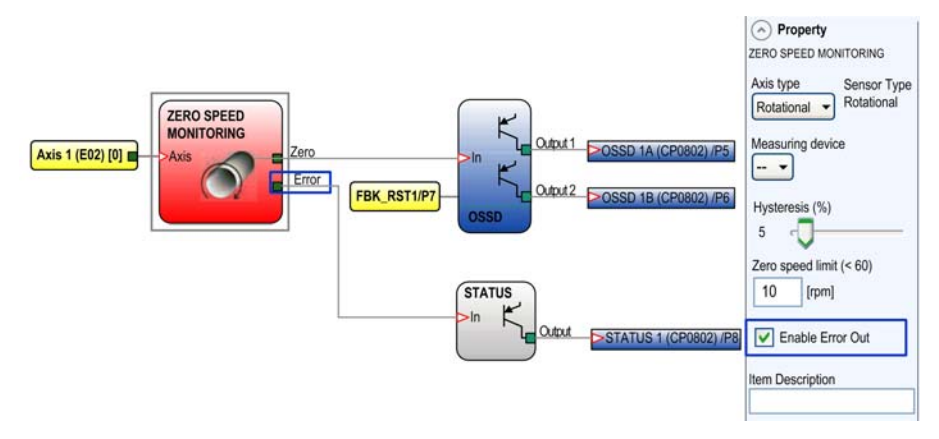

The detected errors of an encoder, proximity sensor, or wiring are recognized by the speed monitoring module managed and specified by the Error Out diagnostic bit on every function block. To enable the Error Out, select the **Enable Error Out** option within the **Property** menu from the Speed Monitoring function block.

# A WARNING

### LOSS OF DESIGNATED SAFETY FUNCTION

Use the diagnostic bit Error Out in the configuration program to deactivate the outputs if an error is detected while the axis is working using speed monitoring.

Failure to follow these instructions can result in death, serious injury, or equipment damage.

In absence of errors detected on an encoder or proximity sensor, the Error Out is equal to 0 (FALSE).

In the presence of an encoder or proximity sensor errors, the Error Out is equal to 1 (TRUE) in the following conditions:

- Non-detection of encoder or proximity sensor.
- Non-detection of one or more wirings from encoder or proximity sensor.
- Non-detection of encoder power supply (only with TTL speed monitoring module).
- Error of congruence frequencies detected between signals from encoder or proximity sensor.
- Phase error detected between signals from the encoder or duty cycle error of a single phase.

# Section 13.3 Output Function Blocks

## What Is in This Section?

This section contains the following topics:

| Торіс                                             | Page |
|---------------------------------------------------|------|
| Solid-State Safety Output (OSSD)                  | 338  |
| Example for Output Delay with USER RESTART MANUAL |      |
| STATUS Function Block                             |      |
| FIELD BUS PROBE Element                           |      |
| RELAY Function Block                              |      |

# Solid-State Safety Output (OSSD)

### Presentation

The OSSD (Output Signal Switching Device) semiconductor safety-related outputs require no maintenance, Output1 and Output2 supply 24 Vdc if the input is set to TRUE, whereas they supply 0 Vdc if the input is set to FALSE.

**NOTE:** Each pair of solid-state safety-related output (OSSD) has a RESTART input. This input must be connected as described in paragraph RESTART (*see page 51*).

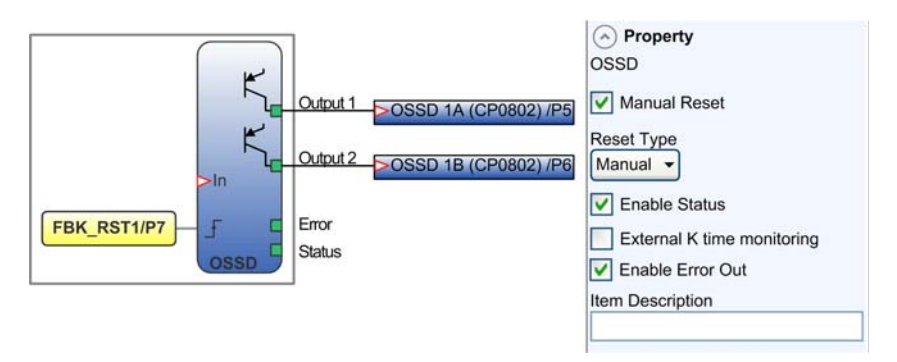

### **Parameters**

The following table describes the parameters displayed in **Property** pane:

| Parameter    | Description                                                                                                    |
|--------------|----------------------------------------------------------------------------------------------------|
| Manual Reset | When selected, the function requires a reset each time the function block is activated. When not selected, the enabling of the output of the function directly follows the input conditions. |

| Parameter                  | Description                                                                                                    |  |
|----------------------------|----------------------------------------------------------------------------------------------------|--|
| Reset Type                 | <ul> <li>Manual: if selected, the system only verifies the signal transition from 0 to 1.</li> <li>Monitored: If selected, the system verifies the double transition from 0 to 1 and then back to 0.</li> </ul>                                                                                                    |  |
|                            | Reset<br>Output<br>t = 250 ms                                                                                                    |  |
|                            | Reset<br>Output<br>t1 > 250  ms<br>t2 = 250  ms<br>Monitored                                                                                                    |  |
| Enable Status              | If selected, enables the function block Status output indicating the state of the OSSD outputs.                                                                                                    |  |
| External K time monitoring | <ul> <li>If selected, enables the setting of the time window within which the external feedback signal is monitored.</li> <li>When the Outputs transition to TRUE, feedback signal (FBK_RST) must transition from FALSE to TRUE within the specified time.</li> <li>Otherwise, Outputs are set to FALSE and the error is indicated on the Modular Safety Controller by flashing the CLEAR LED corresponding to the OSSD.</li> </ul> |  |
| Enable Error Out           | If selected, provides an output to indicate that an error has been detected by the function block.<br><b>NOTE:</b><br>The Error Out signal is reset in the following cases:<br>• Power cycle of the system.<br>• Activation of the RESET function.                                                                                                    |  |
| Item Description           | 14-character text description of component function or name can be entered.<br>The text is displayed above the function block.                                                                                                    |  |

# Example of Output Timing

| Example of OSSD with correct feedback signal.                                 | Error Out set to FALSE: |
|-------------------------------------------------------------------------------|-------------------------|
|                                                                               | OSSD<br>FBK             |
| Example of OSSD with incorrect feedback signal (K<br>external time exceeded). | Error Out set to TRUE:  |

# Example for Output Delay with USER RESTART MANUAL

### Presentation

To configure two solid-state safety-related (OSSD) outputs with one of them delayed (USER RESTART MANUAL), use the following configuration:

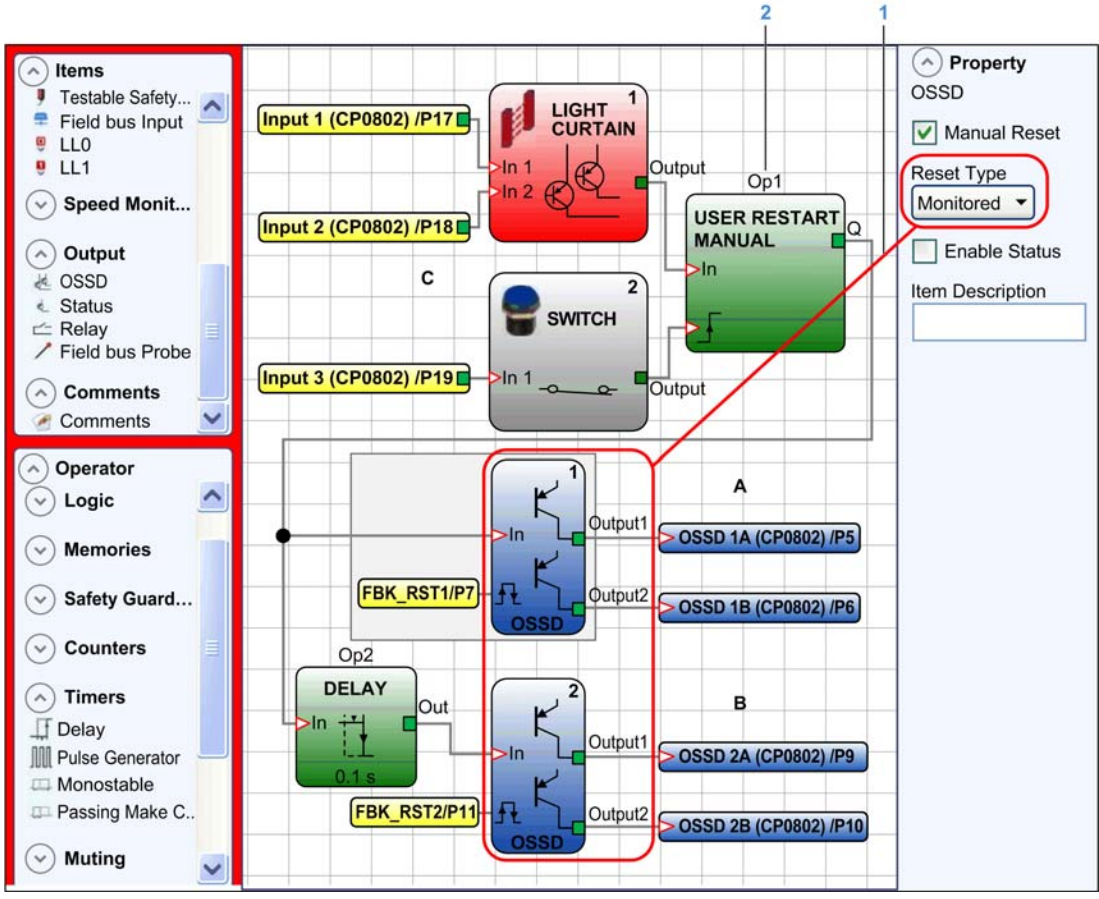

1 If you use the operating logic DELAY the two outputs have to be programmed with reset type Monitored.

2 The function USER RESTART MANUAL must be used.

**NOTE:** A physically connected restart push button must be connected to the inputs RESTART1/2 of the solid-state safety-related output OSSD A and OSSD B used and to the INPUT3 (C).

# STATUS Function Block

#### Presentation

The STATUS output function block is a non-safety-related diagnostic output (not implicated in the prescribed safety-related function) and is intended to be connected only for diagnostic purposes. The function block can be used to monitor any point within the configuration by connecting it to the input of the STATUS function block. The output returns 24 Vdc if the input is set to TRUE, or 0 Vdc if the input is set to FALSE.

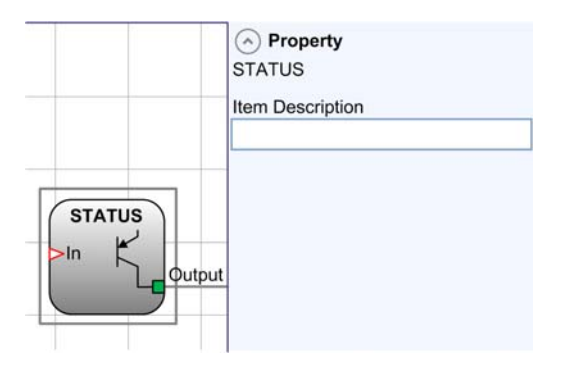

# A WARNING

## UNINTENDED EQUIPMENT OPERATION

Do not use the STATUS function block as a safety-related output.

Failure to follow these instructions can result in death, serious injury, or equipment damage.

### **Parameters**

The following table describes the parameters displayed in the **Property** pane:

| Parameter        | Description                                                                                                |
|------------------|----------------------------------------------------------------------------------------------------|
| Item Description | A 14-character text description of component function or name can be entered. The text is displayed above. |

## FIELD BUS PROBE Element

#### Presentation

The FIELD BUS PROBE is an element that allows to display the state of any point of the wiring diagram on the fieldbus.

Up to 16 fieldbus probes can be inserted and the bit on which state is represented must be entered for each. The fieldbus probe states are represented with 2 bytes on the fieldbus.

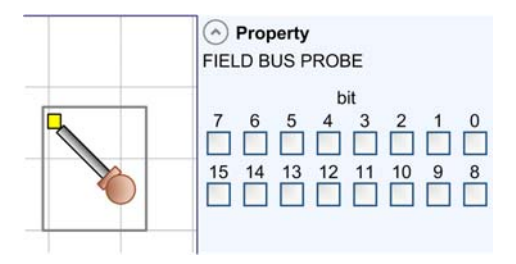

# **WARNING**

### UNINTENDED EQUIPMENT OPERATION

Do not use the FIELDBUS PROBE as a safety-related element.

Failure to follow these instructions can result in death, serious injury, or equipment damage.

#### **Parameters**

The following table describes the parameters displayed in the **Property** pane:

| Parameter            | Description                                                                                                  |
|----------------------|----------------------------------------------------------------------------------------------------|
| <b>bit</b> selection | For each Fieldbus probe an individual bit must be selected (0-15) to set the address of the associated probe |

# **RELAY Function Block**

#### Presentation

The RELAY function is a normally open relay output. Relay outputs are closed when the input In is set to TRUE, otherwise the outputs are set to FALSE.

The RELAY output is only used with the modules XPSMCMR00004• and XPSMCMR00004DA•.

When using either of the modules XPSMCMRO0004• or XPSMCMRO0004DA•, it is possible to set the category of architecture used to 1, 2 and 4.

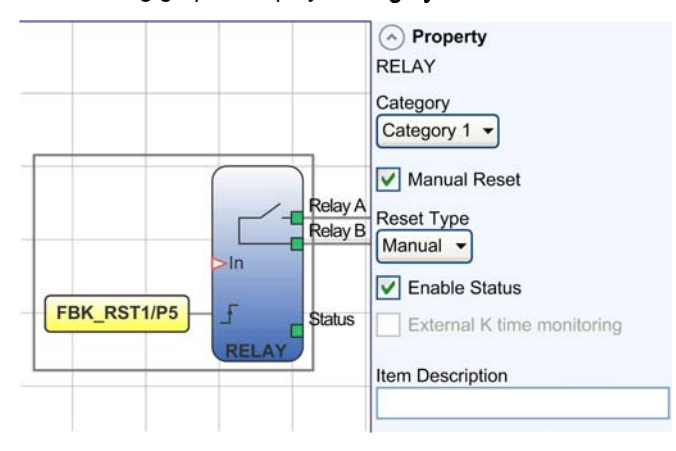

The following graphic displays Category 1:

The following graphic displays Category 2:

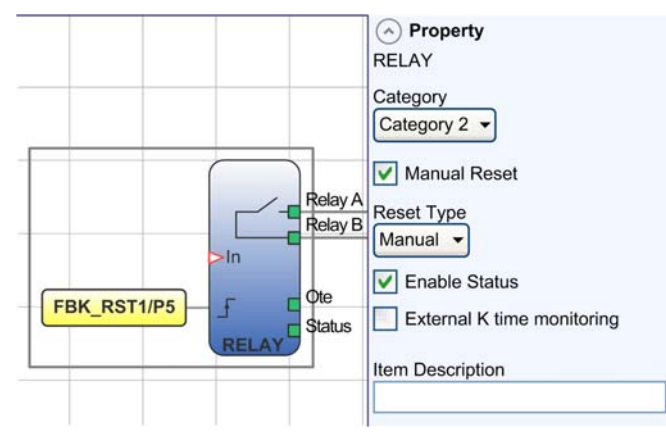

The following graphic displays Category 4:

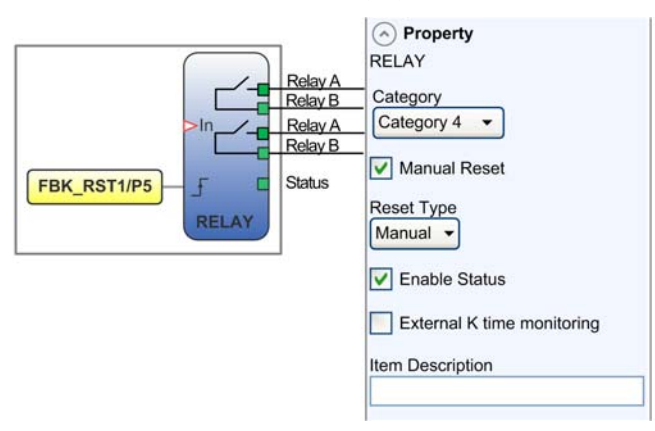

### Parameters

The following table describes the parameters displayed in **Property** pane:

| Parameter  | Description                                                                                                    |  |
|------------|----------------------------------------------------------------------------------------------------|--|
| Category 1 | Outputs with single category 1 relay. Each unit may have up to 4 of these outputs.<br>Internal relays are monitored. External device monitoring feedback is not used as it is not required for <b>Category 1</b> , and each output can be set as <b>Auto</b> or <b>Manual</b> Restart.                                                                                                    |  |
| Category 2 | Outputs with single category 2 relay with OTE (Output Test Equipment) outputs.<br>Each unit can have up to 4 of these outputs.<br>The OTE output is normally 1 (TRUE), except in the case of an internal error or<br>an error associated with feedback from the external contactors (FALSE).<br>Internal relays are monitored. External device monitoring feedback is required<br>for <b>Category 2</b> , and each output can be set as <b>Auto</b> or <b>Manual</b> Restart. |  |
|            | <b>NOTE:</b> The external device monitoring feedback cannot be activated with the manual restart. To monitor the external device feedback the automatic reset must be selected.                                                                                                    |  |
|            | <ul> <li>OTE:</li> <li>OTE is activated as it is necessary to comply with category 2 wiring architectures to increase diagnostic coverage (DC) in accordance to ISO 13849-1.</li> <li>OTE output is normally 1 (TRUE). In the case of an internal error or external device monitoring error, the OTE output changes to 0 (FALSE).</li> </ul>                                                                                                    |  |

| Parameter                     | Description                                                                                                    |  |  |
|-------------------------------|----------------------------------------------------------------------------------------------------|--|--|
| Category 4                    | Outputs with two category 4 relays. Each unit can have up to 2 of these outputs.<br>With this output, the relays are controlled in pairs.<br>Double internal relays are always monitored and each output can be set as <b>Auto</b> or <b>Manual</b> Restart.                              |  |  |
| Manual Reset                  | When selected, the function requires a reset each time the function block is activated. When not selected, the enabling of the output of the function directly follows the input conditions.                                                                                              |  |  |
| Reset Type                    | When Manual is selected, the function verifies the reset signal transition from 0 to 1. When Monitored is selected, the function verifies the reset signal transition from 0 to 1 to 0.<br>Reset $\begin{array}{c} \\ \\ \\ \\ \\ \\ \\ \\ \\ \\ \\ \\ \\ \\ \\ \\ \\ \\ \\$              |  |  |
| Enable Status                 | If selected, this enables the connection of the state of the relay outputs to a STATUS function block.                                                                                                    |  |  |
| External K time<br>monitoring | <ul> <li>When this is selected, it enables reading and verification of external contactor switching times:</li> <li>With category 1, control of external contactors cannot be enabled.</li> <li>With category 4, control of external contactors is mandatory (always enabled).</li> </ul> |  |  |
| Item Description              | 14-character text description of component function or name can be entered.<br>The text is displayed above the function block.                                                                                                    |  |  |

# Section 13.4 Comment Function Blocks

# COMMENTS and TITLE Function Blocks

### **Comments and Titles for Configurations**

The objects COMMENTS TITLE (which are not function blocks in the strict sense of the term) allow you to create titles for configurations and annotate them with comments.

The following table describes the objects that can be used to provide additional information on a configuration:

| Object   | Description                                                                  |  |
|----------|------------------------------------------------------------------------------|--|
| Comments | This object can be used to add comments anywhere in a configuration diagram. |  |
| Title    | This object can be used to add title information to a configuration diagram. |  |

# Chapter 14 Operator Function Blocks

# What Is in This Chapter?

This chapter contains the following sections:

| Section | Торіс                   |     |
|---------|-------------------------|-----|
| 14.1    | Logical Operators       | 350 |
| 14.2    | Memory Operators        | 358 |
| 14.3    | Guard Lock Operators    | 365 |
| 14.4    | Counter Operators       | 369 |
| 14.5    | Timer Operators         | 372 |
| 14.6    | Muting Operators        | 385 |
| 14.7    | Miscellaneous Functions | 398 |

# Section 14.1 Logical Operators

The total number of operator function blocks which can be used within an application is 64.

## What Is in This Section?

This section contains the following topics:

| Торіс         | Page |
|---------------|------|
| AND           | 350  |
| NAND          | 351  |
| NOT           | 352  |
| OR            | 352  |
| NOR           | 353  |
| XOR           | 354  |
| XNOR          | 355  |
| MULTIPLEXER   | 356  |
| LOGICAL MACRO | 357  |

### AND

### Presentation

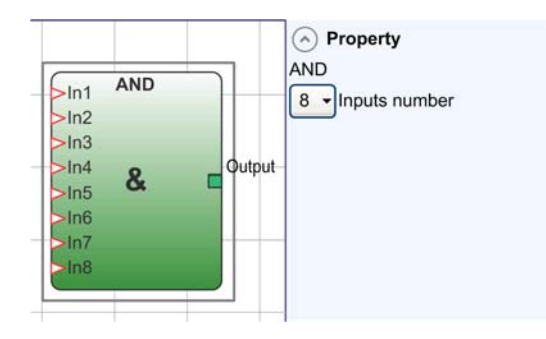

Logical AND returns an output of 1 (TRUE) if all the inputs are 1 (TRUE).

| In <sub>1</sub> | In <sub>2</sub> | In <sub>x</sub> | Out |
|-----------------|-----------------|-----------------|-----|
| 0               | 0               | 0               | 0   |
| 1               | 0               | 0               | 0   |
| 0               | 1               | 0               | 0   |
| 1               | 1               | 0               | 0   |
| 0               | 0               | 1               | 0   |
| 1               | 0               | 1               | 0   |
| 0               | 1               | 1               | 0   |
| 1               | 1               | 1               | 1   |

The Inputs number can be set from 2 to 8.

### NAND

# Presentation

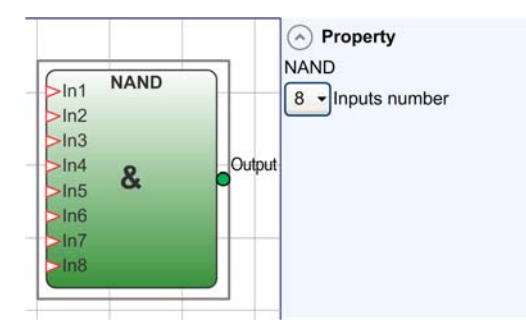

Logical NAND returns an output of 0 (FALSE) if all the inputs are 1 (TRUE).

| In <sub>1</sub> | In <sub>2</sub> | In <sub>x</sub> | Out |
|-----------------|-----------------|-----------------|-----|
| 0               | 0               | 0               | 1   |
| 1               | 0               | 0               | 1   |
| 0               | 1               | 0               | 1   |
| 1               | 1               | 0               | 1   |
| 0               | 0               | 1               | 1   |
| 1               | 0               | 1               | 1   |
| 0               | 1               | 1               | 1   |

| In <sub>1</sub> | In <sub>2</sub> | In <sub>x</sub> | Out |
|-----------------|-----------------|-----------------|-----|
| 1               | 1               | 1               | 0   |

The Inputs number can be set from 2 to 8.

## NOT

### Presentation

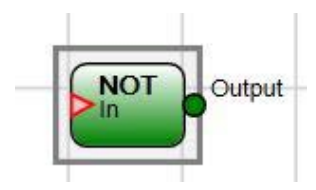

Logical NOT inverts the logical state of the input.

| In | Out |
|----|-----|
| 0  | 1   |
| 1  | 0   |

### OR

# Presentation

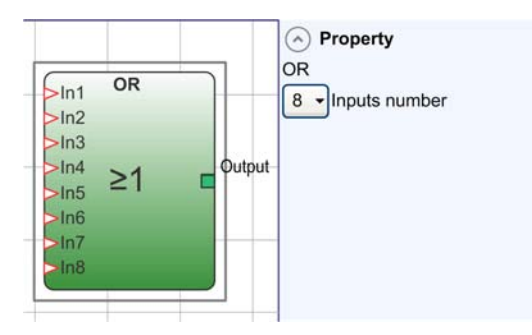

Logical OR returns an output of 1 (TRUE) if at least one of the inputs is 1 (TRUE).

| In <sub>1</sub> | In <sub>2</sub> | In <sub>x</sub> | Out |
|-----------------|-----------------|-----------------|-----|
| 0               | 0               | 0               | 0   |

| In <sub>1</sub> | In <sub>2</sub> | In <sub>x</sub> | Out |
|-----------------|-----------------|-----------------|-----|
| 1               | 0               | 0               | 1   |
| 0               | 1               | 0               | 1   |
| 1               | 1               | 0               | 1   |
| 0               | 0               | 1               | 1   |
| 1               | 0               | 1               | 1   |
| 0               | 1               | 1               | 1   |
| 1               | 1               | 1               | 1   |

The Inputs number can be set from 2 to 8.

## NOR

### Presentation

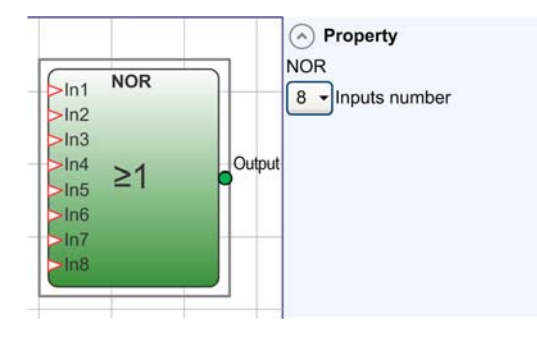

Logical NOR returns an output of 0 (FALSE) if at least one of the inputs is 1 (TRUE).

| In <sub>1</sub> | In <sub>2</sub> | In <sub>x</sub> | Out |
|-----------------|-----------------|-----------------|-----|
| 0               | 0               | 0               | 1   |
| 1               | 0               | 0               | 0   |
| 0               | 1               | 0               | 0   |
| 1               | 1               | 0               | 0   |
| 0               | 0               | 1               | 0   |
| 1               | 0               | 1               | 0   |
| 0               | 1               | 1               | 0   |
| 1               | 1               | 1               | 0   |

The Inputs number can be set from 2 to 8.

## XOR

## Presentation

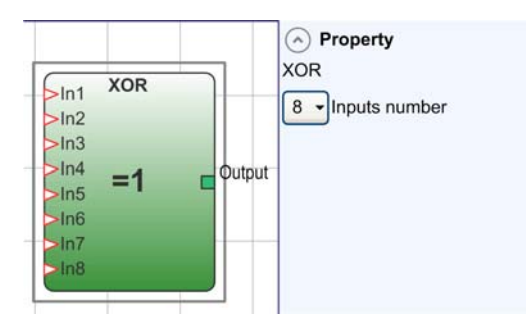

Logical XOR returns an output 0 (FALSE) if the number of inputs is at 1 (TRUE) is even or the inputs are all 0 (FALSE).

| In <sub>1</sub> | In <sub>2</sub> | In <sub>x</sub> | Out |
|-----------------|-----------------|-----------------|-----|
| 0               | 0               | 0               | 0   |
| 1               | 0               | 0               | 1   |
| 0               | 1               | 0               | 1   |
| 1               | 1               | 0               | 0   |
| 0               | 0               | 1               | 1   |
| 1               | 0               | 1               | 0   |
| 0               | 1               | 1               | 0   |
| 1               | 1               | 1               | 1   |

The Inputs number can be set from 2 to 8.

## XNOR

## Presentation

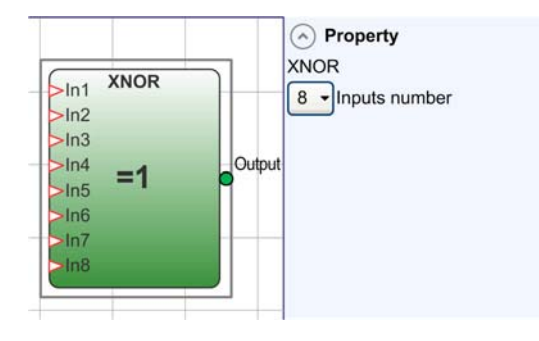

Logical XNOR returns an output 1 (TRUE) if the number of inputs is at 1 (TRUE) is even or the inputs are all 0 (FALSE).

| In <sub>1</sub> | In <sub>2</sub> | In <sub>x</sub> | Out |
|-----------------|-----------------|-----------------|-----|
| 0               | 0               | 0               | 1   |
| 1               | 0               | 0               | 0   |
| 0               | 1               | 0               | 0   |
| 1               | 1               | 0               | 1   |
| 0               | 0               | 1               | 0   |
| 1               | 0               | 1               | 1   |
| 0               | 1               | 1               | 1   |
| 1               | 1               | 1               | 0   |

The Inputs number can be set from 2 to 8.

### MULTIPLEXER

### Presentation

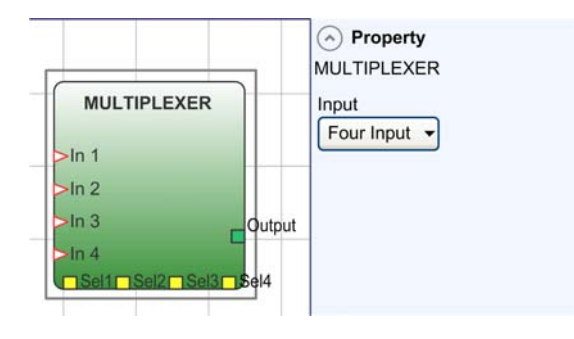

Logical MULTIPLEXER forwards the signal of the inputs to the output according to the Sel selection. If the SEL1 to SEL4 have only 1 bit set, the selected In n is connected to the output. If the SEL inputs are:

- More than one = 1 (TRUE)
- None = 1 (TRUE)

The output is set to 0 (FALSE) independently from the In n values.

The Inputs number can be set from 2 to 4.

### LOGICAL MACRO

### Presentation

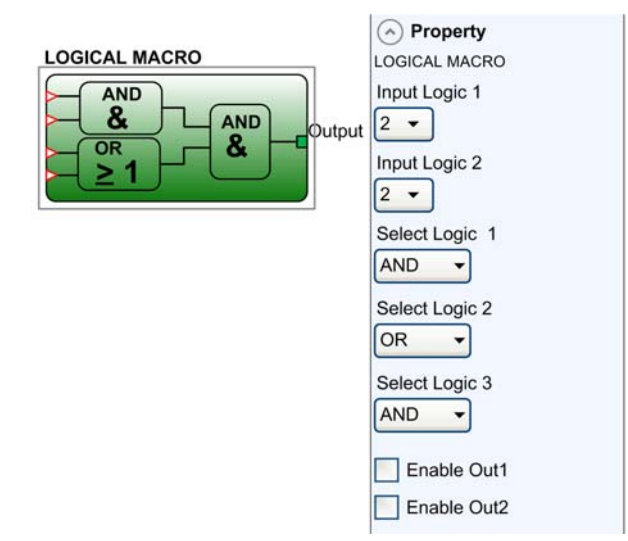

The LOGICAL MACRO operator enables the grouping of two or three logic gates. A maximum of eight inputs are available. The result of the first two logic gates converges into a third logic gate. The result of the third logic gate is provided at the Output.

### **Parameters**

| Parameters    | Description                                                                                                    |  |
|---------------|----------------------------------------------------------------------------------------------------|--|
| Input Logic1  | Select the number of logic inputs (17) for each of the input logic gates.<br>If 1 is selected from the drop down list, it results in removing the logic gate,<br>and the output of this logic gate is directly connected to the third (end) logic. |  |
| Input Logic2  |                                                                                                    |  |
| Select Logic1 | Select the operator type:                                                                                                    |  |
| Select Logic2 |                                                                                                    |  |
| Select Logic3 | <ul> <li>NAND</li> <li>OR</li> <li>NOR</li> <li>XOR</li> <li>XNOR</li> </ul>                                                                                                    |  |
| Enable Out1   | If selected, activates an output with the result of the logic gate 1 and/or 2.                                                                                                    |  |
| Enable Out2   |                                                                                                    |  |

# Section 14.2 Memory Operators

Memory operators can be used to save data from other project components. State changes are performed according to the truth tables shown for each memory operator.

#### What Is in This Section?

This section contains the following topics:

| Торіс                   | Page |
|-------------------------|------|
| D FLIP-FLOP             | 358  |
| T FLIP-FLOP             | 359  |
| SR FLIP-FLOP            | 360  |
| USER RESTART MANUAL     | 360  |
| USER RESTART MONITORED  |      |
| MACRO RESTART MANUAL    |      |
| MACRO RESTART MONITORED | 363  |

#### D FLIP-FLOP

#### Presentation

You can configure up to 16 FLIP-FLOP operators.

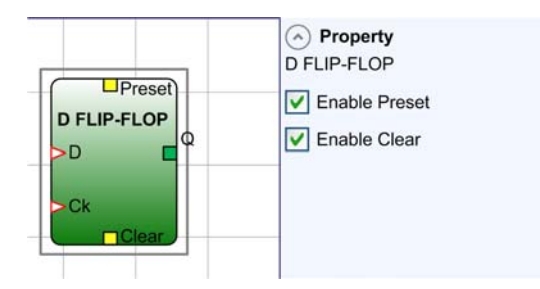

| Preset | Clear | Ck          | D   | Q                   |
|--------|-------|-------------|-----|---------------------|
| 1      | 0     | 0/1         | 0/1 | 1                   |
| 0      | 1     | 0/1         | 0/1 | 0                   |
| 1      | 1     | 0/1         | 0/1 | 0                   |
| 0      | 0     | 0           | 0/1 | Retain output value |
| 0      | 0     | Rising edge | 1   | 1                   |
| 0      | 0     | Rising edge | 0   | 0                   |

The D FLIP-FLOP operator saves the previously set state on output Q according to the following truth table:

## Parameters

| Parameters    | Description                                            |
|---------------|--------------------------------------------------------|
| Enable Preset | If selected, enables output $Q$ to be set to 1 (TRUE). |
| Enable Clear  | If selected, enables the saving process to be reset.   |

### T FLIP-FLOP

## Presentation

You can configure up to 16 **FLIP-FLOP** operators.

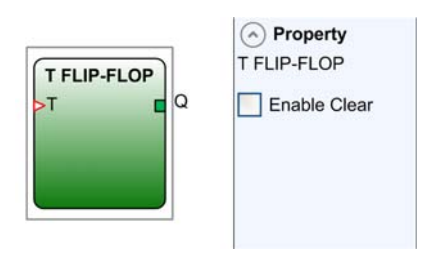

The T FLIP-FLOP operator switches the Q output at each rising edge of the T input (toggle).

## Parameters

| Parameter    | Description                                          |  |
|--------------|------------------------------------------------------|--|
| Enable Clear | If selected, enables the saving process to be reset. |  |

### SR FLIP-FLOP

### Presentation

You can configure up to 16 FLIP-FLOP operators.

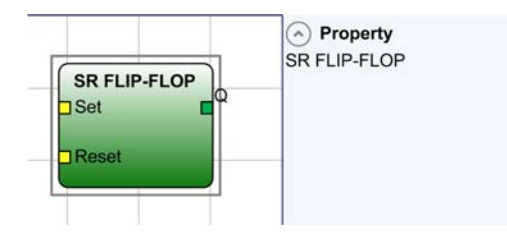

The SR FLIP-FLOP operator brings output Q at 1 with Set, 0 with Reset:

| Set | Reset | Q                   |  |
|-----|-------|---------------------|--|
| 0   | 0     | Retain output value |  |
| 0   | 1     | 0                   |  |
| 1   | 0     | 1                   |  |
| 1   | 1     | 0                   |  |

#### USER RESTART MANUAL

### Presentation

You can configure up to 16 RESTART operators.

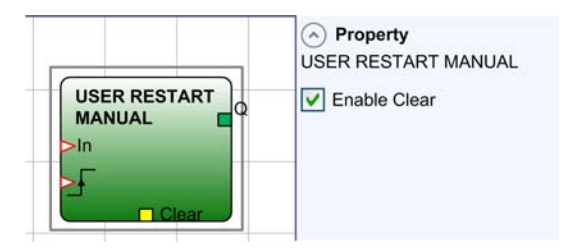

The USER RESTART MANUAL operator saves the restart signal according to the following truth table:

| Clear | Restart | In  | Q |
|-------|---------|-----|---|
| 1     | 0/1     | 0/1 | 0 |
| 0/1   | 0/1     | 0   | 0 |
| Clear | Restart      | In | Q                   |
|-------|--------------|----|---------------------|
| 0     | 0            | 1  | Retain output value |
| 0     | Rising edge  | 1  | 1                   |
| 0     | Falling edge | 1  | Retain output value |

#### Parameters

| Parameter    | Description                                          |
|--------------|------------------------------------------------------|
| Enable Clear | If selected, enables the saving process to be reset. |

#### USER RESTART MONITORED

#### Presentation

You can configure up to 16 RESTART operators.

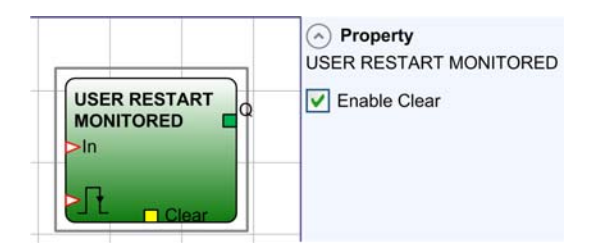

The USER RESTART MONITORED operator is used to save the restart signal according to the following truth table:

| Clear | Restart     | In  | Q                   |
|-------|-------------|-----|---------------------|
| 1     | 0/1         | 0/1 | 0                   |
| 0/1   | 0/1         | 0   | 0                   |
| 0     | 0           | 1   | Retain output value |
| 0     | Rising edge | 1   | Retain output value |
| 0     | Л           | 1   | 1                   |

#### **Parameters**

| Parameter    | Description                                          |
|--------------|------------------------------------------------------|
| Enable Clear | If selected, enables the saving process to be reset. |

#### MACRO RESTART MANUAL

#### Presentation

You can configure up to 16 RESTART operators.

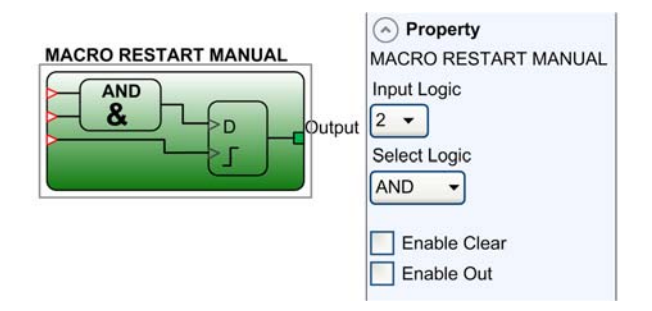

The MACRO RESTART MANUAL operator is used to combine a logic gate of your choice with the USER RESTART MANUAL function block according to the following truth table:

| Clear | Restart      | In  | Q                   |
|-------|--------------|-----|---------------------|
| 1     | 0/1          | 0/1 | 0                   |
| 0/1   | 0/1          | 0   | 0                   |
| 0     | 0            | 1   | Retain output value |
| 0     | Rising edge  | 1   | 1                   |
| 0     | Falling edge | 1   | Retain output value |

| Parameters  | Description                             |
|-------------|-----------------------------------------|
| Input Logic | Select the number of logic inputs (17). |

| Parameters   | Description                                                                                 |
|--------------|---------------------------------------------------------------------------------------------|
| Select Logic | Select the operator type:<br>• AND<br>• NAND<br>• OR<br>• NOR<br>• XOR<br>• XNOR            |
| Enable Clear | If selected, enables the saving process to be reset.                                        |
| Enable Out   | If selected, activates an output with the result of the calculation performed by the logic. |

#### MACRO RESTART MONITORED

#### Presentation

You can configure up to 16 RESTART operators.

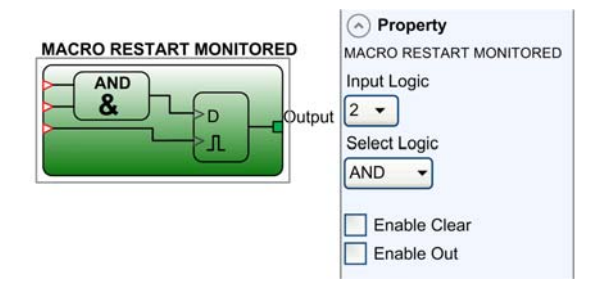

The MACRO RESTART MONITORED operator is used to combine a logic gate of your choice with the USER RESTART MONOTORED function block according to the following truth table:

| Clear | Restart     | In  | Q                   |
|-------|-------------|-----|---------------------|
| 1     | 0/1         | 0/1 | 0                   |
| 0/1   | 0/1         | 0   | 0                   |
| 0     | 0           | 1   | Retain output value |
| 0     | Rising edge | 1   | Retain output value |
| 0     | Л           | 1   | 1                   |

| Parameters   | Description                                                                                 |
|--------------|---------------------------------------------------------------------------------------------|
| Input Logic  | Select the number of logic inputs (17).                                                     |
| Select Logic | Select the operator type:<br>• AND<br>• NAND<br>• OR<br>• NOR<br>• XOR<br>• XNOR            |
| Enable Clear | If selected, enables the saving process to be reset.                                        |
| Enable Out   | If selected, activates an output with the result of the calculation performed by the logic. |

## Section 14.3 Guard Lock Operators

#### SAFETY GUARD LOCK

#### Presentation

The SAFETY GUARD LOCK operator monitors locking/unlocking of an electromechanical guard lock that analyzes the consistency between the lock command and the state of a SAFETY GUARD 1 CH or SAFETY GUARD 2 CH function block and FEEDBACK. The main output is set to TRUE when the guard lock is closed and locked.

You can configure up to 4 SAFETY GUARD LOCK operators.

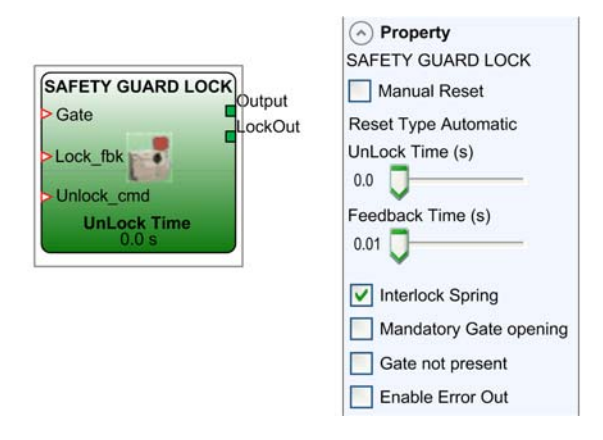

#### **Operating Principles**

The SAFETY GUARD LOCK operator supports the following operating principles:

- A The function block is used to monitor a lock and a guard. An interlock guard switch is not available (parameter **Gate not present** is selected). For more details, refer to Operating Principle A *(see page 366).*
- **B** The function block is used to monitor a lock and a guard. An interlock guard switch is available. The status of the guard is provided by the SAFETY GUARD 1 CH or SAFETY GUARD 2 CH function block to the Gate input. For more details, refer to Operating Principle B (see page 366).

**C** The function block is used to monitor a lock and a guard with a guard test. An interlock guard switch is available (parameter **Mandatory Gate opening** is selected). The status of the guard is provided by the SAFETY GUARD 1 CH or SAFETY GUARD 2 CH function block to the Gate input on the function block (feedback of the guard). For more details, refer to Operating Principle C *(see page 366).* 

#### Operating Principle A: Interlock Guard Switch Is Not Available

- To operate the function without an interlock guard switch, select the parameter Gate not present.
- 1. The Lock\_fbk input must be connected to a LOCK FEEDBACK (feedback coil lock) input element.
- 2. The UnLock\_cmd input can be connected freely in the diagram and determines the request to unlock at a rising edge.
- 3. The Output signal of this element is set to 1 (TRUE) if the guard is closed and locked. When an unlock command is applied to the UnLock\_cmd input, the Output signal is set to 0 and the lock is released. The Output is set to 0 (FALSE) even if an error has been detected (for example, open guard with lock locked, maximum Feedback Time was exceeded).
- 4. The LockOut signal monitors the locking/unlocking of the guard.

#### Operating Principle B: Interlock Guard Switch Is Available

The function block is used to monitor a lock and a guard.

- 1. The Gate input must be connected to a SAFETY GUARD 1 CH or SAFETY GUARD 2 CH function block to the Gate input on the function block (guard feedback).
- 2. The Lock\_fbk input must be connected to a LOCK FEEDBACK (feedback coil lock) input element.
- 3. The UnLock\_cmd input can be connected freely in the diagram and determines the request to unlock at a rising edge.
- 4. The Output signal of this element is set to 1 (TRUE) if the guard is closed and locked. When an unlock command is applied to the UnLock\_cmd input, the Output signal is set to 0 and the lock is released. The Output is set to 0 (FALSE) even if an error has been detected (for example, open guard with lock locked, maximum Feedback Time was exceeded).
- 5. The LockOut signal monitors the locking/unlocking of the guard.

# Operating Principle C: Interlock Guard Switch Is Available, Parameter Mandatory Gate opening Is Selected

To operate the function as a guard safety lock taking into account the feedback of the guard, select the parameter **Mandatory Gate opening**.

- 1. The Gate input must be connected to a SAFETY GUARD 1 CH or SAFETY GUARD 2 CH function block to the Gate input on the function block (feedback of the guard). In this mode, the Gate input must confirm the opening of the guard.
- 2. The Lock\_fbk input must be connected to a LOCK FEEDBACK (feedback coil lock) input element.

- 3. The UnLock\_cmd input can be connected freely in the diagram and determines the request to unlock at a rising edge.
- 4. The Output signal of this element is set to 1 (TRUE) if the guard is closed and locked. When an unlock command is applied to the UnLock\_cmd input, the Output signal is set to 0 and the lock is released. The Output is set to 0 (FALSE) even if an error has been detected (for example, open guard with lock locked, maximum Feedback Time was exceeded).
- 5. The LockOut signal monitors the locking/unlocking of the guard.

| Parameter              | Description                                                                                                    |
|------------------------|----------------------------------------------------------------------------------------------------|
| Unlock Time (s)        | <ul> <li>Delay time after a rising edge on the UnLock_cmd input while the guard unlock output is set to TRUE (Lockout output).</li> <li>0 ms to 1 s increments of 100 ms</li> <li>1.5 s to 10 s increments of 0.5 s</li> <li>1525 s increments of 5 s</li> </ul> |
| Feedback Time (s)      | <ul> <li>Maximum delay time accepted between LockOut output and Lock_fbk input.</li> <li>10 ms to 100 s increments of 10 ms</li> <li>150 ms to 1 s increments of 50 ms</li> <li>1.5 s to 3 s increments of 0.5 s</li> </ul>                                      |
| Mandatory gate opening | If selected, the guard must be tested by opening and closing the guard before the function is enabled.                                                                                                    |
| Gate not present       | If selected, allows function block to be used for only a lock feedback without the Guard function block.                                                                                                    |
| Interlock Spring       | The guard is locked passively and released actively, that is, the mechanical force of the spring keeps it locked. The guard thus continues to be locked even when the power supply is disconnected.                                                              |
| Manual Reset           | When selected, the function requires a reset each time the function block is activated. When not selected, the enabling of the output of the function directly follows the input conditions.                                                                     |

| Parameter        | Description                                                                                                    |
|------------------|----------------------------------------------------------------------------------------------------|
| Reset Type       | When Manual is selected, the function verifies the reset signal transition from 0 to<br>1. When Monitored is selected, the function verifies the reset signal transition from<br>0 to 1 to 0.<br>Reset<br>t = 250 ms |
|                  | Reset<br>Output<br>t1 > 250  ms<br>t2 = 250  ms                                                                                                    |
|                  | <b>NOTE:</b> For <b>Manual</b> reset, use the input immediately after those used by the function block: For example, if inputs 1 and 2 are used for the function block, use input 3 for Reset.                       |
| Enable Error Out | If selected, provides an output to indicate that an error has been detected by the function block.<br>When Error Out = 1 (TRUE) there is an error detected.                                                          |

## Section 14.4 Counter Operators

#### COUNTER

#### Presentation

The COUNTER operator is a pulse counter that sets the output Q to 1 (TRUE), as soon as the desired count is reached.

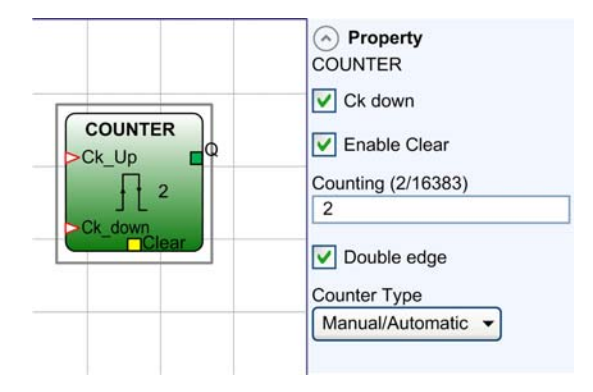

You can configure up to 16 COUNTER operators.

The table describes the counter types:

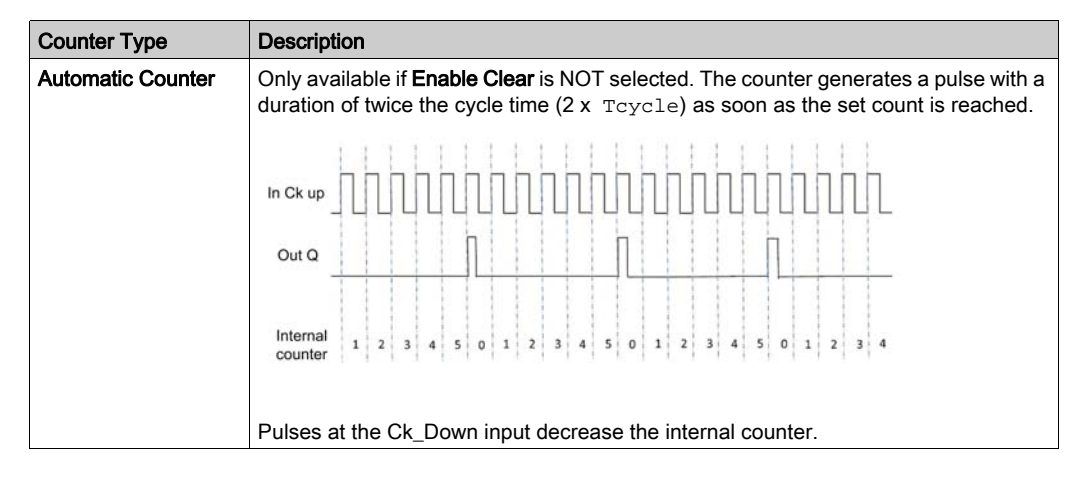

| Counter Type     | Description                                                                                                    |
|------------------|----------------------------------------------------------------------------------------------------|
| Manual Counter   | Only available if <b>Enable Clear</b> is selected. The counter output is set to 1 (TRUE) as soon as the set count is reached.<br>The output Q changes to 0 (FALSE) when the input value to Clear is set to 1 (TRUE).                                                                                                    |
|                  |                                                                                                    |
|                  | In Clear                                                                                                    |
|                  | Out Q                                                                                                    |
|                  | Internal 1 2 3 4 5 6 6 6 6 6 0 0 1 2 3 4 5 6 6 6 6 6 0 0 0 1 2 6 6 6 6 6                                                                                                    |
|                  | Pulses at the Ck_Down input decrease the internal counter.                                                                                                    |
| Manual/Automatic | Only available if <b>Enable Clear</b> is selected. The counter generates a pulse with a equal to the system response time as soon as the set count is reached.<br>When the input value Clear is set to 1 (TRUE), the counter is reset to 0.                                                                                                    |
|                  |                                                                                                    |
|                  |                                                                                                    |
|                  | In Clear                                                                                                    |
|                  | Out Q                                                                                                    |
|                  | counter         1         2         3         4         5         0         1         2         0         0         1         2         3         4         5         0         1         2         3         4         5         0         1         2         3         4         5         0         1         2         3         4         5         0         1         2         3         4         5         0         1         2         3         4         5         0         1         2         3         4         5         0         1         2         3         4         5         0         1         2         3         4         5         0         1         2         3         4         5         0         1         2         3         4         5         0         1         2         3         4         5         0         1         2         3         4         5         0         1         2         3         4         5         0         1         2         3         4         5         0         1         2         3         4         5         0 </th |
|                  | Pulses at the Ck_Down input decrease the internal counter.                                                                                                    |

| Parameter    | Description                                                                                                    |
|--------------|----------------------------------------------------------------------------------------------------|
| Ck down      | If selected, enables counting down.                                                                                                    |
| Enable Clear | If selected, this enables the request to clear in order to restart the counter setting output $Q$ to 0 (FALSE). It also offers the possibility of enabling or not enabling (automatic enable) automatic operation with manual reset.<br>If this is not selected, the counter type is automatic. Once the set count is reached output $Q$ is set to 1(TRUE) and stays in this condition for two internal cycles after which it is reset. |

| Parameter   | Description                                                                                                    |  |
|-------------|----------------------------------------------------------------------------------------------------|--|
| Counting    | When the counter reaches this value, it triggers the output to be set to 1 (TRUE). The value range is from 2 to 16383. |  |
| Double edge | If selected, it enables counting on both rising and falling edges.                                                     |  |

## Section 14.5 Timer Operators

## What Is in This Section?

This section contains the following topics:

| Торіс                | Page |
|----------------------|------|
| MONOSTABLE           | 373  |
| MONOSTABLE_B         | 375  |
| PASSING MAKE CONTACT | 377  |
| DELAY                | 379  |
| DELAY LINE           | 382  |
| PULSE GENERATOR      | 383  |

#### MONOSTABLE

#### Presentation

TIMER operators generate a signal (TRUE or FALSE) for a user-definable period.

The MONOSTABLE operator generates a 1 (TRUE) output activated by the rising edge of the input and remains in this condition for the set time.

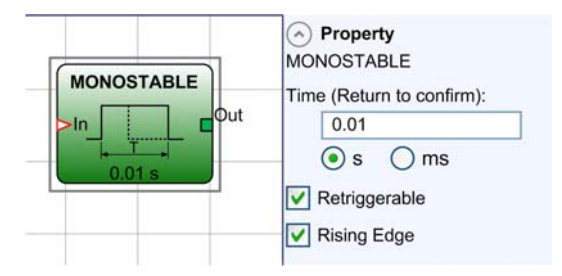

You can configure up to 32 MONOSTABLE operators.

| Parameter     | Description                                                                                                    |
|---------------|----------------------------------------------------------------------------------------------------|
| Time          | The period can be set to between 10 ms and 1098.3 s.                                                            |
|               | <b>NOTE:</b> When entering the value into the field, press the Return key on the keyboard to confirm the value. |
| Retriggerable | If selected, the period configured in <b>Time</b> is reset each time the input state changes.                   |

| Parameter   | Description                                                                                                    |
|-------------|----------------------------------------------------------------------------------------------------|
| Rising Edge | If selected, the output is set to 1 (TRUE) on the input signal rising edge where it remains for the set time, which can be extended for as long as the input stays at 1 (TRUE).                                |
|             |                                                                                                    |
|             |                                                                                                    |
|             | Out                                                                                                    |
|             | If not selected, the logic is inverted, the output is set to 0 (FALSE) on the input signal falling edge, where it remains for the set time, which can be extended for as long as the input stays at 0 (FALSE). |
|             |                                                                                                    |
|             |                                                                                                    |
|             | Out                                                                                                    |

**NOTE:** A HIGH signal at an input does not generate a rising edge after a power cycle. The input needs to be re-operated to trigger the timer function.

#### MONOSTABLE\_B

#### Presentation

TIMER operators generate a signal (TRUE or FALSE) for a user-definable period.

The MONOSTABLE\_B operator generates a 1 (TRUE) output activated by the rising/falling edge of the input and remains in this condition for the set time.

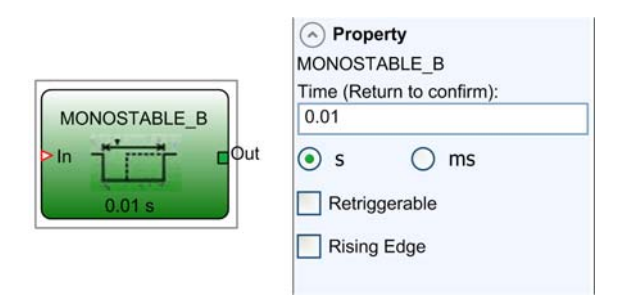

You can configure up to 32 MONOSTABLE\_B operators.

| Parameter     | Description                                                                                                    |
|---------------|----------------------------------------------------------------------------------------------------|
| Time          | The period can be set to between 10 ms and 1098.3 s.                                                            |
|               | <b>NOTE:</b> When entering the value into the field, press the Return key on the keyboard to confirm the value. |
| Retriggerable | If selected, enables the repetition of commands even before the end of the set time.                            |

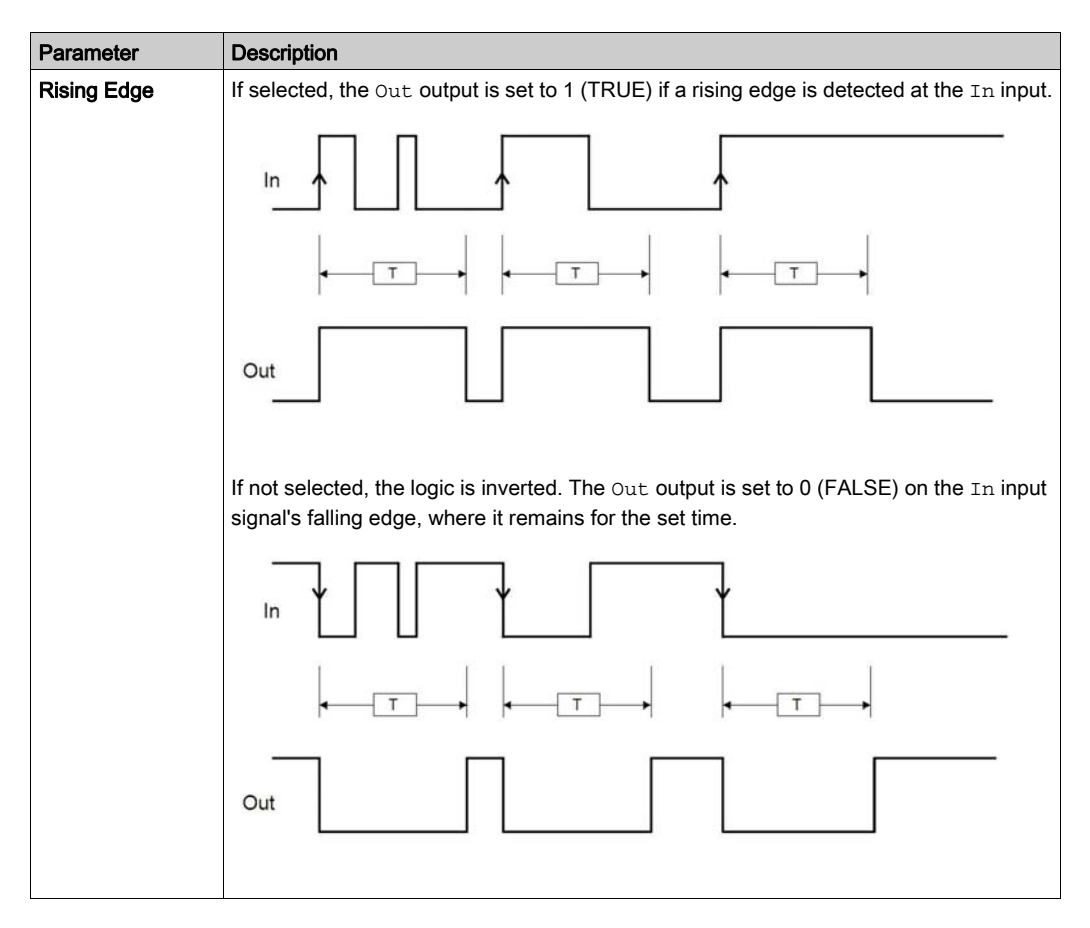

**NOTE:** In contrast to the MONOSTABLE operator, the Out output of the MONOSTABLE\_B operator does not maintain a level 1 (TRUE) for a time which exceeds the set period.

**NOTE:** A HIGH signal at an input does not generate a rising edge after a power cycle. The input needs to be re-operated to trigger the timer function.

#### PASSING MAKE CONTACT

#### Presentation

In the PASSING MAKE CONTACT operator, the output follows the signal on the input. If the input is at TRUE for longer than the set time the output changes to 0 (FALSE). When there is an input falling edge, the timer is cleared.

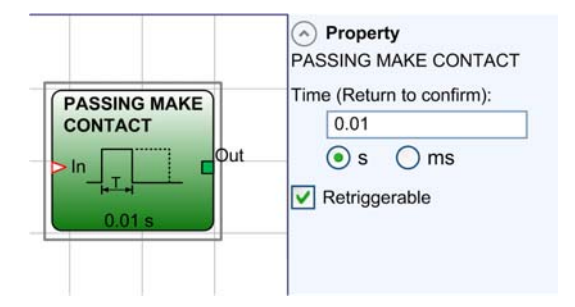

You can configure up to 32 PASSING MAKE CONTACT operators.

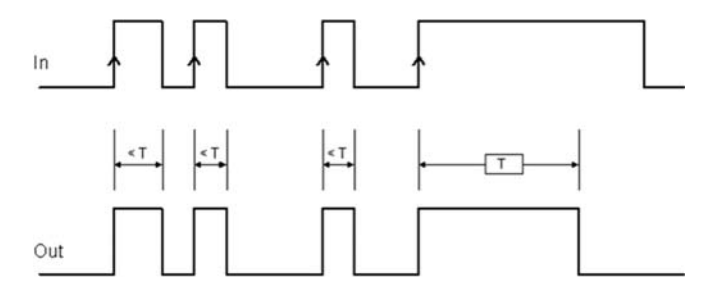

| Parameter | Description                                                                                                    |  |
|-----------|----------------------------------------------------------------------------------------------------|--|
| Time      | The period can be set to between 10 ms and 1098.3 s.                                                            |  |
|           | <b>NOTE:</b> When entering the value into the field, press the Return key on the keyboard to confirm the value. |  |

| Parameter     | Description                                                                                                    |
|---------------|----------------------------------------------------------------------------------------------------|
| Retriggerable | If selected, the time is not reset when there is an input falling edge. The output stays at 1 (TRUE) for the selected time. When there is a new input rising edge, the timer restarts again. |
|               |                                                                                                    |
|               |                                                                                                    |
|               | Out                                                                                                    |

#### DELAY

#### Presentation

The DELAY operator applies a delay to a signal by setting the output to 1 (TRUE) after the set time, against a change in the level of the input signal.

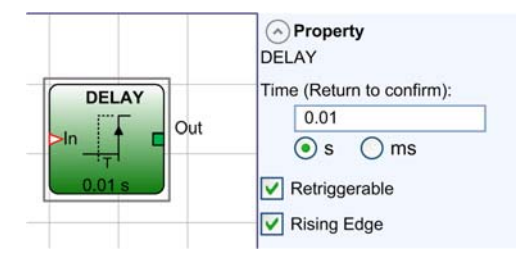

You can configure up to 32 DELAY operators.

| Parameter     | Description                                                                                                    |  |
|---------------|----------------------------------------------------------------------------------------------------|--|
| Time          | The period can be set to between 10 ms and 1098.3 s.                                                            |  |
|               | <b>NOTE:</b> When entering the value into the field, press the Return key on the keyboard to confirm the value. |  |
| Retriggerable | If selected, the period is reset each time the input state changes.                                             |  |

| Parameter   | Description                                                                                                    |
|-------------|----------------------------------------------------------------------------------------------------|
| Rising Edge | If selected, the delay starts on the input signal rising edge.<br>If the input signal is at 1 (TRUE) when the delay time has finished, the output<br>transitions to 1 (TRUE) and remains at 1 (TRUE) until the input signal is set to 0<br>(FALSE).<br>If the input is no longer 1 (TRUE) when the delay time has finished, the output<br>remains at 0 (FALSE). The next rising edge re-triggers the delay timer. |
|             |                                                                                                    |
|             |                                                                                                    |
|             | Out                                                                                                    |
|             | If <b>Rising Edge</b> is not selected, the logic is inverted, the output is set to 1 (TRUE) on the rising edge of the input. The delay begins on the falling edge of the input. The delay starts on the input signal falling edge. At the end of the delay time the output transitions to 0 (FALSE) only in the case that the input is also at 0 (FALSE), otherwise it remains at 1 (TRUE).                       |
|             |                                                                                                    |
|             |                                                                                                    |
|             | Out                                                                                                    |

**NOTE:** A HIGH signal at an input does not generate a rising edge after a power cycle. The input needs to be re-operated to trigger the timer function.

#### Example of Configuration with DELAY

In the configuration, there are 2 safety-related functions  ${\tt E-STOP}$  (emergency stop) and LIGHT CURTAIN.

Both safety-related functions outputs must be set to TRUE to enable the outputs. Two outputs are connected in the configuration where one is instantaneous and a second has delay off timer.

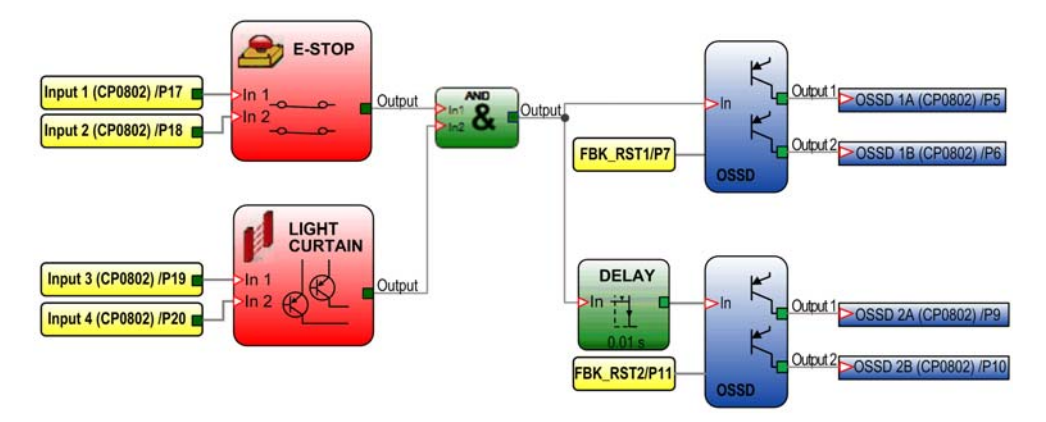

#### DELAY LINE

#### Presentation

The DELAY LINE operator applies a delay to a signal by setting the output to 0 (FALSE). After the set time, the delay is set at a falling edge of the input signal.

If the input signal returns to 1 before the end of the set time, the output still generates an LL0 impulse *(see page 315)*. This LL0 impulse lasts approximately twice as long as the response time and is delayed by the set time.

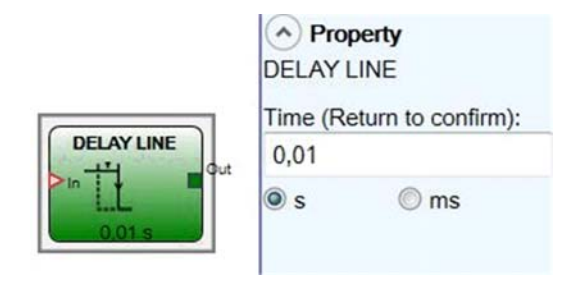

You can configure up to 32 DELAY LINE operators.

#### **Parameters**

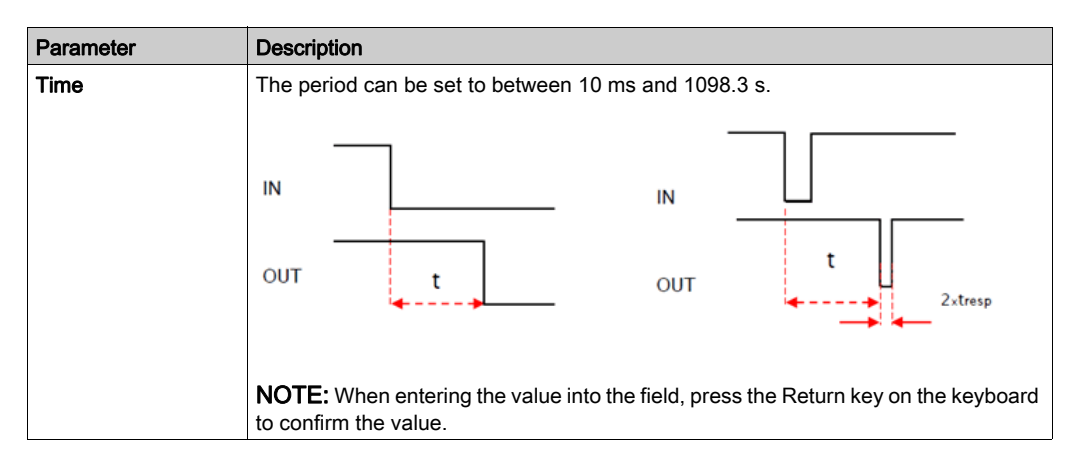

**NOTE:** In contrast to the DELAY operator, the DELAY LINE operator does not filter any interruptions in the input which are shorter than the set time.

Use the DELAY LINE operator when you use delayed OSSD (see page 338) (the OSSD is programmed with USER RESTART MANUAL function (see page 360)).

#### PULSE GENERATOR

#### Presentation

The PULSE GENERATOR operator generates a clock signal output with the set period if the input In is set to 1 (TRUE) while the Enable is also set to TRUE.

The PULSE GENERATOR operator has up to 7 inputs to control the output duty cycle.

| PULSE GENERATOR | Property PULSE GENERATOR                                                      |
|-----------------|-------------------------------------------------------------------------------|
| En<br>In 10%    | Time (Return to confirm):                                                     |
|                 | <ul> <li>s ms</li> <li>Duty cycle choice</li> <li>10%</li> <li>20%</li> </ul> |
|                 | <ul> <li>✓ 30%</li> <li>✓ 40%</li> <li>✓ 60%</li> </ul>                       |
|                 | <ul><li>✓ 70%</li><li>✓ 80%</li></ul>                                         |

You can configure up to 32 PULSE GENERATOR operators.

| Parameter         | Description                                                                                                    |  |
|-------------------|----------------------------------------------------------------------------------------------------|--|
| Time              | The period can be set to between 10 ms and 1098.3 s.                                                                                                    |  |
|                   | <b>NOTE:</b> When entering the value into the field, press the Return key on the keyboard to confirm the value.                                                                                                    |  |
| Duty cycle choice | Up to seven inputs can be selected for seven different output signal duty cycles.<br>Depending on the active input, the Out clock signal has its corresponding duty cycle.<br>The EN input must always be set to TRUE. |  |

| EN<br>(Enable) | 10% | 20% | 30% | 40% | 60% | 70% | 80% | OUT |
|----------------|-----|-----|-----|-----|-----|-----|-----|-----|
| 0              | 0   | 0   | 0   | 0   | 0   | 0   | 0   | 0   |
| 1              | 0   | 0   | 0   | 0   | 0   | 0   | 0   | 50% |
| 1              | 1   | 0   | 0   | 0   | 0   | 0   | 0   | 10% |
| 1              | 0   | 1   | 0   | 0   | 0   | 0   | 0   | 20% |

| EN<br>(Enable) | 10% | 20% | 30% | 40% | 60% | 70% | 80% | OUT |
|----------------|-----|-----|-----|-----|-----|-----|-----|-----|
| 1              | 0   | 0   | 1   | 0   | 0   | 0   | 0   | 30% |
| 1              | 0   | 0   | 0   | 1   | 0   | 0   | 0   | 40% |
| 1              | 0   | 0   | 0   | 0   | 1   | 0   | 0   | 60% |
| 1              | 0   | 0   | 0   | 0   | 0   | 1   | 0   | 70% |
| 1              | 0   | 0   | 0   | 0   | 0   | 0   | 1   | 80% |
| 1              | 1   | 0   | 0   | 0   | 0   | 0   | 1   | 90% |

**NOTE:** Exactly one of the duty cycle selection inputs (other than the Enable input EN) must be 1 (TRUE) to generate an output signal of the appropriate duty cycle. The exception is the pair 10 % and 80 % which generates a duty cycle of 90 %.

A 1 (TRUE) signal at the Enable input EN without a 1 (TRUE) signal at any of the duty cycle selection inputs or with multiple 1 (TRUE) signals at the selection inputs generates an output signal with a duty cycle of 50 %.

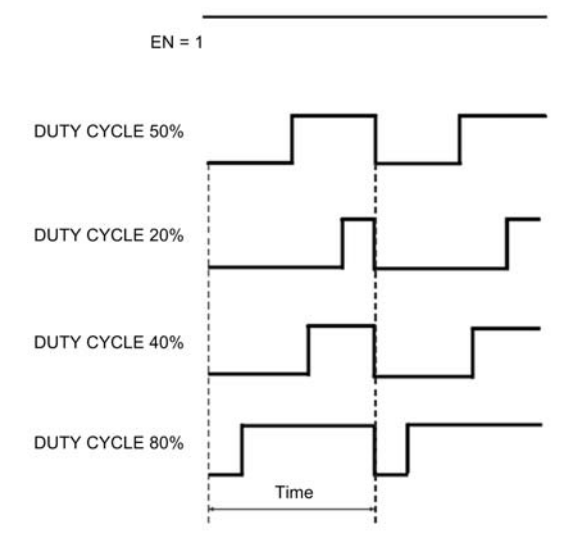

## Section 14.6 Muting Operators

### What Is in This Section?

This section contains the following topics:

| Торіс                              | Page |
|------------------------------------|------|
| LIGHT CURTAIN with MUTING Function | 386  |
| Concurrent MUTING                  | 388  |
| MUTING with L - Logic              | 390  |
| Sequential MUTING "Seq"            | 392  |
| MUTING with T-Logic                | 395  |
| MUTING OVERRIDE                    | 396  |

## LIGHT CURTAIN with MUTING Function

#### Presentation

The MUTING function block can be used to bypass the protection field of a light curtain (ESPE) in order, for example, to bring a part to be worked into and/or leave the zone of operation.

The maximum number of MUTING function blocks in a configuration is 4.

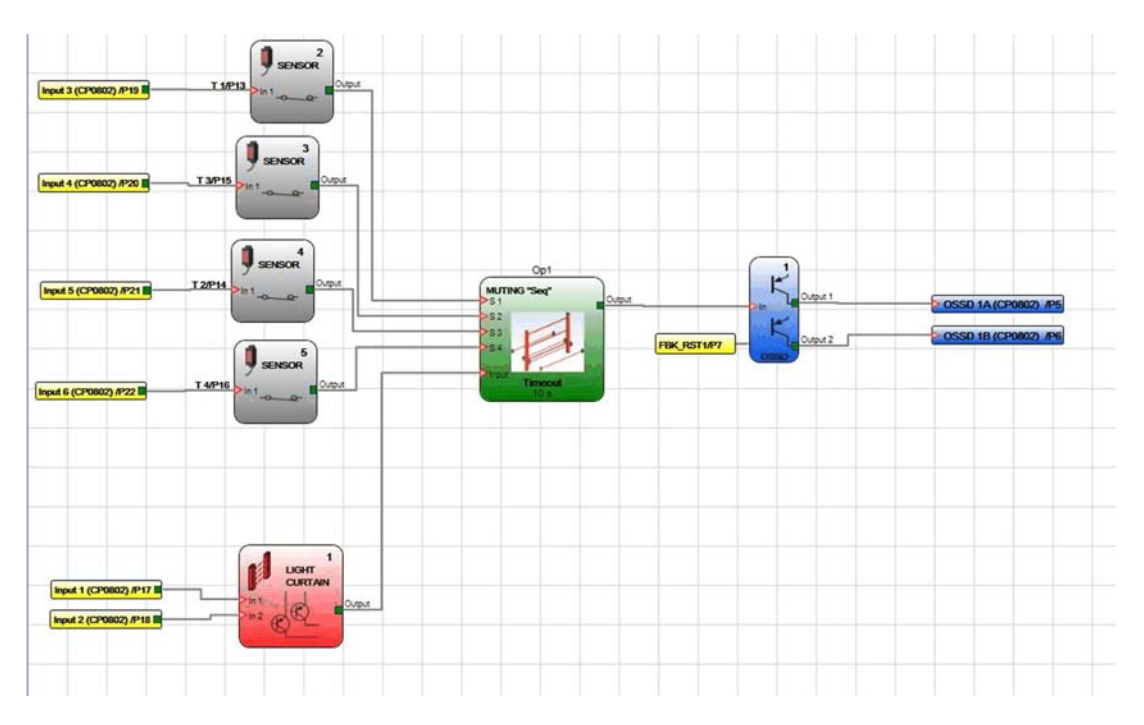

The muting function is controlled by either two or four sensors either as concurrent or sequential for the four sensors or L logic or T logic two-sensor muting and can only be activated when the safety-related outputs have already been activated (the zone of operation is clear). If not, the activation of the muting function produces an error message and the safety-related outputs remain deactivated. Muting operates according to a suitable order of the muting sensors in both directions of transport, and thus inside and outside the zone of operation again.

The MUTING function block must be used with the LIGHT CURTAIN function block.

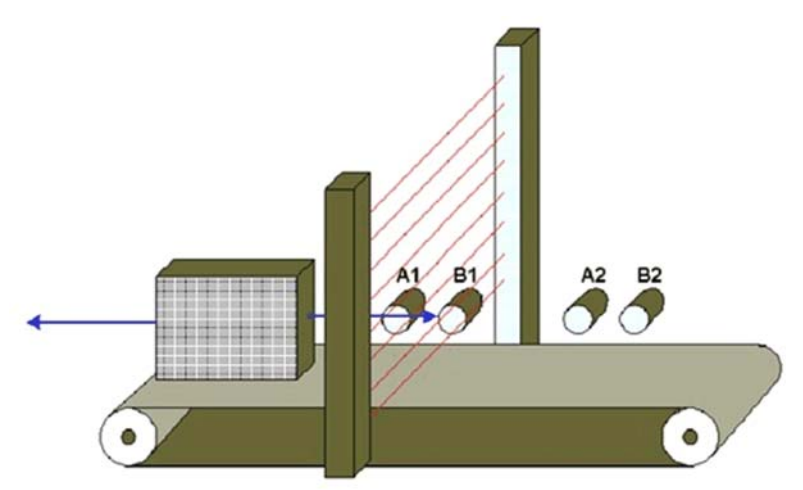

The following graphic shows an example for sequential muting with the four sensors A1, A2, B1 and B2:

## Concurrent MUTING

#### Presentation

The MUTING operator with concurrent logic performs muting of the input signal through sensor inputs S1, S2, S3 and S4. Within this type of muting, 4 sensors must be used and the activation of each sensor is monitored.

**NOTE:** Preliminary condition: The muting cycle can only start if the sensors are 0 (FALSE) and the inputs are 1 (TRUE).

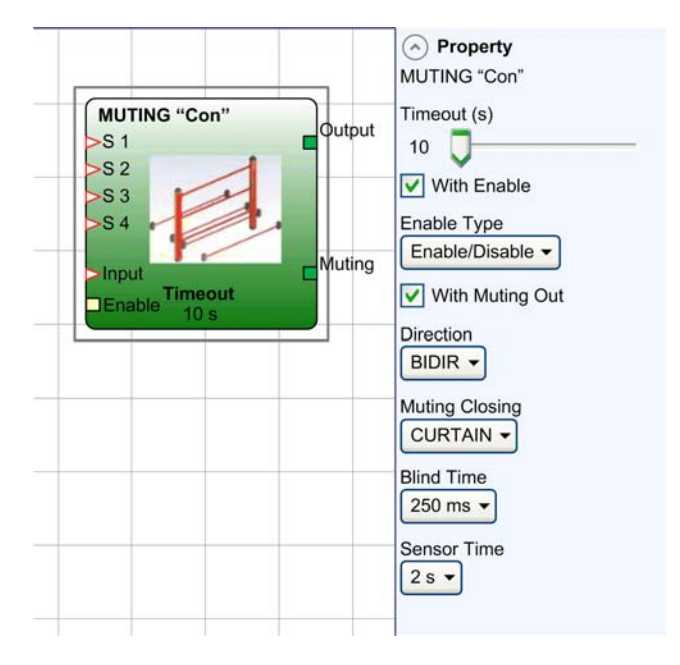

| Parameter   | Description                                                                                                    |
|-------------|----------------------------------------------------------------------------------------------------|
| Timeout (s) | Sets the time, between 10 secs and infinity, within which the muting cycle must end.<br>If the cycle is not complete at the end of this time, muting is immediately discontinued.                                                                                                    |
| With Enable | <ul> <li>This option provides an Enable input for the muting function. Without an Enable input, the muting function is always enabled.</li> <li>Two Enable types are available:</li> <li>Enable/Disable: If Enable/Disable is selected, the muting cycle is started with a rising edge at the Enable input. A falling edge at the Enable input disables muting regardless of the condition of the muting sensors.</li> <li>Enable Only: If Enable Only is selected, the muting cycle must also be started with a rising edge at the Enable input, but it is not disabled with a falling edge. The Enable input must be set to 0 (FALSE) before a new rising edge can start the next muting cycle.</li> </ul> |

| Parameter       | Description                                                                                                    |                                                                            |                                        |                                    |                                      |                        |
|-----------------|----------------------------------------------------------------------------------------------------|----------------------------------------------------------------------------|----------------------------------------|------------------------------------|--------------------------------------|------------------------|
| With Muting Out | When enabled to a muting lan                                                                                                    | , provides an out<br>np to indicate tha                                    | tput Muting on t<br>at Muting is activ | the function bloc<br>e.            | k which can be ι                     | used to connect        |
| Direction       | <ul> <li>The order in which the sensors are activated.</li> <li>If set to BIDIR they can be occupied in both directions: <ul> <li>From S1 and S2 to S3 and S4</li> <li>From S3 and S4 to S1 and S2</li> </ul> </li> <li>If set to UP, they can be occupied from S1 and S2 to S3 and S4.</li> <li>If set to DOWN, they can be occupied from S3 and S4 to S1 and S2.</li> </ul> |                                                                            |                                        |                                    |                                      |                        |
| Muting Closing  | There are 2 typ<br>• CURTAIN:<br>• SENSOR: I<br>Select CURTA                                                                                                    | bes:<br>If you select <b>CU</b><br>f you select <b>SEN</b><br>I <b>N</b> : | RTAIN, muting to<br>ISOR, it termina   | erminates when<br>tes when the thi | the input signal<br>rd sensor has be | rises.<br>een cleared. |
|                 | S1                                                                                                    | S2                                                                         | Input                                  | S3                                 | S4                                   | Muting                 |
|                 | 0                                                                                                    | 0                                                                          | 1                                      | 0                                  | 0                                    | 0                      |
|                 | 1                                                                                                    | 0                                                                          | 1                                      | 0                                  | 0                                    | 0                      |
|                 | 1                                                                                                    | 1                                                                          | 1                                      | 0                                  | 0                                    | 1                      |
|                 | 1                                                                                                    | 1                                                                          | Х                                      | 0                                  | 0                                    | 1                      |
|                 | 1                                                                                                    | 1                                                                          | Х                                      | 1                                  | 1                                    | 1                      |
|                 | 0                                                                                                    | 0                                                                          | 0                                      | 1                                  | 1                                    | 1                      |
|                 | 0                                                                                                    | 0                                                                          | 1                                      | 1                                  | 1                                    | 0                      |
|                 | 0                                                                                                    | 0                                                                          | 1                                      | 0                                  | 0                                    | 0                      |
| Select SENSOR:  |                                                                                                    |                                                                            |                                        |                                    |                                      |                        |
|                 | S1                                                                                                    | S2                                                                         | Input                                  | S3                                 | S4                                   | Muting                 |
|                 | 0                                                                                                    | 0                                                                          | 1                                      | 0                                  | 0                                    | 0                      |
|                 | 1                                                                                                    | 0                                                                          | 1                                      | 0                                  | 0                                    | 0                      |
|                 | 1                                                                                                    | 1                                                                          | 1                                      | 0                                  | 0                                    | 1                      |
|                 | 1                                                                                                    | 1                                                                          | х                                      | 0                                  | 0                                    | 1                      |
|                 | 1                                                                                                    | 1                                                                          | х                                      | 1                                  | 1                                    | 1                      |
|                 | 0                                                                                                    | 0                                                                          | 0                                      | 1                                  | 1                                    | 1                      |
|                 | 0                                                                                                    | 0                                                                          | 1                                      | 1                                  | 1                                    | 1                      |
|                 | 0                                                                                                    | 0                                                                          | 1                                      | 0                                  | 1                                    | 0                      |
|                 | 0                                                                                                    | 0                                                                          | 1                                      | 0                                  | 0                                    | 0                      |
| Blind Time      | Only with <b>Muting Closing</b> set to <b>CURTAIN</b> , blind time is enabled after the complete transition of the pallet (muting cycle close) some protruding objects could still occupy the light curtain and send the input to 0 (FALSE).<br>During blind time, the input remains 1 (TRUE). <b>Blind Time</b> can range from 250 ms to 1 second.                           |                                                                            |                                        |                                    |                                      |                        |
| Sensor Time     | The maximum                                                                                                    | time between 2                                                             | to 5 seconds be                        | tween activating                   | the two muting                       | sensors.               |

## MUTING with L - Logic

#### Presentation

The MUTING operator with L - logic performs muting of the input signal through sensor inputs S1 and S2. With the L-type muting, the sensors S1 and S2 are cross beam muting sensors with monitoring the timing between activation of sensor S1 and S2.

**NOTE:** Preliminary condition: The muting cycle can only start if S1 and S2 are 0 (FALSE) and the inputs are 1 (TRUE).

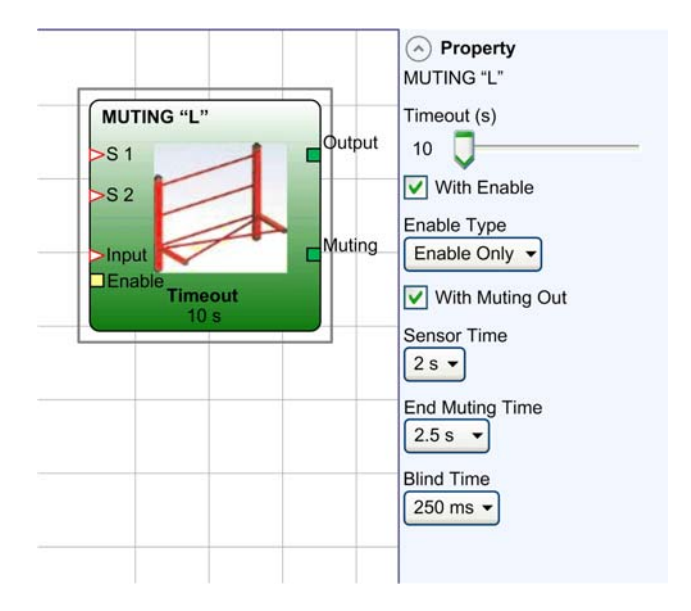

| Parameters      | Description                                                                                                    |
|-----------------|----------------------------------------------------------------------------------------------------|
| Timeout (s)     | Sets the time, between 10 secs and infinity, within which the muting cycle must end. If the cycle is not complete at the end of this time, muting is immediately discontinued. |
| With Muting Out | When enabled, provides an output Muting on the function block which can be used to connect to a muting lamp to indicate that Muting is active.                                 |

| Parameters      | Description                                                                                                    |
|-----------------|----------------------------------------------------------------------------------------------------|
| With Enable     | <ul> <li>This option provides an Enable input for the muting function. Without an Enable input, the muting function is always enabled.</li> <li>Two Enable types are available:</li> <li>Enable/Disable: If Enable/Disable is selected, the muting cycle is started with a rising edge at the Enable input. A falling edge at the Enable input disables muting regardless of the condition of the muting sensors.</li> <li>Enable Only: If Enable Only is selected, the muting cycle must also be started with a rising edge at the Enable input, but it is not disabled with a falling edge. The Enable input must be set to 0 (FALSE) before a new rising edge can start the next muting cycle.</li> </ul> |
| Sensor Time     | The maximum time between 2 to 5 seconds between activating the two muting sensors.                                                                                                    |
| End Muting Time | Sets the muting termination delay time, from 2.5 to 6 seconds, after the first sensor has been cleared.                                                                                                    |
| Blind Time      | Enabled after the complete transition of the pallet (muting cycle close) some protruding objects could still occupy the light curtain and send the input to 0 (FALSE). During blind time, the input remains 1 (TRUE). <b>Blind Time</b> can range from 250 ms to 1 second.                                                                                                    |

## Sequential MUTING "Seq"

#### Presentation

The MUTING operator with sequential logic performs muting of the input signal through sensor inputs S1, S2, S3 and S4. For sequential muting, the function requires the activation of each sensor in the correct sequence to allow muting to occur.

**NOTE:** Preliminary condition: The muting cycle can only start if all the sensors are 0 (FALSE) and the inputs are 1 (TRUE).

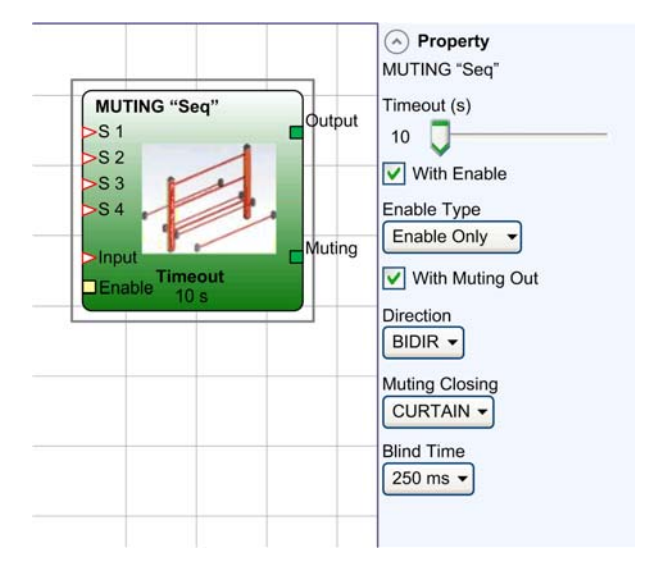

| Parameter       | Description                                                                                                    |
|-----------------|----------------------------------------------------------------------------------------------------|
| Timeout (s)     | Sets the time, between 10 secs and infinity, within which the muting cycle must end.<br>If the cycle is not complete at the end of this time, muting is immediately discontinued.                                                                                                    |
| With Enable     | <ul> <li>This option provides an Enable input for the muting function. Without an Enable input, the muting function is always enabled.</li> <li>Two Enable types are available:</li> <li>Enable/Disable: If Enable/Disable is selected, the muting cycle is started with a rising edge at the Enable input. A falling edge at the Enable input disables muting regardless of the condition of the muting sensors.</li> <li>Enable Only: If Enable Only is selected, the muting cycle must also be started with a rising edge at the Enable input, but it is not disabled with a falling edge. The Enable input must be set to 0 (FALSE) before a new rising edge can start the next muting cycle.</li> </ul> |
| With Muting Out | When enabled, provides an output Muting on the function block which can be used to connect to a muting lamp to indicate that Muting is active.                                                                                                    |
| Direction       | <ul> <li>The order in which the sensors are activated.</li> <li>If set to BIDIR they can be occupied in both directions:</li> <li>From S1 to S4</li> <li>From S4 to S1</li> <li>If set to UP, they can be occupied from S1 to S4.</li> <li>If set to DOWN, they can be occupied from S4 to S1.</li> </ul>                                                                                                    |

| Parameter      | Description                                                                                                    |                                                                                   |                                                                   |                                                                     |                                                            |                                                |  |  |  |
|----------------|----------------------------------------------------------------------------------------------------|-----------------------------------------------------------------------------------|-------------------------------------------------------------------|---------------------------------------------------------------------|------------------------------------------------------------|------------------------------------------------|--|--|--|
| Muting Closing | <ul> <li>There are 2 types:</li> <li>CURTAIN: If you select CURTAIN, muting terminates with a rising edge of the input signal.</li> <li>SENSOR: If you select SENSOR, muting terminates when the third sensor has been cleared.</li> </ul> |                                                                                   |                                                                   |                                                                     |                                                            |                                                |  |  |  |
|                | Select CURTAIN:                                                                                                    |                                                                                   |                                                                   |                                                                     |                                                            |                                                |  |  |  |
|                | S1                                                                                                    | S2                                                                                | Input                                                             | S3                                                                  | S4                                                         | Muting                                         |  |  |  |
|                | 0                                                                                                    | 0                                                                                 | 1                                                                 | 0                                                                   | 0                                                          | 0                                              |  |  |  |
|                | 1                                                                                                    | 0                                                                                 | 1                                                                 | 0                                                                   | 0                                                          | 0                                              |  |  |  |
|                | 1                                                                                                    | 1                                                                                 | 1                                                                 | 0                                                                   | 0                                                          | 1                                              |  |  |  |
|                | 1                                                                                                    | 1                                                                                 | Х                                                                 | 0                                                                   | 0                                                          | 1                                              |  |  |  |
|                | 1                                                                                                    | 1                                                                                 | Х                                                                 | 1                                                                   | 0                                                          | 1                                              |  |  |  |
|                | 1                                                                                                    | 1                                                                                 | Х                                                                 | 1                                                                   | 1                                                          | 1                                              |  |  |  |
|                | 0                                                                                                    | 1                                                                                 | х                                                                 | 1                                                                   | 1                                                          | 1                                              |  |  |  |
|                | 0                                                                                                    | 0                                                                                 | 0                                                                 | 1                                                                   | 1                                                          | 1                                              |  |  |  |
|                | 0                                                                                                    | 0                                                                                 | 1                                                                 | 1                                                                   | 1                                                          | 0                                              |  |  |  |
|                | 0                                                                                                    | 0                                                                                 | 1                                                                 | 0                                                                   | 1                                                          | 0                                              |  |  |  |
|                | 0                                                                                                    | 0                                                                                 | 1                                                                 | 0                                                                   | 0                                                          | 0                                              |  |  |  |
|                | Select SENSOR:                                                                                                    |                                                                                   |                                                                   |                                                                     |                                                            |                                                |  |  |  |
|                | S1                                                                                                    | S2                                                                                | Input                                                             | S3                                                                  | S4                                                         | Muting                                         |  |  |  |
|                | 0                                                                                                    | 0                                                                                 | 1                                                                 | 0                                                                   | 0                                                          | 0                                              |  |  |  |
|                | 1                                                                                                    | 0                                                                                 | 1                                                                 | 0                                                                   | 0                                                          | 0                                              |  |  |  |
|                | 1                                                                                                    | 1                                                                                 | 1                                                                 | 0                                                                   | 0                                                          | 1                                              |  |  |  |
|                | 1                                                                                                    | 1                                                                                 | х                                                                 | 0                                                                   | 0                                                          | 1                                              |  |  |  |
|                | 1                                                                                                    | 1                                                                                 | х                                                                 | 1                                                                   | 0                                                          | 1                                              |  |  |  |
|                | 1                                                                                                    | 1                                                                                 | х                                                                 | 1                                                                   | 1                                                          | 1                                              |  |  |  |
|                | 0                                                                                                    | 1                                                                                 | х                                                                 | 1                                                                   | 1                                                          | 1                                              |  |  |  |
|                | 0                                                                                                    | 0                                                                                 | 0                                                                 | 1                                                                   | 1                                                          | 1                                              |  |  |  |
|                | 0                                                                                                    | 0                                                                                 | 1                                                                 | 1                                                                   | 1                                                          | 1                                              |  |  |  |
|                | 0                                                                                                    | 0                                                                                 | 1                                                                 | 0                                                                   | 1                                                          | 0                                              |  |  |  |
|                | 0                                                                                                    | 0                                                                                 | 1                                                                 | 0                                                                   | 0                                                          | 0                                              |  |  |  |
| Blind Time     | Only with <b>Mutin</b><br>pallet (muting c<br>input to 0 (FALS<br>During blind tim                                                                                                    | <b>g Closing</b> set to <b>(</b><br>ycle close) some<br>SE).<br>e, the input rema | CURTAIN, blind ti<br>protruding objec<br>nins 1 (TRUE). <b>Bl</b> | ime is enabled af<br>ts could still occu<br><b>ind Time</b> can ran | ter the complete<br>py the light curta<br>ge from 250 ms t | transition of the in and send the to 1 second. |  |  |  |

## MUTING with T-Logic

#### Presentation

The MUTING operator with T - logic performs muting of the input signal through sensor inputs S1 and S2. With the T-type muting, the sensors S1 and S2 are cross beam muting sensors with monitoring the timing between activation of sensor S1 and S2.

**NOTE:** Preliminary condition: The muting cycle can only start if S1 and S2 are 0 (FALSE) and the inputs are 1 (TRUE).

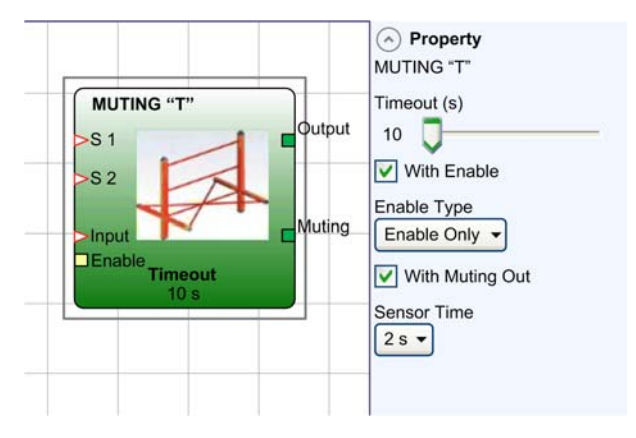

| Parameter       | Description                                                                                                    |
|-----------------|----------------------------------------------------------------------------------------------------|
| Timeout (s)     | Sets the time, between 10 secs and infinity, within which the muting cycle must end.<br>If the cycle is not complete at the end of this time, muting is immediately discontinued.                                                                                                    |
| With Enable     | <ul> <li>This option provides an Enable input for the muting function. Without an Enable input, the muting function is always enabled.</li> <li>Two Enable types are available:</li> <li>Enable/Disable: If Enable/Disable is selected, the muting cycle is started with a rising edge at the Enable input. A falling edge at the Enable input disables muting regardless of the condition of the muting sensors.</li> <li>Enable Only: If Enable Only is selected, the muting cycle must also be started with a rising edge at the Enable input, but it is not disabled with a falling edge. The Enable input must be set to 0 (FALSE) before a new rising edge can start the next muting cycle.</li> </ul> |
| With Muting Out | When enabled, provides an output Muting on the function block which can be used to connect to a muting lamp to indicate that Muting is active.                                                                                                    |
| Sensor Time     | The maximum time between 2 to 5 seconds between activating the two muting sensors.                                                                                                    |

#### MUTING OVERRIDE

#### Presentation

The maximum number of MUTING OVERRIDE functions used in a configuration is 4.

The operator permits override of the directly connected muting input. Override can be activated only if muting is not active (INPUT=0) and at least one muting sensor is occupied (or the light curtain is occupied). Override ends when the light curtain and sensors are cleared and the output switches to logical 0 (FALSE).

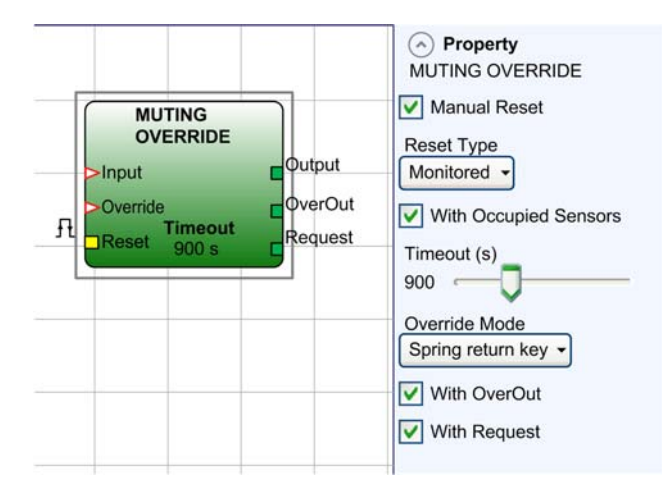

Override can be set to pulsed or maintained action mode:

| Mode                                    | Description                                                                                                    |
|-----------------------------------------|----------------------------------------------------------------------------------------------------|
| Override with pulsed action             | This function is enabled activating the override command (override=1).<br>Override ends when the light curtain and sensors are cleared (gap free) or on<br>expiry of the timeout. The function can be restarted only if the override<br>command is reactivated (override=1).                                                                                |
| Override with maintained action monitor | This function must be activated maintaining the override command active (override=1) during all subsequent operations. However, a new override can be activated, de-activating and reactivating the command.<br>When the light curtain and sensors are cleared (gap free) or on expiry of the timeout, override ends without the need for further commands. |
# Parameters

| Parameter                | Description                                                                                                    |                      |                   |    |             |   |
|--------------------------|----------------------------------------------------------------------------------------------------|----------------------|-------------------|----|-------------|---|
| With Occupied<br>Sensors | Must be selected with "T" sequential, simultaneous muting; with "L" muting it is not necessary to select this option.                                                                                                    |                      |                   |    |             |   |
|                          | NOTE: Otherwise, an advisory is displayed in the compilation phase and in the report.                                                                                                    |                      |                   |    | the report. |   |
|                          | Conditions to b                                                                                                    | e verified for activ | ation of override | e: |             |   |
|                          | With sensors         Sensor         Light curtain         Input         Override         Override           occupied         occupied <t< th=""></t<> |                      |                   |    |             |   |
|                          | х                                                                                                    | 0                    | 1                 | 1  |             |   |
|                          | -                                                                                                    | -                    | Х                 | 0  | 1           | 1 |
|                          |                                                                                                    | х                    | -                 | 0  | 1           | 1 |
|                          |                                                                                                    | х                    | Х                 | 0  | 1           | 1 |
| Timeout (s)              | Used to set the time, between 10 sec and infinity, by which the override function must end.                                                                                                    |                      |                   |    |             |   |
| Override Mode            | Used to configure the type of override (pulsed or maintained action).                                                                                                    |                      |                   |    |             |   |
| With OverOut             | Used to activate an override active signaling output (active when TRUE).                                                                                                    |                      |                   |    |             |   |
| With Request             | Used to activate a signaling output (active when TRUE) indicating that the override function can be activated.                                                                                                    |                      |                   |    |             |   |

# Section 14.7 Miscellaneous Functions

# What Is in This Section?

This section contains the following topics:

| Торіс                                   | Page |
|-----------------------------------------|------|
| SERIAL OUTPUT Function                  | 399  |
| NETWORK Function Block                  |      |
| RESET Function                          |      |
| Interpage In and Interpage Out Function |      |

# SERIAL OUTPUT Function

### Presentation

The SERIAL OUTPUT function provides the output state of up to 8 inputs, serializing the information.

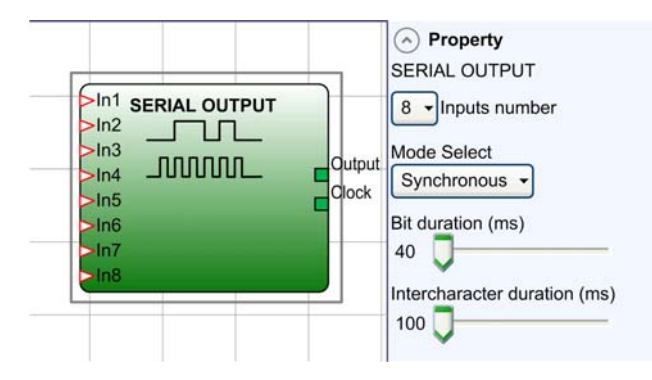

# **Operating Principles**

This operator outputs the state of the connected inputs in 2 different ways:

| Mode Select  | Description                                                                                                    |  |
|--------------|----------------------------------------------------------------------------------------------------|--|
| Asynchronous | <ol> <li>The state of the line in the idle condition is 1 (TRUE);</li> <li>The start data transmission signal is 1 bit = (FALSE);</li> <li>Transmission of n bits with the state of the connected inputs encoded using the Manchester coding:         <ul> <li>State 0: rising edge of the signal at the center of the bit</li> <li>State 1: falling edge of the signal at the center of the bit</li> </ul> </li> </ol> |  |
|              | <ul> <li>A. Inter-character interval is set to 1 (TRUE) to allow synchronization of an external device.</li> <li>start 0 1 1 0 1 0</li> <li>Output</li> <li>With the asynchronous method, the clock output is not present.</li> </ul>                                                                                                    |  |

| Mode Select | Description                                                                                                    |
|-------------|----------------------------------------------------------------------------------------------------|
| Synchronous | <ol> <li>The output and the clock in the idle condition are 0 (FALSE).</li> <li>Transmission of n bits with the input state using Output as data, Clock as the timing base.</li> <li>Inter-character interval is 0 (FALSE) to allow synchronization of an external device.</li> </ol> |
|             |                                                                                                    |

# Parameters

| Parameter                    | Description                                                                                                    |
|------------------------------|----------------------------------------------------------------------------------------------------|
| Inputs number                | Defines the number of inputs of the function block, which may be 2 to 8 (asynchronous) or 3 to 8 (synchronous).                                                                                                    |
| Bit duration (ms)            | <ul> <li>Enter the value corresponding to the length of each single bit (input n) in the pulse train that makes up the transmission.</li> <li>40 to 200 ms (increments of 10 ms)</li> <li>250 ms to 0.95 s (increments of 50 ms)</li> </ul> |
| Intercharacter duration (ms) | <ul> <li>Enter the time that must pass between the transmission of one pulse train and the next.</li> <li>100 ms to 2.5 s (increments of 100 ms)</li> <li>3 to 6 s (increments of 500 ms)</li> </ul>                                        |

**NOTE:** Performance of the SERIAL OUTPUT function is variable depending on cycle times, configuration, and other factors that may impact performance. Thoroughly validate that the timing is adequate for your application.

# NETWORK Function Block

### Presentation

The NETWORK function block is used to distribute Stop and Reset commands via a hardwired network. Use Network\_in and Network\_out to exchange emergency stop and reset signals between the different nodes.

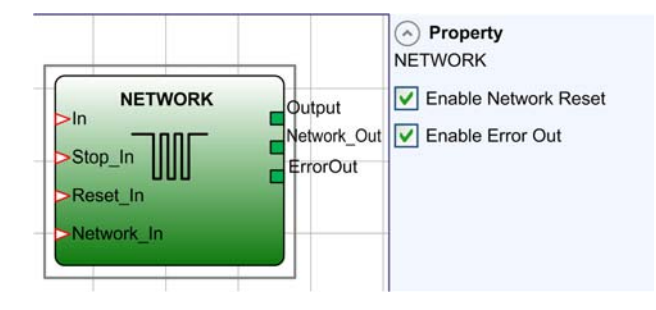

### **Operating Principles**

This function block allows Stop and Reset commands to be distributed in a local hardwired controller network.

The Network function block requires the following:

- The Network\_In input connected to a single or double input must be connected to the Network\_Out output of the preceding unit in the local network.
- The Network\_Out output is logically connected to a STATUS output function block or OSSD output function block and must be connected to the Network\_In input of the next unit in the local network.
- The Stop\_In and Reset\_In inputs must be connected to input devices that act as Stop (for example, E-STOP) and Reset (for example, SWITCH), respectively.
- The In input can be connected freely in the diagram (for example, input function blocks or results of logical combinations).
- The Output can be connected freely in the diagram. Output is set to 1 (TRUE) when the In input is set to 1 (TRUE) and the function block has been restarted.

| Parameter            | Description                                                                                                    |
|----------------------|----------------------------------------------------------------------------------------------------|
| Enable Network Reset | When selected, this allows the distribution network to reset the function block.<br>If not enabled, the function block can only be reset via the local Reset_In input. |
| Enable Error Out     | If selected, this enables the presence of the ErrorOut signal.                                                                                                    |

## Example of Application

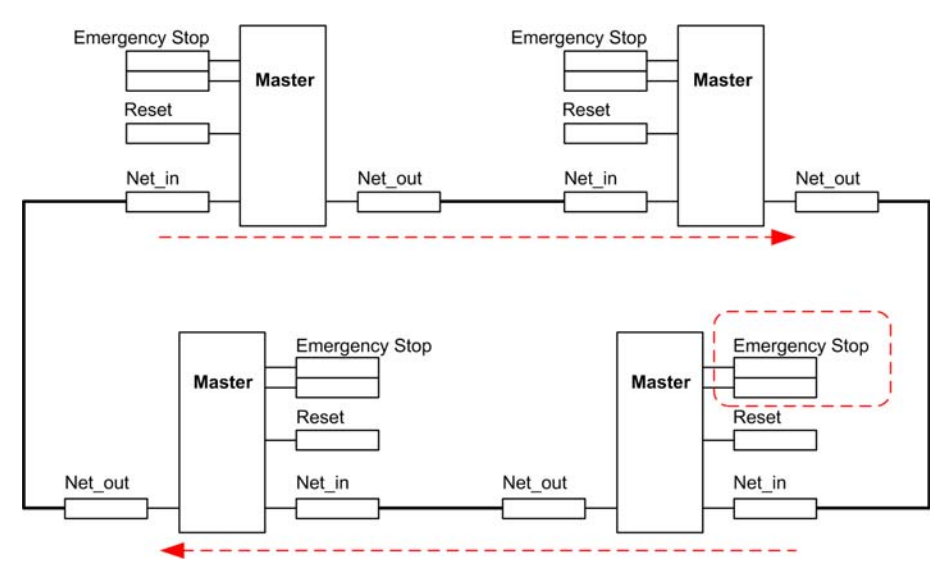

NOTE: The maximum cable length between masters is 100 m (328 ft).

Care must be taken when networking controllers to avoid long response times.

# WARNING

## UNINTENDED EQUIPMENT OPERATION

Do not connect more than 10 master Modular Safety Controllers to the network configuration.

Failure to follow these instructions can result in death, serious injury, or equipment damage.

In the example of application above, the following applies at power-on:

- 1. The Output of the various nodes are in the 0 (FALSE) condition.
- 2. The STOP signal is sent via the Network\_Out (Net\_out) line.
- **3.** When the Reset command is pressed on one of the nodes, all the nodes that are present are started when the START signal is sent.
- **4.** As the end result, the Output of all the connected nodes is in condition 1 (TRUE) if the various In inputs are in condition 1 (TRUE).
- 5. The RUN signal is sent via the network of the 4 nodes present.

# A WARNING

## UNINTENDED EQUIPMENT OPERATION

- The RESET command must be installed outside the zone of operation in a position where the zone of operation and the entire work area concerned are clearly visible.
- It must not be possible to operate the RESET command from inside the zone of operation.

### Failure to follow these instructions can result in death, serious injury, or equipment damage.

In the example of application above, the following applies when the emergency stop is pressed on one of the four nodes

- **1.** The output moves to condition 0 (FALSE).
- 2. The STOP signal is sent via the Network\_Out (Net\_out) line.
- 3. The next node receives the stop command and deactivates the output.
- 4. The stop command generates the stop command for all Network\_In (Net\_in) and Network\_Out (Net\_out) lines.
- 5. As the end result, the output of all the connected nodes is in condition 0 (FALSE).
- 6. When the emergency stop is restored to the normal position, all the nodes can be restarted by sending the START signal with a single reset. The latter condition does not occur when Enable Network Reset is not enabled. In that case, the local reset method must be used.

### Response Time

The response time of the network starting from emergency stop is given by the formula:

trTot= [(212 ms x number of controllers) – 260 ms]

A maximum of 10 XPSMCMCP0802• controllers can be connected together.

Example of 4 nodes network:

| Master  | Master 1 | Master 2 | Master 3 |
|---------|----------|----------|----------|
| 12.6 ms | 164 ms   | 376 ms   | 488 ms   |

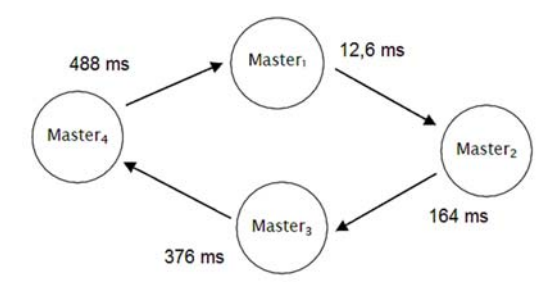

The graphic below shows the In input of the NETWORK function block of one of the 4 nodes moves to condition 0 (FALSE):

- 1. The local output moves to condition 0 (FALSE).
- 2. The RUN signal continues to be sent via the Network\_Out (Net\_out) lines.
- **3.** The states of the remaining nodes remain unchanged.
- 4. In that case, local reset must be used.

The Reset\_in LED flashes to indicate this condition. All the nodes can be restarted by sending the START signal with a single reset.

This condition does not occur when **Enable Network Reset** is not enabled. In that case, the local reset method must be used.

The Reset\_in and Network\_In (Net\_in) inputs and the Network\_Out (Net\_out) output can only be mapped to the I/O pins of the master.

The following graphic shows a configuration example using the NETWORK function block:

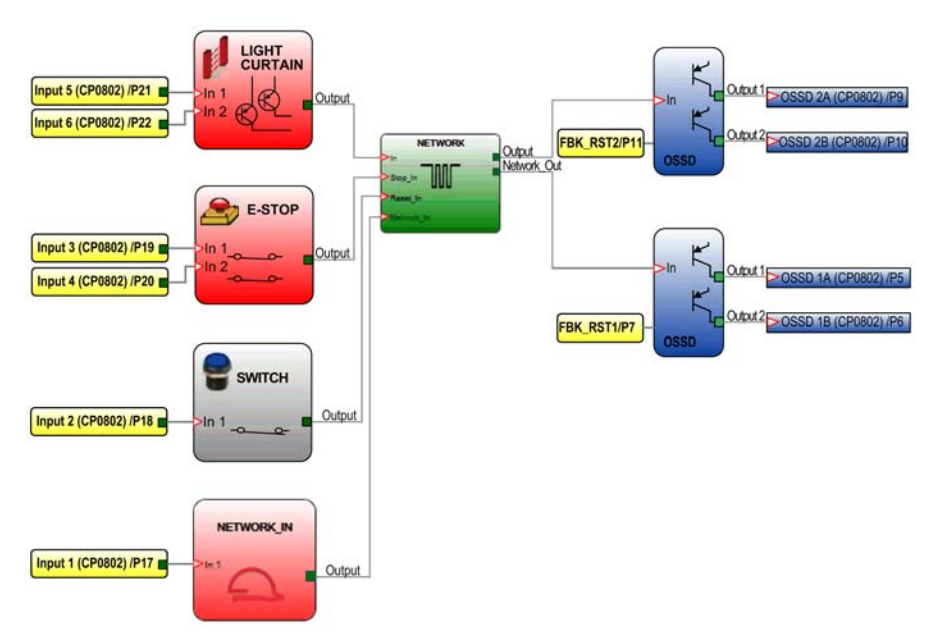

# Network Function Block Signals

|        |       | Networ | k_In     | Network_Out (OSSD)   | Network_Out (Status) | Reset_In |
|--------|-------|--------|----------|----------------------|----------------------|----------|
|        | LED   | E EX   | IN       | OUT                  | STATUS               | RST      |
| STATUS | STOP  | OFF    | OFF      | red                  | OFF                  | OFF      |
|        | CLEAR | OFF    | flashing | red/green (flashing) | flashing             | flashing |
|        | RUN   | OFF    | ON       | green                | ON                   | ON       |
|        | Error | ON     | flashing | -                    | -                    | -        |

## **RESET Function**

### Presentation

The RESET function initiates a system reset when there is a OFF-ON-OFF transition on the corresponding input which lasts less than 5 s.

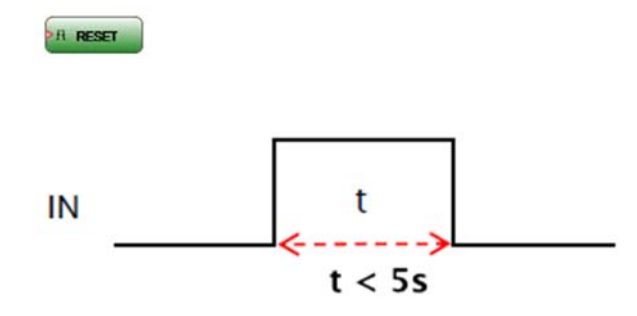

**NOTE:** The RESET function is not initiated when the OFF-ON-OFF transition on the corresponding input lasts more than 5 s.

You can use the RESET function to reset detected errors without disconnecting system power providing that the cause of the error has been removed.

# Interpage In and Interpage Out Function

#### Interpage In

The Interpage In operator enables the reuse of an output of a function block. The operator simplifies the working area by using this function every time the same output is required in multiple places.

| Property Interpage In Connection name |                                       |
|---------------------------------------|---------------------------------------|
|                                       | Property Interpage In Connection name |

The operator is connected to the input of the function block, for example: OSSD. The operator must be given the same unique name as used on the Interpage Out operator function block.

#### Interpage Out

The Interpage Out operator enables the reuse of an output of a function block. The operator is connected to the output of a function block, for example LIGHT CURTAIN. The operator must be given a unique name, and then the value can be reused multiple times by initializing the Interpage In operator with the same unique name.

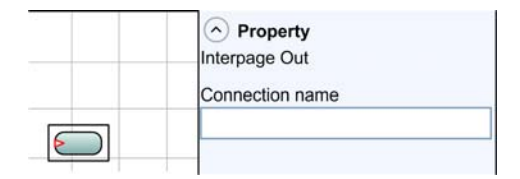

In the following example the output of the LIGHT CURTAIN function block is connected to the Interpage Out operator. The Interpage In operator is used to connect to two OSSD outputs in the configuration.

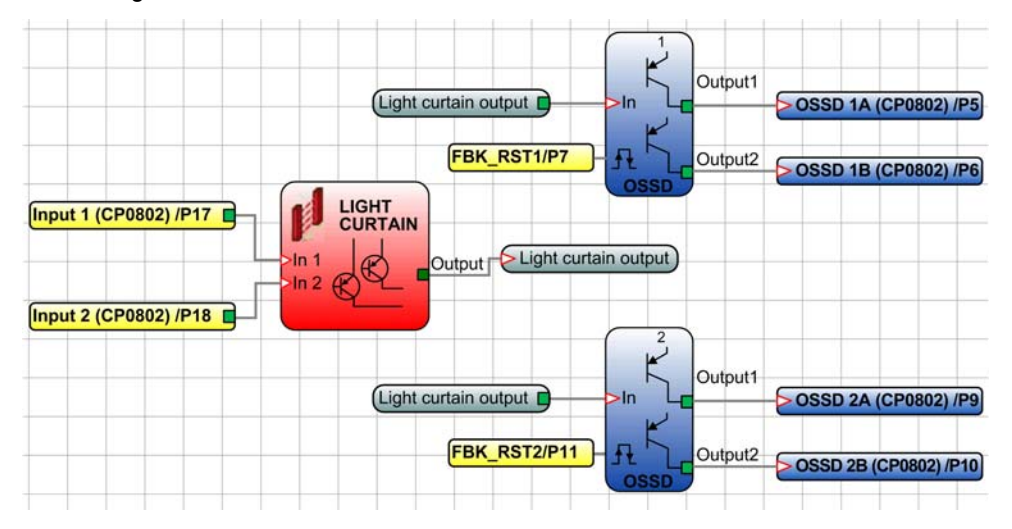

# Appendices

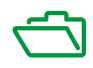

# Appendix A Diagnostic Information

# What Is in This Chapter?

This chapter contains the following topics:

| Торіс                   | Page |
|-------------------------|------|
| Error Codes             | 412  |
| Examples of Diagnostics | 415  |

# **Error Codes**

### **Overview**

If an error is detected, the controller system provides a corresponding error code to SoSafe Configurable.

To read the code, proceed as follows:

- Connect the XPSMCMCP0802• controller (indicating **E IN** or **E EX** by LED) to the computer using the USB/Mini B-USB configuration cable.
- Open SoSafe Configurable. A popup window appears with the associated code.

The following table lists the error codes and their solution:

| Code        | Description                                                                                                    | Solution                                                                                                    |
|-------------|----------------------------------------------------------------------------------------------------|----------------------------------------------------------------------------------------------------|
| 19D<br>20D  | The XPSMCMCP0802• controller and expansion modules do not have the same hardware or software configuration.                             | Verify that the connectors of the XPSMCMCP0802• and expansion modules are properly connected together.                                                   |
| 66D         | Two or more units of the same module reference detected with the same node address.                                                     | Verify the terminal connectors terminal 2 and 3 for the expansion modules to find node address duplication.                                              |
| 68D         | Maximum number of expansion modules has been exceeded.                                                                                  | Remove the excess expansion modules.<br>The limitation is 14 expansion modules per<br>controller (excluding relay modules and<br>communication modules). |
| 70D         | One or more expansion modules have detected a change in the node address number.                                                        | Verify the terminal connectors terminal 2 and 3 for the expansion modules.                                                                               |
| 73D         | An expansion module has detected an external wiring issue.                                                                              | Verify the module LED indicators and/or the diagnostic code in the software.                                                                             |
| 96D to 101D | Memory card not functioning.                                                                                                    | Replace the memory card (see page 177).                                                                                                    |
| 137D        | XPSMCMRO0004 or XPSMCMRO0004DA -<br>detected external device monitoring (EDM)<br>error on the relay 1 and 2 when used in<br>category 4. | Verify the connection to the external feedback contactors.                                                                                               |
| 147D        | XPSMCMRO0004 or XPSMCMRO0004DA -<br>detected external device monitoring (EDM)<br>error on the relay 2 and 3 when used in<br>category 4. |                                                                                                    |
| 157D        | XPSMCMRO0004 or XPSMCMRO0004DA -<br>detected external device monitoring (EDM)<br>error on the relay 3 and 4 when used in<br>category 4. |                                                                                                    |
| 131D        | XPSMCMEN• hardware - a disconnection of proximity sensor 1 or 2 has been detected.                                                      | Verify the connection of the proximity sensors.                                                                                                    |

| Code                                                         | Description                                                                                         | Solution                                                                                                    |
|--------------------------------------------------------------|----------------------------------------------------------------------------------------------------|----------------------------------------------------------------------------------------------------|
| 132D                                                         | XPSMCMEN0200•••• hardware - a disconnection of encoder 1 or 2 has been detected.                    | Verify the connection of the encoder.                                                                                                    |
| 133D (Proxy 1)<br>140D (Proxy 2)                             | XPSMCMEN• module:<br>Over frequency detected on proximity input.                                    | The input frequency must be $\leq$ 500 KHz.                                                                                                    |
| 136D (Encoder 1)<br>143D (Encoder 2)                         | XPSMCMEN• module:<br>Encoder input signals are not as expected<br>(duty cycle, phase displacement). | The duty cycle must be 50 $\pm$ 33% of the period (HTL, TTL).<br>The phase displacement must be 90° $\pm$ 45° (HTL, TTL); not applicable for SinCos. |
| 138D (Encoder 1)<br>145D (Encoder 2)                         | XPSMCMEN• module:<br>Over frequency detected on encoder input.                                      | The input frequency must be ≤500 KHz<br>(TTL, SinCos) and ≤ 300 kHz (HTL).                                                                           |
| 142D                                                         | XPSMCMEN0100••• hardware - a disconnection of encoder 1 has been detected.                          | Verify the connection of the encoder 1.                                                                                                    |
| 144D                                                         | XPSMCMEN• hardware - a disconnection of proximity sensor 1 has been detected.                       | Verify the connection of the proximity sensor 1.                                                                                                    |
| 152D                                                         | XPSMCMEN0200•••• hardware - a disconnection of encoder 2 has been detected.                         | Verify the connection of the encoder 2.                                                                                                    |
| 154D                                                         | XPSMCMEN• hardware - a disconnection of proximity sensor 2 has been detected.                       | Verify the connection of the proximity sensor 2.                                                                                                    |
| 194D<br>197D<br>198D<br>199D<br>201D<br>202D<br>203D<br>205D | Solid-state output 1 on the XPSMCMCP0802•<br>or expansion module <b>E EX</b> LED.                   | Verify the digital output (OSSD1) connection relative the module containing <b>E EX</b> LED.                                                         |
| 208D<br>211D<br>212D<br>213D<br>215D<br>216D<br>217D<br>219D | Solid-state output 2 on the XPSMCMCP0802•<br>or expansion module <b>E EX</b> LED.                   | Verify the digital output (OSSD2) connection relative the module containing <b>E EX</b> LED.                                                         |
| 222D<br>225D<br>226D<br>227D<br>229D<br>230D<br>232D<br>233D | Solid-state output 3 on the XPSMCMCP0802•<br>or expansion module <b>E EX</b> LED.                   | Verify the digital output (OSSD3) connection relative the module containing <b>E EX</b> LED.                                                         |

**Diagnostic Information** 

| Code | Description                               | Solution                                        |
|------|-------------------------------------------|-------------------------------------------------|
| 236D | Solid-state output 4 on the XPSMCMCP0802• | Verify the digital output (OSSD4) connection    |
| 239D | or expansion module <b>E EX</b> LED.      | relative the module containing <b>E EX</b> LED. |
| 240D |                                           |                                                 |
| 241D |                                           |                                                 |
| 243D |                                           |                                                 |
| 244D |                                           |                                                 |
| 245D |                                           |                                                 |
| 247D |                                           |                                                 |

Other codes are related to internal errors. If such a detected error persists after a system restart, replace the affected product.

| Code         | Description                                     | Solution                                                                                 |  |
|--------------|-------------------------------------------------|------------------------------------------------------------------------------------------|--|
| 1D to 31D    | Microcontroller error detected.                 | Try to restart the system. If the detected error persists, replace the affected product. |  |
| 32D to 63D   | Mainboard error detected.                       |                                                                                          |  |
| 64D to 95D   | Communication error between units detected.     |                                                                                          |  |
| 96D to 127D  | Memory card error detected.                     | Replace the memory card                                                                  |  |
| 128D to 138D | XPSMCMRO0004• module<br>Relay 1 error detected. | Try to restart the system. If the detected error persists, replace the affected product. |  |
| 139D to 148D | XPSMCMRO0004• module<br>Relay 2 error detected. |                                                                                          |  |
| 149D to 158D | XPSMCMRO0004• module<br>Relay 3 error detected. |                                                                                          |  |
| 159D to 168D | XPSMCMRO0004• module<br>Relay 4 error detected. |                                                                                          |  |
| 128D to 191D | Error units XPSMCMRO0004• or<br>XPSMCMEN•       |                                                                                          |  |
| 192D to 205D | OSSD1 error detected.                           |                                                                                          |  |
| 206D to 219D | OSSD2 error detected.                           |                                                                                          |  |
| 220D to 233D | OSSD3 error detected.                           |                                                                                          |  |
| 234D to 247D | OSSD4 error detected.                           |                                                                                          |  |

# **Examples of Diagnostics**

## Example 1

In this example, Input1 (connected to module XPSMCMCP0802•), is tested with the T1 test signal. During wiring, the 24 Vdc is connected to Input 1 instead of the T1 test signal.

The I/O index and diagnostic code fields assume the values 1 - 20 to indicate the diagnostics on Input 1 of the XPSMCMCP0802• module (detected connection error).

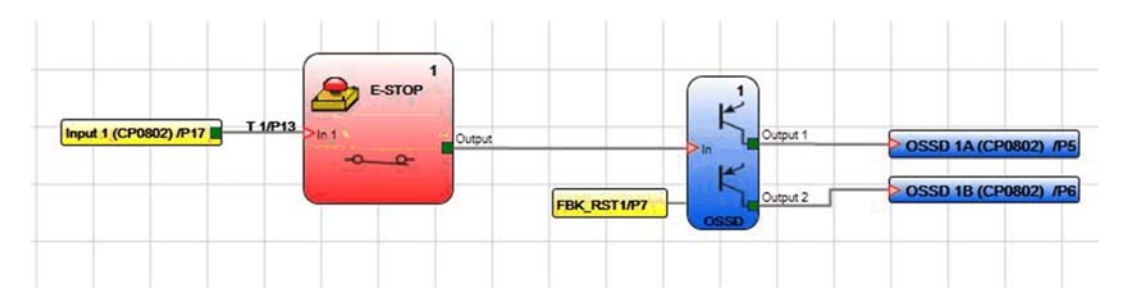

### Example 2

In this example, the I/O index corresponds to the logical block and not to the physical terminal on the XPSMCMCP0802• module.

The Two Hand Control element connected to the Input 1 and Input 2 physical terminals corresponds to I/O index number 1, and the emergency stop (E-STOP) connected to the Input 3 and Input 4 terminals corresponds to I/O index number 2.

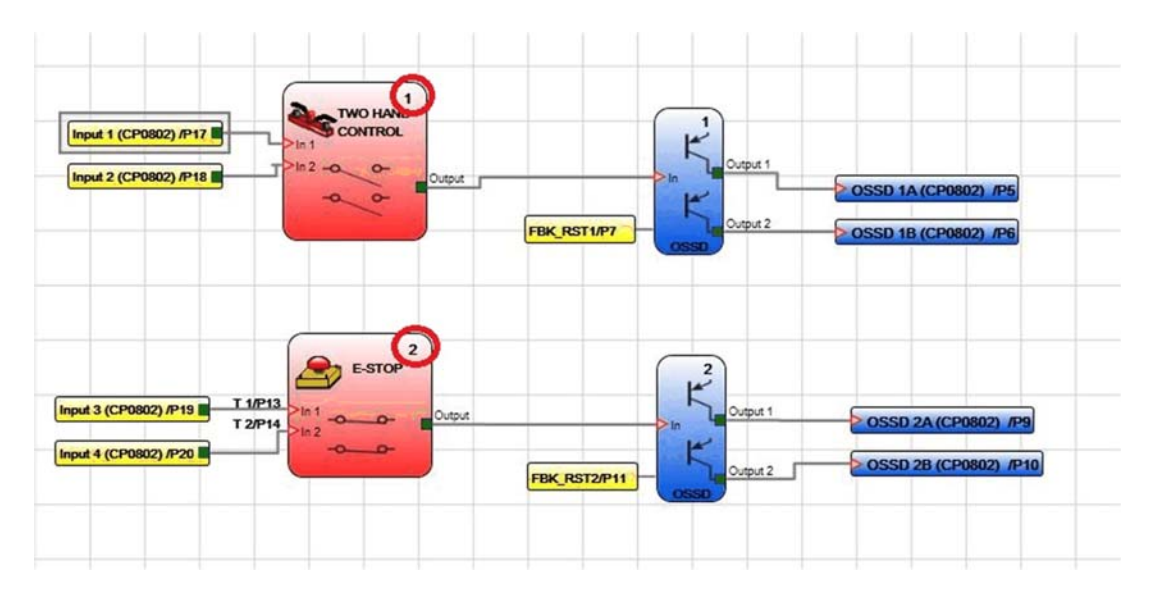

### Example 3

In this example, Input 1 is connected to module XPSMCMDI1600• and is tested with the T1 test signal.

During wiring, the 24 Vdc is connected to Input 1 instead of the T1 test signal.

Input 1 has diagnostic code 10 (OUT\_TEST error) and OUT\_TEST T1 has diagnostic code 8 (detected connection error).

|                       | E-STOP 1   |             |          |                        |
|-----------------------|------------|-------------|----------|------------------------|
| Input 1 (DI16) [0)/P5 | Pin 1 Outp | ut          |          | OSSD 1A (CP0802) /P5   |
|                       |            | FBK_RST1/P7 | Output 2 | 2 OSSU 18 (CP0802) /P6 |

### **Example 4**

In this example, the manual reset function is enabled on OSSD 1. The push-button connected to Input 1 is pressed without sending a reset command.

- The I/O index and diagnostics code fields assume the values 192 2.
- Indication of the diagnostics on OSSD 1A and OSSD 1B (192 = first output).
- Indication of the diagnostic code: 2 = waiting for OSSD to restart.

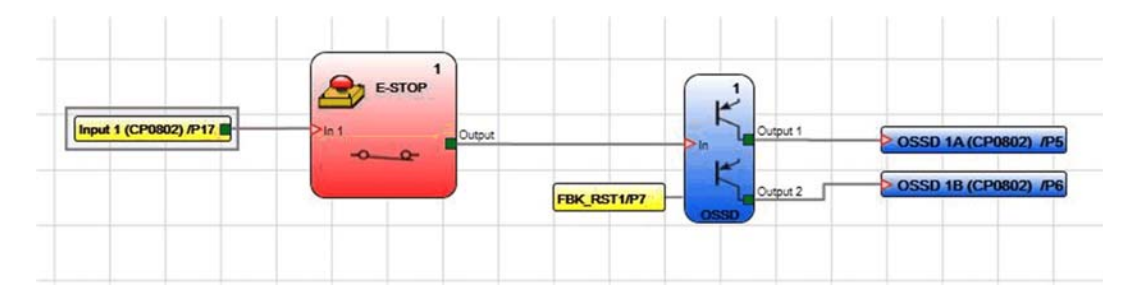

# Index

# В

backplane connector XPSMCMCN0000SG, 180

# С

controller XPSMCMCP0802•, 50

# F

fieldbus XPSMCM•, 162 XPSMCMC00000CO•, 163 XPSMCMC00000EI•, 163 XPSMCMC00000EI•, 163 XPSMCMC00000B•, 163 XPSMCMC00000PB•, 163 XPSMCMC00000UB•, 163

# I

inductive load, output protection output protection, inductive load, 42

# Μ

memory card XPSMCMME0000, 177

# module

XPSMCMDI0800•, 71 XPSMCMDI1200MT•, 85 XPSMCMDI1600•, 78 XPSMCMD00002•, 92 XPSMCMD00004•, 100 XPSMCMER0002•, 110 XPSMCMER0004•, 118 XPSMCMR00004•, 137 XPSMCMRO0004DA•, 146 modules XPSMCMC00000Sx, 155 XPSMCMEN•, 126

# W

wiring, 38

# Х

XPSMCM• fieldbus, 162 XPSMCMCN0000SG backplane connector, 180 XPSMCMC00000CO• fieldbus. 163 XPSMCMC00000EC• fieldbus, 163 XPSMCMC00000EI• fieldbus, 163 XPSMCMCO0000EM• fieldbus. 163 XPSMCMCO0000MB• fieldbus, 163 XPSMCMC00000PB• fieldbus, 163 XPSMCMC00000Sx modules. 155 XPSMCMCO0000UB• fieldbus, 163

XPSMCMCP0802• controller, 50 XPSMCMDI0800• module, 71 XPSMCMDI1200MT• module, 85 XPSMCMDI1600• module, 78 XPSMCMD00002• module, 92 XPSMCMD00004• module, 100 **XPSMCMEN**• modules, 126 XPSMCMER0002• module, 110 XPSMCMER0004• module, 118 XPSMCMME0000 memory card, 177 XPSMCMMX0802• module, 62 XPSMCMR00004• module, 137 XPSMCMR00004DA• module, 146